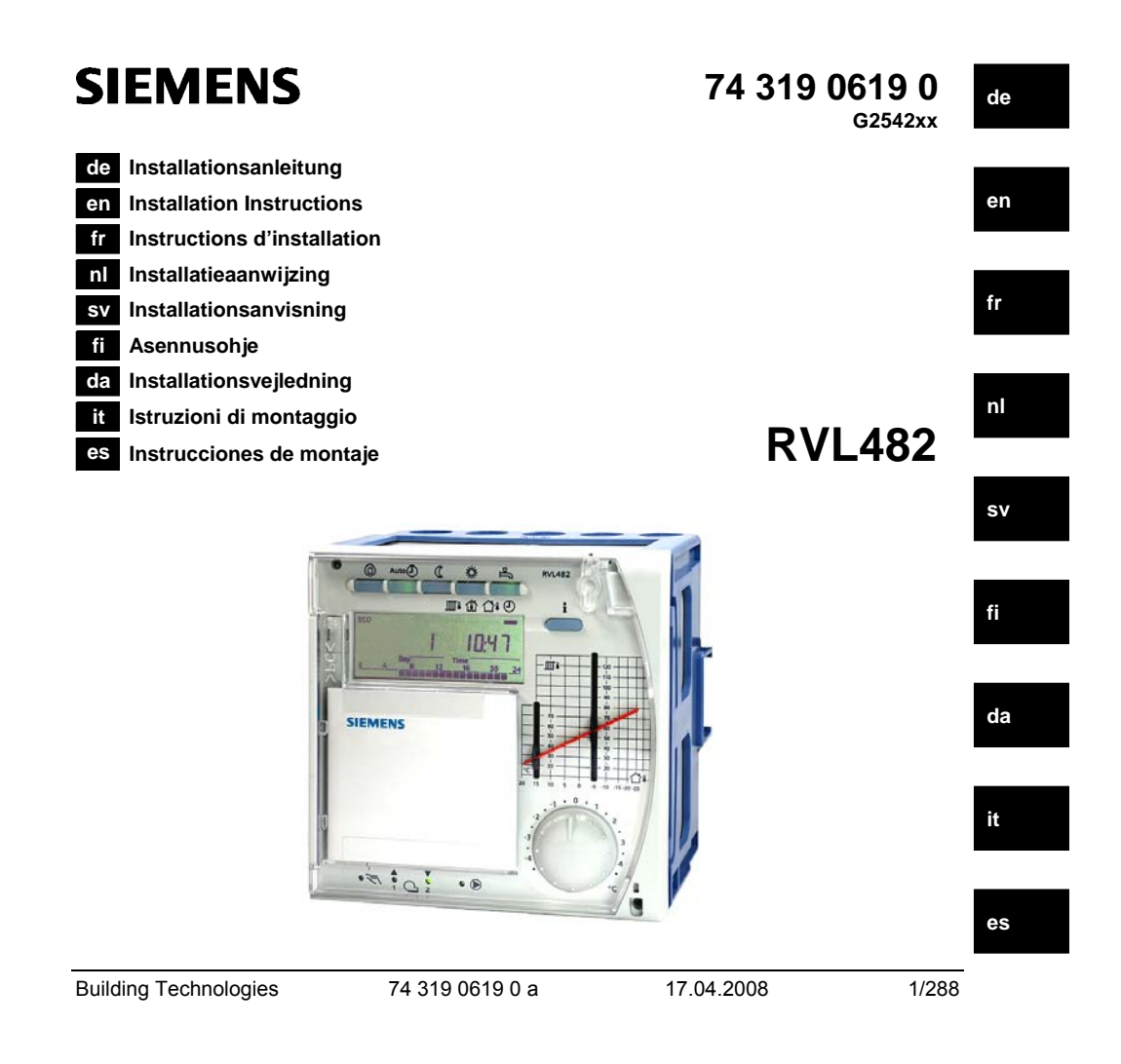

## de Deutsch

# Montage und Inbetriebnahme Heizungsregler

Anleitung nicht wegwerfen, sondern beim Gerät aufbewahren!

## Montage

#### Festlegen des Montageortes

- In trockenem Raum, z.B. im Heizungsraum
- Einbaumöglichkeiten:
  - im Schaltschrank, an der Innenwand oder auf einer Hutschiene
  - auf einer Schalttafel - in der Schaltschrankfront
- in der schrägen Frontfläche eines Schaltpultes
- Zulässige Umgebungstemperatur ist 0...50 °C

#### **Elektrische Installation**

- Örtliche Vorschriften für Elektroinstallationen sind zu beachten
- Die elektrische Installation muss durch eine Fachperson erfolgen
- Die Zugentlastung der Kabel muss gewährleistet sein
- Die Verbindungsleitungen vom Regler zum Stellgerät und zu der Pumpe führen Netzspannung
- Fühlerleitungen sollen nicht parallel mit Netzleitungen (z.B. Pumpenspeisung) geführt werden (Schutzklasse II EN 60730!)
- Ein defektes oder offensichtlich beschädigtes Gerät muss unverzüglich von der Spannungsversorgung getrennt werden

#### Zulässige Leitungslängen

|   | • •                          | •                             |
|---|------------------------------|-------------------------------|
| • | Für alle Fühler, Therr       | nostate und externe Kontakte: |
|   | Cu-Kabel 0,6 mm Ø            | max. 20 m                     |
|   | Cu-Kabel 1,0 mm <sup>2</sup> | max. 80 m                     |
|   | Cu-Kabel 1.5 mm <sup>2</sup> | max 120 m                     |

Building Technologies

74 319 0619 0 a

17.04.2008

• Für Raumgeräte:

| Cu-Kabel 0,25 mm <sup>2</sup>   | max. 25 m |
|---------------------------------|-----------|
| Cu-Kabel ab 0,5 mm <sup>2</sup> | max. 50 m |
| Für den Datenbus:               |           |

0,75...2,5 mm<sup>2</sup> nach Angaben in den Datenblättern N2030 und N2032

#### Montieren und Verdrahten des Sockels

#### Wandmontage

- 1. Sockel vom Gerät trennen
- 2. Sockel an die Wand halten. Die Bezeichnung "TOP" muss oben sein!
- 3. Befestigungslöcher anzeichnen
- 4. Löcher bohren
- 5. Wenn nötig, am Sockel Öffnungen für Kabelverschraubungen ausbrechen
- 6. Sockel festschrauben
- 7. Anschlussklemmen verdrahten

#### Hutschienenmontage

- 1. Hutschiene anbringen
- 2. Sockel vom Gerät trennen
- 3. Wenn nötig, am Sockel Öffnungen für Kabelverschraubungen ausbrechen
- 4. Sockel aufstecken. Die Bezeichnung "TOP" muss oben sein!
- 5. Wenn nötig, Sockel fixieren (abhängig vom Schienentyp)
- 6. Anschlussklemmen verdrahten

#### Frontmontage

- Erforderlicher Ausschnitt: 138 × 138 mm
- Maximale Dicke: 3 mm
- 1. Sockel vom Gerät trennen
- 2. Wenn nötig, am Sockel Öffnungen für Kabelverschraubungen ausbrechen
- 3. Sockel von hinten bis zum Anschlag in den Frontausschnitt stecken. Die Bezeichnung "TOP" muss oben sein!
- 4. Seitliche Klemmbügel hinter das Frontblech drücken (vergl. Abbildung)
- 5. Anschlussklemmen verdrahten. Kabellängen so wählen, dass für das Öffnen der Schaltschranktüre genügend Spielraum bleibt

Building Technologies

74 319 0619 0 a

17.04.2008

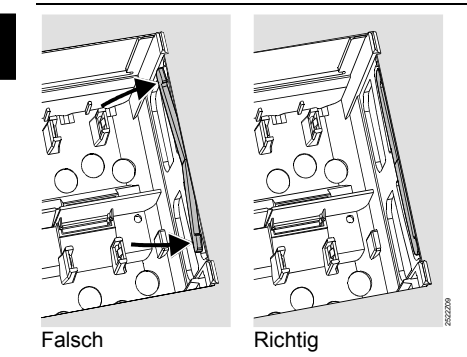

Klemmbügel richtig platzieren – sie dürfen nicht in den Ausschnitt ragen!

## Inbetriebnahme

## Vorbereitende Kontrollen

- 1. Betriebsspannung noch NICHT einschalten
- 2. Verdrahtung nach dem Anlagenschaltplan prüfen
- 3. Richtige Stellung und Lage der Schwenkhebel mit Hilfe der Befestigungsschrauben sicherstellen. Darstellung an der Geräteseitenwand:

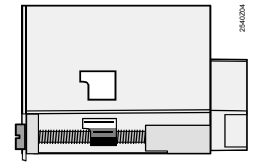

- 4. Gerät bis zum Anschlag in den Sockel einstecken. Die Bezeichnung "TOP" muss oben sein!
- 5. Befestigungsschrauben wechselseitig festziehen
- 6. Kontrolle des Stellgerätes (Mischer bzw. Hahn): prüfen,
  - ob es richtig eingebaut ist (Durchflusssymbol beachten)
  - ob das Segment im richtigen Bereich dreht (Stellungsanzeige beachten)
  - ob die Handverstellung nicht mehr wirksam ist

Building Technologies

74 319 0619 0 a

17.04.2008

- 7. Achtung bei Boden- und Deckenheizungen! Der Temperaturwächter muss richtig eingestellt sein. Die Vorlauftemperatur darf während der Funktionskontrolle den maximal zulässigen Wert (im allgemeinen 55 °C) nicht überschreiten, sonst ist sofort entweder
  - der Mischer bzw. der Hahn von Hand zu schliessen
  - die Pumpe abzuschalten
  - der Pumpenabsperrschieber zu schliessen
- 8. Betriebsspannung einschalten. Im Anzeigefeld muss eine Anzeige erscheinen (z.B. Uhr
  - zeit). Wenn nicht, so sind folgende Ursachen wahrscheinlich:
  - Keine NetzspannungHauptsicherung defekt
  - Hauptschalter steht nicht auf EIN

## Grundsätzliches zur Bedienung

- Einstellelemente:
  - Heizkennlinie
  - Drehknopf
  - Anzeigefeld; dort ist jeder Einstellung eine Bedienzeile zugeordnet
  - Tasten zum Anwählen und Verstellen von Einstellwerten:
    - Vächsttiefere Bedienzeile anwählen
    - Nächsthöhere Bedienzeile anwählen
    - Anzeigewert reduzieren
    - Anzeigewert erhöhen
- Einstellwert übernehmen:
- Der Einstellwert wird mit der Wahl der nächsten Bedienzeile übernommen (oder: Drücken der Infotaste oder einer Betriebsart-Taste).
- Eingabe von --.- bzw. --:-- :
  - Taste der to so lange drücken, bis die gewünschte Anzeige erscheint.
- Blockspringfunktion:
- Um eine einzelne Bedienzeile rasch anzuwählen, können zwei Tastenkombinationen benützt werden:
- Tasten  $\bigtriangledown$  und  $\overline{\frown}$  drücken, um den nächsten höheren Zeilenblock anzuwählen
- Tasten 🗢 und 🏲 drücken, um den nächsten tieferen Zeilenblock anzuwählen

Building Technologies

74 319 0619 0 a

5/288

17.04.2008

#### Vorgehen beim Einstellen

- 1. Nur bei analoger Heizkennlinien-Einstellung: "Stäbchen" gemäss Projektierung oder lokaler Praxis einstellen
- 2. Einstellungen auf den Bedienzeilen 1...41 ("Endbenutzer") vornehmen
- 3. Anlagentyp auf Bedienzeile 51 einstellen
- 4. In der nachfolgenden Parameterliste die zutreffenden Einstellungen vornehmen. Alle für den eingestellten Anlagentyp erforderlichen Funktionen und Bedienzeilen sind aktiviert und einstellbar: alle nicht benötigten Bedienzeilen sind gesperrt
- 5. Eingestellte Werte in die Tabelle eintragen!
- 6. Servicefunktionen (unabhängig vom Anlagentyp) einstellen
- 7. Abschliessende Arbeiten ausführen

#### Hinweise zu Inbetriebnahme und Funktionskontrolle

- Bedienzeilen speziell für Funktionskontrolle:
  - 161 = Aussentemperatur-Simulation
  - 162 = Relaistest
  - 163 = Fühlertest
  - 164 = Test H-Kontakte
- Wenn 4 im Anzeigefeld erscheint: Bedienzeile 50 abfragen um Störung zu lokalisieren.

**Building Technologies** 

74 319 0619 0 a

17.04.2008

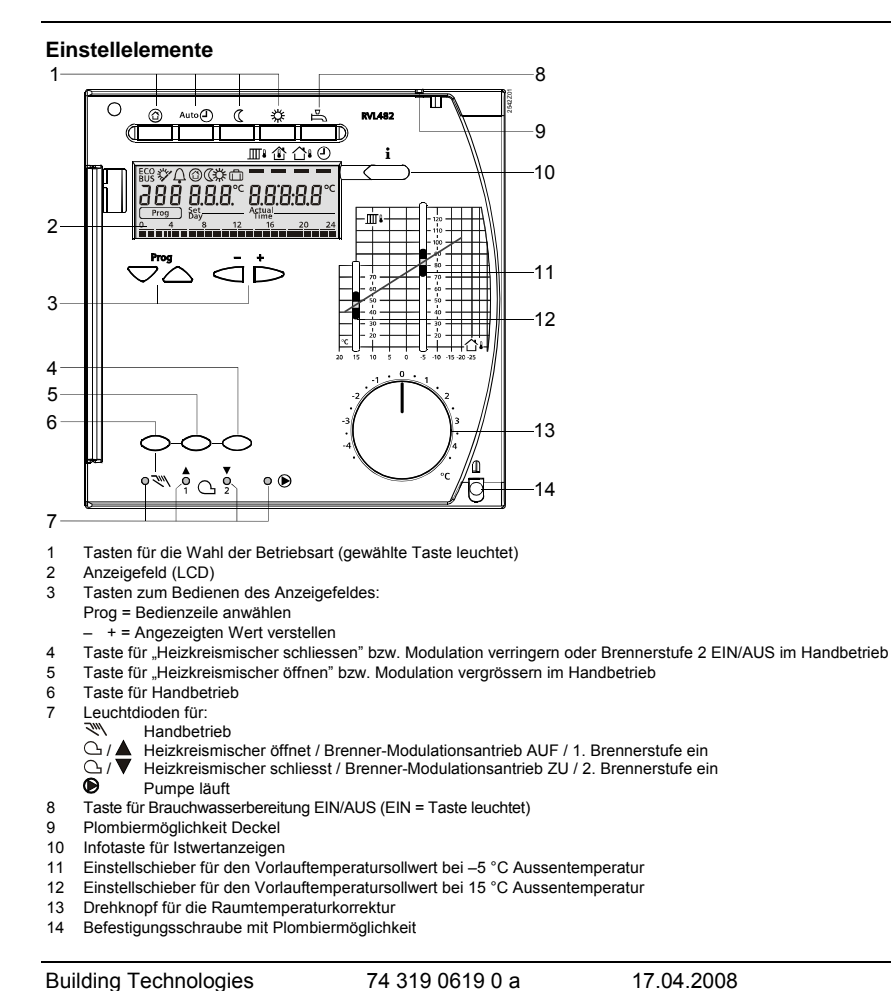

74 319 0619 0 a

7/288

## Anschlussschaltpläne

- A6 Raumgerät
- B1 Vorlauffühler Kesselfühler
- B2 B3 Vorlauffühler Brauchwasser
- B31 Speicherfühler/-thermostat 1
- B32 Speicherfühler/-thermostat 2
- B5 Raumfühler
- B6 Kollektorfühler
- Β7
- B9
- Rücklauffühler Witterungsfühler Zweistufiger oder modulierender Brenner E1
- F1 Temperaturwächter
- F2 Sicherheitstemperaturbegrenzer

LPB Datenbus

- M1 Umwälzpumpe/Bypasspumpe
- M2 Heizkreispumpe
- M3 M4 Ladepumpe
- Kesselpumpe/Zirkulationspumpe Kollektorpumpe
- M5
- N1 Regler RVL482 S1
  - Fernbedienung Betriebsart
- S2 Fernbedienung Vorlauftemperatursollwert
- Sonnenfühler / Wärmebedarfseingang Windfühler / Wärmebedarfseingang Stellantrieb Heizkreis
- U1 U2 Y1
- Stellantrieb Brauchwasserkreis / Stellantrieb Kesselrücklaufmischer Y7
- <sup>1</sup>) Multifunktionaler Ausgang

Grundsätzliche Anschlüsse auf der Kleinspannungsseite – Anlagen mit externen Wärmebedarfssignalen

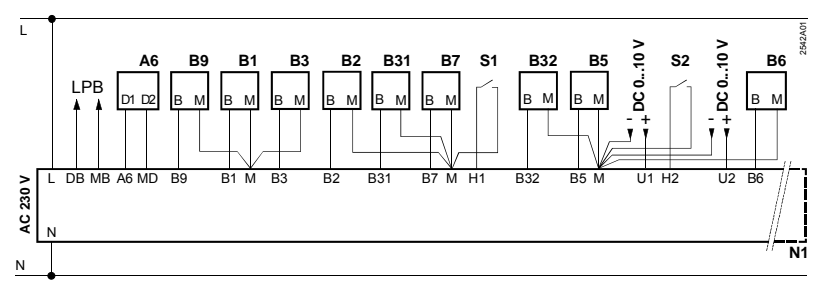

**Building Technologies** 

74 319 0619 0 a

17.04.2008

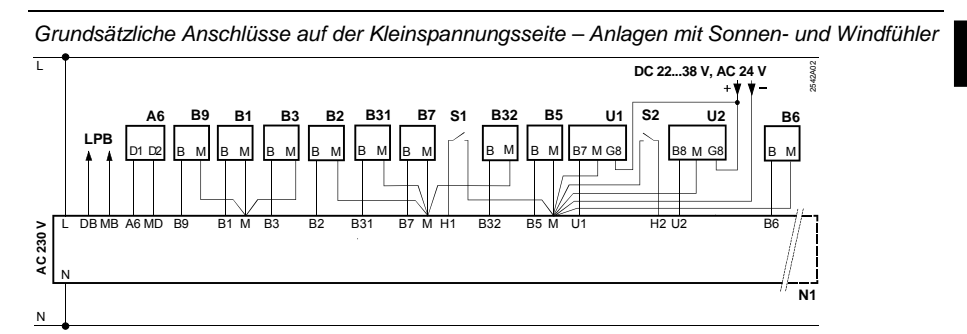

Grundsätzliche Anschlüsse auf der Netzspannungsseite – Anlagen mit zweistufigem Brenner

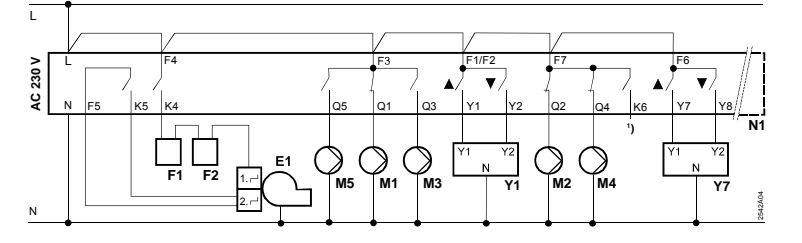

Grundsätzliche Anschlüsse auf der Netzspannungsseite – Anlagen mit modulierendem Brenner

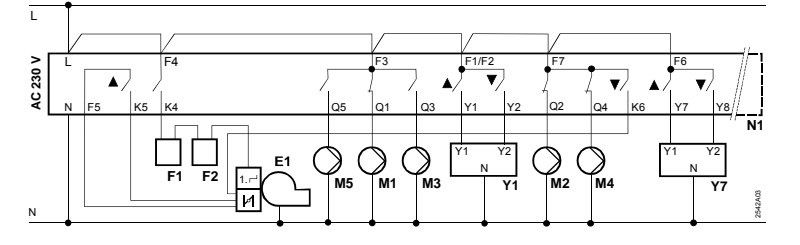

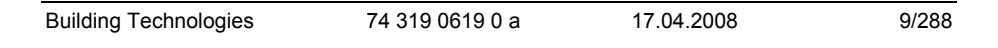

## Einstellen

## Einstellungen auf der Ebene "Endbenutzer"

| Zeile | Funktion, Anzeige                                  | ab Werk<br>(Bereich)  | Eingabe | Erläuterungen, Hinweise,<br>Tipps                     |
|-------|----------------------------------------------------|-----------------------|---------|-------------------------------------------------------|
| 1     | Sollwert für<br>NORMAL Heizen                      | 20.0 °C<br>(0…35)     | °C      |                                                       |
| 2     | Sollwert für<br>REDUZIERT Heizen                   | 14.0 °C<br>(0…35)     | °C      |                                                       |
| 3     | Sollwert für Ferien-<br>betrieb / Frost-<br>schutz | 10.0 °C<br>(035)      | °C      |                                                       |
| 4     | Wochentag (für<br>Heizprogramm)                    | 1-7<br>(17)           |         | 1 = Montag<br>2 = Dienstag, usw.<br>1-7 = ganze Woche |
| 5     | 1. Heizphase,<br>Beginn NORMAL<br>Heizen           | 06:00<br>(00:0024:00) |         |                                                       |
| 6     | 1. Heizphase, Ende<br>NORMAL Heizen                | 22:00<br>(00:0024:00) |         |                                                       |
| 7     | 2. Heizphase,<br>Beginn NORMAL<br>Heizen           | :<br>(00:0024:00)     |         | Schaltprogramm für Heizkreis                          |
| 8     | 2. Heizphase, Ende<br>NORMAL Heizen                | :<br>(00:0024:00)     |         |                                                       |
| 9     | 3. Heizphase,<br>Beginn NORMAL<br>Heizen           | :<br>(00:0024:00)     |         |                                                       |
| 10    | 3. Heizphase, Ende NORMAL Heizen                   | :<br>(00:0024:00)     |         |                                                       |
| 11    | Ferienperiode                                      | -<br>(18)             |         |                                                       |

Taste  $\bigtriangledown$ oder <br/>  $\bigtriangleup$ drücken. Dadurch ist die Einstellebene "Endbenutzer" aktiviert.

Building Technologies

74 319 0619 0 a

17.04.2008

| 12     | Datum erster                                                           | <u>-</u><br>(01 01 31 12) |      | Tag.Monat                                                             |  |
|--------|------------------------------------------------------------------------|---------------------------|------|-----------------------------------------------------------------------|--|
| 13     | Datum letzter<br>Ferientag                                             | (01.01 31.12)             |      | Tag.Monat                                                             |  |
| 14     | Heizkennlinie, Vor-<br>laufsollwert bei<br>15 °C Aussentem-<br>peratur | 30 °C<br>(2070)           | °C   | Diese Bedienzeilen sind nur<br>aktiv, wenn digitale Heizkennli-       |  |
| 15     | Heizkennlinie, Vor-<br>laufsollwert bei<br>–5 °C Aussentem-<br>peratur | 60 °C<br>(20…120)         | °C   | nien-Einstellung gewählt ist<br>(siehe Eingabe auf Bedienzeile<br>73) |  |
| 26     | Sollwert Brauch-<br>wassertemperatur<br>NORMAL                         | 55 °C<br>(20…100)         | °C   | Dissa Dadiaarailan sind hai dan                                       |  |
| 27     | Brauchwassertem-<br>peratur                                            | Anzeigefunk               | tion | Anlagentypen x-0 und x-4 nicht<br>vorhanden                           |  |
| 28     | Sollwert Brauch-<br>wassertemperatur<br>REDUZIERT                      | 40 °C<br>(880)            | °C   |                                                                       |  |
| 31     | Wochentag (für das<br>Schaltprogramm 2)                                | 1-7<br>(17)               |      | 1 = Montag<br>2 = Dienstag, usw.<br>1-7 = ganze Woche                 |  |
| 32     | Beginn der 1. "EIN-<br>Phase"                                          | 05:00<br>(00:0024:00)     |      |                                                                       |  |
| 33     | Ende der 1. "EIN-<br>Phase"                                            | 22:00<br>(00:0024:00)     |      |                                                                       |  |
| 34     | Beginn der 2. "EIN-<br>Phase"                                          | :<br>(00:0024:00)         |      | Schaltprogramm 2<br>: = Phase ist unwirksam                           |  |
| 35     | Ende der 2. "EIN-<br>Phase"                                            | :<br>(00:0024:00)         |      |                                                                       |  |
| 36     | Beginn der 3. "EIN-<br>Phase"                                          | :<br>(00:0024:00)         |      |                                                                       |  |
| 37     | Ende der 3. "EIN-<br>Phase"                                            | :<br>(00:0024:00)         |      |                                                                       |  |
| Buildi | ng Technologies                                                        | 74 319 0619 0 a           | a    | 17.04.2008 11/288                                                     |  |

# de

| 38 | Uhrzeit   | 00:0023:59                                                                                                    |                                                    | Stunden:Minuten                                                                                                    |
|----|-----------|----------------------------------------------------------------------------------------------------|----------------------------------------------------|----------------------------------------------------------------------------------------------------|
| 39 | Wochentag | Anzeigefunkt                                                                                                    | ion                                                | 1 = Montag<br>2 = Dienstag usw.                                                                                                    |
| 40 | Datum     | (01.01 31.12)                                                                                                    |                                                    | Tag.Monat (z.B. 02.12. für den<br>2. Dez.)                                                                                                    |
| 41 | Jahr      | (19952094)                                                                                                    |                                                    |                                                                                                    |
| 50 | Störungen | Anzeigefunkt<br>Anzeigebeispiel in Ve<br>lagen:<br><u>50</u> <u>10</u><br>10 = Fehlercode<br>2 = Segmentnummer<br>busadresse)<br>03 = Gerätenummer<br>busadresse) | ion<br>erbundan-<br>2.0.3<br>er (Daten-<br>(Daten- | <ul> <li>10 = Störung Witterungsfühler</li> <li>11 = Störung Sonnenfühler</li> <li>12 = Störung Windfühler</li> <li>20 = Störung Kesselfühler</li> <li>30 = Störung Rücklauffühler</li> <li>40 = Störung Rpeicherfühler/</li> <li>-thermostat 1</li> <li>52 = Störung Speicherfühler/</li> <li>-thermostat 2</li> <li>54 = Störung Raumfühler</li> <li>60 = Störung Raumfühler</li> <li>61 = Störung Raumgerät</li> <li>62 = Falsches Raumgerät</li> <li>63 = Störung Kollektorfühler</li> <li>B6</li> <li>81 = Kurzschluss am Datenbus (LPB)</li> <li>82 = Gleiche Busadresse mehrfach vorhanden</li> <li>100 = Zwei Uhrzeitmaster am Datenbus (LPB)</li> <li>120 = Vorlaufalarm</li> <li>140 = Busadresse (LPB) bzw. Anlagentyp unzulässig</li> </ul> |

**Building Technologies** 

74 319 0619 0 a

17.04.2008

#### Einstellung auf der Ebene "Heizungsfachmann"

Tasten 🔝 und 🖾 3 Sekunden lang miteinander drücken. Dadurch ist die Einstellebene "Fachmann" für die Einstellung des Anlagentyps sowie der anlagenspezifischen Grössen aktiviert.

Anlagentyp auf der Bedienzeile 51 einstellen:

Auf der Bedienzeile 51 muss mit den Tasten <a>
 <br/>und</a>
 <br/>
 der gewünschte Anlagentyp eingestellt werden. Dadurch werden alle für die Anlage erforderlichen Funktionen aktiviert und die dazu benötigten Bedienzeilen eingeblendet.

Der Anlagentyp setzt sich aus einem Heizkreis (5 Typen) und einem Brauchwasserkreis (4 Typen) zusammen. Die Heizkreistypen und die Brauchwassertypen können auf 21 verschiedene Arten miteinander kombiniert werden. Alle möglichen Kombinationen werden in den nachfolgenden Anlagenbildern dargestellt.

Der Regler lässt auf der Bedienzeile 51 nur mögliche Kombinationen zu.

B9

E1

E2

K6

M1

M2

М3

M4

LPB Datenbus

Beispiel für eine Eingabe:

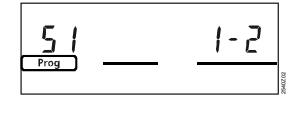

1 = Heizkreistyp 1 2 = Brauchwassertyp 2

| 51 | Anlagentyp | 2–1       | Typennummern im folgenden |
|----|------------|-----------|---------------------------|
|    |            | (1–0 5–4) | Abschnitt                 |

Witterungsfühler

Elektroeinsatz

Ladepumpe

Heizkreispumpe

Wärmeerzeuger (Kessel)

Umwälzpumpe/Bypasspumpe

Kesselpumpe/Zirkulationspumpe

Verbraucher (Raum)

#### Anlagentypen

- A6 Raumgerät
- B1 Vorlauffühler
- B2 Kesselfühler
- B3 Vorlauffühler Brauchwasser
- B31 Speicherfühler/-thermostat 1
- B32 Speicherfühler/-thermostat 2
- B5 Raumfühler
- B6 Kollektorfühler
- B7 Rücklauffühler

**Building Technologies** 

- 74 319 0619 0 a

0619 0 a

M5 Kollektorpumpe

- N1 Regler RVL482
- U1 Sonnenfühler
- U2 Windfühler

17.04.2008

- Y1 Heizkreismischer
- Y7 Brauchwassermischer/-ventil bzw. Mischer für die Minimalbegrenzung der Kesselrücklauftemperatur

13/288

| 1<br>Heizkreisregelung mit Mischergruppe                                                                                                    |  |
|----------------------------------------------------------------------------------------------------|--|
| <ul> <li>Kombinierbar mit Brauchwassertypen:</li> <li>mit Typen 1, 2 und 3 über hydraulischen<br/>Anschluss an ○ und □</li> <li>mit Typ 4 ohne hydraulischen Anschluss</li> </ul>                                                                                                  |  |
| <ul> <li>2</li> <li>Heizkreisregelung mit Mischergruppe, Kessel-<br/>regelung</li> <li>Kombinierbar mit Brauchwassertypen:</li> <li>– mit Typen 1, 2 und 3 über hydraulischen<br/>Anschluss an ○ und □</li> <li>– mit Typ 4 ohne hydraulischen Anschluss</li> </ul>                |  |
| <ul> <li>3</li> <li>Heizkreisregelung mit Mischergruppe, Kesselregelung, Rücklaufbegrenzung mit Mischer</li> <li>Kombinierbar mit Brauchwassertypen:</li> <li>– mit Typ 1 über hydraulischen Anschluss<br/>an ○ und □</li> <li>– mit Typ 4 ohne hydraulischen Anschluss</li> </ul> |  |
| <ul> <li>4</li> <li>Kesselregelung, Wärmebedarfsmeldung ab Datenbus</li> <li>Kombinierbar mit Brauchwassertypen:</li> <li>– mit Typen 1, 2 und 3 über hydraulischen Anschluss an ○ und □</li> <li>– mit Typ 4 ohne hydraulischen Anschluss</li> </ul>                              |  |

de

74 319 0619 0 a

17.04.2008

## 5

Kesselregelung, Wärmebedarfsmeldung ab Datenbus, Rücklaufbegrenzung mit Mischer

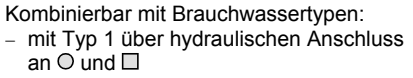

mit Typ 4 ohne hydraulischen Anschluss

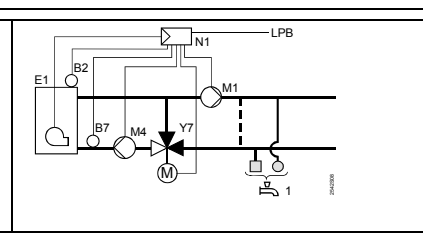

Brauchwasser-Anlagentypen

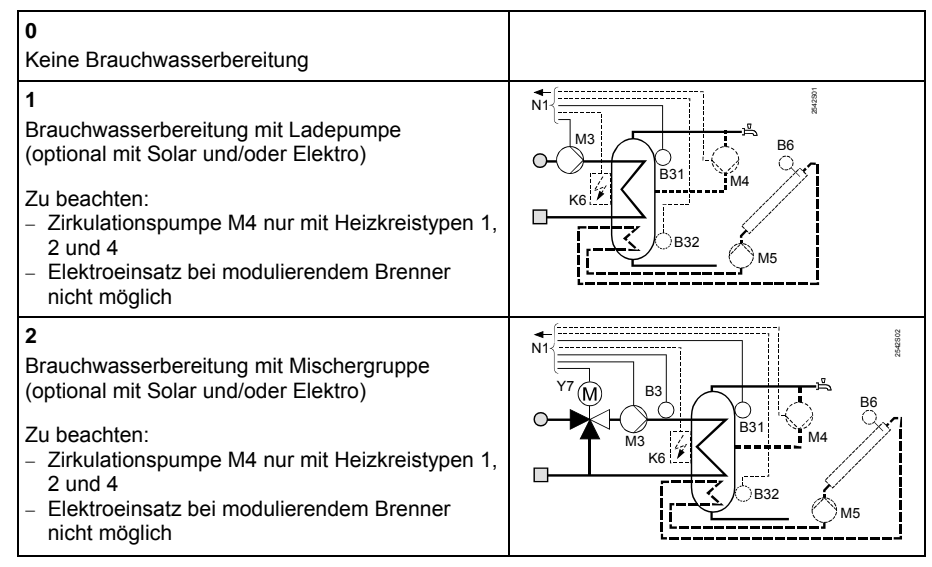

**Building Technologies** 

74 319 0619 0 a

17.04.2008

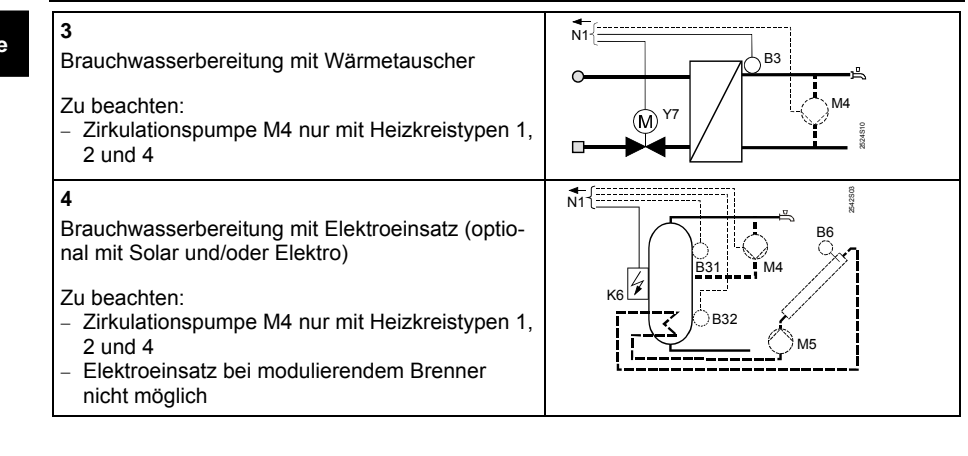

### Parameterliste

| (Bereich) Tipps |  | Zeile | Funktion, Anzeige | ab Werk<br>(Bereich) | Eingabe | Erläuterungen, Hinweise,<br>Tipps |
|-----------------|--|-------|-------------------|----------------------|---------|-----------------------------------|
|-----------------|--|-------|-------------------|----------------------|---------|-----------------------------------|

Block Erzeugertyp

| 54 | Erzeugertyp | 2<br>(13) | <br>1 = einstufiger Brenner<br>2 = zweistufiger Brenner |
|----|-------------|-----------|---------------------------------------------------------|
|    |             |           | 3 = modullerender Brenner                               |

Block Modulierender Brenner

| 55 | Modulationsantrieb-<br>Laufzeit             | 60 s<br>(7.5480)  | S  |  |
|----|---------------------------------------------|-------------------|----|--|
| 56 | P-Band Modulati-<br>onsregelung (Xp)        | 20 °C<br>(1200)   | °C |  |
| 57 | Nachstellzeit Modu-<br>lationsregelung (Tn) | 150 s<br>(10…500) | S  |  |

**Building Technologies** 

```
74 319 0619 0 a
```

17.04.2008

| 58 | Vorhaltezeit Modu-   | 4.5 s |   |  |    |
|----|----------------------|-------|---|--|----|
|    | lationsregelung (Tv) | (030) | S |  | de |

#### Block Kaskadenslave

| 59 | Kesselfolge-      | 200 °C×min |        |  |
|----|-------------------|------------|--------|--|
|    | Freigabeintegral  | (0500)     | °C×min |  |
| 60 | Kesselfolge-      | 50 °C×min  |        |  |
|    | Rückstellintegral | (0500)     | °C×min |  |

#### Block Raumheizung

| 61 | Heizgrenze für<br>NORMAL (ECO-<br>Tag)      | 17.0 °C<br>( / -5.0+25.0) | °C | Eingabe = Funktion ist un-<br>wirksam                                                                                                    |
|----|---------------------------------------------|---------------------------|----|----------------------------------------------------------------------------------------------------|
| 62 | Heizgrenze für<br>REDUZIERT (ECO-<br>Nacht) | 5.0 °C<br>( / -5.0+25.0)  | °C | Eingabe = Funktion ist un-<br>wirksam                                                                                                    |
| 63 | Gebäudezeitkon-<br>stante                   | 20 h<br>(050)             | h  | Leicht = 10 h<br>Mittel = 25 h<br>Schwer = 50 h                                                                                                    |
| 64 | Schnellabsenkung                            | 1<br>(0 / 1)              |    | 0 = Keine Schnellabsenkung<br>1 = Schnellabsenkung                                                                                                    |
| 65 | Raumtemperatur-<br>Lieferant                | A<br>(0 / 1 / 2 / 3 / A)  |    | <ul> <li>0 = Kein Raumtemperaturfühler<br/>vorhanden</li> <li>1 = Raumgerät an Klemme A6</li> <li>2 = Raumtemperaturfühler an<br/>Klemme B5</li> <li>3 = Mittelwert aus beiden Gerä-<br/>ten an Klemmen A6 und B5</li> <li>A = Automatische Auswahl</li> </ul> |

**Building Technologies** 

74 319 0619 0 a

17.04.2008

| 66 | Optimierungsart                                                     | 0<br>(0 / 1)            |    | 0 = Optimierung mit Raummo-<br>dell<br>1 = Optimierung mit Raumgerät<br>/ Raumfühler<br>(Mit Einstellung 0 ist nur Ein-<br>schaltoptimierung möglich) |
|----|---------------------------------------------------------------------|-------------------------|----|----------------------------------------------------------------------------------------------------|
| 67 | Maximale Aufheiz-<br>dauer                                          | 00:00 h<br>(00:0042:00) | h  | Maximale Vorverlegung des<br>Einschaltens vor dem Nut-<br>zungszeit-Beginn.<br>Einstellung 00:00 = keine Ein-<br>schaltoptimierung                    |
| 68 | Maximale Frühab-<br>schaltung                                       | 0:00 h<br>(0:006:00)    | h  | Maximale Vorverlegung des<br>Ausschaltens vor dem Nut-<br>zungszeit-Ende.<br>Einstellung 0:00 = keine Aus-<br>schaltoptimierung                       |
| 69 | Raumtemperatur-<br>Maximalbegrenzung                                | °C<br>( / 035)          | °C | Eingabe = Begrenzung ist<br>unwirksam<br>Funktion nur mit Raumge-<br>rät/Raumfühler möglich                                                           |
| 70 | Raumtemperatur-<br>Einflussfaktor                                   | 4<br>(020)              |    | Verstärkungsfaktor für den Ein-<br>fluss der Raumtemperatur.<br>Funktion nur mit Raumgerät /<br>Raumfühler möglich                                    |
| 71 | Raumtemperatur-<br>Sollwertüberhöhung<br>bei Schnellaufhei-<br>zung | 5 °C<br>(020)           | °C |                                                                                                    |
| 72 | Heizkennlinien-<br>Parallelverschie-<br>bung                        | 0.0 °C<br>(–4.5…+4.5)   | °C | Wert in °C Raumtemperatur                                                                                                    |
| 73 | Einstellart der Heiz-<br>kennlinie                                  | 0<br>(02)               |    | 0 = Analoge Einstellung<br>1 = Digitale Einstellung am<br>Regler und über Bus<br>2 = Digitale Einstellung nur<br>über Bus                             |

74 319 0619 0 a

17.04.2008

18/288

## Block Dreipunktantrieb Heizkreis

| 81 | Vorlauftemperatur-<br>Maximalbegrenzung              | °C<br>( / 0…140)       | °C   | Eingabe = Funktion ist un-<br>wirksam<br>Keine Sicherheitsfunktion                 |
|----|------------------------------------------------------|------------------------|------|------------------------------------------------------------------------------------|
| 82 | Vorlauftemperatur-<br>Minimalbegrenzung              | °C<br>( / 0…140)       | °C   | Eingabe = Funktion ist un-<br>wirksam                                              |
| 83 | Vorlauftemperatur-<br>anstieg-Maximal-<br>begrenzung | °C/h<br>( / 1…600)     | °C/h | Eingabe = Funktion ist un-<br>wirksam<br>(Funktion verhindert Knackge-<br>räusche) |
| 84 | Vorlauftemperatur-<br>Überhöhung<br>Mischer          | 10 °C<br>(050)         | °C   | Sollwertüberhöhung für Vorreg-<br>ler in Verbundanlagen                            |
| 85 | Stellantrieb-Laufzeit                                | 120 s<br>(30…873)      | S    |                                                                                    |
| 86 | P-Band der Rege-<br>lung (Xp)                        | 32.0 °C<br>(1.0…100.0) | °C   |                                                                                    |
| 87 | Nachstellzeit der<br>Regelung (Tn)                   | 120 s<br>(10…873)      | S    |                                                                                    |

#### Block Kessel

| 91 | Kessel-Betriebsart | 0<br>(02) |    | <ul> <li>0 = Mit manueller Abschaltung<br/>(<sup>((((((((((((((((((())))))))))))</sup>))))))))</li></ul> |
|----|--------------------|-----------|----|----------------------------------------------------------------------------------------------------|
| 92 | Kesseltemperatur-  | 95 °C     |    | Keine Sicherheitsfunktion                                                                                |
|    | Maximalbegrenzung  | (25140)   | °C |                                                                                                    |
| 93 | Kesseltemperatur-  | 10 °C     |    |                                                                                                    |
|    | Minimalbegrenzung  | (5140)    | °C |                                                                                                    |
| 94 | Kessel-            | 6 °C      |    |                                                                                                    |
|    | Schaltdifferenz    | (120)     | °C |                                                                                                    |

Building Technologies

74 319 0619 0 a

19/288

17.04.2008

# de

| 95 | Brennerlaufzeit-<br>Minimalbegrenzung | 4 min<br>(0…10)      | min    |  |
|----|---------------------------------------|----------------------|--------|--|
| 96 | Brennerstufe 2<br>Freigabeintegral    | 50 °C×min<br>(0…500) | °C×min |  |
| 97 | Brennerstufe 2<br>Rückstellintegral   | 10 °C×min<br>(0…500) | °C×min |  |
| 98 | Brennerstufe 2<br>Sperrzeit           | 20 min<br>(0…40)     | min    |  |

## Block Pumpe M1

| 99  | Betriebsart Pumpe<br>M1 | 1<br>(03) |    | <ul> <li>0 = Umwälzpumpe ohne Abschaltung bei Kesselanfahrentlastung</li> <li>1 = Umwälzpumpe mit Abschaltung bei Kesselanfahrentlastung</li> <li>2 = Bypasspumpe im Parallelbetrieb zu Brennerstufe 1</li> <li>3 = Bypasspumpe mit Steuerrung über Rücklauffühler B7</li> </ul> |
|-----|-------------------------|-----------|----|----------------------------------------------------------------------------------------------------|
| 100 | Schaltdifferenz         | 6 °C      |    | Funktion ist nur von Bedeutung,                                                                                                    |
|     | Bypasspumpe             | (120)     | °C | wenn Bedienzeile 99 = 3                                                                                                    |

#### Block Sollwert Rücklaufbegrenzung

| 101 | Sollwert Rücklauf-<br>begrenzung / Start-<br>punkt bivalent | °C<br>( / 0…140) | °C | Eingabe = Funktion ist un-<br>wirksam<br>"bivalent": siehe Bedienzeilen<br>103 und 104 |
|-----|-------------------------------------------------------------|------------------|----|----------------------------------------------------------------------------------------|
|-----|-------------------------------------------------------------|------------------|----|----------------------------------------------------------------------------------------|

## Block Begrenzungsart Rücklaufbegrenzung

| 102 | Begrenzungsart<br>Rücklauftemperatur | 0<br>(0 / 1) | <br>0 = Minimal<br>1 = Maximal<br>Hat die Anlage eine Bypass-<br>pumpe mit Steuerung über |
|-----|--------------------------------------|--------------|-------------------------------------------------------------------------------------------|
|     |                                      |              |                                                                                           |

Building Technologies

74 319 0619 0 a

17.04.2008

|  | Rücklauffühler B7, ist diese<br>Einstellung wirkungslos. Die | d |
|--|--------------------------------------------------------------|---|
|  | Begrenzungsart ist dann fest                                 |   |
|  | Minimalbegrenzung                                            |   |

## Block Bivalent Rücklaufmaximalbegrenzung

| 103 | Maximale Kessel-<br>sollwertabsenkung | 10 °C<br>(1…50)  | °C | BoSp BoSp BoSp BoSp BoSp BoSp BoSp BoSp                                |
|-----|---------------------------------------|------------------|----|------------------------------------------------------------------------|
| 104 | Endpunkt bivalent                     | 60 °C<br>(0…140) | °C | OpL101 OpL104                                                          |
|     |                                       |                  |    | BoSp = Kesselsollwert<br>OpL = Bedienzeile<br>TRt = Rücklauftemperatur |

Block Dreipunktantrieb Rücklaufbeimischung

| 108 | Stellantrieb-Laufzeit | 120 s      |    |  |
|-----|-----------------------|------------|----|--|
|     |                       | (30873)    | S  |  |
| 109 | P-Band der Rege-      | 32.0 °C    |    |  |
|     | lung (Xp)             | (1.0100.0) | °C |  |
| 110 | Nachstellzeit der     | 120 s      |    |  |
|     | Regelung (Tn)         | (10873)    | S  |  |

Block Nachstellzeit Rücklaufmaximalbegrenzung

| 114 | Nachstellzeit der | 30 min |     |  |
|-----|-------------------|--------|-----|--|
|     | Rücklaufmaximal-  | (060)  | min |  |
|     | begrenzung        | , ,    |     |  |

#### Block Brauchwasserzuordnung

| 121    | Brauchwasserzu-<br>ordnung | 0<br>(02)       | <br>Brauchwasserbereitu<br>0 = Eigenen Regler<br>1 = Alle Regler im Ve<br>gleicher Segmen<br>2 = Alle Regler im Ve | ng für<br>erbund mit<br>tnummer<br>erbund |
|--------|----------------------------|-----------------|----------------------------------------------------------------------------------------------------|-------------------------------------------|
|        |                            |                 |                                                                                                    |                                           |
| Buildi | ng Technologies            | 74 319 0619 0 a | 17.04.2008                                                                                                    | 21/288                                    |

74 319 0619 0 a

## Block Zirkulationspumpe

| JIOUN | Zirkulationspumpe               |           |                                                                                                    |
|-------|---------------------------------|-----------|----------------------------------------------------------------------------------------------------|
| 122   | Zirkulationspum-<br>penprogramm | 2<br>(03) | <br><ul> <li>0 = 24 h pro Tag</li> <li>1 = Nach Heizprogramm(en), je<br/>nach Einstellung auf Be-<br/>dienzeile 121</li> <li>2 = Nach Schaltprogramm 2</li> <li>3 = Nach Schaltprogramm 3</li> </ul> |
|       |                                 |           |                                                                                                    |

Block Freigabe, Vorrang und Vorlaufsollwert Brauchwasser

| r   |                    |      |           |                |                 |
|-----|--------------------|------|-----------|----------------|-----------------|
| 123 | Brauchwasser-      | 2    | 0 = F     | reigabe 24 h p | oro Tag         |
|     | Freigabe           | (02) | <br>1 = F | reigabe nach   | Heizpro-        |
|     |                    | . ,  | g         | ramm(en), je i | nach Einstel-   |
|     |                    |      | l lu      | ung auf Bedier | nzeile 121.     |
|     |                    |      |           | er Freigabebe  | eginn ist je-   |
|     |                    |      | v         | eils um 1 h vo | orverlegt       |
|     |                    |      | 2 = F     | reigabe nach   | Schaltpro-      |
|     |                    |      | g         | ramm 2         |                 |
| 124 | Brauchwasservor-   | 0    |           | Vorrang        | Vorlaufsollwert |
|     | rang, Vorlaufsoll- | (04) |           | Brauchwasser:  | gemäss:         |
|     | wert               |      | 0 =       | Absoluter      | Brauch-         |
|     |                    |      |           | Vorrang        | wasser          |
|     |                    |      | 1 =       | Gleitender     | Brauch-         |
|     |                    |      |           | Vorrang        | wasser          |
|     |                    |      | 2 =       | Gleitender     | Maximal-        |
|     |                    |      |           | Vorrang        | auswahl         |
|     |                    |      | 3 =       | Keiner         | Brauch-         |
|     |                    |      |           | (parallel)     | wasser          |
|     |                    |      | 4 =       | Keiner         | Maximal-        |
|     |                    |      |           | (parallel)     | auswahl         |

Block Speicher Brauchwasser

| 125     | Brauchwasser-<br>ladung | 0<br>(03)       |   | 0 = Ladung mit Hei<br>1 = Ladung im Wec<br>Heizung / Elektr<br>tung gemäss eig<br>Regler | zung<br>hselbetrieb<br>o, Umschal-<br>genem |
|---------|-------------------------|-----------------|---|------------------------------------------------------------------------------------------|---------------------------------------------|
| Buildir | ng Technologies         | 74 319 0619 0 a | а | 17.04.2008                                                                               | 22/288                                      |

|     |                                                                      |                      |     | <ul> <li>2 = Ladung im Wechselbetrieb<br/>Heizung / Elektro,<br/>Umschaltung gemäss allen<br/>Reglern im Verbund mit glei-<br/>cher Segmentnummer</li> <li>3 = Ladung im Wechselbetrieb<br/>Heizung / Elektro,<br/>Umschaltung gemäss allen<br/>Reglern im Verbund</li> <li>Wenn die Bedienzeile 54 gleich</li> <li>3 ist, kann diese Bedienzeile<br/>nicht verstellt werden. Die La-<br/>dung erfolgt in diesem Fall im-<br/>mer mit Heizung.</li> </ul> |
|-----|----------------------------------------------------------------------|----------------------|-----|----------------------------------------------------------------------------------------------------|
| 126 | Brauchwassertem-<br>peraturfühler /<br>Brauchwasserther-<br>mostaten | 0<br>(05)            |     | 0 = 1 Fühler<br>1 = 2 Fühler<br>2 = 1 Thermostat<br>3 = 2 Thermostate<br>4 = 1 Fühler, mit Solar-<br>Brauchwasserbereitung<br>5 = 2 Fühler, mit Solar-<br>Brauchwasserbereitung<br>Anlagentypen x-4 ohne Solar-<br>ladung: Einstellung = 0                                                                                                    |
| 127 | Brauchwasser-<br>Ladetemperatur-<br>überhöhung                       | 10 °C<br>(050)       | °C  |                                                                                                    |
| 128 | Brauchwasser-<br>Schaltdifferenz                                     | 8 °C<br>(120)        | °C  |                                                                                                    |
| 129 | Maximale Ladungs-<br>dauer Brauch-<br>wasser                         | 60 min<br>( / 5…250) | min | Eingabe = Funktion ist un-<br>wirksam                                                                                                    |
| 130 | Sollwert der Legio-<br>nellenfunktion                                | °C<br>( / 20…100)    | °C  | Eingabe = Funktion ist un-<br>wirksam                                                                                                    |

74 319 0619 0 a

17.04.2008

23/288

| 131 | Zwangsladung | 0     | 0 = Keine<br>1 = Täglich bei der ersten Frei- |
|-----|--------------|-------|-----------------------------------------------|
|     |              | (071) | <br>i rugion bei der ersterriter              |
|     |              |       | aabe                                          |

Block Dreipunktantrieb Brauchwasser

| 132 | Vorlauftemperatur-<br>Überhöhung<br>Mischer / Wärme-<br>tauscher | 10 °C<br>(050)         | °C |  |
|-----|------------------------------------------------------------------|------------------------|----|--|
| 133 | Stellantrieb-<br>Öffnungszeit                                    | 120 s<br>(10…873)      | S  |  |
| 134 | Stellantrieb-<br>Schliesszeit                                    | 120 s<br>(10…873)      | S  |  |
| 135 | P-Band der Rege-<br>lung (Xp)                                    | 32.0 °C<br>(1.0…100.0) | °C |  |
| 136 | Nachstellzeit der<br>Regelung (Tn)                               | 120 s<br>(10…873)      | S  |  |

#### Block Vorhaltezeit Brauchwasserbereitung ab Wärmetauscher

| 137 | Vorhaltezeit der | 0 s    |   |  |
|-----|------------------|--------|---|--|
|     | Regelung (Tv)    | (0255) | S |  |

## Block Multifunktionales Relais

| 141    | Funktion Multifunk-<br>tionales Relais | 0<br>(07)       |   | <ul> <li>0 = Keine Funktion</li> <li>1 = Aussentemperat<br/>(Bedienzeilen 14<br/>einstellen)</li> <li>2 = EIN/AUS gemäs<br/>(Schaltuhr auf B<br/>146 wählen)</li> <li>3 = Relais EIN bei S</li> <li>4 = Relais EIN währ<br/>Nutzungszeit</li> <li>5 = Relais EIN währ</li> </ul> | turschalter<br>43145<br>ss Schaltuhr<br>edienzeile<br>törung<br>end<br>end |
|--------|----------------------------------------|-----------------|---|----------------------------------------------------------------------------------------------------|----------------------------------------------------------------------------|
| Buildi | ng Technologies                        | 74 319 0619 0 a | ı | 17.04.2008                                                                                                    | 24/288                                                                     |

|     |                                                                         |                          |    | Nutzungszeit inkl. Optimie-<br>rungen<br>6 = Relais EIN wenn Wärmebe-<br>darf vorhanden<br>7 = Manuell EIN/AUS gemäss<br>Bedienzeile 142<br>Wenn die Bedienzeile 54 gleich<br>3 ist oder die Bedienzeile 125<br>sieht 0 ist kann diese Padien |
|-----|-------------------------------------------------------------------------|--------------------------|----|----------------------------------------------------------------------------------------------------|
|     |                                                                         |                          |    | zeile nicht verstellt werden                                                                                                    |
| 142 | Manuell EIN/AUS                                                         | 0<br>(0 / 1)             |    | 0 = Relais AUS<br>1 = Relais EIN<br>Funktion nur möglich, wenn<br>Bedienzeile 141 = 7                                                                                                    |
| 143 | Aussentemperatur-<br>schalter<br>Ausschaltwert für<br>Nutzungszeit      | 5.0 °C<br>(–35.0…+35.0)  | °C | Funktion nur möglich, wenn<br>Bedienzeile 141 = 1                                                                                                    |
| 144 | Aussentemperatur-<br>schalter<br>Ausschaltwert für<br>Nichtnutzungszeit | –5.0 °C<br>(–35.0…+35.0) | °C | Funktion nur möglich, wenn<br>Bedienzeile 141 = 1                                                                                                    |
| 145 | Aussentemperatur-<br>schalter<br>Schaltdifferenz                        | 3 °C<br>(120)            | °C | Funktion nur möglich, wenn<br>Bedienzeile 141 = 1                                                                                                    |
| 146 | Auswahl Schaltuhr                                                       | 3<br>(13)                |    | 1 = Heizprogramm<br>2 = Schaltprogramm 2<br>3 = Schaltprogramm 3                                                                                                    |

#### Block Legionellenfunktion

| 147                   | Periodizität der<br>Legionellenfunktion | 1<br>(07)             |   | 0 = täglich<br>17 = wöchentlich, wob<br>1 = jeweils montags<br>2 = jeweils dienstags | ei:<br>, usw. |
|-----------------------|-----------------------------------------|-----------------------|---|--------------------------------------------------------------------------------------|---------------|
| 148                   | Zeitpunkt für die<br>Legionellenladung  | 05:00<br>(00:0024:00) |   |                                                                                      |               |
| Building Technologies |                                         | 74 319 0619 0 a       | 1 | 17.04.2008                                                                           | 25/288        |

| 149 | Verweildauer auf<br>Legionellen-Sollwert                      | 30 min<br>(0…360) | min | Sollwert der Legionellenfunktion siehe Zeile 130                                                               |
|-----|---------------------------------------------------------------|-------------------|-----|----------------------------------------------------------------------------------------------------|
| 150 | Zirkulationspum-<br>penbetrieb während<br>Legionellenfunktion | 1<br>(0 / 1)      |     | <ul><li>0 = ohne Wirkung auf die Zirkulationspumpe</li><li>1 = mit Wirkung auf die Zirkulationspumpe</li></ul> |

## Block Schaltprogramm 3

| 151 | Wochentag (für<br>Schaltprogramm 3) | 1-7<br>(17)              | <br>1 = Montag<br>2 = Dienstag, usw.<br>1-7 = ganze Woche |
|-----|-------------------------------------|--------------------------|-----------------------------------------------------------|
| 152 | Beginn der 1. "EIN-<br>Phase"       | 06:00<br>(00:0024:00)    |                                                           |
| 153 | Ende der 1. "EIN-<br>Phase"         | 22:00<br>(00:0024:00)    |                                                           |
| 154 | Beginn der 2. "EIN-<br>Phase"       | :<br>(00:0024:00)        | <br>Schaltprogramm 3                                      |
| 155 | Ende der 2. "EIN-<br>Phase"         | <u>:</u><br>(00:0024:00) | <br>: = Phase ist unwirksam                               |
| 156 | Beginn der 3. "EIN-<br>Phase"       | <u>:</u><br>(00:0024:00) |                                                           |
| 157 | Ende der 3. "EIN-<br>Phase"         | :<br>(00:0024:00)        |                                                           |

## Block Servicefunktionen und allgemeine Einstellungen

| 161 | Aussentemperatur-<br>simulation | °C<br>( / –50…+50) | °C | Simulation wird nach 30 Minu-<br>ten automatisch beendet<br>= keine Simulation                                                                                             |
|-----|---------------------------------|--------------------|----|----------------------------------------------------------------------------------------------------|
| 162 | Relaistest                      | 0<br>(013)         |    | 0 = Normaler Betrieb<br>1 = Alle Kontakte offen<br>2 = Brennerstufe 1 EIN K4<br>3 = Brennerstufe 1 EIN K4 und<br>Brennerstufe 2 EIN / Brenner<br>Modulationsantrieb AUF K5 |

Building Technologies

```
74 319 0619 0 a
```

17.04.2008

de

|     |                                                                                                    |              |     | <ul> <li>4 = Umwälzpumpe / Bypass-<br/>pumpe EIN M1</li> <li>5 = Ladepumpe EIN M3</li> <li>6 = Heizkreismischer AUF Y1</li> <li>7 = Heizkreismischer ZU Y2</li> <li>8 = Heizkreispumpe EIN M2</li> <li>9 = Kesselpumpe / Zirkulations-<br/>pumpe EIN M4</li> <li>10 = Multifunktionales Relais<br/>EIN / Brenner-<br/>Modulationsantrieb ZU K6</li> <li>11 = Brauchwasserventil /<br/>Rücklaufmischer AUF Y7</li> <li>12 = Brauchwasserventil /<br/>Rücklaufmischer ZU Y8</li> <li>13 = Kollektorpumpe EIN M5<br/><i>Relaistest beenden:</i> Nächste<br/>Zeile anwählen oder automa-<br/>tisch nach 30 Min.</li> </ul> | de |
|-----|----------------------------------------------------------------------------------------------------|--------------|-----|----------------------------------------------------------------------------------------------------|----|
| 163 | Fühlertest<br><b>SET</b> = Sollwert bzw.<br>Grenzwert<br><b>ACTUAL</b> = Fühler-<br>wert<br>Fühler:<br><b>DDD</b> Kurzschluss<br>••• = Unterbruch<br>Thermostat:<br><b>DDD</b> = Kontakt<br>geschlossen<br>••• = Kontakt<br>offen | Anzeigefunkt | ion | <ul> <li>0 = Witterungsfühler B9</li> <li>1 = Vorlauffühler B1</li> <li>2 = Raumfühler B5</li> <li>3 = Raumgerätefühler A6</li> <li>4 = Rücklauffühler B7 mit<br/>Minimalgrenzwert</li> <li>5 = Rücklauffühler B7 mit<br/>Maximalgrenzwert</li> <li>6 = Vorlauffühler Brauchwasser<br/>B3</li> <li>7 = Speicherfühler/-thermostat 1<br/>B31</li> <li>8 = Speicherfühler/-thermostat 2<br/>B32</li> <li>9 = Kesselfühler an Klemme B2<br/>A = Kollektorfühler B6</li> </ul>                                                                                                    |    |

74 319 0619 0 a

17.04.2008

| 164 | Test H-Kontakte<br>DDD = Kontakt<br>geschlossen<br>= Kontakt<br>offen | Anzeigefunkt           | lion | <ul> <li>H1 = Übersteuerung Betriebs-<br/>art</li> <li>H2 = Manuell erzeugter Wär-<br/>mebedarf</li> </ul>                                                                                                    |
|-----|-----------------------------------------------------------------------|------------------------|------|----------------------------------------------------------------------------------------------------|
| 165 | Vorlauftemperatur-<br>Sollwert                                        | Anzeigefunktion        |      | Aktueller Sollwert gemäss ge-<br>mischter Aussentemperatur,<br>Heizkennlinie, Drehknopfstel-<br>lung und Einstellung auf Be-<br>dienzeile 72                                                                     |
| 166 | Resultierende Heiz-<br>kennlinie                                      | Anzeigefunktion        |      | Sollwert inkl. Drehknopfstellung<br>und Einstellung auf Zeile 72<br><i>Links:</i> Vorlaufsollwert bei 15 °C<br>Aussentemperatur<br><i>Rechts:</i> Vorlaufsollwert bei<br>–5 °C Aussentemperatur                  |
| 167 | Aussentemperatur<br>für Anlagenfrost-<br>schutz                       | 2.0 °C<br>( / 0…25.0)  | °C   | Eingabe = kein Anlagen-<br>frostschutz                                                                                                    |
| 168 | Vorlauftemperatur-<br>Sollwert für Anla-<br>genfrostschutz            | 15 °C<br>(0…140)       | °C   |                                                                                                    |
| 169 | Gerätenummer                                                          | 0<br>(016)             |      | Datenbusadresse (LPB)<br>0 = Gerät ohne Bus                                                                                                    |
| 170 | Segmentnummer                                                         | 0<br>(014)             |      | Datenbusadresse (LPB)                                                                                                    |
| 171 | Vorlaufalarm                                                          | : h<br>(: / 1:0010:00) | h    | Zeitspanne, während der die<br>Vorlauf-/Kesseltemperatur aus-<br>serhalb der Grenzwerte bleiben<br>darf.<br>Anlagentyp 1–x, 2–x, 3–x:<br>Fühler B1<br>Anlagentyp 4–x, 5–x: Fühler B2<br>= Funktion ist unwirksam |

74 319 0619 0 a

17.04.2008

28/288

| 172 | Betriebsart bei<br>Kurzschluss der       | 0                      |     |            | Heizkr<br>Betrie                  | eis-<br>bsart:                 | Brauch-<br>wasser:  |
|-----|------------------------------------------|------------------------|-----|------------|-----------------------------------|--------------------------------|---------------------|
|     | Anschlussklemmen<br>H1–M                 | (05)                   |     | 0 =        |                                   | SCHUTZ-<br>BETRIEB             | AUS                 |
|     |                                          |                        |     | 1 =        | Auto                              | AUTO                           | AUS                 |
|     |                                          |                        |     | 2 =        | C                                 | REDU-<br>ZIERT                 | AUS                 |
|     |                                          |                        |     | 3 =        | <b>*</b>                          | NORMAL                         | AUS                 |
|     |                                          |                        |     | 4 =        | Ô                                 | SCHUTZ-<br>BETRIEB             | EIN                 |
|     |                                          |                        |     | 5 =        | Auto                              | AUTO                           | EIN                 |
|     |                                          |                        |     | 6 =        | C                                 | REDU-<br>ZIERT                 | EIN                 |
|     |                                          |                        |     | 7 =        | *                                 | NORMAL                         | EIN                 |
|     |                                          |                        |     | 8 =        | Auto                              | AUTO                           | EIN,<br>24 h/Tag    |
|     |                                          |                        |     | 9 =        | *                                 | NORMAL                         | EIN<br>24 h/Tag     |
| 173 | Sperrsignalverstär-<br>kung              | 100 %<br>(0200)        | %   | Rea        | aktion a                          | uf Sperrsigr                   | ale                 |
| 174 | Pumpennachlauf-<br>zeit                  | 6 min<br>(040)         | min |            |                                   |                                |                     |
| 175 | Pumpenkick                               | 0<br>(0 / 1)           |     | 0 =<br>1 = | Kein po<br>lauf<br>Wöche<br>aktiv | eriodischer I<br>entlicher Pur | <sup>D</sup> umpen- |
| 176 | Umschaltung<br>Winterzeit-<br>Sommerzeit | 25.03<br>(01.01 31.12) |     | Ein<br>che | stellung<br>Umsch                 | : das frühes<br>naltdatum      | ite mögli-          |
| 177 | Umschaltung<br>Sommerzeit-<br>Winterzeit | 25.10<br>(01.01 31.12) |     | Ein<br>che | stellung<br>Umsch                 | i: das frühes<br>naltdatum     | ste mögli-          |

74 319 0619 0 a

17.04.2008

29/288

# de

| 178 | Uhr-Betrieb                               | 0<br>(03)             |    | 0 = Autonome Uhr im Regler<br>1 = Uhr vom Bus (Slave), ohne<br>Fernverstellung<br>2 = Uhr vom Bus (Slave), mit<br>Fernverstellung<br>3 = Regler ist zentrale Uhr<br>(Master)                                                           |
|-----|-------------------------------------------|-----------------------|----|----------------------------------------------------------------------------------------------------|
| 179 | Busspeisung                               | A<br>(0 / A)          |    | 0 = Keine Busspeisung durch<br>den Regler<br>A = Busspeisung durch den<br>Regler                                                                                                    |
| 180 | Aussentemperatur-<br>Lieferant            | A<br>A / (00.0114.16) |    | Keine Anzeige bedeutet: Regler<br>ist autonom (kein Datenbus<br>vorhanden)<br>Eingabe bei Lieferung ab Da-<br>tenbus:<br>Segment- und Gerätenummer<br>des Lieferanten, <b>oder</b> A für<br>automatische Ermittlung des<br>Lieferanten |
| 182 | Wärmebedarfsein-<br>gang U1,<br>DC 010 V  | 130 °C<br>(30…130)    | °C | Skalierung für DC 10 V                                                                                                    |
| 183 | Wärmebedarfsein-<br>gang U2,<br>DC 0…10 V | 130 °C<br>(30…130)    | °C | Skalierung für DC 10 V                                                                                                    |

## Block H2-Kontakt

| 184    | Funktion bei Kurz-<br>schluss der An-<br>schlussklemmen<br>H2–M | 0<br>(0 / 1)    |   | 0 = Wärmebedarfsm<br>Wärmeerzeuger<br>1 = Wärmebedarfsm<br>Heizkreis | eldung an<br>eldung an |
|--------|-----------------------------------------------------------------|-----------------|---|----------------------------------------------------------------------|------------------------|
| Buildi | ng Technologies                                                 | 74 319 0619 0 a | 1 | 17.04.2008                                                           | 30/288                 |

| Block | Block Externe Eingänge                                                            |                       |    |                                                                                                    |  |  |
|-------|-----------------------------------------------------------------------------------|-----------------------|----|----------------------------------------------------------------------------------------------------|--|--|
| 185   | Wirkung bei Kurz-<br>schluss der An-<br>schlussklemmen<br>H2–M                    | 0<br>(0 / 1)          |    | 0 = Konstant<br>1 = Minimal                                                                                                    |  |  |
| 186   | Temperaturanforde-<br>rung bei Kurz-<br>schluss der An-<br>schlussklemmen<br>H2–M | 70 °C<br>(0140)       | °C |                                                                                                    |  |  |
| 187   | Werte Spannungs-<br>eingänge                                                      | Anzeigefunktion       |    | 0 = Sonneneinstrahlung in<br>W/m <sup>2</sup><br>1 = Windgeschwindigkeit in m/s<br>2 = Wärmebedarf an Klemme<br>U1 in °C<br>3 = Wärmebedarf an Klemme<br>U2 in °C                                                              |  |  |
| 188   | Funktion Span-<br>nungseingang 1<br>(U1)                                          | 0<br>(02)             |    | 0 = Unbenutzt<br>1 = Sonnenfühler<br>2 = Wärmebedarfssignal<br>(DC 010 V = 0x °C;<br>Wert x siehe Bedienzeile<br>182)                                                                                                    |  |  |
| 189   | Einfluss Sonnen-<br>einstrahlung                                                  | 0 °C<br>(020)         | °C | Raumsollwert-Änderung bei<br>einer Sonneneinstrahlung von<br>1000 W/m <sup>2</sup>                                                                                                    |  |  |
| 190   | Sonneneinstrah-<br>lungs-Lieferant                                                | A<br>(A / 00.0114.16) |    | Keine Anzeige bedeutet:<br>Regler ist autonom (kein Daten-<br>bus vorhanden)<br>Eingabe bei Lieferung ab Bus:<br>Segment- und Gerätenummer<br>des Lieferanten, <b>oder</b> A für<br>automatische Ermittlung des<br>Lieferanten |  |  |

74 319 0619 0 a

31/288

17.04.2008

| 0 | е |
|---|---|

| -   |                                          |                       |      |                                                                                                    |
|-----|------------------------------------------|-----------------------|------|----------------------------------------------------------------------------------------------------|
| 191 | Funktion Span-<br>nungseingang 2<br>(U2) | 0<br>(02)             |      | 0 = Unbenutzt<br>1 = Windfühler<br>2 = Wärmebedarfssignal<br>(DC10 V = 0 x °C; Wert<br>x siehe Bedienzeile 183)                                                                                                    |
| 192 | Einfluss Windge-<br>schwindigkeit        | 0 °C<br>(020)         | °C   | Raumsollwert-Änderung bei<br>einer Windgeschwindigkeit von<br>20 m/s                                                                                                    |
| 193 | Windgeschwindig-<br>keits-Lieferant      | A<br>(A / 00.0114.16) |      | Keine Anzeige bedeutet: Regler<br>ist autonom (kein Datenbus<br>vorhanden)<br>Eingabe bei Lieferung ab Da-<br>tenbus:<br>Segment- und Gerätenummer<br>des Lieferanten, <b>oder</b> A für<br>automatische Ermittlung des<br>Lieferanten |
| 194 | Betriebsstunden-<br>zähler               | Anzeigefunktion       |      | Reglerbetriebsstunden                                                                                                    |
| 195 | Software-Version des Reglers             | Anzeigefunktion       |      |                                                                                                    |
| 196 | Identifikationscode<br>des Raumgerätes   | Anzeigefunkt          | tion |                                                                                                    |

Block Solar Brauchwasser

| 201 | Temperaturdifferenz<br>Ein Solar                | 8 °C<br>(0…40)        | °C | Temperaturdifferenz zwischen Kollektor und Speicher    |
|-----|-------------------------------------------------|-----------------------|----|--------------------------------------------------------|
| 202 | Temperaturdifferenz<br>Aus Solar                | 4 °C<br>(0…40)        | °C | Temperaturdifferenz zwischen<br>Kollektor und Speicher |
| 203 | Kollektorfrost-<br>schutz-Temperatur            | °C<br>( / –20…5)      | °C | Eingabe = Kein Kollektor-<br>frostschutz               |
| 204 | Kollektorüberhit-<br>zungsschutz-<br>Temperatur | 105 °C<br>( / 30…260) | °C | Eingabe = Kein Kollektor-<br>Überhitzungsschutz        |

Building Technologies

74 319 0619 0 a

17.04.2008

| 205 | Verdampfungstem-<br>peratur Wärmeträger        | 140 °C<br>( / 60…260) | °C     | Eingabe = Kein Kollektor-<br>pumpenschutz |  |
|-----|------------------------------------------------|-----------------------|--------|-------------------------------------------|--|
| 206 | Ladetemperatur-<br>Maximalbegrenzung           | 80 °C<br>(8…100)      | °C     |                                           |  |
| 207 | Speichertempera-<br>tur-Maximal-<br>begrenzung | 90 °C<br>(8…100)      | °C     | Keine Sicherheitsfunktion                 |  |
| 208 | Kollektorstart-<br>funktion Gradient           | min/°C<br>( / 1…20)   | min/°C | Eingabe = Funktion ist un-<br>wirksam     |  |

## **Abschliessende Arbeiten**

1. Einstellungen in diese Anleitung eintragen. Anleitung an einem geeigneten Ort aufbewahren.

- 2. Eintragungen in der Bedienungsanleitung vornehmen:
  - Freigabe der Brauchwasserladung auf Seite 10
     Einstellart der Heizkennlinie auf Seite 13
     Funktion Schaltprogramm 2 auf Seite 22

  - Name und Adresse Heizungsfachmann auf Seite 31
- 3. Bedienungsanleitung im Gerätedeckel einstecken.
- 4. Wenn gewünscht, Gerätedeckel mit Drahtplombe sichern

**Building Technologies** 

74 319 0619 0 a

17.04.2008

## en English

# Installation and commissioning heating controller

en

<u>/</u>]

Do not throw these instructions away but keep them with the controller!

## Installation

## Place of installation

- In a dry room, e.g. the boiler room
- Mounting choices:
  - In a control panel (on the inner wall or on a top hat rail)
  - On a panel
  - In the control panel front
  - In the sloping front of a control desk
- Permissible ambient temperature: 0...50 °C

#### **Electrical installation**

- · Local regulations for electrical installations must be complied with
- Only qualified staff may carry out electrical installations.
- Cable strain relief must be provided
- Cables from the controller to the actuator and the pump carry mains voltage
- Cables to the sensors should not be run parallel to mains carrying cable (e.g. power supply for the pump) (insulation class II to EN 60730!)
- If a device is defective or damaged, immediately disconnect it from power and replace it.

#### Permissible cable lengths

• For all sensors, thermostats and external contacts:

| Copper cable 0.6 mm dia.<br>Copper cable 1.0 mm <sup>2</sup>                                   | max. 20 m<br>max. 80 m |            |
|------------------------------------------------------------------------------------------------|------------------------|------------|
| Copper cable 1.5 mm <sup>2</sup>                                                               | max. 120 m             |            |
| • For the room units:<br>Copper cable 0.25 mm <sup>2</sup><br>Copper cable 0.5 mm <sup>2</sup> | max. 25 m<br>max. 50 m |            |
| Building Technologies                                                                          | 74 319 0619 0 a        | 17.04.2008 |

 For the data bus: 0.75...2.5 mm<sup>2</sup>

refer to data sheets N2030 and N2032

#### Mounting and wiring the base

Wall mounting

- 1. Separate base from the controller.
- 2. Hold base against the wall. Marking TOP must be at the top!
- 3. Mark fixing holes on the wall.
- 4. Drill holes.
- 5. If required, knock out holes on the base for cable entry glands.
- 6. Screw base to the wall.
- 7. Wire up base.

#### Top hat rail mounting

- 1. Fit top hat rail.
- 2. Separate base from the controller.
- 3. If required, knock out holes on the base for cable entry glands.
- 4. Fit base to the rail. Marking TOP must be at the top!
- 5. If required, secure base (depending on the type of top hat rail used).
- 6. Wire up base.

#### Flush panel mounting

- Panel cutout required: 138 × 138 mm
- Maximum thickness: 3 mm
- 1. Separate base from the controller.
- 2. If required, knock out holes on the base for cable entry glands.
- 3. Insert base in the panel cutout from behind until stop is reached. Marking TOP must be at the top!
- 4. Push lateral tongues behind the front panel (refer to illustration).
- 5. Wire up base. Make sure the cable lengths are such that there is sufficient space to open the control panel door.

**Building Technologies** 

74 319 0619 0 a

17.04.2008

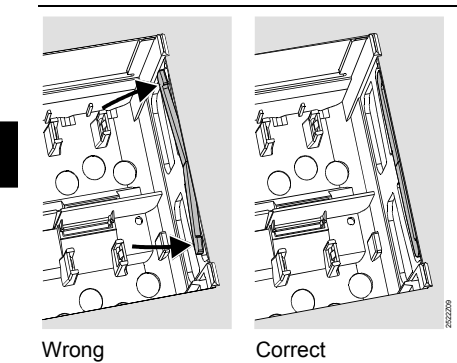

Place tongues correctly - they may not be inside the cutout!

## Commissioning

#### Preparatory checks

- 1. DO NOT switch on power yet.
- 2. Check wiring according to the plant connection diagram.
- Ensure correct position and location of levers by turning the fixing screws. Refer to illustra-3. tion on the lateral wall of the controller:

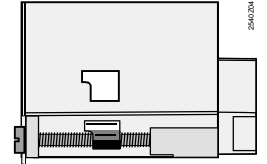

- 4. Insert unit in the base until stop is reached. Marking TOP must be at the top!
- 5. Tighten fixing screws alternately.
- 6. Check controlling element (seat or slipper valve): See if
  - it is correctly installed (observe direction of flow indicated on the valve body)
     the slipper travels in the correct angular range (note position indicator)

  - the manual lever is disengaged

**Building Technologies** 

74 319 0619 0 a

17.04.2008
- 7. Underfloor and ceiling heating systems: The limit thermostat must be set to the correct value. During the functional test, the flow temperature may not exceed the maximum permissible level (usually 55 °C). If it does, proceed immediately as follows:
  - Either close the valve manually, or
  - Switch off the pump, or
  - Close the pump isolating valve
- 8. Switch on power. The display must show something (e.g. the time of day). If not, the reason may be one of the following:
  - No mains voltage present
  - Main fuse defect
  - Main switch not set to ON

## General information about operation

- · Setting elements:
  - Heating curve
  - Setting knob
  - Display; one operating line is assigned to each setting
  - Buttons for selecting and readjusting the values:
    - Selecting the next operating line below
    - ▲ Selecting the next operating line above
    - Decreasing the displayed value
    - Lincreasing the displayed value
- Adopting a setting value:
- The setting value is adopted by selecting the next operating line (or: Press Info button or one of the operating mode buttons)
- Entering --.- or --:--:
  - Press  $\overline{\frown}$  or  $\overset{\bullet}{\blacktriangleright}$  until the required display appears
- Block jump function:
- To select a single operating line quickly, two button combinations can be used:
- Press  $\bigtriangledown$  and  $\stackrel{\bullet}{\Longrightarrow}$  for selecting the next line block above
- Press  $\bigtriangledown$  and  $\overline{\lhd}$  for selecting the next line block below

**Building Technologies** 

74 319 0619 0 a

17.04.2008

## Setting procedure

- 1. Only with analog adjustment of heating curve: Adjust the bar in agreement with the planning documentation or according to local practice.
- 2. Make settings on operating lines 1...41 ("Enduser").
- 3. Select plant type on operating line 51.
- 4. Make the required settings according to the following parameter list. All functions and operating lines required for the selected plant type will be activated and can be set. All operating lines that are not required are locked.
- 5. Enter the values set in the table!
- 6. Select the service functions, if required (independent of type of plant).
- 7. Carry out the final work.

#### Notes on commissioning and functional check

- Specific operating lines for the functional check:
  - 161 = simulation of outside temperature
    162 = relay test

  - 163 = sensor test
  - 164 = test of contacts "H"
- If the display shows  $\hat{\Box}$ : Query operating line 50 to pinpoint error

**Building Technologies** 

74 319 0619 0 a

17.04.2008

38/288

en

## Setting elements

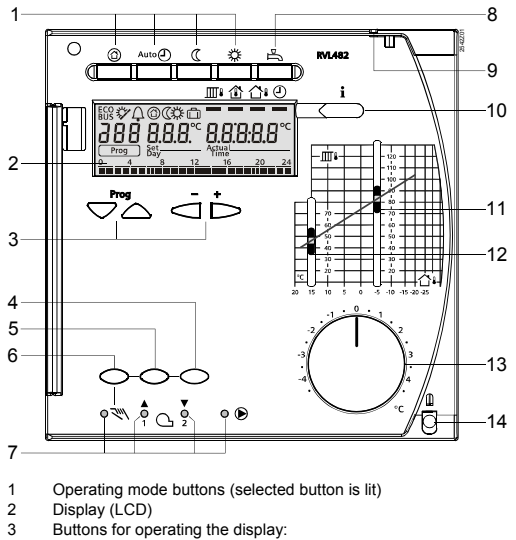

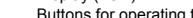

- Operating mode buttons (selected button is lit) Display (LCD) Buttons for operating the display: Prog = selection of operating line + = adjustment of displayed value Button for "Close heating circuit mixing valve" or reduce modulation, or burner stage 2 ON/OFF in manual operation Button for manual operation LCDs for 4
- 5 6
- 7
- LEDs for:
- Manual operation
  - Heating circuit mixing valve opens / burner modulation actuator opens / burner stage 1 ON Heating circuit mixing valve closes / burner modulation actuator closes / burner stage 2 ON
- Pump runs
- Button for d.h.w. heating ON/OFF (ON = button lit) Sealing facility in the cover
- 8 9
- 10 Info button for the display of actual values
- Setting slider for flow temperature setpoint at an outside temperature of -5 °C Setting slider for flow temperature setpoint at an outside temperature of 15 °C Setting knob for readjustment of room temperature 11 12
- 13 14
- Fixing screw with sealing facility

**Building Technologies** 

74 319 0619 0 a

17.04.2008

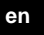

# **Connection diagrams**

A6

- Room unit Flow temperature sensor
- B1 В2 Boiler temperature sensor
- B3 B31
- Elow temperature sensor for d.h.w. D.h.w. storage tank temperature sensor / thermostat 1 D.h.w. storage tank temperature sensor / thermostat 2 B32
- Room temperature sensor Collector sensor B5
- B6
- B7 Return temperature sensor
- B9 E1 Outside sensor 2-stage or modulating burner
- F1 F2 LPB Limit thermostat
- Manual reset safety limit thermostat Data bus

- Circulating pump / bypass pump Heating circuit pump
- M2 М3 Charging pump

M1

- Boiler pump or circulating pump Collector pump M4
- M5
- N1 Controller RVL482
- Remote operation "Operating mode" Remote operation "Flow temperature setpoint" S1 S2
  - Solar sensor
- U1 U2
- Y1
- Wind sensor Actuator "Heating circuit" Actuator "D.h.w. circuit" or "Minimum limitation Y7
  - of boiler return temperature"
- Multifunctional output <sup>1</sup>)

Basic connections on the low voltage side - plants with external heat demand signals

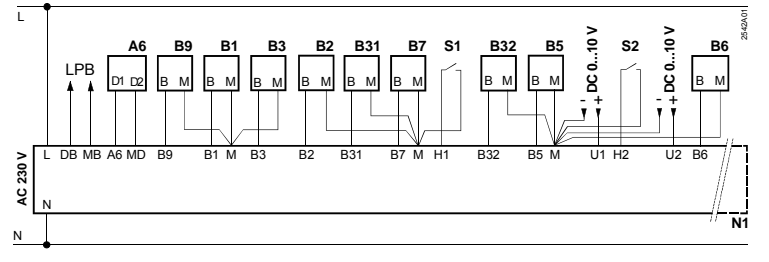

**Building Technologies** 

```
74 319 0619 0 a
```

17.04.2008

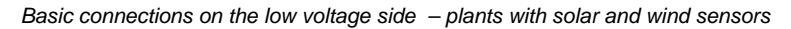

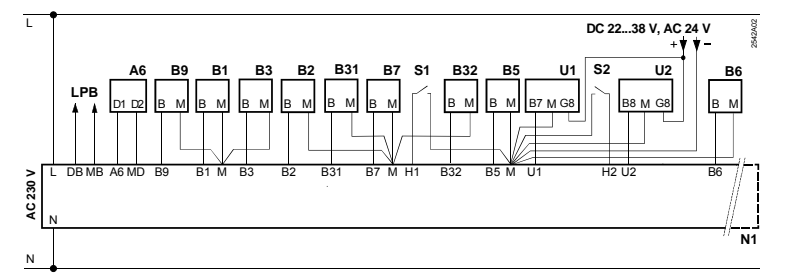

Basic connections on the mains voltage side - plants with 2-stage burner

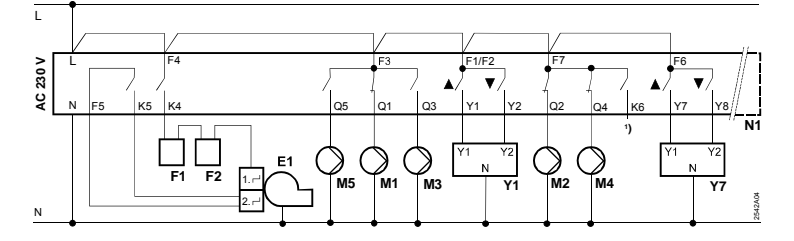

Basic connections on the mains voltage side - plants with modulating burner

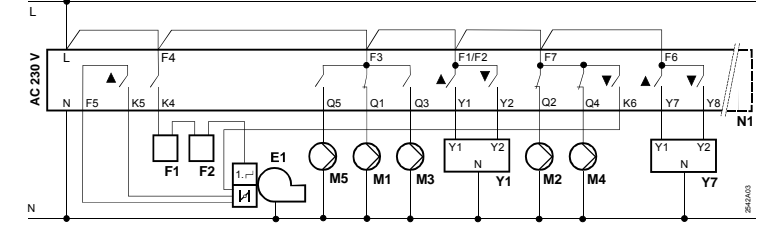

Building Technologies

74 319 0619 0 a

17.04.2008

# Settings

en

# Settings on the "Enduser" level

Press  $\bigtriangledown$  or  $\bigtriangleup$  to activate the "Enduser" level.

| Line   | Function, display                                     | Factory setting<br>(Range) | Setting | Explanations, notes and tips                         |
|--------|-------------------------------------------------------|----------------------------|---------|------------------------------------------------------|
| 1      | Setpoint for<br>NORMAL heating                        | 20.0 °C<br>(035)           | °C      |                                                      |
| 2      | Setpoint for<br>REDUCED heating                       | 14.0 °C<br>(035)           | °C      |                                                      |
| 3      | Setpoint for holiday<br>mode / frost protec-<br>tion  | 10.0 °C<br>(035)           | °C      |                                                      |
| 4      | Weekday (for heat-<br>ing program)                    | 1-7<br>(17)                |         | 1 = Monday<br>2 = Tuesday, etc.<br>1-7 = entire week |
| 5      | First heating period,<br>start of NORMAL<br>heating   | 06:00<br>(00:0024:00)      |         |                                                      |
| 6      | First heating period,<br>end of NORMAL<br>heating     | 22:00<br>(00:0024:00)      |         |                                                      |
| 7      | Second heating<br>period, start of<br>NORMAL heating  | :<br>(00:0024:00)          |         | Switching program for heating                        |
| 8      | Second heating<br>period, end of<br>NORMAL heating    | :<br>(00:0024:00)          |         | : = period inactive                                  |
| 9      | Third heating pe-<br>riod, start of<br>NORMAL heating | :<br>(00:0024:00)          |         |                                                      |
| 10     | Third heating pe-<br>riod, end of<br>NORMAL heating   | (00:0024:00)               |         |                                                      |
| 11     | Holiday period                                        | - (18)                     |         |                                                      |
| Buildi | ng Technologies                                       | 74 319 0619 0 a            | 1       | 17.04.2008 42/288                                    |

Building Technologies

| 12 | Date of first day of<br>holiday                           | <u>-</u><br>(01 01 31 12) |      | Day.Month                                                                                     |    |
|----|-----------------------------------------------------------|---------------------------|------|-----------------------------------------------------------------------------------------------|----|
| 13 | Date of last day of holiday                               | <br>(01.01 31.12)         |      | Day.Month                                                                                     |    |
| 14 | Heating curve, flow setpoint at 15 °C outside temperature | 30 °C<br>(2070)           | °C   | These operating lines are only active if digital adjustment of the beating curve has been se- | en |
| 15 | Heating curve, flow setpoint at –5 °C outside temperature | 60 °C<br>(20…120)         | °C   | lected (refer to entry made on<br>operating line 73)                                          |    |
| 26 | Setpoint d.h.w.<br>temperature<br>NORMAL                  | 55 °C<br>(20…100)         | °C   |                                                                                               |    |
| 27 | D.h.w. temperature                                        | Display funct             | tion | these operating do not appear                                                                 |    |
| 28 | Setpoint d.h.w. tem-<br>perature REDUCED                  | 40 °C<br>(8…80)           | °C   |                                                                                               |    |
| 31 | Weekday (for switch-<br>ing program 2)                    | 1-7<br>(17)               |      | 1 = Monday<br>2 = Tuesday, etc.<br>1-7 = entire week                                          |    |
| 32 | Start of first ON<br>period                               | 05:00<br>(00:0024:00)     |      |                                                                                               |    |
| 33 | End of first ON<br>period                                 | 22:00<br>(00:0024:00)     |      |                                                                                               |    |
| 34 | Start of second ON<br>period                              | (00:0024:00)              |      | Switching program 2                                                                           |    |
| 35 | End of second ON<br>period                                | <u>:</u><br>(00:0024:00)  |      | : = period inactive                                                                           |    |
| 36 | Start of third ON period                                  | :<br>(00:0024:00)         |      |                                                                                               |    |
| 37 | End of third ON<br>period                                 | (00:0024:00)              |      |                                                                                               |    |
| 38 | Time of day                                               | 00:0023:59                |      | Hours:Minutes                                                                                 |    |

74 319 0619 0 a

43/288

17.04.2008

|    | 39 | Weekday | Display funct                                                                                                    | lion                                               | 1 = Monday<br>2 = Tuesday, etc.                                                                                                    |
|----|----|---------|----------------------------------------------------------------------------------------------------|----------------------------------------------------|----------------------------------------------------------------------------------------------------|
|    | 40 | Date    | (01.01 31.12)                                                                                                    |                                                    | Day.Month (e.g. 02.12 for 2 Dec.)                                                                                                    |
| en | 41 | Year    | (19952094)                                                                                                    |                                                    |                                                                                                    |
|    | 50 | Faults  | Display funct<br>Display example for i<br>nected plants:<br>10<br>Prog<br>10<br>10 = error code<br>2 = segment number<br>bus address)<br>03 = device number<br>address) | tion<br>ntercon-<br>2.0.3<br>er (data<br>(data bus | <ul> <li>10 = fault outside sensor</li> <li>11 = fault solar sensor</li> <li>12 = fault wind sensor</li> <li>20 = fault boiler temperature<br/>sensor</li> <li>30 = fault flow temperature<br/>sensor</li> <li>30 = fault return temperature<br/>sensor</li> <li>40 = fault return temperature<br/>sensor</li> <li>50 = fault d.h.w. storage tank<br/>temperature sensor /<br/>thermostat 1</li> <li>52 = fault d.h.w. storage tank<br/>temperature sensor /<br/>thermostat 2</li> <li>54 = fault flow temperature<br/>sensor for d.h.w.</li> <li>60 = fault room unit</li> <li>62 = wrong room unit con-<br/>nected</li> <li>73 = fault collector sensor</li> <li>81 = short-circuit on data bus<br/>(LPB)</li> <li>82 = same bus address used<br/>several times</li> <li>100 = two clock masters on the<br/>data bus (LPB)</li> <li>120 = flow alarm</li> <li>140 = inadmissible bus address<br/>(LPB) or plant type</li> </ul> |

74 319 0619 0 a

17.04.2008

#### Settings on the "Heating engineer" level

Press 🔝 and 🛆 simultaneously for 3 seconds to activate the "Heating engineer" level for selecting the plant type and the plant-related variables.

Selecting the plant type on operating line 51:

The required plant type must be selected on operating line 51 using buttons and This activates all functions required for the respective type of plant and shows the associated operating lines.

A plant type is comprised of a space heating circuit (5 different types) and a d.h.w. circuit (4 different types). The 2 types of circuits can be combined in 21 different ways. The following plant diagrams show all possible combinations.

The controller's operating line 51 only accepts combinations that are possible.

Example of a setting:

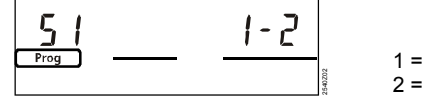

1 = Space heating type 1 2 = d.h.w. circuit type 2

M1

| 51 | Plant type | 2–1       | Type numbers in the following |
|----|------------|-----------|-------------------------------|
|    |            | (1–0 5–4) | <br>section                   |

#### Plant types

- Room unit A6
- B1 Flow temperature sensor
- B2 Boiler temperature sensor
- В3 Flow temperature sensor for d.h.w.
- D.h.w. storage tank temperature sensor / thermostat 1 D.h.w. storage tank temperature sensor / thermostat 2 B31
- B32 Room temperature sensor
- В5
- B6 Collector sensor B7
- Return temperature sensor
- В9 Outside sensor Heat source (boiler) E1
- E2 Consumer (space)
- LPB Data bus
- **Building Technologies**

- K6 Electric immersion heater Circulating pump / bypass pump Heating circuit pump M2
- М3 Charging pump
- M4 Boiler pump or circulating pump
- M5 Collector pump
- N1 Controller RVL482
- U1 Solar sensor
- Wind sensor U2
- Heating circuit mixing valve Y1
- D.h.w. mixing valve or mixing valve for minimum limitation of the boiler return temperature Y7

74 319 0619 0 a 17.04.2008 45/288

en

| Heating circuit plant types                                                                                                    |  |
|----------------------------------------------------------------------------------------------------|--|
| <ul> <li>Heating circuit control with mixing group</li> <li>Can be combined with d.h.w. types:</li> <li>– with types 1, 2 and 3 via hydraulic connection at O and □</li> <li>– with type 4 without hydraulic connection</li> </ul>                                       |  |
| 2<br>Heating circuit control with mixing group, boiler<br>control<br>Can be combined with d.h.w. types:<br>- with types 1, 2 and 3 via hydraulic connection<br>at O and □<br>- with type 4 without hydraulic connection                                                  |  |
| 3<br>Heating circuit control with mixing group, boiler<br>control, maintained boiler return temperature with<br>mixing valve<br>Can be combined with d.h.w. types:<br>- with type 1 via hydraulic connection at ○ and<br>□<br>- with type 4 without hydraulic connection |  |
| <ul> <li>4</li> <li>Boiler control, heat demand signal via data bus</li> <li>Can be combined with d.h.w. types:</li> <li>– with types 1, 2 and 3 via hydraulic connection at O and □</li> <li>– with type 4 without hydraulic connection</li> </ul>                      |  |

en

74 319 0619 0 a

17.04.2008

## 5

Boiler control, heat demand signal via data bus, maintained boiler return temperature with mixing valve

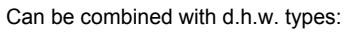

- with type 1 via hydraulic connection at O and □
  with type 4 without hydraulic connection

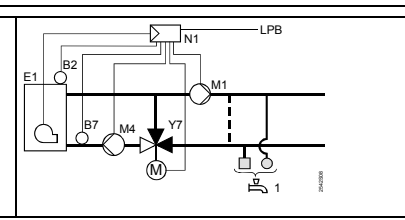

en

#### D.h.w. circuit plant types

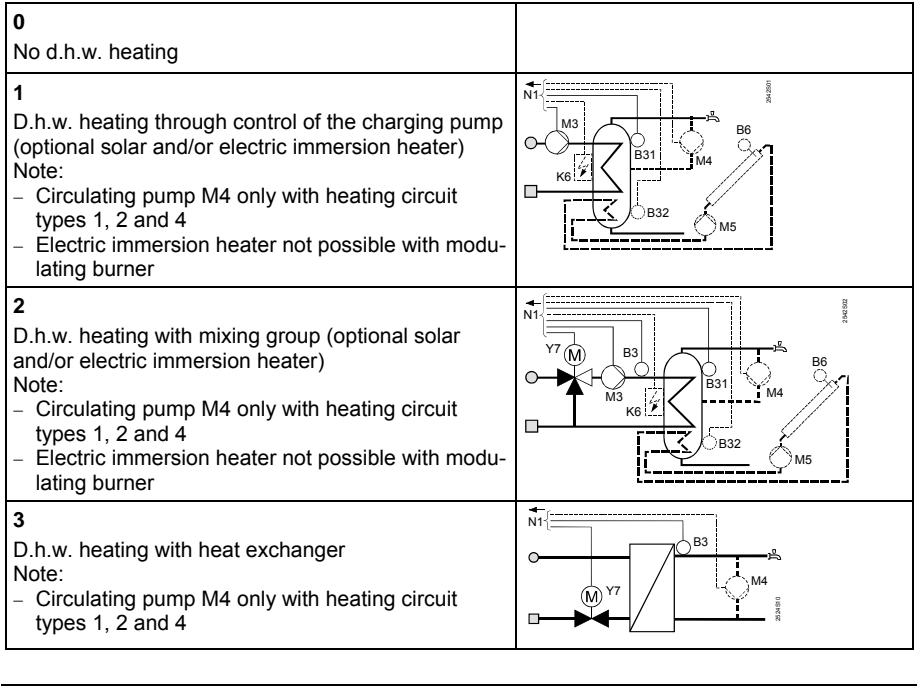

**Building Technologies** 

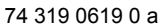

17.04.2008

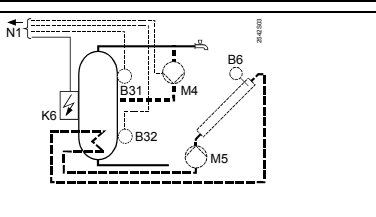

- D.h.w. heating with electric immersion heater (optional solar heating)
  Note:

  Circulating pump M4 only with heating circuit types 1, 2 and 4
  Electric immersion heater not possible with modulating burner

# Parameter list

4

en

| Block | "Type of heat source" |           |                                                                            |
|-------|-----------------------|-----------|----------------------------------------------------------------------------|
| 54    | Type of heat source   | 2<br>(13) | <br>1 = single-stage burner<br>2 = 2-stage burner<br>3 = modulating burner |

## Block "Modulating burner"

| 55 | Running time of modulation actuator                  | 60 s<br>(7.5480)  | S  |  |
|----|------------------------------------------------------|-------------------|----|--|
| 56 | P-band modulating<br>control (Xp)                    | 20 °C<br>(1200)   | °C |  |
| 57 | Integral action time<br>modulating control<br>(Tn)   | 150 s<br>(10…500) | S  |  |
| 58 | Derivative action<br>time modulating<br>control (Tv) | 4.5 s<br>(030)    | S  |  |

#### Block "Cascade slave"

| 59 | Boiler sequence<br>release limit | 200 °C×min<br>(0…500) | °C×min |  |
|----|----------------------------------|-----------------------|--------|--|
| 60 | Boiler sequence<br>reset limit   | 50 °C×min<br>(0…500)  | °C×min |  |

**Building Technologies** 

74 319 0619 0 a

17.04.2008

| Block "Space heating" |                                                     |                           |    |                                                                                                    |    |  |
|-----------------------|-----------------------------------------------------|---------------------------|----|----------------------------------------------------------------------------------------------------|----|--|
| 61                    | Heating limit for<br>NORMAL heating<br>(ECO day)    | 17.0 °C<br>( / –5.0+25.0) | °C | Setting = function deacti-<br>vated                                                                                                    | ]  |  |
| 62                    | Heating limit for<br>REDUCED heating<br>(ECO night) | 5.0 °C<br>( / -5.0+25.0)  | °C | Setting = function deacti-<br>vated                                                                                                    | en |  |
| 63                    | Building time con-<br>stant                         | 20 h<br>(050)             | h  | Light = 10 h, medium = 25 h,<br>heavy = 50 h                                                                                                    |    |  |
| 64                    | Quick setback                                       | 1<br>(0 / 1)              |    | 0 = no quick setback<br>1 = quick setback                                                                                                    |    |  |
| 65                    | Room temperature source                             | A<br>(0 / 1 / 2 / 3 / A)  |    | <ul> <li>0 = no room temperature sensor present</li> <li>1 = room unit at terminal A6</li> <li>2 = room temperature sensor at terminal B5</li> <li>3 = mean value of the two units at terminals A6 and B5</li> <li>A = automatic selection</li> </ul> |    |  |
| 66                    | Type of optimization                                | 0<br>(0 / 1)              |    | 0 = optimization with room<br>model<br>1 = optimization with room unit /<br>room temperature sensor<br>(setting 0 only allows optimum<br>start control)                                                                                               |    |  |
| 67                    | Maximum heating<br>up time                          | 00:00 h<br>(00:0042:00)   | h  | Maximum forward shift for<br>switching on before occupancy<br>starts<br>Setting 00:00 = no optimum<br>start control                                                                                                    |    |  |
| 68                    | Maximum optimum<br>shutdown                         | 0:00 h<br>(0:006:00)      | h  | Maximum forward shift for<br>switching off before occupancy<br>ends<br>Setting 0:00 = no optimum stop<br>control                                                                                                    |    |  |

74 319 0619 0 a

17.04.2008

| 69 | Maximum limitation<br>of room temperature                     | °C<br>( / 035)       | °C | Setting = limitation deacti-<br>vated<br>Function possible only with<br>room unit / room temperature<br>sensor                                       |
|----|---------------------------------------------------------------|----------------------|----|----------------------------------------------------------------------------------------------------|
| 70 | Effect of room tem-<br>perature                               | 4<br>(020)           |    | Gain factor for effect of room<br>temperature<br>Function possible only with<br>room unit / room temperature<br>sensor                               |
| 71 | Boost of room tem-<br>perature setpoint<br>with boost heating | 5 °C<br>(020)        | °C |                                                                                                    |
| 72 | Parallel displace-<br>ment of heating<br>curve                | 0.0 °C<br>(-4.5+4.5) | °C | Value in °C room temperature                                                                                                    |
| 73 | Type of heating<br>curve adjustment                           | 0<br>(02)            |    | <ul> <li>0 = analog adjustment</li> <li>1 = digital adjustment on the controller and via bus</li> <li>2 = digital adjustment via bus only</li> </ul> |

# Block "3-position actuator for heating circuit"

| 81 | Maximum limitation of flow temperature             | °C<br>( / 0…140)   | °C   | Setting = function deacti-<br>vated<br>No safety function                             |
|----|----------------------------------------------------|--------------------|------|---------------------------------------------------------------------------------------|
| 82 | Minimum limitation of flow temperature             | °C<br>( / 0…140)   | °C   | Setting = function deacti-<br>vated                                                   |
| 83 | Maximum rate of<br>increase of flow<br>temperature | °C/h<br>( / 1…600) | °C/h | Setting = function deacti-<br>vated (function prevents crack-<br>ing noise in piping) |
| 84 | Excess flow tem-<br>perature mixing<br>valve       | 10 °C<br>(0…50)    | °C   | Setpoint boost for precontroller<br>in interconnected plants                          |
| 85 | Actuator running time                              | 120 s<br>(30…873)  | S    |                                                                                       |

**Building Technologies** 

74 319 0619 0 a

50/288

17.04.2008

| 86    | P-band of control                               | 32.0 °C              | °C     |                                                                                                    |
|-------|-------------------------------------------------|----------------------|--------|----------------------------------------------------------------------------------------------------|
| 87    | Integral action time<br>of control (Tn)         | 120 s<br>(10873)     | 0      |                                                                                                    |
| Block | "Boiler"                                        | (()))                |        |                                                                                                    |
| 91    | Boiler operating<br>mode                        | 0<br>(02)            |        | 0 = with manual shutdown<br>(③ key)<br>1 = with automatic shutdown<br>(OFF when there is no<br>demand for heat)<br>2 = without shutdown |
| 92    | Maximum limitation of boiler temperature        | 95 °C<br>(25…140)    | °C     | No safety function                                                                                                    |
| 93    | Minimum limitation of boiler temperature        | 10 °C<br>(5140)      | °C     |                                                                                                    |
| 94    | Switching differential of boiler                | 6 °C<br>(120)        | °C     |                                                                                                    |
| 95    | Minimum limitation<br>of burner running<br>time | 4 min<br>(010)       | min    |                                                                                                    |
| 96    | Release limit for second burner stage           | 50 °C×min<br>(0…500) | °C×min |                                                                                                    |
| 97    | Reset limit for sec-<br>ond burner stage        | 10 °C×min<br>(0…500) | °C×min |                                                                                                    |
| 98    | Waiting time for second burner stage            | 20 min<br>(040)      | min    |                                                                                                    |
| Block | "Pump M1"                                       | · · · ·              |        |                                                                                                    |
| 99    | Operating mode<br>pump M1                       | 1<br>(03)            |        | 0 = circulating pump without<br>shutdown in the case of pro-<br>tective boiler startup                                                  |
|       |                                                 |                      |        | <ul> <li>a circulating pump with shut-<br/>down in the case of protec-<br/>tive boiler startup</li> </ul>                               |

74 319 0619 0 a

51/288

17.04.2008

|     |                     |       |    | <ul> <li>2 = bypass pump parallel to<br/>burner stage 1</li> <li>3 = bypass pump with control<br/>via return temperature<br/>sensor B7</li> </ul> |
|-----|---------------------|-------|----|----------------------------------------------------------------------------------------------------|
| 100 | Switching differen- | 6 °C  |    | Function is of importance only if                                                                                                    |
|     | tial bypass pump    | (120) | °C | operating line 99 = 3                                                                                                    |

en

# Block "Setpoint of return temperature limitation"

| 101 Setploint of return<br>temperature limita-<br>tion / bivalent start-<br>ing point | °C<br>( / 0…140) | °C | Entry = function deactivated<br>For explanation of "bivalent",<br>refer to operating lines 103 and<br>104 |
|---------------------------------------------------------------------------------------|------------------|----|----------------------------------------------------------------------------------------------------|
|---------------------------------------------------------------------------------------|------------------|----|----------------------------------------------------------------------------------------------------|

## Block "Type of limitation of return temperature"

| 102 | Type of limitation of | 0       | 0 = minimal                                                                                                    |
|-----|-----------------------|---------|----------------------------------------------------------------------------------------------------|
|     | return temperature    | (0 / 1) | <br>1 = maximal                                                                                                    |
|     |                       |         | If the plant has a bypass pump<br>controlled via return tempera-<br>ture sensor B7, this setting is<br>inactive. In that case, the type of<br>limitation is always minimum |
|     |                       |         | limitation                                                                                                    |

## Block "Bivalent maximum limitation of return temperature"

| 103 | Maximum setback<br>of boiler temp. set-<br>point | 10 °C<br>(150)   | °C | BoSp OpL103                                                                                 |
|-----|--------------------------------------------------|------------------|----|---------------------------------------------------------------------------------------------|
| 104 | End point bivalent                               | 60 °C<br>(0…140) | °C | OpL101 OpL104<br>BoSp = Boiler setpoint<br>OpL = Operating line<br>TRt = Return temperature |

Building Technologies

74 319 0619 0 a

17.04.2008

# Block "3-position actuator for d.h.w. / mixing circuit"

| 108 | Actuator running time                | 120 s<br>(30873)       | S  |  |
|-----|--------------------------------------|------------------------|----|--|
| 109 | P-band of control<br>(Xp)            | 32.0 °C<br>(1.0…100.0) | °C |  |
| 110 | Integral action time of control (Tn) | 120 s<br>(10…873)      | S  |  |

en

# Block "Integral action time of maximum limitation of return temperature"

|--|--|--|--|

## Block "Assignment of d.h.w. heating"

|     | -              |      |                                   |
|-----|----------------|------|-----------------------------------|
| 121 | Assignment of  | 0    | D.h.w. heating for                |
|     | d.h.w. heating | (02) | <br>0 = own controller            |
|     |                |      | 1 = all controllers in the inter- |
|     |                |      | connected system that use         |
|     |                |      | the same segment number           |
|     |                |      | 2 = all controllers in the inter- |
|     |                |      | connected system                  |

## Block "Circulating pump"

| 122 | Program for d.h.w. | 2    | 0 = 24 h per day                 |
|-----|--------------------|------|----------------------------------|
|     | circulating pump   | (03) | <br>1 = according to the heating |
|     |                    |      | program(s), depending on         |
|     |                    |      | the setting made on line 121     |
|     |                    |      | 2 = according to switching pro-  |
|     |                    |      | gram 2                           |
|     |                    |      | 3 = according to switching pro-  |
|     |                    |      | gram 3                           |
|     |                    |      |                                  |

**Building Technologies** 

74 319 0619 0 a

53/288

17.04.2008

| 123   | Release of d.h.w.                      | 2         | 0 = r                                      | eleased 24                                                                                                    | hours a day                                                                                                    |
|-------|----------------------------------------|-----------|--------------------------------------------|----------------------------------------------------------------------------------------------------|----------------------------------------------------------------------------------------------------|
|       | heating                                | (02)      | <br>1 = r<br>r<br>r<br>2 = r               | eleased acc<br>neating prog<br>bending on t<br>made on ope<br>start of relea<br>forward by o<br>released acc<br>switching pro                          | cording to the<br>rram(s), de-<br>he setting<br>erating line 121;<br>ise is shifted<br>ne hour<br>cording to<br>ogram 2                                     |
| 124   | D.h.w. priority, flow temperature set- | 0<br>(04) |                                            | D.h.w.<br>priority                                                                                                    | Flow setpoint according to                                                                                                    |
|       | point                                  |           | 0 =                                        | absolute priority                                                                                                    | D.h.w.                                                                                                    |
|       |                                        |           | 1 =                                        | shifting<br>priority                                                                                                    | D.h.w.                                                                                                    |
|       |                                        |           | 2 =                                        | shifting<br>priority                                                                                                    | Maximum selection                                                                                                    |
|       |                                        |           | 3 =                                        | none<br>(parallel)                                                                                                    | D.h.w.                                                                                                    |
|       |                                        |           | 4 =                                        | none<br>(parallel)                                                                                                    | Maximum selection                                                                                                    |
| Block | "D.h.w. storage tank"                  |           |                                            |                                                                                                    |                                                                                                    |
| 125   | D.h.w. heating                         | 0<br>(03) | <br>0 = p<br>1 = a<br>i<br>2 = a<br>i<br>t | parallel with<br>alternating w<br>ng / electric;<br>cording to ow<br>alternating w<br>ng / electric;<br>cording to all<br>he interconn<br>hat have the | space heating<br>ith space heat-<br>changeover ac-<br>vn controller<br>ith space heat-<br>changeover ac-<br>controllers in<br>lected system<br>same segment |

74 319 0619 0 a

17.04.2008

| 126 | D.h.w. temperature<br>sensor / d.h.w. ther-<br>mostat | 0<br>(05)            |     | <ul> <li>3 = alternating with space heating / electric; changeover according to all controllers in the interconnected system</li> <li>If operating line 54 = 3, this operating line cannot be changed. In that case, charging always takes place via space heating</li> <li>0 = 1 sensor</li> <li>1 = 2 sensors</li> <li>2 = 1 thermostat</li> <li>3 = 2 thermostats</li> <li>4 = 1 sensor, with solar d.h.w. heating</li> <li>5 = 2 sensors, with solar d.h.w. heating</li> <li>Plant types x-4 without solar charging: setting = 0</li> </ul> | en |
|-----|-------------------------------------------------------|----------------------|-----|----------------------------------------------------------------------------------------------------|----|
| 127 | D.h.w. charging temperature boost                     | 10 °C<br>(0…50)      | °C  |                                                                                                    |    |
| 128 | D.h.w. switching<br>differential                      | 8 °C<br>(120)        | °C  |                                                                                                    | ]  |
| 129 | Maximum d.h.w.<br>charging time                       | 60 min<br>( / 5…250) | min | Setting = function deacti-<br>vated                                                                                                    |    |
| 130 | Setpoint of le-<br>gionella function                  | °C<br>( / 20…100)    | °C  | Setting = function deacti-<br>vated                                                                                                    |    |
| 131 | Forced charging                                       | 0<br>(0 / 1)         |     | 0 = none<br>1 = daily on first release                                                                                                    |    |

# Block "3-position actuator d.h.w."

| 132 | Flow temperature     | 10 °C |    |  |
|-----|----------------------|-------|----|--|
|     | boost mixing valve / | (050) | °C |  |
|     | heat exchanger       | · · · |    |  |

17.04.2008

Building Technologies

74 319 0619 0 a

| 133   | Actuator opening time                            | 120 s<br>(10…873)       | S           |                                                                                                    |
|-------|--------------------------------------------------|-------------------------|-------------|----------------------------------------------------------------------------------------------------|
| 134   | Actuator closing time                            | 120 s<br>(10…873)       | S           |                                                                                                    |
| 135   | P-band (Xp) d.h.w. control                       | 32.0 °C<br>(1.0…100.0)  | °C          |                                                                                                    |
| 136   | Integral action time<br>(Tn) d.h.w. control      | 120 s<br>(10…873)       | S           |                                                                                                    |
| Block | "Derivative action time                          | e d.h.w. heating via he | at exchange | er"                                                                                                    |
| 137   | Derivative action<br>time (Tv) d.h.w.<br>control | 0 s<br>(0255)           | S           |                                                                                                    |
| Block | "Multifunctional relay"                          |                         |             |                                                                                                    |
| 141   | Function of multi-<br>functional relay           | 0<br>(07)               |             | <ul> <li>0 = no function</li> <li>1 = outside temperature switch<br/>(set operating lines<br/>143145)</li> <li>2 = ON / OFF according to time<br/>switch (select time switch<br/>on operating line 146)</li> <li>3 = relay ENERGIZED in the<br/>case of fault</li> <li>4 = relay ENERGIZED during<br/>occupancy time</li> <li>5 = relay ENERGIZED during<br/>occupancy time incl. optimi-<br/>zations</li> <li>6 = relay ENERGIZED when<br/>there is a demand for heat</li> <li>7 = manually ON / OFF accord-<br/>ing to operating line 142</li> <li>If operating line 54 = 3, or oper-<br/>ating line 125 is not 0, this op-<br/>erating line cannot be changed</li> </ul> |

en

74 319 0619 0 a

17.04.2008

| -   |                      |              | 1  |                               | 1 |
|-----|----------------------|--------------|----|-------------------------------|---|
| 142 | Outside tempera-     | 0            |    | 0 = relay DEENERGIZED         |   |
|     | ture switch          | (071)        |    | 1 = relay ENERGIZED           |   |
|     | Switch-off value for |              |    | Function can be provided only |   |
|     | occupancy time       |              |    | when operating line 141 = 7   |   |
| 143 | Outside tempera-     | 5.0 °C       |    | Function can be provided only |   |
|     | ture switch          | (-35.0+35.0) | °C | when operating line 141 = 1   | e |
|     | Switch-off value for | ,            |    |                               |   |
|     | non-occupancy time   |              |    |                               |   |
| 144 | Outside tempera-     | 5.0 °C       |    | Function can be provided only |   |
| 177 | turo owitch          |              | °C | when operating line 141 = 1   |   |
|     | Cuvitabing differen  | (-35.0+35.0) |    | when operating line 141 – 1   |   |
|     | Switching differen-  |              |    |                               |   |
|     | tial                 |              |    |                               |   |
| 145 | Selection time       | 3 °C         |    | Function can be provided only |   |
|     | switch               | (120)        | °C | when operating line 141 = 1   |   |
|     |                      | ( - )        | _  |                               |   |
| 146 | Outside tempera-     | 3            |    | 1 = heating program           | 1 |
|     | ture switch          | (1 3)        |    | 2 = switching program 2       |   |
|     | Switch off value for | (15)         |    | 2 = 3 witching program 2      |   |
|     | Switch-on value for  |              |    | s = switching program 3       |   |
|     | occupancy time       |              |    |                               |   |

# Block "Legionella function"

| 147 | Periodicity of le-<br>gionella function                     | 1<br>(07)             |     | 0 = daily<br>17 = weekly, whereby<br>1 = always on Monday<br>2 = always on Tuesday; etc. |
|-----|-------------------------------------------------------------|-----------------------|-----|------------------------------------------------------------------------------------------|
| 148 | Time for charging                                           | 05:00<br>(00:0024:00) |     |                                                                                          |
| 149 | Dwelling time at<br>legionella setpoint                     | 30 min<br>(0…360)     | min | For setpoint of legionalla func-<br>tion, refer to line 130                              |
| 150 | Circulating pump<br>operation during<br>legionella function | 1<br>(0 / 1)          |     | 0 = no impact on the circulating<br>pump<br>1 = with impact on the circulat-<br>ing pump |

Building Technologies

74 319 0619 0 a

17.04.2008

| Block | "Switching program 3"                   | "                     |                                                          |
|-------|-----------------------------------------|-----------------------|----------------------------------------------------------|
| 151   | Weekday (for<br>switching program<br>3) | 1-7<br>(17)           | <br>1 = Monday<br>2 = Tuesday, etc.<br>1-7 = entire week |
| 152   | Start of first ON<br>period             | 06:00<br>(00:0024:00) |                                                          |
| 153   | End of first ON<br>period               | 22:00<br>(00:0024:00) |                                                          |
| 154   | Start of second ON<br>period            | :<br>(00:0024:00)     | <br>Switching program 3                                  |
| 155   | End of second ON<br>period              | :<br>(00:0024:00)     | <br>: = period inactive                                  |
| 156   | Start of third ON<br>period             | :<br>(00:0024:00)     |                                                          |
| 157   | End of third ON<br>period               | :<br>(00:0024:00)     |                                                          |

Block "Service functions and general settings"

| 161     | Outside tempera-<br>ture simulation | °C<br>( / –50…+50) | °C | Sim<br>nate                                                           | ulation automatica<br>d after 30 minute<br>= no simulation                                                                                                    | ally termi-<br>s                                                                             |
|---------|-------------------------------------|--------------------|----|-----------------------------------------------------------------------|----------------------------------------------------------------------------------------------------|----------------------------------------------------------------------------------------------|
| 162     | Relay test                          | 0<br>(013)         |    | 0 = 1 = 2 = 3 = 3 = 4 = 5 = 6 = 7 = 7 = 5 = 5 = 5 = 5 = 5 = 5 = 5 = 5 | normal operation<br>all contacts oper<br>burner stage 1 C<br>burner stages 1<br>and 2 ON / burn<br>tion actuator OP<br>circulating pump<br>pump ON M1<br>charging pump C<br>heating circuit m<br>OPEN Y1<br>heating circuit m<br>CLOSED Y2 | )<br>N K4<br>ON K4<br>er modula-<br>'EN K5<br>/ bypass<br>N M3<br>ixing valve<br>ixing valve |
|         |                                     |                    |    |                                                                       |                                                                                                    |                                                                                              |
| Buildiı | ng Technologies                     | 74 319 0619 0 a    |    | 17.                                                                   | 04.2008                                                                                                    | 58/288                                                                                       |

Building Technologies

```
74 319 0619 0 a
```

|     |                                                                                                    |                  | <ul> <li>8 = heating circuit pump<br/>ON M2</li> <li>9 = boiler pump /circulating<br/>pump ON M4</li> <li>10 = multifunctional relay ener-<br/>gized K6 / burner modula-<br/>tion actuator CLOSE K6</li> <li>11 = d.h.w. valve / return mixing<br/>valve OPEN Y7</li> <li>12 = d.h.w. valve / return mixing<br/>valve CLOSED Y8</li> <li>13 = collector pump ON M5</li> <li>Terminate the relay test:<br/>Select next line or automatically<br/>after 30 minutes</li> </ul>                                       | n |
|-----|----------------------------------------------------------------------------------------------------|------------------|----------------------------------------------------------------------------------------------------|---|
| 163 | Sensor test<br>SET = setpoint or<br>limit value<br>ACTUAL = sensor<br>value<br>Sensor:<br>DDD = short-circuit<br>= open-circuit<br>Control thermostat:<br>DDD = contact<br>closed<br>= contact open | Display function | <ul> <li>0 = outside sensor B9</li> <li>1 = flow temp. sensor B1</li> <li>2 = room sensor B5</li> <li>3 = room unit sensor A6</li> <li>4 = return temp. sensor B7 with minimum limit value</li> <li>5 = return temp. sensor B7 with maximum limit value</li> <li>6 = flow temp. sensor for d.h.w. B6</li> <li>7 = d.h.w. storage tank temperature sensor / control thermostat 1 B31</li> <li>8 = d.h.w. storage tank temperature sensor / control thermostat 2 B32</li> <li>9 = boiler temp. sensor B6</li> </ul> |   |

74 319 0619 0 a

17.04.2008

| 164 | Test contacts H                       | Display funct          | ion | H1 = overriding the operating                                                                                                    |
|-----|---------------------------------------|------------------------|-----|----------------------------------------------------------------------------------------------------|
|     | DDD = contact                         |                        |     | mode                                                                                                    |
|     | closed                                |                        |     | H2 = manually generated heat                                                                                                    |
|     | = contact open                        |                        | -   | demand                                                                                                    |
| 165 | Flow temperature setpoint             | Display funct          | ion | Current setpoint according to<br>the composite outside tempera-<br>ture, heating curve, setting knob<br>position and setting on operat-<br>ing line 72 |
| 166 | Resulting heating<br>curve            | Display funct          | ion | Setpoint incl. setting knob posi-<br>tion and setting on operating<br>line 72                                                                          |
|     |                                       |                        |     | <i>Left:</i> Flow setpoint at 15 °C outside temperature                                                                                                |
|     |                                       |                        |     | <i>Right:</i> Flow setpoint at –5 °C outside temperature                                                                                               |
| 167 | Outside temp. for                     | 2.0 °C                 |     | Setting = no frost protection                                                                                                    |
|     | frost protection for the plant        | ( / 025.0)             | °C  | for the plant                                                                                                    |
| 168 | Flow temp. setpoint                   | 15 °C                  |     |                                                                                                    |
|     | for frost protection<br>for the plant | (0140)                 | °C  |                                                                                                    |
| 169 | Device number                         | 0                      |     | Data bus address (LPB)                                                                                                    |
|     |                                       | (016)                  |     | 0 = device with no bus                                                                                                    |
| 170 | Segment number                        | 0                      |     | Data bus address (LPB)                                                                                                    |
|     |                                       | (014)                  |     |                                                                                                    |
| 171 | Flow alarm                            | : h<br>(: / 1:0010:00) | h   | Period of time during which the<br>flow/boiler temperature may<br>stay outside the limit values.<br>Plant types 1–x, 2–x, and 3–x:<br>sensor B1        |
|     |                                       |                        |     | Plant types 4–x and 5–x:<br>sensor B2<br>= function deactivated                                                                                        |

en

74 319 0619 0 a

17.04.2008

| 172    | Operating mode                       | 0                      |     |                                                                                                    | Space            | heating mode                 | D.h.w.          |    |
|--------|--------------------------------------|------------------------|-----|----------------------------------------------------------------------------------------------------|------------------|------------------------------|-----------------|----|
|        | M are linked                         | (09)                   |     | 0 =                                                                                                    | Ô                | TION                         | OFF             |    |
|        |                                      |                        |     | 1 =                                                                                                    | Auto             | AUTO                         | OFF             |    |
|        |                                      |                        |     | 2 =                                                                                                    | C                | REDUCED                      | OFF             | en |
|        |                                      |                        |     | 3 =                                                                                                    | \$               | NORMAL                       | OFF             |    |
|        |                                      |                        |     | 4 =                                                                                                    | ٦                | PROTEC-<br>TION              | ON              |    |
|        |                                      |                        |     | 5 =                                                                                                    | Auto             | AUTO                         | ON              |    |
|        |                                      |                        |     | 6 =                                                                                                    | C                | REDUCED                      | ON              |    |
|        |                                      |                        |     | 7 =                                                                                                    | *                | NORMAL                       | ON              |    |
|        |                                      |                        |     | 8 =                                                                                                    | Auto             | AUTO                         | ON,<br>24 h/day |    |
|        |                                      |                        |     | 9 =                                                                                                    | <b>*</b>         | NORMAL                       | ON,<br>24 h/day |    |
| 173    | Amplification of<br>locking signal   | 100 %<br>(0200)        | %   | Res                                                                                                    | sponse           | to locking si                | gnals           |    |
| 174    | Pump overrun time                    | 6 min<br>(0…40)        | min |                                                                                                    |                  |                              |                 |    |
| 175    | Periodic pump run<br>(pump kick)     | 0<br>(0 / 1)           |     | 0 =<br>1 =                                                                                                    | no per<br>weekly | iodic pump r<br>v pump run e | un<br>nabled    |    |
| 176    | Winter- / summer-<br>time changeover | 25.03<br>(01.01 31.12) |     | Setting: Earliest possible changeover date                                                                                                    |                  |                              |                 |    |
| 177    | Summer- / winter-<br>time changeover | 25.10<br>(01.01 31.12) |     | Set<br>cha                                                                                                    | ting: Ea         | arliest possib<br>er date    | le              |    |
| 178    | Clock operation                      | 0 (03)                 |     | 0 = autonomous clock in the<br>controller<br>1 = clock from bus (slave), with<br>no remote setting<br>2 = clock from bus (slave), with<br>remote setting<br>3 = controller is the central<br>clock (master) |                  |                              |                 |    |
| Buildi | ng Technologies                      | 74 319 0619 0 a        | 3   | 17.0                                                                                                    | 4.2008           |                              | 61/288          | -  |

|    | 179   | Bus power supply                                                   | A<br>(0 / A)          |     | 0 = no bus power supply<br>through the controller<br>A = bus power supply through<br>the controller                                                                                                    |
|----|-------|--------------------------------------------------------------------|-----------------------|-----|----------------------------------------------------------------------------------------------------|
| en | 180   | Outside tempera-<br>ture source                                    | A<br>A / (00.0114.16) |     | No display means: Controller is<br>autonomous (no data bus pre-<br>sent)<br>Setting when supplied via the<br>data bus:<br>Segment and device number of<br>source, <b>or</b><br>"A" for automatic identification of<br>source |
|    | 182   | DC 010 V heat<br>demand signal U1                                  | 130 °C<br>(30…130)    | °C  | Scaling for 10 V                                                                                                    |
|    | 183   | DC 010 V heat demand signal U2                                     | 130 °C<br>(30…130)    | °C  | Scaling for 10 V                                                                                                    |
|    | Block | "Contact H2"                                                       |                       |     |                                                                                                    |
|    | 184   | Function when ter-<br>minals H2–M are<br>linked                    | 0<br>(0 / 1)          |     | <ul> <li>0 = heat demand signal to heat<br/>source</li> <li>1 = heat demand signal to heat-<br/>ing circuit</li> </ul>                                                                                                    |
|    | Block | "External inputs"                                                  |                       |     |                                                                                                    |
|    | 185   | Effect when connec-<br>tion terminals H2–M<br>are linked           | 0<br>(0 / 1)          |     | 0 = constant<br>1 = minimum                                                                                                    |
|    | 186   | Demand for heat<br>when connection<br>terminals H2–M are<br>linked | 70 °C<br>(0…140)      | °C  |                                                                                                    |
|    | 187   | Values of voltage inputs                                           | Display funct         | ion | 0 = solar radiation in W/m <sup>2</sup><br>1 = wind speed in m/s<br>2 = heat demand at terminal U1<br>in °C                                                                                                    |
|    |       |                                                                    |                       |     |                                                                                                    |

74 319 0619 0 a

17.04.2008

|         |                                     |                       |     | 3 = heat demand at terminal U2                                                                                                    |    |
|---------|-------------------------------------|-----------------------|-----|----------------------------------------------------------------------------------------------------|----|
| 188     | Function of voltage input 1 (U1)    | 0<br>(02)             |     | 0 = not used<br>1 = solar sensor<br>2 = heat demand signal<br>DC 010 V = 0x °C.<br>For value "x", refer to oper-<br>ating line 182                                                                                 | er |
| 189     | Effect of solar radia-<br>tion      | 0 °C<br>(020)         | °C  | Room temperature setpoint<br>change at a solar radiation of<br>1000 W/m <sup>2</sup>                                                                                                    |    |
| 190     | Source of solar<br>radiation signal | A<br>(A / 00.0114.16) |     | No display means: Controller is<br>autonomous (no data bus).<br>Entry when data bus is the<br>source: Segment and device<br>number of the source, or A for<br>automatic identification of<br>source                |    |
| 191     | Function of voltage input 2 (U2)    | 0<br>(02)             |     | 0 = not used<br>1 = wind sensor<br>2 = heat demand signal<br>(DC 010 V = 0 x °C. For<br>value "x", refer to operating<br>line 183)                                                                                 |    |
| 192     | Effect of wind speed                | 0 °C<br>(020)         | °C  | Room temp. setpoint change at a wind speed of 20 m/s                                                                                                    |    |
| 193     | Source of wind<br>speed             | A<br>(A / 00.0114.16) |     | No display means: Controller is<br>autonomous (no data bus pre-<br>sent).<br>Entry when data bus is the<br>source: Segment and device<br>number of the source, or "A" for<br>automatic identification of<br>source |    |
| 194     | Hours run counter                   | Display funct         | ion | Number of controller operating hours                                                                                                    |    |
| 3uildii | ng Technologies                     | 74 319 0619 0 a       | 3   | 17.04.2008 63/288                                                                                                    | 3  |

| 195 | Controller's soft-<br>ware version | Display function |  |
|-----|------------------------------------|------------------|--|
| 196 | Identification code of room unit   | Display function |  |

Block "Solar d.h.w."

en

| 201 | Temperature differ-<br>ential ON solar                     | 8 °C<br>(040)         | °C     | Temperature differential be-<br>tween collector and storage<br>tank |
|-----|------------------------------------------------------------|-----------------------|--------|---------------------------------------------------------------------|
| 202 | Temperature differ-<br>ential OFF solar                    | 4 °C<br>(040)         | °C     | Temperature differential be-<br>tween collector and storage<br>tank |
| 203 | Collector frost pro-<br>tection                            | °C<br>( / –20…5)      | °C     | Setting = No collector frost<br>protection                          |
| 204 | Collector over tem-<br>perature protection                 | 105 °C<br>( / 30…260) | °C     | Setting = No collector over<br>temperature protection               |
| 205 | Evaporation heat<br>carrier                                | 140 °C<br>( / 60…260) | °C     | Setting = No collector pump<br>protection                           |
| 206 | D.h.w. charging<br>temperature maxi-<br>mum limitation     | 80 °C<br>(8…100)      | °C     |                                                                     |
| 207 | D.h.w. storage tank<br>temperature maxi-<br>mum limitation | 90 °C<br>(8…100)      | °C     | No safety function                                                  |
| 208 | Collector start func-<br>tion gradient                     | min/°C<br>( / 120)    | min/°C | Setting = Function deacti-<br>vated                                 |

Building Technologies

74 319 0619 0 a

17.04.2008

## **Final work**

- 1. Enter the settings made in these Installation Instructions, which should be kept in a safe place.
- 2. Make entries in the Operating Instructions:

  - Release of d.h.w. heating on page 10
    Setting choice of heating curve on page 13
  - Function of switching program 2 on page 22
    Heating engineer's name and address on page 31
- 3. Keep Operating Instructions in the unit cover.
- 4. Seal the unit cover, if required.

**Building Technologies** 

74 319 0619 0 a

17.04.2008

## fr Français

# Montage et mise en service du régulateur de chauffage

Ne pas jeter les instructions, mais les conserver avec l'appareil!

## Montage

## Choix du lieu de montage

- Dans un local sec, par exemple dans la chaufferie.
- Possibilités de montage :
  - Dans une armoire électrique, sur la paroi intérieure ou sur un rail oméga
  - Sur un tableau de commande
  - En façade d'armoire électrique
  - Sur le plan oblique d'un pupitre de commande.
- Température ambiante admissible : 0...50 °C

#### Installation électrique

- Respecter les prescriptions locales pour les installations électriques
- L'installation doit être effectuée par une personne qualifiée
- Le câble doit être muni d'un collier
- Les lignes de connexion entre régulateur et appareil de réglage, ainsi qu'entre régulateur et pompe conduisent la tension secteur
- Ne pas poser en parallèle les câbles de sonde et les câbles sous tension secteur (par ex. alimentation de pompe) (classe de protection II EN 60730!)
- Un appareil défectueux ou visiblement endommagé doit être immédiatement mis hors tension et remplacé

## Longueurs de câble admissibles

• Pour tous les thermostats, contacts externes et sondes:

| Câble Cu de Ø 0,6 mm            | max. 20 m  |
|---------------------------------|------------|
| Câble Cu de 1,0 mm <sup>2</sup> | max. 80 m  |
| Câble Cu de 1,5 mm <sup>2</sup> | max. 120 m |

Building Technologies

74 319 0619 0 a

17.04.2008

 Pour appareils d'ambiance: Câble Cu de 0,25 mm<sup>2</sup> Câble Cu à partir de 0,5 mm<sup>2</sup>

max. 25 m max. 50 m

 Pour le bus de données: 0,75...2,5 mm<sup>2</sup> selon indications des fiches produit N2030 et N2032

## Montage et câblage du socle

Montage mural

- 1. Retirer le socle de l'appareil
- 2. Positionner le socle sur le mur, le repère " TOP " devant être en haut.
- 3. Marquer les trous de fixation
- 4. Percer les trous
- 5. Si nécessaire, percer les ouvertures du socle pour les raccords de câbles
- 6. Visser le socle
- 7. Câbler les bornes de raccordement dans le socle

Montage sur rail oméga

- 1. Fixer le rail oméga
- 2. Retirer le socle de l'appareil
- 3. Si nécessaire, percer les ouvertures du socle pour les raccords de câbles
- 4. Monter le socle, le repère " TOP " devant être en haut.
- 5. Si nécessaire, fixer le socle (selon le type de rail).
- 6. Câbler les bornes de raccordement dans le socle

#### Montage frontal

- Découpe nécessaire : 138 × 138 mm
- Epaisseur maximale : 3 mm
- 1. Retirer le socle de l'appareil
- 2. Si nécessaire, percer les ouvertures du socle pour les raccords de câbles
- Engager le socle dans la découpe, par derrière, jusqu'à ce qu'il soit en butée, le repère " TOP " devant être en haut.
- 4. Glisser les étriers latéraux derrière la plaque de façade (voir figure)
- Câbler les bornes de raccordement dans le socle. Choisir les longueurs de câble de façon qu'il reste suffisamment de place pour l'ouverture de la porte de l'armoire.

Building Technologies

74 319 0619 0 a

17.04.2008

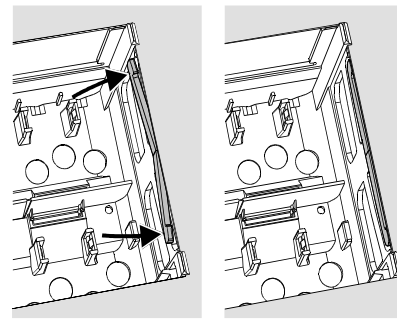

Incorrect

Correct

## Mise en service

## Contrôles préparatoires

- 1. NE PAS ENCORE mettre sous tension
- 2. Vérifier le câblage à l'aide du schéma de l'installation
- 3. Assurer un positionnement correct des leviers basculants à l'aide des vis de fixation. Représentation sur le côté de l'appareil :

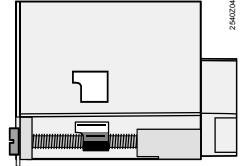

- 4. Engager l'appareil dans le socle jusqu'à ce qu'il soit en butée, le repère " TOP " devant être en haut.
- 5. Serrer alternativement les deux vis de fixation.
- 6. Contrôle de l'organe de réglage (vanne de mélange ou à secteur); vérifier :
  - qu'il est bien monté (respecter le sens du débit)
  - que le segment tourne dans la plage correcte (respecter l'affichage de position)
  - que le réglage manuel n'est plus actif

Building Technologies

74 319 0619 0 a

17.04.2008

Placer correctement les étriers de serrage – ils ne doivent pas dépasser

de la découpe.

- 7. Attention dans le cas des chauffages par le sol ou par le plafond. le thermostat doit être réglé correctement. la température de départ ne doit pas dépasser la valeur maximale admissible pendant le contrôle de fonctionnement (en général 55°C) ; sinon il faut immédiatement prendre l'une de ces mesures :
  - fermer manuellement la vanne mélangeuse ou à secteur
  - arrêter la pompe
  - fermer la vanne d'arrêt de la pompe
- 8. Mettre sous tension. Une indication doit apparaître sur l'affichage (l'heure, par exemple). Si ce n'est pas le cas, causes probables :
  - Pas de tension secteur
  - Fusible principal défectueux
  - L'interrupteur principal n'est pas sur MARCHE

#### Points fondamentaux pour la commande

- Eléments de réglage :
  - Courbe de chauffe
  - Bouton de réglage
  - Afficheur, une ligne de commande par réglage
  - Touches de sélection et d'édition des valeurs à régler:
    - ➡ sélectionne la ligne suivante
    - sélectionne la ligne précédente
    - réduit la valeur affichée
  - augmente la valeur affichée
- Confirmation de la valeur réglée :
- La valeur réglée est confirmée lorsqu'on choisit la ligne de commande suivante (ou que l'on appuie sur la touche INFO ou sur une touche de régime).
- Entrée de ---- ou --:-- :
  - Appuyer sur 🗖 ou 🏲 jusqu'à ce que l'affichage désiré apparaisse.
- Fonction "Saut de bloc" :
- Pour sélectionner rapidement une ligne de commande, on peut utiliser une combinaison de 2 touches :

Touches 🗢 et 🛋 : sélection du bloc de lignes suivant

Touches  $\bigtriangledown$  et  $\stackrel{\bullet}{\Longrightarrow}$  : sélection du bloc de lignes précédent

Building Technologies

74 319 0619 0 a

17.04.2008

69/288

fr

#### Procédure de réglage

- 1. Réglage analogique de la courbe de chauffe seulement : régler le curseur selon les indications d'ingénierie ou la pratique locale.
- 2. Procéder aux réglages sur les lignes de commande 1 à 41 (" utilisateur final ")
- 3. Sélectionner le type d'installation sur la ligne de commande 51 (page 5).
- Effectuer les réglages nécessaires dans les tableaux ci-après. Toutes les fonctions et lignes de commande nécessaires pour le type d'installation défini sont actives et réglables. Les lignes superflues sont inaccessibles
- 5. Inscrire les valeurs réglées dans le tableau.
- 6. Régler si nécessaire les fonctions de service (indépendamment du type d'installation)
- 7. Effectuer les dernières opérations.

## Mise en service et contrôle de fonctionnement

- Lignes de commande réservées au contrôle de fonctionnement :
  - 161 = simulation de la température extérieure
  - 162 = test des relais
  - 163 = test des sondes
  - 164 = test des contacts H
- Si 4 s'affiche: interroger la ligne de commande 50 pour localiser l'anomalie.

Building Technologies

74 319 0619 0 a

17.04.2008

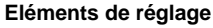

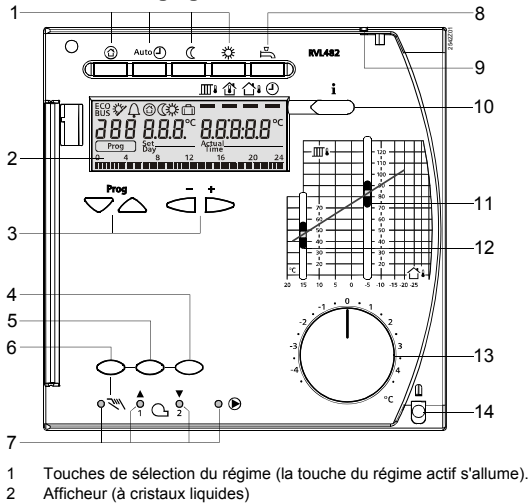

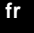

Afficheur (à cristaux liquides)

3

Prog = sélectionner la ligne de commande - + = régler la valeur affichée

Touche de fermeture de la vanne, de réduction de la modulation ou MARCHE/ARRET de la 2ème allure du brûleur en régime manuel. 4

- 5 Touche d'ouverture de la vanne ou d'augmentation de la modulation en régime manuel
- 6 7

Touche de régime manuel LED pour:

Régime manuel
 C / ▲ Ouverture de la vanne / enclenchement de la modulation du brûleur / de la 1ère allure du brûleur
 C / ▼ Fermeture de la vanne / arrêt de la modulation du brûleur / enclenchement de la 2ème allure du brûleur

- € Fonctionnement de la pompe
- Touche MARCHE/ARRET pour la préparation d'eau chaude sanitaire (MARCHE = touche allumée) Ceillet pour le plombage du couvercle
- 8 9
- 10 Touche d'information pour l'affichage des valeurs mesurées
- Réglage de la consigne de température de départ par –5 °C extérieur Réglage de la consigne de température de départ par 15 °C extérieur Bouton de correction de la température ambiante 11 12
- 13
- 14 Vis de fixation, avec possibilité de plombage

**Building Technologies** 

74 319 0619 0 a

17.04.2008

## Schémas de raccordement

- Appareil d'ambiance A6
- B1 Sonde de départ Sonde de chaudière
- B2 B3 Sonde de départ ECS
- B31 Sonde de ballon/thermostat 1
- B32 Sonde de ballon/thermostat 2
- B5 Sonde d'ambiance
- B6 Sonde de collecteur solaire
- Β7 Sonde de retour
- B9 Sonde extérieure E1
  - Brûleur à 2 allures ou modulant
- Thermostat de sécurité F1
- Thermostat limiteur de sécurité F2
- LPB Bus de données

- M1 Pompe de circulation/de bipasse
- M2 Pompe de chauffage M3
- Pompe de charge Pompe de chaudière/de circulation M4
- Pompe de collecteur solaire M5
- Régulateur RVL482 N1
- S1 Commande à distance du régime
- S2 Commande à distance de la consigne de départ
- U1 Sonde solaire/entrée demande de chaleur
- U2 Sonde anémométrique/entrée demande de chaleur
- Y1 Servomoteur du circuit de chauffe Y7
  - Servomoteur du circuit d'ECS/de la vanne de retour chaudière

Sortie multifonctions

Raccordements de principe côté basse tension - installations avec signaux de besoins calorifiques externes

<sup>1</sup>)

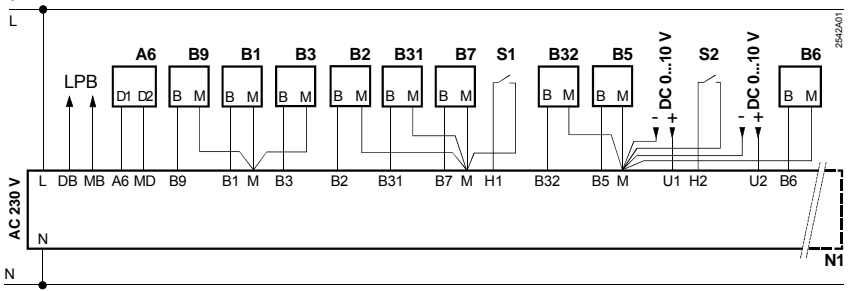

**Building Technologies** 

74 319 0619 0 a

17.04.2008

72/288

fr
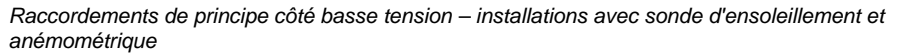

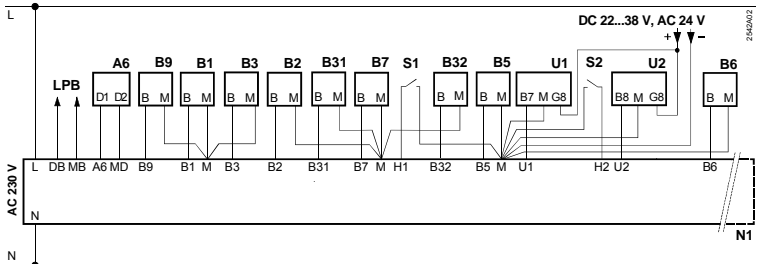

## fr

Raccordements de principe côté tension secteur - installations avec brûleur à deux allures

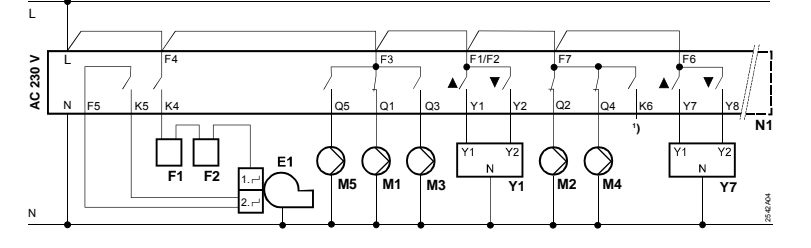

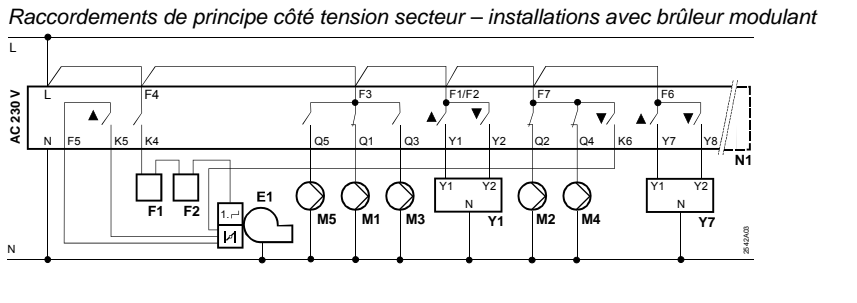

**Building Technologies** 

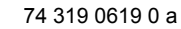

17.04.2008

73/288

## Réglage

## Réglages au niveau " Utilisateur final"

Appuyer sur la touche  $\bigtriangledown$  ou  $\bigtriangleup$  pour activer le niveau "Utilisateur final".

| Ligne | Fonction, affichage                                                  | Réglage usine<br>(plage)   | Entrée | Commentaires, indications, conseils                   |
|-------|----------------------------------------------------------------------|----------------------------|--------|-------------------------------------------------------|
| 1     | Consigne pour régime<br>CONFORT                                      | 20.0 °C<br>(0…35)          | °C     |                                                       |
| 2     | Consigne pour régime<br>REDUIT                                       | 14.0 °C<br>(0…35)          | °C     |                                                       |
| 3     | Consigne pour régime vacances/antigel                                | 10.0 °C<br>(0…35)          | °C     |                                                       |
| 4     | Jour (pour programme de chauffe)                                     | 1-7<br>(17)                |        | 1 = lundi<br>2 = mardi, etc.<br>1-7 = semaine entière |
| 5     | 1 <sup>ère</sup> phase de chauf-<br>fage, début du régime<br>CONFORT | 06 :00<br>(00 :0024 :00)   |        |                                                       |
| 6     | 1 <sup>ère</sup> phase de chauf-<br>fage, fin du régime<br>CONFORT   | 22 :00<br>(00 :0024 :00)   |        |                                                       |
| 7     | 2 <sup>ème</sup> phase de chauf-<br>fage, début du régime<br>CONFORT | <u>:</u><br>(00 :0024 :00) |        | Programme d'enclenchement                             |
| 8     | 2 <sup>ème</sup> phase de chauf-<br>fage, fin du régime<br>CONFORT   | :<br>(00 :0024 :00)        |        | : = phase inactive                                    |
| 9     | 3 <sup>ème</sup> phase de chauf-<br>fage, début du régime<br>CONFORT | :<br>(00 :0024 :00)        |        |                                                       |
| 10    | 3 <sup>ème</sup> phase de chauf-<br>fage, fin du régime<br>CONFORT   | :<br>(00 :0024 :00)        |        |                                                       |

fr

Building Technologies

74 319 0619 0 a

.

17.04.2008

| te du premier jour<br>vacances<br>te du dernier jour<br>vacances<br>urbe de chauffe,<br>nsigne de départ<br>r 15 °C ext.<br>urbe de chauffe,<br>nsigne de départ<br>r $-5$ °C ext.<br>unsigne de la tem-<br>rature d'ECS<br>DNFORT | (01.01 31.12)<br><br>(01.01 31.12)<br>30 °C<br>(2070)<br>60 °C<br>(20120)<br>55 °C<br>(20100)          | ⊃°                                                                                                    | Jour.mois<br>Jour.mois<br>Ces lignes ne sont actives que<br>pour des réglages numériques<br>(cf. entrée à la ligne 73)                                                                            |
|----------------------------------------------------------------------------------------------------|----------------------------------------------------------------------------------------------------|----------------------------------------------------------------------------------------------------|----------------------------------------------------------------------------------------------------|
| te du dernier jour<br>vacances<br>urbe de chauffe,<br>nsigne de départ<br>r 15 °C ext.<br>urbe de chauffe,<br>nsigne de départ<br>r $-5$ °C ext.<br>unsigne de la tem-<br>rature d'ECS<br>DNFORT                                   | <br>(01.01 31.12)<br>30 °C<br>(2070)<br>60 °C<br>(20120)<br>55 °C<br>(20100)                           | °C                                                                                                    | Jour.mois<br>Ces lignes ne sont actives que<br>pour des réglages numériques<br>(cf. entrée à la ligne 73)                                                                                         |
| urbe de chauffe,<br>nsigne de départ<br>r 15 °C ext.<br>urbe de chauffe,<br>nsigne de départ<br>r $-5$ °C ext.<br>nsigne de la tem-<br>rature d'ECS<br>DNFORT<br>moérature d'ECS                                                   | 30 °C<br>(2070)<br>60 °C<br>(20120)<br>55 °C<br>(20100)                                                | 0°                                                                                                    | Ces lignes ne sont actives que<br>pour des réglages numériques<br>(cf. entrée à la ligne 73)                                                                                                    |
| urbe de chauffe,<br>nsigne de départ<br>r –5 °C ext.<br>nsigne de la tem-<br>rature d'ECS<br>DNFORT                                                                                                    | 60 °C<br>(20120)<br>55 °C<br>(20100)                                                                   | °C                                                                                                    | (cf. entrée à la ligne 73)                                                                                                    |
| nsigne de la tem-<br>rature d'ECS<br>DNFORT                                                                                                    | 55 °C<br>(20100)                                                                                       |                                                                                                    |                                                                                                    |
| mnérature d'ECS                                                                                                    |                                                                                                    | °C                                                                                                    | Ces lignes ne sont pas disponi-                                                                                                    |
|                                                                                                    | Fonction d'af                                                                                          | fichage                                                                                                    | bles pour les types d'installation                                                                                                    |
| nsigne de la tem-<br>rature d'ECS<br>EDUIT                                                                                                    | 40 °C<br>(880)                                                                                         | °C                                                                                                    | x–0 et x–4                                                                                                    |
| ur (pour le pro-<br>amme d'enclen-<br>ement 2)                                                                                                    | 1-7<br>(17)                                                                                            |                                                                                                    | 1 = lundi<br>2 = mardi, etc.<br>1-7 = semaine entière                                                                                                    |
| but de la 1ère<br>ase d'enclenche-<br>ent                                                                                                    | 05:00<br>(00:0024:00)                                                                                  |                                                                                                    | Programme d'enclenchement 2<br>: = phase inactive                                                                                                    |
| n de la 1ère phase<br>enclenchement                                                                                                    | 22 :00<br>(00 :0024 :00)                                                                               |                                                                                                    |                                                                                                    |
| but de la 2ème<br>ase d'enclenche-<br>ent                                                                                                    | (00 :0024 :00)                                                                                         |                                                                                                    |                                                                                                    |
| n de la 2ème phase                                                                                                    | <u>:</u><br>(00 :0024 :00)                                                                             |                                                                                                    |                                                                                                    |
|                                                                                                    | (00 :0024 :00)                                                                                         |                                                                                                    |                                                                                                    |
| ล<br>()<br>()                                                                                                    | ise d'enclenche-<br>nt<br>de la 2ème phase<br>nclenchement<br>out de la 3ème<br>ise d'enclenche-<br>nt | ise d'encienche-<br>nt         (00 :0024 :00)           de la 2ème phase<br>nclenchement        :<br>(00 :0024 :00)           but de la 3ème<br>ise d'enclenche-<br>nt        :<br>(00 :0024 :00) | ise d'encienche-<br>nt         (00 :0024 :00)           de la 2ème phase<br>nclenchement        :<br>(00 :0024 :00)           but de la 3ème<br>ise d'enclenche-<br>nt        :<br>(00 :0024 :00) |

| 37 | Fin do la 3èmo nhaco |                                                                                                    |                                                     | 1                                                                                                    |  |
|----|----------------------|----------------------------------------------------------------------------------------------------|-----------------------------------------------------|----------------------------------------------------------------------------------------------------|--|
| 57 | d'enclenchement      | (00:0024:00)                                                                                                    |                                                     |                                                                                                    |  |
| 38 | Heure                | 00:0023:59                                                                                                    |                                                     | Heures:minutes                                                                                                    |  |
| 39 | Jour                 | Fonction d'af                                                                                                    | fichage                                             | 1 = lundi<br>2 = mardi etc.                                                                                                    |  |
| 40 | Date                 | (01.01 31.12)                                                                                                    |                                                     | Jour.mois (par exemple 02.12.<br>pour le 2 décembre).                                                                                                    |  |
| 41 | Année                | (19952094)                                                                                                    |                                                     |                                                                                                    |  |
| 50 | Défauts              | Fonction d'af<br>Exemple d'afficha<br>des installations<br>nées :                                                                             | fichage<br>age dans<br>combi-                       | <ul> <li>10 = Défaut sonde extérieure</li> <li>11 = Défaut sonde solaire</li> <li>12 = Défaut sonde anémomé-<br/>trique</li> <li>20 = Défaut sonde de chaudière</li> <li>30 = Défaut sonde de départ</li> <li>40 = Défaut sonde de retour</li> </ul>                                                                                                    |  |
|    |                      |                                                                                                    | 2.03                                                | 50 = Défaut sonde de ballon/<br>thermostat 1<br>52 = Défaut sonde de ballon/<br>thermostat 2                                                                                                    |  |
|    |                      | <ul> <li>10 = Code de dé</li> <li>2 = Numéro de<br/>(adresse du<br/>données)</li> <li>03 = Numéro d'a<br/>(adresse du<br/>données)</li> </ul> | rangement<br>segment<br>bus de<br>opareil<br>bus de | <ul> <li>thermostat 2</li> <li>54 = Défaut sonde de départ<br/>ECS</li> <li>60 = Défaut sonde d'ambiance</li> <li>61 = Défaut appareil d'am-<br/>biance</li> <li>62 = Appareil d'ambiance incor-<br/>rect</li> <li>73 = Défaut sonde collecteur<br/>solaire B6</li> <li>81 = Court-circuit sur le bus de<br/>données (LPB)</li> <li>82 = Adresse utilisée plusieurs<br/>fois</li> <li>100 = Deux horloges maître sur<br/>le bus (bus local)</li> <li>120 = Alarme de départ</li> <li>140 = Adresse de bus ou type<br/>d'installation inadmissible</li> </ul> |  |

Building Technologies

fr

74 319 0619 0 a

17.04.2008

#### Réglages au niveau " Chauffagiste"

Appuyer simultanément sur les touches 🗢 et 🛆 pendant 3 secondes. Ceci active le niveau "Chauffagiste " pour le réglage du type d'installation et des grandeurs spécifiques à l'installation.

Réglage du type d'installation sur la ligne de commande 51

Choisir le type d'installation sur la ligne 51 avec les touches  $\vec{-}$  et  $\vec{-}$ . Ceci active toutes les fonctions et lignes de commande nécessaires pour l'installation.

Un type d'installation se compose d'un circuit de chauffe (5 possibilités) et d'un circuit d'ECS (4 possibilités). Il est possible ainsi d'obtenir 21 combinaisons de circuit de chauffe et d'ECS. Toutes les combinaisons possibles sont représentées dans les schémas ci-dessous. Il n'est possible d'entrer en ligne de commande 51 que des combinaisons valides.

Exemple de saisie :

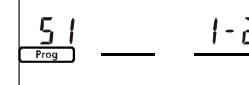

1 = Circuit de chauffe 1 2 = Circuit d'ECS 2

| 51 | Type d'installation | 2–1       | Cf. description des types ci- |
|----|---------------------|-----------|-------------------------------|
|    |                     | (1–0 5–4) | <br>après                     |

# Types d'installationA6Appareil d'ambianceB1Sonde de départ

Sonde de chaudière

B5 Sonde d'ambiance

Sonde de retour

Sonde de départ ECS

B31 Sonde de ballon/thermostat 1

B32 Sonde de ballon/thermostat 2

Sonde de collecteur solaire

B2

В3

B6

B7

- B9 Sonde extérieure
- E1 Générateur de chaleur (chaudière)E2 Consommateur (local)
- LPB Bus de données
- K6 Résistance électrique
  - M1 Pompe de circulation/de bipasse
  - M2 Pompe de chauffage
- M3 Pompe de charge
- M4 Pompe de chaudière/de circulation
- M5 Pompe de collecteur solaire N1 Régulateur RVL482
- U1 Sonde solaire

retour

- U2 Sonde anémométrique
- Y1 Vanne mélangeuse chauffage
   Y7 Vanne mélangeuse ECS ou vanne mélangeuse pour la limitation minimale de la température de

**Building Technologies** 

74 319 0619 0 a

17.04.2008

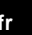

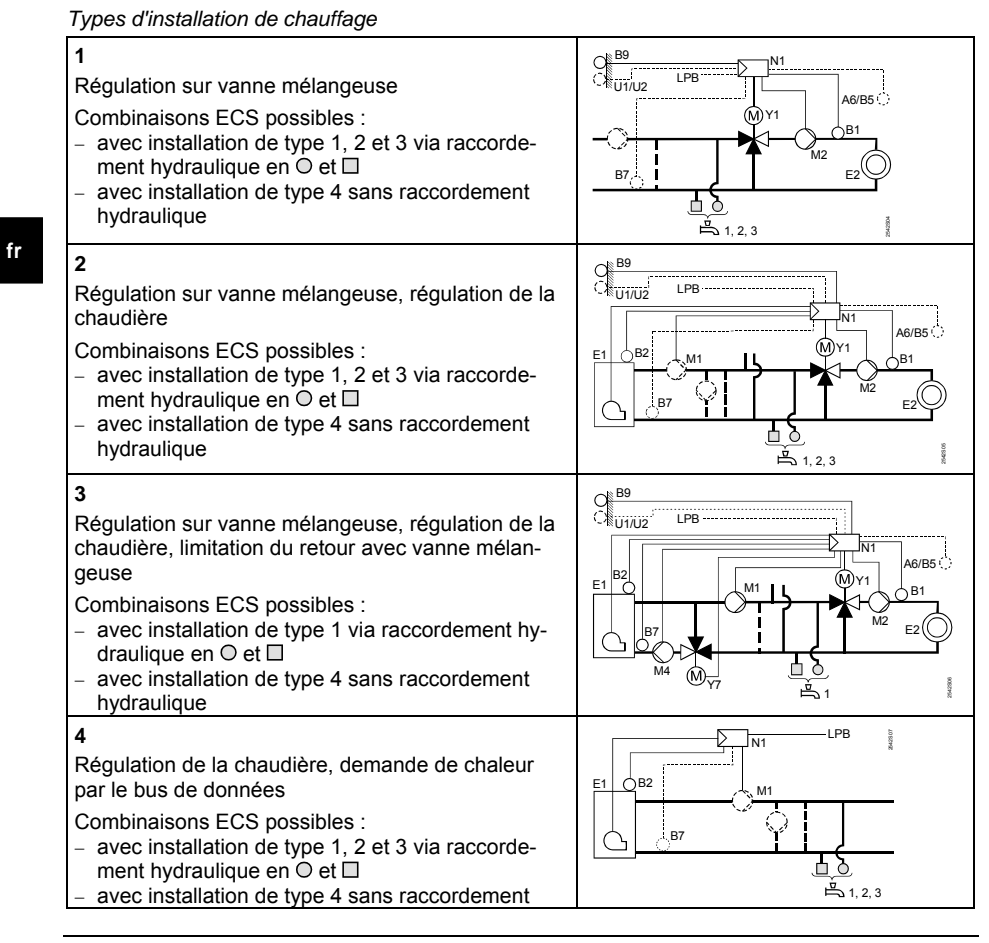

**Building Technologies** 

74 319 0619 0 a

17.04.2008

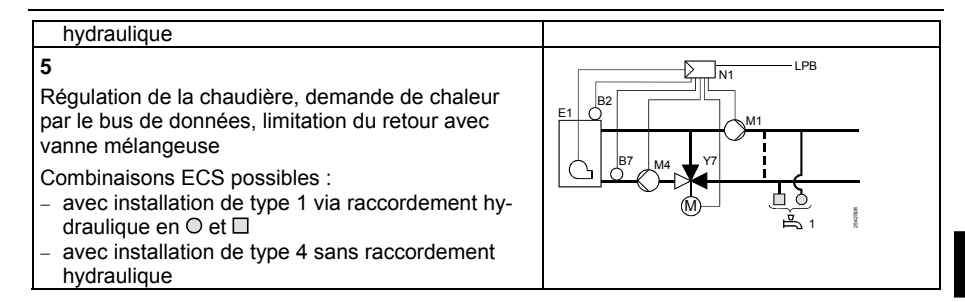

## Types d'installation d'ECS

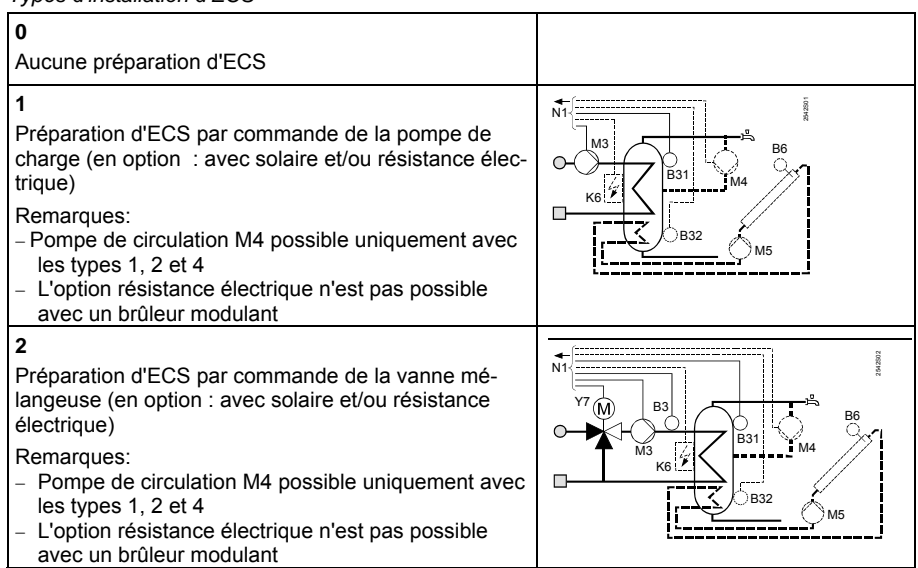

Building Technologies

74 319 0619 0 a

17.04.2008

79/288

fr

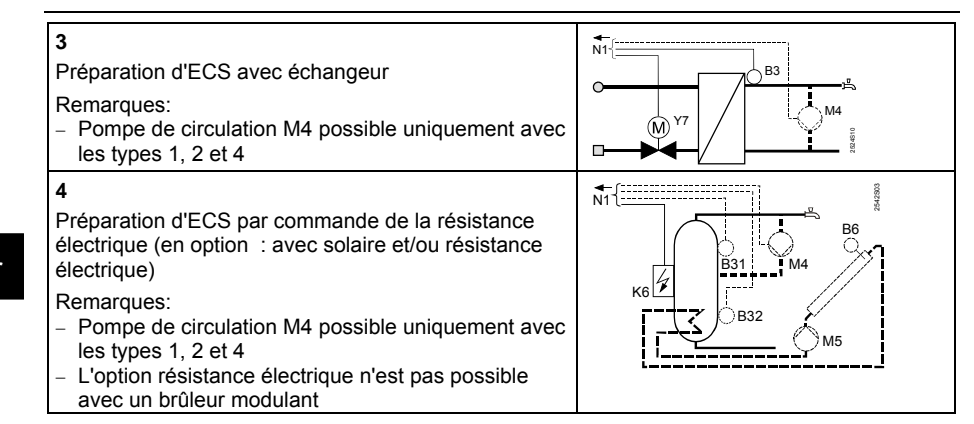

## Liste des paramètres

| Ligne | Fonction, affichage | Réglage usine<br>(plage) | Entrée | Commentaires, indications, conseils |  |  |
|-------|---------------------|--------------------------|--------|-------------------------------------|--|--|
| Туре  | Type de chaudière   |                          |        |                                     |  |  |

| 54 | Type de chaudière | 2<br>(13) | <br>1 = Brûleur à une allure<br>2 = Brûleur à deux allures<br>3 = Brûleur modulant |
|----|-------------------|-----------|------------------------------------------------------------------------------------|

## Brûleur modulant

| 55 | Durée de la modula-<br>tion                                    | 60 s<br>(7.5480) | S |  |
|----|----------------------------------------------------------------|------------------|---|--|
| 56 | Bande P de la régu-<br>lation par modula-<br>tion (Xp)         | 20 °C<br>(1200)  | ℃ |  |
| 57 | Temps d'intégration<br>de la régulation par<br>modulation (Tn) | 150 s<br>(10500) | S |  |

**Building Technologies** 

```
74 319 0619 0 a
```

17.04.2008

| 58     | Temps de dériva-<br>tion de la régulation<br>par modulation (Tv)  | 4.5 s<br>(030)            | S      |                                                                                                    |   |
|--------|-------------------------------------------------------------------|---------------------------|--------|----------------------------------------------------------------------------------------------------|---|
| Escla  | ve de cascade                                                     |                           |        |                                                                                                    |   |
| 59     | Intégrale à l'enclen-<br>chement de la cas-<br>cade de chaudières | 200 °C×min<br>(0500)      | °C×min |                                                                                                    |   |
| 60     | Intégrale à la cou-<br>pure de la cascade<br>de chaudières        | 50 °C×min<br>(0500)       | °C×min |                                                                                                    |   |
| Chau   | ffage ambiant                                                     |                           |        |                                                                                                    |   |
| 61     | Température de non<br>chauffage (ECO<br>jour)                     | 17.0 °C<br>( / –5.0+25.0) | °C     | Entrée = fonction inactive                                                                                                    |   |
| 62     | Température de non<br>chauffage (ECO<br>nuit)                     | 5.0 °C<br>( / –5.0+25.0)  | °C     | Entrée = fonction inactive                                                                                                    |   |
| 63     | Constante de temps<br>du bâtiment                                 | 20 h<br>(050)             | h      | facile = 10 h, moyenne = 25 h,<br>difficile = 50 h                                                                                                    |   |
| 64     | Réduction rapide                                                  | 1<br>(0 / 1)              |        | 0 = Pas de réduction rapide<br>1 = Réduction rapide                                                                                                    |   |
| 65     | Détection de la<br>température am-<br>biante                      | A<br>(0 / 1 / 2 / 3 / A)  |        | <ul> <li>0 = Pas de sonde d'ambiance</li> <li>1 = Appareil d'ambiance à la<br/>borne A6</li> <li>2 = Sonde d'ambiance à la<br/>borne B5</li> <li>3 = Valeur moyenne des deux<br/>appareils aux bornes A6 et<br/>B5</li> <li>A = Sélection automatique</li> </ul> |   |
| 66     | Type d'optimisation                                               | 0<br>(0 / 1)              |        | <ul> <li>0 = Optimisation avec modèle<br/>d'ambiance</li> <li>1 = Optimisation avec appareil /<br/>sonde d'ambiance</li> </ul>                                                                                                    |   |
| Buildi | ng Technologies                                                   | 74 319 0619 0 a           | a      | 17.04.2008 81/288                                                                                                    | - |

|        |                                                                                            |                         |    | (le paramètre 0 n'autorise<br>qu'une optimisation à l'enclen-<br>chement)                                                                                              |
|--------|--------------------------------------------------------------------------------------------|-------------------------|----|----------------------------------------------------------------------------------------------------|
| 67     | Temps de mise en<br>régime maximal                                                         | 00:00 h<br>(00:0042:00) | h  | Avance max. de l'enclenche-<br>ment avant le début de la pé-<br>riode d'occupation<br>Entrée 00 :00 = pas d'optimisa-<br>tion à l'enclenchement                        |
| 68     | Arrêt anticipé<br>maximal                                                                  | 0:00 h<br>(0:006:00)    | h  | Avance max. de la coupure<br>avant la fin de la période d'oc-<br>cupation.<br>Entrée 0 :00 = pas d'optimisa-<br>tion de la coupure                                     |
| 69     | Limitation maximale<br>de la température<br>ambiante                                       | °C<br>( / 035)          | °C | Entrée = limitation inactive<br>Cette fonction nécessite une<br>sonde ou un appareil d'am-<br>biance                                                                   |
| 70     | Influence de la tem-<br>pérature ambiante                                                  | 4<br>(020)              |    | Facteur d'amplification pour<br>l'influence de la température<br>ambiante<br>Cette fonction nécessite une<br>sonde ou un appareil d'am-<br>biance                      |
| 71     | Surélévation de la<br>consigne d'am-<br>biance pour la mise<br>en température<br>accélérée | 5 °C<br>(020)           | °C |                                                                                                    |
| 72     | Décalage parallèle<br>de la courbe de<br>chauffe                                           | 0.0 °C<br>(–4.5+4.5)    | °C | Valeur en °C de température<br>ambiante                                                                                                    |
| 73     | Type de réglage de<br>la courbe de<br>chauffe                                              | 0<br>(02)               |    | <ul> <li>0 = Réglage analogique</li> <li>1 = Réglage numérique sur le<br/>régulateur et via le bus</li> <li>2 = Réglage numérique via le<br/>bus uniquement</li> </ul> |
| Buildi | ng Technologies                                                                            | 74 319 0619 0 a         | l  | 17.04.2008 82/288                                                                                                    |

fr

Servomoteur 3 points pour circuit de chauffe

| 81<br>82 | Limitation maximale<br>de la température<br>de départ<br>Limitation minimale<br>de la température | °C<br>( / 0140)<br>°C<br>( / 0140)      | °C   | = fonction inactive<br>Ce n'est pas une fonction de<br>sécurité<br>= fonction inactive |    |
|----------|---------------------------------------------------------------------------------------------------|-----------------------------------------|------|----------------------------------------------------------------------------------------|----|
|          | de départ                                                                                         | ( , , , , , , , , , , , , , , , , , , , | •    |                                                                                        |    |
| 83       | Limitation maximale<br>de l'augmentation<br>de la température<br>de départ                        | °C/h<br>( / 1600)                       | °C/h | <ul> <li> = fonction inactive<br/>(prévention des nuisances so-<br/>nores)</li> </ul>  | fr |
| 84       | Surélévation de la<br>température de<br>départ (vanne mé-<br>langeuse)                            | 10 °C<br>(050)                          | °C   | Surélévation de la consigne du<br>pré-régulateur dans les installa-<br>tions combinées |    |
| 85       | Temps de marche<br>du servomoteur                                                                 | 120 s<br>(30873)                        | S    |                                                                                        |    |
| 86       | Plage P de la régu-<br>lation (Xp)                                                                | 32.0 °C<br>(1.0100.0)                   | °C   |                                                                                        | ]  |
| 87       | Temps d'intégration de la régulation (Tn)                                                         | 120 s<br>(10873)                        | S    |                                                                                        | ]  |

Chaudière

| 91     | Régime de la chau-<br>dière                              | 0<br>(02)        |    | <ul> <li>0 = Avec coupure manuelle<br/>(touche (2))</li> <li>1 = Avec coupure automatique<br/>(en l'absence de besoins<br/>calorifiques)</li> <li>2 = Sans coupure</li> </ul> |
|--------|----------------------------------------------------------|------------------|----|----------------------------------------------------------------------------------------------------|
| 92     | Limitation maximale<br>de la température<br>de chaudière | 95 °C<br>(25140) | °C | Ce n'est pas une fonction de<br>sécurité                                                                                                    |
| 93     | Limitation minimale<br>de la température<br>de chaudière | 10 °C<br>(5140)  | °C |                                                                                                    |
| Buildi | na Technologies                                          | 74 319 0619 0 a  |    | 17 04 2008 83/288                                                                                                    |

| 94 | Différentiel                                                        | 6 °C<br>(120)       | °C     |  |
|----|---------------------------------------------------------------------|---------------------|--------|--|
| 95 | Durée minimale<br>d'enclenchement du<br>brûleur                     | 4 min<br>(010)      | min    |  |
| 96 | Intégrale à l'enclen-<br>chement de la<br>2ème allure du<br>brûleur | 50 °C×min<br>(0500) | °C×min |  |
| 97 | Intégrale à la cou-<br>pure de la 2ème<br>allure du brûleur         | 10 °C×min<br>(0500) | °C×min |  |
| 98 | Temps de blocage<br>de la 2ème allure<br>du brûleur                 | 20 min<br>(040)     | min    |  |

## Pompe M1

| 99  | Régime de la<br>pompe M1 | 1<br>(03) |    | <ul> <li>0 = Pompe de circulation, sans<br/>coupure lors du délestage<br/>au démarrage de la chau-<br/>dière</li> <li>1 = Pompe de circulation, avec<br/>coupure lors du délestage<br/>au démarrage de la chau-<br/>dière</li> <li>2 = Pompe de bipasse, avec<br/>fonctionnement en parallèle<br/>à l'allure 1 du brûleur</li> <li>3 = Pompe de bipasse avec<br/>commande via sonde de re-<br/>tour B7</li> </ul> |
|-----|--------------------------|-----------|----|----------------------------------------------------------------------------------------------------|
| 100 | Différentiel de          | 6 °C      |    | Cette fonction n'a de sens que                                                                                                    |
|     | pompe de bipasse         | (120)     | °C | si la ligne 99 = 3                                                                                                    |

**Building Technologies** 

74 319 0619 0 a

17.04.2008

Consigne de limitation de la température de retour

| 101 | Consigne de limita-<br>tion de la tempéra- | °C<br>( / 0140) | °C | = fonction inactive<br>Explication de "bivalence": cf. |
|-----|--------------------------------------------|-----------------|----|--------------------------------------------------------|
|     | de départ bivalence                        |                 |    | lignes de commande 103 et 104                          |

Type de limitation de la température de retour

| 21  |                    |         |                                  |
|-----|--------------------|---------|----------------------------------|
| 102 | Type de limitation | 0       | 0 = Minimale                     |
|     | de la température  | (0 / 1) | <br>1 = Maximale                 |
|     | de retour          |         | Si l'installation possède une    |
|     |                    |         | pompe de bipasse commandée       |
|     |                    |         | par la sonde de retour B7, ce    |
|     |                    |         | réglage n'a pas d'effet. Le type |
|     |                    |         | de limitation est alors fixe =   |
|     |                    |         | limitation minimale.             |

Bivalence de la limitation maximale de la température de retour

| 103 | Réduction maxi-<br>male de la consigne<br>de chaudière | 10 °C<br>(150)  | °C |                                                                                                    |
|-----|--------------------------------------------------------|-----------------|----|----------------------------------------------------------------------------------------------------|
| 104 | Point final bivalence                                  | 60 °C<br>(0140) | °C | BoSp<br>OpL103<br>OpL101<br>OpL104<br>TR<br>BoSp = Consigne chaudière<br>OpL = Ligne de commande<br>TRt = Température de retour |

Servomoteur 3 points mélange sur le retour

| 108 | Temps de marche<br>du servomoteur         | 120 s<br>(30873)      | S  |  |
|-----|-------------------------------------------|-----------------------|----|--|
| 109 | Plage P de la régu-<br>lation (Xp)        | 32.0 °C<br>(1.0100.0) | °C |  |
| 110 | Temps d'intégration de la régulation (Tn) | 120 s<br>(10873)      | S  |  |

17.04.2008

Building Technologies

74 319 0619 0 a

85/288

fr

| Temps d'intégration de la limitation maximale de la température de ret | our |
|------------------------------------------------------------------------|-----|
|------------------------------------------------------------------------|-----|

| 114 | Temps d'intégration de la limitation | 30 min<br>(060) | min |
|-----|--------------------------------------|-----------------|-----|
|     | maximale de retour                   |                 |     |

## Affectation de la préparation d'ECS

| 121 | Affectation de la<br>préparation d'ECS | 0<br>(02) |  | <ul> <li>Préparation d'eau chaude sanitaire pour</li> <li>0 = Un seul régulateur</li> <li>1 = Tous les régulateurs combinés portant le même numéro de segment</li> <li>2 = Tous les régulateurs combinés</li> </ul> |  |  |  |
|-----|----------------------------------------|-----------|--|----------------------------------------------------------------------------------------------------|--|--|--|

## Pompe de circulation

| 122 | Programme de la<br>pompe de circula-<br>tion | 2<br>(03) | <br><ul> <li>0 = 24 h par jour</li> <li>1 = Selon programme(s) de<br/>chauffe, en fonction du pa-<br/>ramètre de la ligne 121</li> <li>2 = Selon le programme d'en-<br/>clenchement 2</li> <li>3 = Selon le programme d'en-<br/>clenchement 3</li> </ul> |
|-----|----------------------------------------------|-----------|----------------------------------------------------------------------------------------------------|

## Libération, priorité et consigne départ ECS

| 123                   | Libération de l'ECS | 2<br>(02)       |   | 0 = Libération 24 h<br>1 = Libération selor<br>gramme(s) de c<br>fonction du para<br>ligne 121. La lib<br>dans tous les ca<br>d'une heure.<br>2 = Libération selor<br>d'enclenchemen | par jour<br>n pro-<br>chauffe, en<br>amètre de la<br>pération est<br>as différée<br>n programme<br>nt 2 |  |
|-----------------------|---------------------|-----------------|---|----------------------------------------------------------------------------------------------------|----------------------------------------------------------------------------------------------------|--|
|                       |                     |                 |   |                                                                                                    |                                                                                                    |  |
| Building Technologies |                     | 74 319 0619 0 a | l | 17.04.2008                                                                                                    | 86/288                                                                                                  |  |

| 124 | Priorité, consigne<br>de départ de l'ECS | 0    |         | Priorité<br>ECS :     | Consigne de<br>départ selon: | 1 |
|-----|------------------------------------------|------|---------|-----------------------|------------------------------|---|
|     |                                          | (0+) | <br>0 = | Priorité<br>absolue   | ECS                          |   |
|     |                                          |      | 1 =     | Priorité<br>glissante | ECS                          |   |
|     |                                          |      | 2 =     | Priorité<br>glissante | Sélection du<br>maximum      |   |
|     |                                          |      | 3 =     | Aucune<br>(parallèle) | ECS                          | f |
|     |                                          |      | 4 =     | Aucune<br>(parallèle) | Sélection du<br>maximum      |   |

Ballon ECS

| Duiloi |                 |           |  |                                                                                                    |  |  |  |
|--------|-----------------|-----------|--|----------------------------------------------------------------------------------------------------|--|--|--|
| 125    | Charge de l'ECS | 0<br>(03) |  | <ul> <li>0 = Charge avec chauffage</li> <li>1 = Charge en mode alterné<br/>chauffage/batterie,<br/>commutation selon le régu-<br/>lateur</li> <li>2 = Charge en mode alterné<br/>chauffage/batterie,<br/>commutation selon tous les<br/>régulateurs combinés dotés<br/>du même numéro de seg-<br/>ment</li> <li>3 = Charge en mode alterné<br/>chauffage/batterie,<br/>commutation selon tous les<br/>régulateurs combinés.</li> </ul> |  |  |  |
|        |                 |           |  | modifiée si la ligne 54 est réglée<br>sur 3. La charge s'effectue alors<br>toujours avec chauffage.                                                                                                    |  |  |  |

Building Technologies

74 319 0619 0 a

17.04.2008

| 126   | Sonde de tempéra-<br>ture d'ECS/ ther-<br>mostats d'ECS | 0<br>(05)           |     | 0 = 1 sonde<br>1 = 2 sondes<br>2 = 1 thermostat<br>3 = 2 thermostats<br>4 = 1 sonde, avec préparation<br>ECS solaire<br>5 = 2 sondes, avec préparation<br>ECS solaire<br>Types d'installation x-4 sans<br>charge solaire: réglage = 0 |
|-------|---------------------------------------------------------|---------------------|-----|----------------------------------------------------------------------------------------------------|
| 127   | Surélévation de la<br>temp. de charge<br>ECS            | 10 °C<br>(050)      | °C  |                                                                                                    |
| 128   | Différentiel ECS                                        | 8 °C<br>(120)       | °C  |                                                                                                    |
| 129   | Durée maximale de<br>charge d'ECS                       | 60 min<br>( / 5250) | min | = fonction inactive                                                                                                    |
| 130   | Consigne de la<br>fonction anti-<br>légionelles         | °C<br>( / 20100)    | °C  | = fonction inactive                                                                                                    |
| 131   | Charge forcée                                           | 0<br>(0 / 1)        |     | 0 = Aucune<br>1 = Quotidienne lors de la pre-<br>mière libération                                                                                                    |
| Servo | omoteur trois points EC                                 | S                   |     |                                                                                                    |
| 132   | Surélévation de la                                      | 10 °C               |     |                                                                                                    |

| 132    | Surélévation de la<br>température de<br>départ<br>vanne mélangeuse /<br>échangeur | 10 °C<br>(050)        | °C |            |        |
|--------|-----------------------------------------------------------------------------------|-----------------------|----|------------|--------|
| 133    | Temps d'ouverture<br>du servomoteur                                               | 120 s<br>(10873)      | S  |            |        |
| 134    | Temps de fermeture<br>du servomoteur                                              | 120 s<br>(10873)      | S  |            |        |
| 135    | Plage P de la régu-<br>lation (Xp)                                                | 32.0 °C<br>(1.0100.0) | °C |            |        |
| Buildi | ng Technologies                                                                   | 74 319 0619 0 a       | a  | 17.04.2008 | 88/288 |

fr

| 136 | Temps d'intégration   | 120 s   |   |  |
|-----|-----------------------|---------|---|--|
|     | de la régulation (Tn) | (10873) | S |  |

Temps de dérivation pour préparation d'ECS sur échangeur de chaleur

| 137 Temps de dériva- | 0 s    |   |  |
|----------------------|--------|---|--|
| tion (Tv)            | (0255) | S |  |

Relais multifonctions

| 141 | Relais multifonc- | 0       | ļ — — | 0 = Aucune fonction                |
|-----|-------------------|---------|-------|------------------------------------|
| ' i | tions             | (07)    | ļ     | 1 = Contact de température         |
| ' i | I                 | ()      |       | extérieure (réaler les lianes      |
| ' i | I                 | 1       | ļ     | de commando 143 145)               |
| '   | I                 |         | ļ     | 2 = MARCHE/ARDET color             |
| ' i | I                 | 1       | ļ     | borlogo (sélectionner "her         |
| '   | I                 |         | ļ     |                                    |
| ' i | I                 | ' I     | ļ     | ioge sui la ligne 140)             |
| '   | I                 |         | ļ     | 5 = relais enciencie si défaut     |
| ' i | I                 | 1       | ļ     | 4 = Relais encienche pendant       |
| ' i | I                 | ' I     | ļ     | auree a occupation                 |
| ' i | I                 | 1       | ļ     | 5 = Relais enclenché pendant       |
| '   | I                 |         | ļ     | durée d'occupation y com-          |
| ' i | I                 | ' I     | ļ     | pris optimisations                 |
| ' i |                   |         | ļ     | 6 = Relais enclenché si de-        |
| ' i | I                 | ' I     | ļ     | mande calorifique                  |
| ' i | I                 | 1       | ļ     | 7 = MARCHE/ARRET manuel            |
| ' I | I                 | 1       | ļ     | selon ligne 142                    |
| ' I | I                 | 1       | ļ     | Cette ligne ne peut pas être       |
| l   | I                 |         | ļ     | modifiée si la ligne 54 est réglée |
| i   | I                 | ' I     | ļ     | sur 3 ou si la ligne 125 est ré-   |
|     | I                 |         |       | glée sur une valeur autre que 0    |
| 142 | MARCHE/ARRET      | 0       |       | 0 = Relais déclenché               |
| İ   | manuel            | (0 / 1) | ļ     | 1 = Relais enclenché               |
| İ   | I                 | ` '     |       | Fonction uniquement disponible     |
|     |                   | I       |       | si ligne de commande 141 = 7       |

**Building Technologies** 

74 319 0619 0 a

89/288

17.04.2008

fr

| 143 | Contact de tempé-<br>rature extérieure<br>valeur de déclen-<br>chement pour pé-<br>riode d'occupation | 5.0 °C<br>(-35.0+35.0)  | °C | Fonction uniquement disponible<br>si ligne de commande 141 = 1                                                                 |
|-----|----------------------------------------------------------------------------------------------------|-------------------------|----|----------------------------------------------------------------------------------------------------|
| 144 | Contact de tempé-<br>rature extérieure<br>valeur de coupure<br>pour période d'inoc-<br>cupation       | –5.0 °C<br>(−35.0+35.0) | °C | Fonction uniquement disponible<br>si ligne de commande 141 = 1                                                                 |
| 145 | Contact de tempé-<br>rature extérieure<br>Différentiel                                                | 3 °C<br>(120)           | °C | Fonction uniquement disponible<br>si ligne de commande 141 = 1                                                                 |
| 146 | Sélection de l'hor-<br>loge                                                                           | 3<br>(13)               |    | <ol> <li>Programme de chauffe</li> <li>Programme d'enclenche-<br/>ment 2</li> <li>Programme d'enclenche-<br/>ment 3</li> </ol> |

## Fonction anti-légionelles

| 147 | Périodicité de la<br>fonction                                  | 1<br>(07)             |     | 0 = Quotidienne<br>17 = Hebdomadaire :<br>1 = Chaque lundi<br>2 = Chaque mardi, etc.                                     |
|-----|----------------------------------------------------------------|-----------------------|-----|----------------------------------------------------------------------------------------------------|
| 148 | Début de la charge<br>anti-légionelles                         | 05:00<br>(00:0024:00) |     |                                                                                                    |
| 149 | Durée de maintien<br>de la consigne anti-<br>légionelles       | 30 min<br>(0360)      | min | Consigne anti-légionelles :<br>cf. ligne 130                                                                             |
| 150 | Influence de la pro-<br>tection sur la pompe<br>de circulation | 1<br>(0 / 1)          |     | <ul> <li>0 = Pas d'action sur la pompe<br/>de circulation</li> <li>1 = Action sur la pompe de<br/>circulation</li> </ul> |

Building Technologies

74 319 0619 0 a

17.04.2008

| Progr | amme d'enclencheme                                | nt 3                  |                                                           |  |
|-------|---------------------------------------------------|-----------------------|-----------------------------------------------------------|--|
| 151   | Jour (pour pro-<br>gramme d'enclen-<br>chement 3) | 1-7<br>(17)           | <br>1 = Lundi<br>2 = Mardi, etc.<br>1-7 = semaine entière |  |
| 152   | Début de la 1ère<br>phase d'enclen-<br>chement    | 06:00<br>(00:0024:00) | <br>Programme d'enclenchement 3<br>: = phase inactive     |  |
| 153   | Fin de la 1ère<br>phase d'enclen-<br>chement      | 22:00<br>(00:0024:00) |                                                           |  |
| 154   | Début de la 2ème<br>phase d'enclen-<br>chement    | :<br>(00:0024:00)     |                                                           |  |
| 155   | Fin de la 2ème<br>phase d'enclen-<br>chement      | :<br>(00:0024:00)     | <br>Programme d'enclenchement 3<br>: = phase inactive     |  |
| 156   | Début de la 3ème<br>phase d'enclen-<br>chement    | :<br>(00:0024:00)     |                                                           |  |
| 157   | Fin de la 3ème<br>phase d'enclen-<br>chement      | :<br>(00:0024:00)     |                                                           |  |

## Fonctions de service et réglages généraux

| 161 | Simulation de la<br>température exté-<br>rieure | °C<br>( / –50+50) | °C | La simulation s'achève automati-<br>quement au bout de 30 minutes<br>= aucune simulation                                                                                                    |  |  |
|-----|-------------------------------------------------|-------------------|----|----------------------------------------------------------------------------------------------------|--|--|
| 162 | Test des relais                                 | 0<br>(013)        |    | <ul> <li>0 = Fonctionnement normal</li> <li>1 = Tous les contacts ouverts</li> <li>2 = 1ère allure du brûleur<br/>enclenchée K4</li> <li>3 = Enclenchement 1ère allure<br/>K4 et 2ème allure du brû-<br/>leur/modulation du brûleur<br/>K5</li> <li>4 = Pompe de circulation/de</li> </ul> |  |  |

Building Technologies

74 319 0619 0 a

91/288

17.04.2008

|     |                     |                  |      | 5 =          | bipasse enclenchée M1<br>Pompe de charge enclen-              |
|-----|---------------------|------------------|------|--------------|---------------------------------------------------------------|
|     |                     |                  |      | 6 =          | chée M3<br>Vanne mélangeuse ou-                               |
|     |                     |                  |      | 7 =          | Verte Y1<br>Vanne mélangeuse fer-<br>mée Y2                   |
|     |                     |                  |      | 8 =          | Pompe de chauffage en-<br>clenchée M2                         |
|     |                     |                  |      | 9 =          | Pompe de chaudière/de<br>circulation enclenchée M4            |
|     |                     |                  |      | 10 =         | Relais multifonctions en-<br>clenché / modulation du          |
|     |                     |                  |      | 11 =         | Vanne d'ECS/de retour                                         |
|     |                     |                  |      | 12 =         | Vanne d'ECS/de retour<br>fermée Y8                            |
|     |                     |                  |      | 13 =         | Pompe collecteur solaire enclenchée M5                        |
|     |                     |                  |      | <i>Fin d</i> | <i>lu test des relais :</i> sélec-<br>er la ligne suivante ou |
|     |                     |                  |      | atten        | dre 30 min.                                                   |
| 163 | Test des sondes     | Fonction d'affic | hage | 0 = 5        | Sonde extérieure B9                                           |
|     | SET = consigne ou   |                  |      | 1 = 5        | Sonde de départ B1                                            |
|     | limite              |                  |      | 2 = 5        | Sonde d'appareil                                              |
|     | ACTUAL = valeur     |                  |      | d = 0        | l'ambiance A6                                                 |
|     | reelle              |                  |      | 4 = 5        | Sonde de retour B7 avec                                       |
|     | Sonde :             |                  |      | li           | mite minimale                                                 |
|     |                     |                  |      | 5 = 8        | Sonde de retour B7 avec                                       |
|     | Thermostat :        |                  |      | اا<br>6 = 9  | mite maximale                                                 |
|     | and = contact fermé |                  |      | 7 = 5        | Sonde de ballon/thermo-                                       |
|     | = contact ou-       |                  |      | s            | tat 1 B31                                                     |
|     | vert                |                  |      | 8 = 8        | Sonde de ballon/thermo-<br>tat 2 B32                          |
| L   |                     |                  |      | 3            |                                                               |

fr

Building Technologies

74 319 0619 0 a

17.04.2008

|        |                                                                                             |                         |      | 9 = Sonde de chaudière à la<br>borne B2                                                                                                    |   |  |
|--------|---------------------------------------------------------------------------------------------|-------------------------|------|----------------------------------------------------------------------------------------------------|---|--|
| 164    | Test des contacts H<br>oo = contact fermé<br>= contact ouvert                               | Fonction d'affic        | hage | H1 = Forçage du régime<br>H2 = Demande calorifique gé-<br>nérée manuellement                                                                                                    |   |  |
| 165    | Consigne de tempé-<br>rature de départ                                                      | Fonction d'affic        | hage | Consigne instantanée résultant<br>de la température extérieure<br>mélangée, de la courbe de<br>chauffe, du bouton de réglage e<br>du paramètre de la ligne de<br>commande 72                                                                        |   |  |
| 166    | Courbe de chauffe<br>résultante                                                             | Fonction d'affichage    |      | Consigne résultante entre au-<br>tres de la position du bouton et<br>du réglage à la ligne 72<br><i>A gauche:</i> consigne de départ<br>par 15 °C de température ext.<br><i>A droite:</i> consigne de départ par<br>–5 °C de température extérieure |   |  |
| 167    | Température exté-<br>rieure pour protec-<br>tion antigel de l'ins-<br>tallation             | 2.0 °C<br>( / 025.0)    | °C   | Entrée = aucune protection<br>antigel                                                                                                    |   |  |
| 168    | Consigne de tempé-<br>rature de départ<br>pour protection<br>antigel de l'installa-<br>tion | 15 °C<br>(0140)         | °C   |                                                                                                    |   |  |
| 169    | Numéro d'appareil                                                                           | 0<br>(016)              |      | Adresse de bus<br>0 = Appareil sans bus                                                                                                    |   |  |
| 170    | Numéro de seg-<br>ment                                                                      | 0 (014)                 |      | Adresse de bus                                                                                                    |   |  |
| 171    | Alarme de départ                                                                            | : h<br>(: / 1:0010:00)h |      | Période pendant laquelle la<br>température de départ /de<br>chaudière peut rester en dehors<br>des valeurs limites                                                                                                    |   |  |
| Buildi | ng Technologies                                                                             | 74 319 0619 0 a         | 3    | 17.04.2008 93/288                                                                                                    | - |  |

|        |                          |                        |     | Type d'installation 1–x, 2–x, |                   |                          |             |
|--------|--------------------------|------------------------|-----|-------------------------------|-------------------|--------------------------|-------------|
|        |                          |                        |     | 3-X: SONDE B1                 |                   |                          |             |
|        |                          |                        |     | 5-x                           | 5-x sonde B2      |                          |             |
|        |                          |                        |     |                               | = Fond            | ction inactiv            | e           |
| 172    | Régime en cas de         | 0                      |     |                               | Régim             | ne circuit               | ECS :       |
|        | court-circuit des        | (09)                   |     |                               | chauff            | e:                       |             |
|        | bornes H1-M              |                        |     | 0 =                           | Ô                 | PROTEC-<br>TION          | ARRET       |
|        |                          |                        |     | 1 =                           | Auto              | AUTO                     | ARRET       |
|        |                          |                        |     | 2 =                           | C                 | REDUIT                   | ARRET       |
|        |                          |                        |     | 3 =                           | <b>*</b>          | CONFORT                  | ARRET       |
|        |                          |                        |     | 4 =                           | Ô                 | PROTEC-<br>TION          | MARCHE      |
|        |                          |                        |     | 5 =                           | Auto              | AUTO                     | MARCHE      |
|        |                          |                        |     | 6 =                           | 0                 | REDUIT                   | MARCHE      |
|        |                          |                        |     | 7 =                           | *                 | CONFORT                  | MARCHE      |
|        |                          |                        |     | 8 =                           | Auto              | AUTO                     | MARCHE,     |
|        |                          |                        |     |                               |                   |                          | 24 h / jour |
|        |                          |                        |     | 9 =                           | *                 | CONFORT                  | MARCHE      |
| 172    | Amplification du         | 100.9/                 |     | Ré                            | action a          |                          | de          |
| 175    | signal de blocage        | (0200)                 | %   | blo                           | cage              | ax signaax               | uc          |
| 174    | Temporisation des        | 6 min                  |     |                               |                   |                          |             |
|        | pompes                   | (040)                  | min |                               |                   |                          |             |
| 175    | Relance des              | 0                      |     | 0 =                           | aucune            | e relance p              | ériodique   |
|        | pompes                   | (0 / 1)                |     | 1 =                           | relance           |                          |             |
| 176    | Commutation<br>hiver/été | 25.03<br>(01.01 31.12) |     | tion                          | plage :<br>possib | le date de               | commuta-    |
| 177    | Commutation              | 25.10                  |     | Ré                            | glage : 1         | 1 <sup>ere</sup> date de | commuta-    |
|        | été/hiver                | (01.01 31.12)          |     | tion                          | i possib          | le                       |             |
| 178    | Régimes de               | 0                      |     | 0 =                           | Horlog            | e autonom                | e dans le   |
|        | l'horloge                | (03)                   |     |                               | regulat           | eur                      |             |
|        |                          |                        |     |                               |                   |                          |             |
| Buildi | ng Technologies          | 74 319 0619 0 a        | 3   | 17                            | .04.200           | )8                       | 94/288      |

fr

|        |                                                            |                       |    | <ul> <li>1 = Horloge à partir du bus<br/>(esclave) sans réglage à<br/>distance</li> <li>2 = Horloge à partir du bus<br/>(esclave) avec réglage à<br/>distance</li> <li>3 = Heure à partir du régulateur<br/>(horloge maître)</li> </ul>              |
|--------|------------------------------------------------------------|-----------------------|----|----------------------------------------------------------------------------------------------------|
| 179    | Alimentation du bus                                        | A<br>(0 / A)          |    | 0 = Pas d'alimentation du bus<br>par le régulateur<br>A = Alimentation du bus par le<br>régulateur                                                                                                    |
| 180    | Localisation de la<br>sonde de tempéra-<br>ture extérieure | A<br>A / (00.0114.16) |    | Aucun affichage signifie : régu-<br>lateur autonome (pas de bus de<br>données)<br>Si connexion au bus :<br>Entrer le numéro de segment et<br>de l'appareil du fournisseur, <b>ou</b><br>entrer A pour la détermination<br>automatigue du fournisseur |
| 182    | Entrée demande de<br>chaleur U1, 010 V-                    | 130 °C<br>(30130)     | °C | 10 V- = le réglage                                                                                                    |
| 183    | Entrée demande de chaleur U2, 010 V-                       | 130 °C<br>(30130)     | °C | 10 V- = le réglage                                                                                                    |
| Conta  | oct H2                                                     |                       |    |                                                                                                    |
| 184    | Fonction en cas de<br>court-circuit des<br>bornes H2-M     | 0<br>(0 / 1)          |    | <ul> <li>0 = Signalisation de la demande<br/>calorifique à la chaudière</li> <li>1 = Signalisation de la demande<br/>calorifique au circuit de<br/>chauffage</li> </ul>                                                                              |
| Entré  | es externes                                                |                       |    |                                                                                                    |
| 185    | Effet en cas de<br>court-circuit des<br>bornes H2-M        | 0<br>(0 / 1)          |    | 0 = Constante<br>1 = Minimale                                                                                                    |
|        |                                                            |                       |    |                                                                                                    |
| Buildi | ng Technologies                                            | 74 319 0619 0 a       | ı  | 17.04.2008 95/288                                                                                                    |

| 186 | Demande de tem-<br>pérature en cas de<br>court-circuit des<br>bornes H2-M | 70 °C<br>(0140)       | °C |                                                                                                    |
|-----|---------------------------------------------------------------------------|-----------------------|----|----------------------------------------------------------------------------------------------------|
| 187 | Valeurs des entrées<br>de tension                                         | Fonction d'affichage  |    | 0 = Ensoleillement, en W/m <sup>2</sup><br>1 = Vitesse du vent en m/s<br>2 = Demande calorifique sur la<br>borne U1 en °C<br>3 = Demande calorifique sur la<br>borne U2 en °C                                                                      |
| 188 | Fonction entrée de tension 1 (U1)                                         | 0<br>(02)             |    | 0 = Inutilisé<br>1 = Sonde solaire<br>2 = Signal de demande calorifi-<br>que (010 V- = 0x °C;<br>valeur de x : cf. ligne 182)                                                                                                    |
| 189 | Influence solaire                                                         | 0 °C<br>(020)         | °C | Modification de la consigne<br>d'ambiance pour un ensoleille-<br>ment de 1000 W/m <sup>2</sup>                                                                                                    |
| 190 | Source ensoleille-<br>ment                                                | A<br>(A / 00.0114.16) |    | Aucun affichage signifie :<br>régulateur autonome (pas de<br>bus de données)<br>Si connexion au bus :<br>Entrer le numéro de segment et<br>de l'appareil du fournisseur, <b>ou</b><br>entrer A pour la détermination<br>automatique du fournisseur |
| 191 | Fonction entrée de tension 2 (U2)                                         | 0<br>(02)             |    | 0 = Inutilisée<br>1 = Sonde anémométrique<br>2 = Signal de demande calorifi-<br>que (010 V- = 0 x °C;<br>valeur de x : cf. ligne 183)                                                                                                    |
| 192 | Influence vitesse du<br>vent                                              | 0 °C<br>(020)         | °C | Modification de la consigne<br>d'ambiance pour une vitesse de<br>vent de 20 m/s                                                                                                    |

Building Technologies

74 319 0619 0 a

17.04.2008

| 193 | Source vitesse du vent                                 | A<br>(A / 00.0114.16) |      | Aucun affichage signifie : régu-<br>lateur autonome (pas de bus de<br>données)<br>Si connexion au bus :<br>Entrer le numéro de segment et<br>de l'appareil du fournisseur <b>ou</b> |
|-----|--------------------------------------------------------|-----------------------|------|----------------------------------------------------------------------------------------------------|
|     |                                                        |                       |      | entrer A pour la détermination<br>automatique du fournisseur                                                                                                    |
| 194 | Compteur d'heures<br>de fonctionnement                 | Fonction d'affic      | hage | Heures de fonctionnement du<br>régulateur                                                                                                    |
| 195 | Version du logiciel<br>du régulateur                   | Fonction d'affichage  |      |                                                                                                    |
| 196 | Code d'identification<br>de l'appareil d'am-<br>biance | Fonction d'affic      | hage |                                                                                                    |

ECS solaire

| 201 | EN Température<br>différentielle solaire                           | 8 °C<br>(040)         | °C | Différence de température entre collecteur et ballon d'ECS |
|-----|--------------------------------------------------------------------|-----------------------|----|------------------------------------------------------------|
| 202 | HORS Température<br>différentielle solaire                         | 4 °C<br>(040)         | °C | Différence de température entre collecteur et ballon d'ECS |
| 203 | Température hors<br>gel du collecteur<br>solaire                   | °C<br>( / –20…5)      | °C | = Pas de hors gel du collec-<br>teur solaire               |
| 204 | Température de<br>protection de sur-<br>chauffe du collec-<br>teur | 105 °C<br>( / 30…260) | °C | = Pas de protection contre la<br>surchauffe du collecteur  |
| 205 | Température d'éva-<br>poration du calopor-<br>teur                 | 140 °C<br>( / 60…260) | °C | = Pas de protection des<br>pompes du collecteur solaire    |
| 206 | Limitation maximale<br>de la température<br>de charge d'ECS        | 80 °C<br>(8…100)      | °C |                                                            |

Building Technologies

74 319 0619 0 a

17.04.2008

| 207 | Limitation maximale<br>de la température<br>de ballon d'ECS | 90 °C<br>(8…100)    | °C     | Ce n'est pas une fonction de<br>sécurité |
|-----|-------------------------------------------------------------|---------------------|--------|------------------------------------------|
| 208 | Gradient de la fonc-<br>tion de démarrage<br>du collecteur  | min/°C<br>( / 1…20) | min/°C | = fonction inactive                      |

## **Opérations finales**

- 1. Inscrivez vos réglages dans cette brochure et conserver cette dernière dans un endroit approprié.
- 2. Informations à consigner :
  - Libération de la charge d'eau chaude sanitaire page 10
  - Type de réglage de la courbe de chauffe page 13
  - Fonction du programme d'enclenchement 2 page 22
  - Nom et adresse du chauffagiste page 31
- 3. Insérer le mode d'emploi dans le capot de l'appareil.
- 4. Au besoin, bloquer le couvercle par un fil de plombage.

Building Technologies

74 319 0619 0 a

17.04.2008

## nl Nederlands

## Montage en inbedrijfstelling verwarmingsregelaar

Gelieve de instructies niet weg te werpen maar ze bij het toestel te bewaren!

## Montage

#### Bepalen van de montageplaats

- In een droge ruimte, b.v. in het ketelhuis
- Inbouwmogelijkheden:
  - in de schakelkast, tegen de wand of op een bevestigingsrail
  - in een regelpaneel
  - in het front van een regelpaneel
  - in het schuine frontvlak van een lessenaarpaneel
- De toelaatbare omgevingstemperatuur is 0...50 °C

#### Elektrische installatie

- Rekening houden met de plaatselijke voorschriften voor elektrische installaties
- De elektrische installatie moet door een erkend installateur worden uitgevoerd.
- De trekontlasting van de kabels moet gegarandeerd zijn
- De verbindingsleidingen tussen de regelaar en het corrigerend orgaan en tussen de regelaar en de pomp voeren netspanning
- De opnemerleidingen mogen niet parallel met netleidingen (b.v. de voeding van de pomp(en)) worden gelegd (veiligheidsklasse II EN 60730!)
- Een defect of zichtbaar beschadigd apparaat moet onmiddellijk van de voeding worden losgekoppeld en worden vervangen.

#### **Toelaatbare leidinglengten**

| Voor alle opnemers:          |            |
|------------------------------|------------|
| Cu-kabel 0,6 mm Ø            | max. 20 m  |
| Cu-kabel 1,0 mm <sup>2</sup> | max. 80 m  |
| Cu-kabel 1,5 mm <sup>2</sup> | max. 120 m |

**Building Technologies** 

74 319 0619 0 a

17.04.2008

 Voor ruimte-apparaten: Cu-kabel 0,25 mm<sup>2</sup>

Cu-kabel vanaf 0,5 mm<sup>2</sup>

max. 25 m max. 50 m

 Voor de data-bus: bij centrale voeding 0,75...2,5 mm<sup>2</sup> bij decentrale voeding 1,5 mm<sup>2</sup>

volgens de gegevens van Siemens (apparatenbladen N2030 en N2032)

### Monteren en bedraden van de sokkel

#### Wandmontage

- 1. De sokkel van het apparaat verwijderen
- 2. De sokkel tegen de wand houden. De aanduiding "TOP" moet naar boven gericht zijn!
- 3. De bevestigingsgaten aftekenen
- 4. Gaten boren
- 5. Indien nodig, de openingen in de sokkel voor de kabelwartels uitbreken
- 6. De sokkel vastschroeven, let op vlakke montage!
- 7. De aansluitklemmen bedraden

## Railmontage

- 1. De bevestigingsrail bevestigen
- 2. De sokkel van het apparaat verwijderen
- 3. Indien nodig, de openingen in de sokkel voor de kabelwartels uitbreken
- 4. De sokkel plaatsen. De aanduiding "TOP" moet naar boven gericht zijn!
- 5. Indien nodig, de sokkel vastschroeven (afhankelijk van railtype)
- 6. De aansluitklemmen bedraden

#### Frontmontage

- Benodigde uitsparing: 138 × 138 mm
- Maximale dikte: 3 mm
- 1. De sokkel van het apparaat verwijderen
- 2. Indien nodig, de openingen in de sokkel voor de kabelwartels uitbreken
- 3. De sokkel van achteren tot aan de aanslag in de frontuitsparing steken. De aanduiding "TOP" moet naar boven gericht zijn!
- 4. De zijdelingse klembeugels achter de frontplaat drukken (zie afbeelding)
- 5. De aansluitklemmen bedraden. De kabellengten moeten zodanig worden gekozen, dat voor het openen van de schakelkastdeur voldoende speelruimte overblijft

Building Technologies

74 319 0619 0 a

17.04.2008

100/288

nl

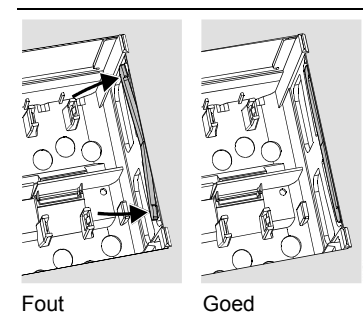

De bevestigingsbeugels juist plaatsen – ze mogen niet uitsteken in de uitsparing!

## Inbedrijfstelling

## Voorafgaande controles

- 1. De bedrijfsspanning NOG NIET inschakelen
- 2. De bedrading controleren aan de hand van het installatieschema
- 3. De juiste plaats en stand van de nokjes met behulp van de bevestigingsschroeven positioneren. Weergave aan de zijwand van het apparaat:

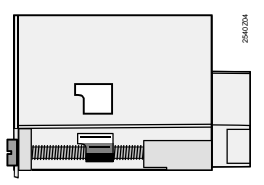

- 4. Het apparaat tot aan de aanslag in de sokkel steken. De aanduiding "TOP" moet naar boven zijn gericht!
- 5. De twee bevestigingsschroeven afwisselend aandraaien
- 6. Controle van het corrigerend orgaan (mengkraan c.q. afsluiter): controleren
  - of deze goed ingebouwd is (let op de stromingsrichting)
    of het segment in het juiste bereik draait (standaanwijzing controleren)

  - of de handinstelling buiten werking is

**Building Technologies** 

74 319 0619 0 a

101/288

17.04.2008

- Attentie bij vloer- en plafondverwarmingen: de maximaalthermostaat moet correct zijn ingesteld. Tijdens de functiecontrole mag de aanvoertemperatuur de maximaal toelaatbare waarde (in het algemeen 55 °C) niet overschrijden, anders dient onmiddellijk:
   de klep- of zone-afsluiter handmatig te worden gesloten
  - de pomp te worden uitgeschakeld
  - de afsluiter van de pomp te worden gesloten
- 8. Bedrijfsspanning inschakelen. Op de display dient een aanwijzing te verschijnen
  - (b.v. kloktijd). Als dit niet het geval is, zijn de mogelijke oorzaken:
  - geen netspanning
  - hoofdzekering defecthoofdschakelaar staat uit

#### Belangrijke punten voor de bediening

- Instelelementen
  - Stooklijn
  - Draaiknop
  - Display, elke instelling heeft een eigen bedienregel
  - Toetsen voor het kiezen en instellen van instelwaarden:
    - Selecteert de eerstvolgende bedienregel
    - Selecteert de vorige bedienregel
    - Verlaagt de weergegeven waarde
    - Verhoogt de weergegeven waarde
- Instelwaarde overnemen:
- De ingestelde waarde wordt met de keuze van de volgende bedienregel bevestigd (of door het indrukken van de INFO-toets of een bedrijfswijzetoets)
- Invoer van \_--.- c.q. --:--:
- De toets a of to indrukken tot de gewenste weergave verschijnt.
- Functie: "overslaan van een blok"
- Om snel een bedienregel te selecteren, kunnen twee toetscombinaties worden gebruikt: De toetsen ♥ en ♠ indrukken, om het eerstvolgende blok te selecteren De toetsen ♥ en ♠ indrukken, om het vorige blok te selecteren.

Building Technologies

74 319 0619 0 a

17.04.2008

#### Werkwijze voor de instelling

- 1. De stooklijn instellen volgens de projectering of de lokale voorschriften
- 2. De instellingen invoeren op de bedienregels 1...41 ("Eindgebruiker")
- 3. Het installatietype invoeren op bedienregel 51
- 4. In de navolgende parameterlijst de betreffende instellingen uitvoeren. Alle voor het installatietype benodigde functies en bedienregels zijn geactiveerd en instelbaar; alle niet benodigde bedienregels zijn geblokkeerd
- 5. De ingestelde waarden noteren in de tabel!
- 6. De service-functies instellen (onafhankelijk van het installatietype)
- 7. Afsluitende werkzaamheden uitvoeren.

## Aanwijzingen voor de inbedrijfstelling en functiecontrole

- Bedienregels voor functiecontrole:
  - 161 = Simulatie van de buitentemperatuur
     162 = Relaistest

  - 163 = Opnemertest
  - 164 = Test H-contacten
- Als er  $\hat{+}$  op de display verschijnt: bedienregel 50 opvragen om de storing af te lezen.

**Building Technologies** 

74 319 0619 0 a

17.04.2008

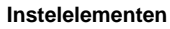

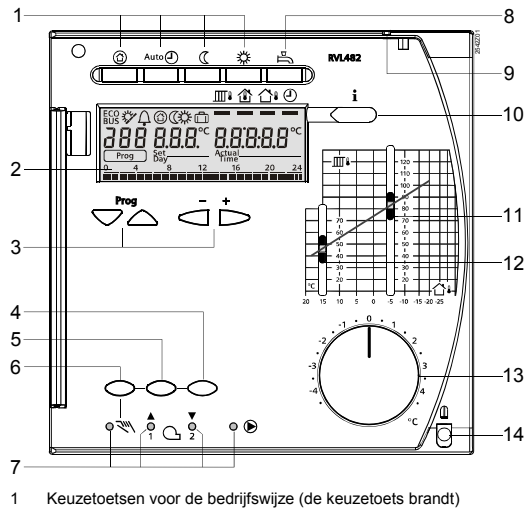

Display (LCD)

nl

- 2 3 Toetsen voor het bedienen van de display Toets voor het bedienen van de display Prog = bedienregel selecteren - + = aangegeven waarde verstellen Toets voor "sluiten" c.q. brandertrap 2 AAN/UIT in handbedrijf Toets voor "openen" in handbedrijf Toets voor handbedrijf Lichtdioden LED voor: Handbedrijf
- 4
- 5
- 6 7

- Handbedrijf ✓ A Corrigerend orgaan open / modulerende branderklep opent / 1e brandertrap aan / ▼ Corrigerend orgaan dicht / modulerende branderklep sluit / 2e brandertrap aan Pomp ingeschakeld
- Toets voor tapwaterbereiding AAN/UIT (AAN = toets brandt) Verzegelingsmogelijkheid deksel Infotoets voor weergave gewenste waarden 8
- 9
- 10
- Instelschulf voor gewenste waarde aanvoertemperatuur bij –5 °C buitentemperatuur Instelschulf voor gewenste waarde aanvoertemperatuur bij 15 °C buitentemperatuur Draaiknop voor correctie van de ruimtetemperatuur 11 12
- 13 14 Bevestigingsschroef met mogelijkheid voor verzegeling

**Building Technologies** 

```
74 319 0619 0 a
```

17.04.2008

#### Aansluitschema's

#### A6 Ruimtebedienapparaat

- B1 Aanvoertemperatuuropnemer groep B2
- Aanvoertemperatuuropnemer ketel В3 Aanvoertemperatuuropnemer boiler
- Boilertemperatuuropnemer/-thermostaat 1 B31
- B32 Boilertemperatuuropnemer/-thermostaat 2
- В5 Ruimtetemperatuuropnemer
- B6 Collectoropnemer
- Retourtemperatuuropnemer (primair) В7 В9
- Buitentemperatuuropnemer Tweetraps / modulerende brander E1
- F1 . Ketelthermostaat
- F2 Veiligheidsthermostaat LPB Databus (Local Process Bus)

- M1 Ketelpomp/Shuntpomp
- M2 Groepspomp M3
- Laadpomp Tapwaterpomp/Ketelpomp M4
- M5 Collectorpomp
- N1 Regelaar RVL482
- S1 Afstandbediening bedrijfswijze
- S2 Externe warmtevraag
- U1
- U2
- Y1 Y7
- Zonopnemer / warmtevraag-ingang Windopnemer / warmtevraag-ingang Servomotor verwarmingsgroep Servomotor warm tapwaterregeling / ketelretourafsluiter <sup>1</sup>) Multifunctionele relaisuitgang

Principiële aansluitingen voor laagspanningsgedeelte met externe warmtevraagsignalen

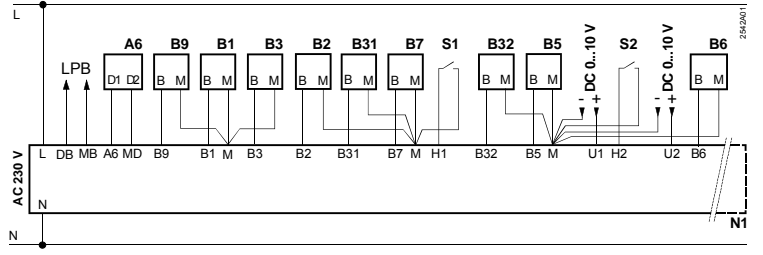

**Building Technologies** 

74 319 0619 0 a

17.04.2008

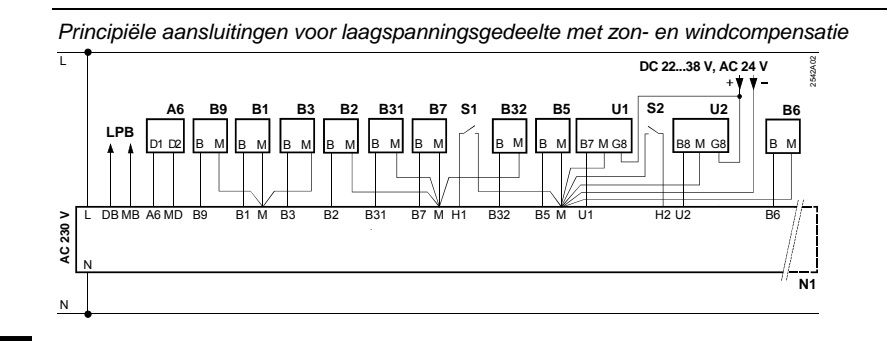

## nl

Principiële aansluitingen voor netspanningsgedeelte met tweetraps brander

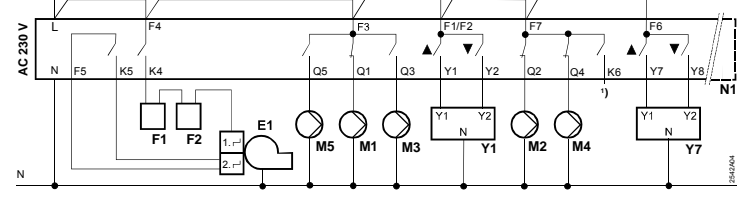

Principiële aansluitingen voor netspanningsgedeelte met modulerende brander

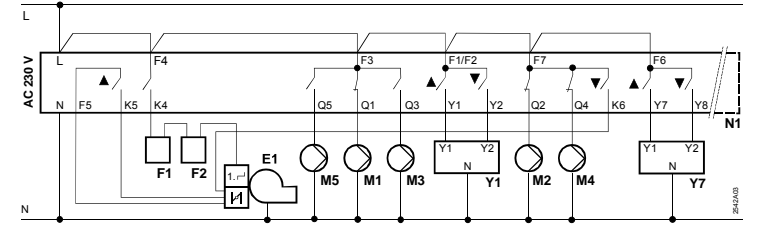

Building Technologies

17.04.2008

<sup>74 319 0619 0</sup> a

## Instellen

## Instellingen op het niveau "Gebruiker"

| Regel | Functie, Weergave                                                | Default<br>(Bereik)   | Instelling | Toelichting, aanwijzingen,<br>tips                 |
|-------|------------------------------------------------------------------|-----------------------|------------|----------------------------------------------------|
| 1     | Gew. Waarde<br>COMFORT bedrijf                                   | 20.0 °C<br>(035)      | °C         |                                                    |
| 2     | Gew. Waarde<br>GEREDUCEERD                                       | 14.0 °C<br>(035)      | °C         |                                                    |
| 3     | Gewenste waarde<br>voor vakantie en<br>vorstbeveiliging          | 10.0 °C<br>(0…35)     | °C         |                                                    |
| 4     | Weekdag<br>(voor verwarmings-<br>programma)                      | 1-7<br>(17)           |            | 1 = maandag<br>2 = dinsdag enz.<br>1-7 = hele week |
| 5     | 1 <sup>e</sup> verwarmings-<br>periode, begin<br>COMFORT bedrijf | 06:00<br>(00:0024:00) |            |                                                    |
| 6     | 1 <sup>e</sup> verwarmings-<br>periode, einde<br>COMFORT bedrijf | 22:00<br>(00:0024:00) |            |                                                    |
| 7     | 2 <sup>e</sup> verwarmings-<br>periode, begin<br>COMFORT bedrijf | :<br>(00:0024:00)     |            | Klokprogramma verwarming                           |
| 8     | 2 <sup>e</sup> verwarmings-<br>periode, einde<br>COMFORT bedrijf | :<br>(00:0024:00)     |            | : = periode is inactief                            |
| 9     | 3 <sup>e</sup> verwarmings-<br>periode, begin<br>COMFORT bedrijf | :<br>(00:0024:00)     |            |                                                    |
| 10    | 3 <sup>e</sup> verwarmings-<br>periode, einde<br>COMFORT bedrijf | :<br>(00:0024:00)     |            |                                                    |

De toets  $\bigtriangledown$  of  $\bigtriangleup$  indrukken. Hierdoor wordt het niveau "Gebruiker" geactiveerd.

**Building Technologies** 

74 319 0619 0 a

107/288

17.04.2008

| 11 | Vakantieperiode                                       | -<br>(18)                 |       |                                                                                                    |  |
|----|-------------------------------------------------------|---------------------------|-------|----------------------------------------------------------------------------------------------------|--|
| 12 | Datum<br>eerste vakantiedag                           | <br>(01.01 31.12)         |       | dag. Maand                                                                                                    |  |
| 13 | Datum<br>laatste vakantiedag                          | <u>.</u><br>(01.01 31.12) |       | dag. Maand                                                                                                    |  |
| 14 | Stooklijn<br>aanvoertemp. Bij<br>15 °C buitentemp.    | 30 °C<br>(20…70)          | °C    | De bedienregels 14 en 15 zijn<br>alleen actief, wanneer digitale<br>stooklijn-instelling is gekozen<br>(zie regel 73) |  |
| 15 | Stooklijn<br>aanvoertemp. Bij<br>–5 °C buitentemp.    | 60 °C<br>(20…120)         | °C    |                                                                                                    |  |
| 26 | Gewenste waarde<br>tapwatertemperatuur<br>COMFORT     | 55 °C<br>(20…100)         | °C    |                                                                                                    |  |
| 27 | Tapwater-<br>temperatuur                              | Weergavefur               | nctie | De bedienregels 26, 27 en 28<br>zijn bij installatietype x–0 en x–4                                                   |  |
| 28 | Gewenste waarde<br>tapwatertemperatuur<br>GEREDUCEERD | 40 °C<br>(880)            | °C    | niet aanwezig                                                                                                    |  |
| 31 | Weekdag<br>voor<br>klokprogramma 2                    | 1-7<br>(17)               |       | 1 = maandag<br>2 = dinsdag enz.<br>1-7 = hele week                                                                    |  |
| 32 | Begin van de 1 <sup>e</sup><br>"AAN-periode"          | 05:00<br>(00:0024:00)     |       |                                                                                                    |  |
| 33 | Einde van de 1 <sup>e</sup><br>"AAN-periode"          | 22:00<br>(00:0024:00)     |       | Klokprogramma 2<br>: = periode is inactief                                                                            |  |
| 34 | Begin van de 2 <sup>e</sup><br>"AAN-periode"          | (00:0024:00)              |       |                                                                                                    |  |
| 35 | Einde van de 2 <sup>e</sup><br>"AAN-periode"          | :<br>(00:0024:00)         |       |                                                                                                    |  |
| 36 | Begin van de 3 <sup>e</sup><br>"AAN-periode"          | :<br>(00:0024:00)         |       |                                                                                                    |  |

Building Technologies

74 319 0619 0 a

17.04.2008
| 37     | Einde van de 3e<br>"AAN-periode" | <u>:</u>                                                                                                    |                                           |                                                                                                    |
|--------|----------------------------------|----------------------------------------------------------------------------------------------------|-------------------------------------------|----------------------------------------------------------------------------------------------------|
| 38     | Tijd                             | 00:0023:59                                                                                                    |                                           | uren:minuten                                                                                                    |
| 39     | Weekdag                          | Weergavefun                                                                                                    | ictie                                     | 1 = maandag<br>2 = dinsdag, enz.                                                                                                    |
| 40     | Datum                            | (01.01 31.12)                                                                                                    |                                           | dag.maand (b.v. 02.06 is 2 juni)                                                                                                    |
| 41     | Jaar                             | (19952094)                                                                                                    |                                           |                                                                                                    |
| 50     | Storingen                        | Weergavefur<br>Voorbeeld van een d<br>gecombineerde insta<br><u>50</u> 10<br>10 = Storingsnumme<br>2 = Segmentnumm<br>(Databusadres)<br>03 = Apparaatnumm<br>(Databusadres) | ctie<br>isplay in<br>llaties:<br>2.03<br> | <ul> <li>10 = Storing buitenopnemer</li> <li>11 = Storing zonopnemer</li> <li>22 = Storing windopnemer</li> <li>20 = Storing ketelopnemer</li> <li>30 = Storing aanvoeropnemer</li> <li>40 = Storing retouropnemer</li> <li>(primair)</li> <li>50 = Storing boileropnemer/     <ul> <li>-thermostaat 1</li> </ul> </li> <li>52 = Storing boileropnemer/     <ul> <li>-thermostaat 2</li> </ul> </li> <li>54 = Storing aanvoeropnemer</li> <li>60 = Storing ruimteopnemer</li> <li>61 = Storing ruimte-apparaat</li> <li>62 = Verkeerd ruimte-apparaat</li> <li>63 = Storing collectoropnemer B6</li> <li>81 = Kortsluiting op databus     <ul> <li>(LPB)</li> </ul> </li> <li>82 = Hetzelfde adres     <ul> <li>meerdere keren gebruikt</li> </ul> </li> <li>100 = Twee klok-masters op de     <ul> <li>databus (LPB)</li> </ul> </li> <li>120 = Aanvoeralarm</li> <li>140 = Ontoelaatbaar busadres     <ul> <li>of installatietype (LPB)</li> </ul> </li> </ul> |
| Buildi | ng Technologies                  | 74 319 0619 0 a                                                                                                    | a                                         | 17.04.2008 109/288                                                                                                    |

#### Instelling op het niveau "Verwarmingsinstallateur"

Gedurende 3 seconden de toetsen 🔍 en 🛆 indrukken om het instelniveau "Installateur" te activeren voor de instelling van het installatietype en de specifieke installatiegrootheden.

Instellen van het installatietype op bedienregel 51:

Op bedienregel 51 moet met de toetsen  $\overline{-}$  en  $\stackrel{\bullet}{\Longrightarrow}$  het gewenste installatietype worden ingesteld. Daardoor worden alle functies, die nodig zijn voor de installatie, geactiveerd en de benodigde bedienregels in beeld gebracht.

Het installatietype wordt gevormd door een verwarmingsgroep (5 types) en een warm tapwaterbereiding (4 types). De verwarmingsgroepen en warm tapwaterbereidingen kunnen op 21 verschillende manieren worden gecombineerd. Alle mogelijke combinaties worden in de navolgende principeschema's weergegeven.

De regelaar laat op bedienregel 51 alleen mogelijke combinbaties toe.

Voorbeeld voor instelling op installatietype 1-2:

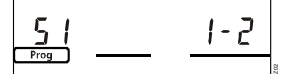

1 = Verwarmingsgroep type 1

2 = Warm tapwaterbereiding type 2

| 51 | Installatietype | 2–1       | Typenummers in de volgende |
|----|-----------------|-----------|----------------------------|
|    |                 | (1–0 5–4) | <br>sectie                 |

### Installatietypes

- A6 Ruimtebedienapparaat B1
  - Aanvoertemperatuuropnemer
- Ketelaanvoertemperatuuropnemer B2 B3 Aanvoertemp.opnemer warm tapwater
- B31 Boilertemperatuuropnemer/-thermostaat 1
- B32 Boilertemperatuuropnemer/-thermostaat 2
- B5 Ruimtetemperatuuropnemer
- B6 Collectoropnemer
- Retourtemperatuuropnemer (primair) B7
- B9 Buitentemperatuuropnemer E1 Warmte-opwekking (ketel) E2
  - Verbruiker (ruimte)
- LPB Databus
- Elektrisch verwarmingselement K6
- Ketelpomp/Shuntpomp M1
- M2 Groepspomp
- M3 Laadpomp
- Tapwaterpomp/ketelpomp M4
- **Building Technologies**
- 74 319 0619 0 a

17.04.2008

110/288

M5 Collectorpomp N1 Regelaar RVL482

Zonopnemer

Windopnemer

Corrigerend orgaan groep

tapwaterbereiding / min. Retourbegrenzing

Corrigerend orgaan

U1

U2

Y1

Y7

nl

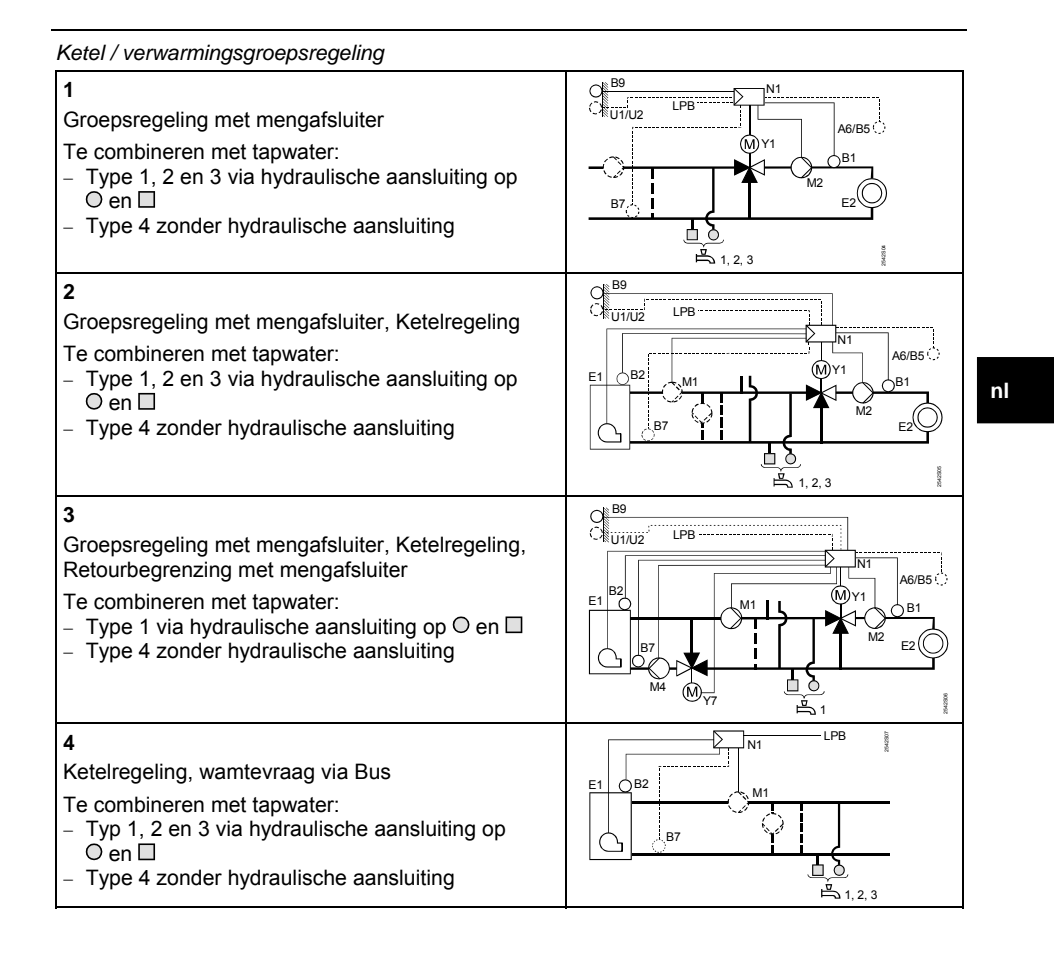

74 319 0619 0 a

17.04.2008

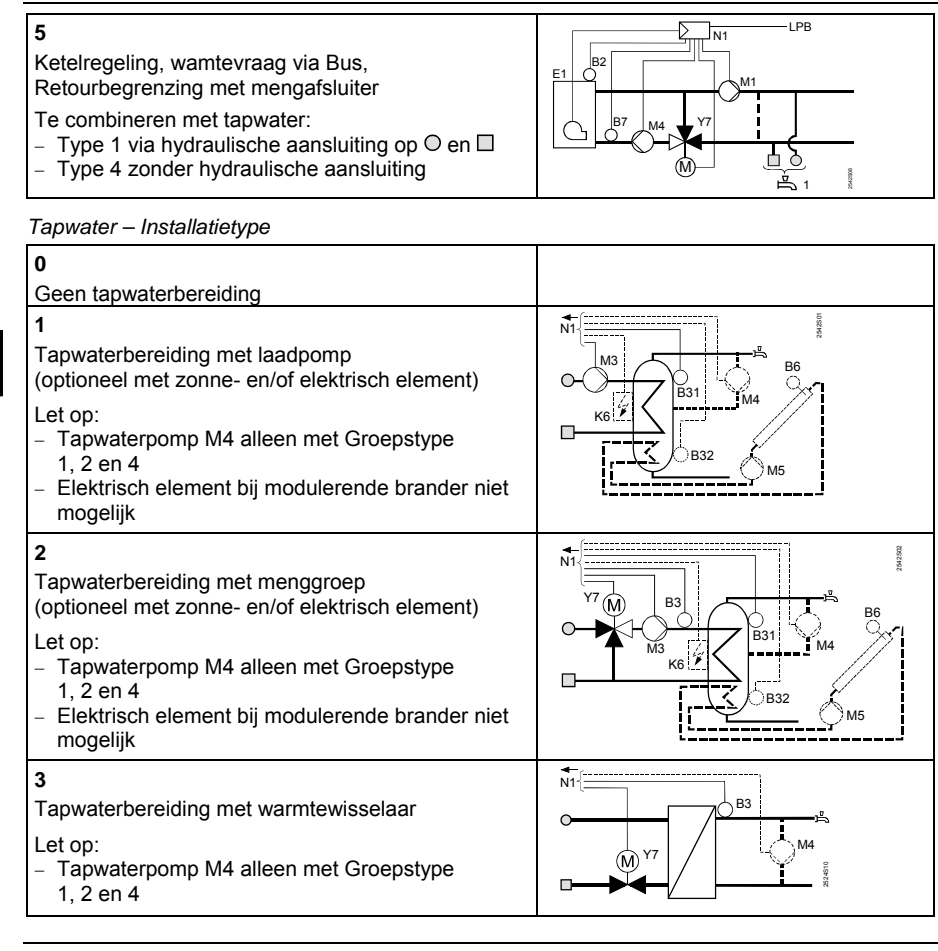

nl

74 319 0619 0 a

17.04.2008

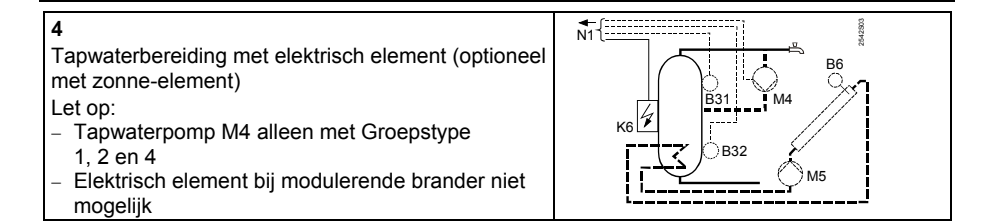

#### Parameterlijst

| Regel            | Functie, Weergave | Default<br>(Bereik) | Instelling | Toelichting, aanwijzingen,<br>tips                                          |  |  |  |
|------------------|-------------------|---------------------|------------|-----------------------------------------------------------------------------|--|--|--|
| Blok brandertype |                   |                     |            |                                                                             |  |  |  |
| 54               | Brandertype       | 2<br>(13)           |            | 1 = eentraps brander<br>2 = tweetraps brander<br>3 = mod. Brander (3-punts) |  |  |  |

Blok modulerende branders

| 55 | Looptijd           | 60 s     |    |  |
|----|--------------------|----------|----|--|
|    | modulerende        | (7.5480) | S  |  |
|    | aandrijving        |          |    |  |
| 56 | P-band             | 20 °C    |    |  |
|    | modulerende        | (1200)   | °C |  |
|    | regeling (Xp)      |          |    |  |
| 57 | Integratietijd     | 150 s    |    |  |
|    | modulerende        | (10500)  | S  |  |
|    | regeling (Tn)      |          |    |  |
| 58 | Differentiatietijd | 4.5 s    |    |  |
|    | modulerende        | (030)    | S  |  |
|    | regeling (Tv)      |          |    |  |
|    |                    |          |    |  |

#### Blok cascadeslave

| 59 | Ketelvolgorde      | 200 °C×min |        |  |
|----|--------------------|------------|--------|--|
|    | vrijgave-integraal | (0500)     | °C×min |  |
|    |                    |            |        |  |

17.04.2008

**Building Technologies** 

74 319 0619 0 a

| 60 | Ketelvolgorde        | 50 °C×min |        |  |
|----|----------------------|-----------|--------|--|
|    | uitschakel-integraal | (0500)    | °C×min |  |

### Blok ruimteverwarming

| 0.4 |                   | 17.0.00             |    |                                                         |
|-----|-------------------|---------------------|----|---------------------------------------------------------|
| 61  | Verwarmingsgrens  | 17.0 °C             |    | Instelling = inactief                                   |
|     | voor COMFORT      | ( / -5.0+25.0)      | °C |                                                         |
|     | (ECO-dag)         | (                   |    |                                                         |
| 62  | Verwarmingsgrens  | 5.0 °C              |    | Instelling = inactief                                   |
| 02  | GEREDUCEERD       | ( / E 0 + 2E 0)     | ംറ | indetioning . Indetion                                  |
|     |                   | (7=5.0+25.0)        |    |                                                         |
|     | (ECO-nacht)       | 001                 |    |                                                         |
| 63  | Gebouw            | 20 h                |    | licht = $10 \text{ h}$ , middelmatig = $25 \text{ h}$ , |
|     | tijdconstante     | (050)               | h  | zwaar = 50 h                                            |
| 64  | Nachtbedrijf      | 1                   |    | 0 = nachtverlaging                                      |
|     | -                 | (0 / 1)             |    | 1 = optimalisering                                      |
| 65  | Leverancier       | A                   |    | 0 = geen ruimteopnemer                                  |
|     | ruimtetemperatuur | (0 / 1 / 2 / 3 / A) |    | 1 = ruimte-apparaat op klem A6                          |
|     |                   | (                   |    | 2 = ruimteonnemer on klem B5                            |
|     |                   |                     |    | 3 =  demiddelde waarde uit de                           |
|     |                   |                     |    | 5 - gernidueide waarde dit de                           |
|     |                   |                     |    | beide apparaten op de                                   |
|     |                   |                     |    | klemmen A6 en B5                                        |
|     |                   |                     |    | A = automatische selectie                               |
| 66  | Optimalisering    | 0                   |    | 0 = optimalisering met                                  |
|     |                   | (0 / 1)             |    | ruimtemodel                                             |
|     |                   |                     |    | 1 = optimalisering met ruimte-                          |
|     |                   |                     |    | apparaat / ruimteopnemer                                |
|     |                   |                     |    | (hij instelling 0 is alleen                             |
|     |                   |                     |    | inschakelontimalisering                                 |
|     |                   |                     |    | mochakelopumalisetting                                  |
| 07  |                   | 00.001              |    | mogelijk)                                               |
| 67  | Maximale          | 00:00 h             |    | Max. vervroegde inschakeling                            |
|     | aanwarmtijd       | (00:0042:00)        | h  | voor begin gebruikssperiode                             |
|     |                   |                     |    | Instelling 00:00 =                                      |
|     |                   |                     |    | geen inschakeloptimalisering                            |
| 68  | Maximum           | 0:00 h              |    | Max. Vervroegde uitschakeling                           |
|     | vervroeade        | (0.00 - 0.00)       | h  | voor einde gebruikssperiode                             |
|     | uitschakeling     | (0.000.00)          |    | Instelling 0:00 =                                       |
|     | unsenarcing       |                     |    | notening 0.00 -                                         |
|     |                   |                     |    | geen uitschakeioptimalisenng                            |
|     |                   |                     |    |                                                         |

nl

Building Technologies

74 319 0619 0 a

17.04.2008

| 69 | Maximum              | °C         |    | Instelling = inactief              |    |
|----|----------------------|------------|----|------------------------------------|----|
|    | begrenzing           | ( / 035)   | °C | Alleen mogelijk met                |    |
|    | ruimtetemperatuur    |            |    | ruimte-apparaat/ opnemer           |    |
| 70 | Invloedfactor        | 4          |    | Versterkingsfactor voor de         |    |
|    | ruimtetemperatuur    | (020)      |    | invloed van de                     |    |
|    |                      | . ,        |    | ruimtetemperatuur op de            |    |
|    |                      |            |    | aanvoertemperatuur                 |    |
|    |                      |            |    | Alleen mogelijk met                |    |
|    |                      |            |    | ruimte-apparaat/opnemer            |    |
| 71 | Verhoging gew.       | 5 °C       |    |                                    |    |
|    | Waarde ruimtetemp.   | (020)      | °C |                                    |    |
|    | Bij aanwarmen        |            |    |                                    |    |
| 72 | Parallelverschuiving | 0.0 °C     |    | Waarde in                          |    |
|    | van de stooklijn     | (-4.5+4.5) | °C | °C ruimtetemperatuur               | nl |
| 73 | Instelling van de    | 0          |    | 0 = analoog                        |    |
|    | stookliin            | (02)       |    | 1 = digitaal in regelaar + via bus |    |
|    | ,                    | . ,        |    | 2 = digitaal alleen via databus    |    |

Blok driepuntsaandrijving verwarmingsgroep

|    | , , , , , , , , , , , , , , , , , , , , | 0.0.1      |      |                           |
|----|-----------------------------------------|------------|------|---------------------------|
| 81 | Max. Begrenzing                         | °C         |      | Instelling = inactief     |
|    | aanvoertemperatuur                      | ( / 0…140) | °C   | Geen veiligheidsfunctie   |
| 82 | Min. Begrenzing                         | °C         |      | Instelling = inactief     |
|    | aanvoertemperatuur                      | ( / 0…140) | °C   |                           |
| 83 | Max. Begrenzing                         | °C/h       |      | Instelling = inactief     |
|    | van de aanvoer-                         | ( / 1600)  | °C/h | (deze functie voorkomt    |
|    | temperatuurstijging                     |            |      | uitzettingsgeluiden)      |
| 84 | Warmtevraag-                            | 10 °C      |      | Verhoging gewenste waarde |
|    | verhoging                               | (050)      | °C   | naar voorregeling         |
| 85 | Looptijd van de                         | 120 s      |      |                           |
|    | servomotor                              | (30873)    | S    |                           |
| 86 | P-band van de                           | 32.0 °C    |      |                           |
|    | regeling (Xp)                           | (1.0100.0) | °C   |                           |
| 87 | Integratietijd van de                   | 120 s      |      |                           |
|    | regeling (Tn)                           | (10873)    | S    |                           |
|    |                                         |            |      |                           |

Building Technologies

74 319 0619 0 a

115/288

17.04.2008

### Blok ketel

| 2.51(1 | 10101                                 |                      |        |                                                                                                    |
|--------|---------------------------------------|----------------------|--------|----------------------------------------------------------------------------------------------------|
| 91     | Bedrijfswijze ketel                   | 0<br>(02)            |        | 0 = handmatige uitschakeling<br>(@-toets)<br>1 = automatische uitschakeling<br>(UIT door warmtevraag = 0)<br>2 = zonder uitschakeling |
| 92     | Keteltemperatuur-<br>max.begrenzing   | 95 °C<br>(25…140)    | °C     | geen veiligheidsfunctie                                                                                                    |
| 93     | Keteltemperatuur-<br>min.begrenzing   | 10 °C<br>(5140)      | °C     |                                                                                                    |
| 94     | Schakeldifferentie ketel              | 6 °C<br>(120)        | °C     |                                                                                                    |
| 95     | Minimale<br>branderlooptijd           | 4 min<br>(010)       | min    |                                                                                                    |
| 96     | Vrijgave-integraal<br>brandertrap 2   | 50 °C×min<br>(0…500) | °C×min |                                                                                                    |
| 97     | Uitschakel-integraal<br>brandertrap 2 | 10 °C×min<br>(0…500) | °C×min |                                                                                                    |
| 98     | Blokkeringstijd<br>brandertrap 2      | 20 min<br>(040)      | min    |                                                                                                    |

### Blok pomp M1

|     | ,                            |               |    |                                                                                                    |
|-----|------------------------------|---------------|----|----------------------------------------------------------------------------------------------------|
| 99  | Bedrijfswijze pomp<br>M1     | 1<br>(03)     |    | <ul> <li>0 = geen uitschakeling<br/>tijdens ketel-opwarming</li> <li>1 = uitschakeling<br/>tijdens ketel-opwarming</li> <li>2 = Shuntpomp parallel aan<br/>brandertrap 1</li> <li>3 = Shuntpompbesturing door<br/>retourtemp. B7</li> <li>(0 = in NL gebruikelijke ketels)</li> </ul> |
| 100 | Schakeldifferentie shuntpomp | 6 °C<br>(120) | °C | Werkt alleen als regel 99 = 3                                                                                                    |
|     |                              |               |    |                                                                                                    |

**Building Technologies** 

74 319 0619 0 a

17.04.2008

#### Blok retourtemperatuurbegrenzing

| 101 Gew. Waarde °C Instelling = inactief                   |        |
|------------------------------------------------------------|--------|
|                                                            |        |
| retourbegrenzing / ( ( / 0140) C "bivalent": zie regel 103 | en 104 |
| Startpunt bivalent                                         |        |

#### Blok soort retourtemperatuurbegrenzing

| 102 | Retourtemperatuur- | 0       |  | 0 = minimum begrenzing |
|-----|--------------------|---------|--|------------------------|
|     | begrenzing         | (0 / 1) |  | 1 = maximum begrenzing |
|     |                    |         |  |                        |

Als de installatie een shuntpomp heeft met besturing via retourtemperatuuropnemer B7, dan is deze instelling inactief. De begrenzingswijze is dan vast: 0 = minimum begrenzing

Blok bivalent, maximum begrenzing retourtemperatuur bij toepassing WKK

|     |                                      | , ,              |    | 5                                                                            |  |
|-----|--------------------------------------|------------------|----|------------------------------------------------------------------------------|--|
| 103 | Maximale verlaging gew. Waarde ketel | 10 °C<br>(1…50)  | °C | BoSp Opl 103                                                                 |  |
| 104 | Eindpunt van de<br>beïnvloeding      | 60 °C<br>(0…140) | °C | OpL101 OpL104                                                                |  |
|     |                                      |                  |    | BoSp = gewenste waarde ketel<br>OpL = bedienregel<br>TRt = retourtemperatuur |  |

#### Blok driepuntsbesturing regelafsluiter retourbegrenzing

| 108 | Looptijd servomotor | 120 s      |    |  |
|-----|---------------------|------------|----|--|
|     |                     | (30673)    | S  |  |
| 109 | P-Band (Xp)         | 32.0 °C    |    |  |
|     |                     | (1.0100.0) | °C |  |
| 110 | Integratietijd (Tn) | 120 s      |    |  |
|     |                     | (10873)    | S  |  |

#### Blok integratietijd maximum retourtemperatuurbegrenzing

| retourbegrenzing | 114 | Integratietijd<br>maximum<br>retourbegrenzing | 30 min<br>(060) | min |  |
|------------------|-----|-----------------------------------------------|-----------------|-----|--|
|------------------|-----|-----------------------------------------------|-----------------|-----|--|

17.04.2008

Building Technologies

74 319 0619 0 a

| Blok t | toewijzing warm tapwat                                          | terbereiding    |   |                                 |                                                                                                    |                                                                                                    |
|--------|-----------------------------------------------------------------|-----------------|---|---------------------------------|----------------------------------------------------------------------------------------------------|----------------------------------------------------------------------------------------------------|
| 121    | Toewijzing warm tapwaterbereiding                               | 0<br>(02)       |   | Tap<br>0 =<br>1 =<br>2 =        | waterbereiding<br>eigen regelaar<br>alle regelaars<br>hetzelfde segr<br>alle regelaars                            | y voor:<br>op bus met<br>nentnummer<br>op bus                                                                                                    |
| Tapw   | aterpomp                                                        |                 |   |                                 |                                                                                                    |                                                                                                    |
| 122    | Bedrijf<br>tapwaterpomp                                         | 2<br>(03)       |   | 0 =<br>1 =<br>2 =<br>3 =        | 24 h per dag<br>volgens<br>verwarmingspi<br>afhankelijk var<br>bedienregel 12<br>volgens klokpr<br>volgens klokpr | rogramma('s),<br>n instelling<br>21<br>ogramma 2<br>ogramma 3                                                                                                    |
| Blok v | Blok vrijgave, voorrang en warmtevraag warm tapwaterbereiding   |                 |   |                                 |                                                                                                    |                                                                                                    |
| 123    | Vrijgave warm<br>tapwaterbereiding                              | 2<br>(02)       |   | 0 =<br>1 =<br>2 =               | 24 h per dag<br>volgens<br>verwarmingspi<br>afhankelijk var<br>bedienregel 12<br>1 uur eerder<br>volgens klokpr   | rogramma(ʻs),<br>n instelling<br>21, maar start<br>rogramma 2                                                                                                    |
| 124    | Voorrang tapwater-<br>bereiding, gewenste<br>aanvoertemperatuur | 0<br>(04)       |   | 0 =<br>1 =<br>2 =<br>3 =<br>4 = | Voorrang tap-<br>waterbereiding:<br>absoluut<br>glijdend<br>glijdend<br>geen<br>(parallel)<br>geen<br>(parallel)  | Warmtevraag<br>→ opwekking:<br>alleen tap-<br>watertemp.<br>alleen tap-<br>watertemp.<br>hoogste van<br>allegroepen<br>allen tap-<br>watertemp.<br>hoogste van<br>alle groepen |
| Buildi | ng Technologies                                                 | 74 319 0619 0 a | 1 | 17                              | .04.2008                                                                                                    | 118/288                                                                                                    |

## nl

| Blok t | Blok tapwater-boiler                                      |                      |     |                                                                                                    |    |  |  |  |
|--------|-----------------------------------------------------------|----------------------|-----|----------------------------------------------------------------------------------------------------|----|--|--|--|
| 125    | Boilerlading                                              | 0<br>(03)            |     | <ul> <li>0 = lading door verwarming</li> <li>1 = lading door verwarming/<br/>elektrisch, omschakeling<br/>door eigen regelaar</li> <li>2 = lading door verwarming/<br/>elektrisch, omschakeling<br/>door alle regelaars op bus<br/>met zelfde segmentnummer</li> <li>3 = lading door verwarming/<br/>elektrisch, omschakeling<br/>door alle regelaars op bus</li> <li>Wanneer de bedienregel 54 = 3,<br/>kan deze bedienregel niet<br/>worden veranderd. De lading<br/>vindt in dit geval altiid plaats</li> </ul> | nl |  |  |  |
|        |                                                           |                      |     | door middel van verwarming                                                                                                    |    |  |  |  |
| 126    | Tapwater<br>temperatuur-<br>opnemers /<br>thermostaten    | 0<br>(05)            |     | 0 = 1 opnemer<br>1 = 2 opnemers<br>2 = 1 thermostaat<br>3 = 2 thermostaten<br>4 = 1 opnemer (zonne-lading)<br>5 = 2 opnemers (zonne-lading)<br>Installatietype x-4 zonder<br>zonne-lading: Instelling = 0                                                                                                    |    |  |  |  |
| 127    | Warmtevraag-<br>verhoging tapwater-<br>lading → opwekking | 10 °C<br>(050)       | °C  |                                                                                                    |    |  |  |  |
| 128    | Schakeldifferentie tapwater                               | 8 °C<br>(120)        | °C  |                                                                                                    |    |  |  |  |
| 129    | Maximale laadduur tapwater                                | 60 min<br>( / 5…250) | min | Invoer = de functie is inactief                                                                                                    |    |  |  |  |
| 130    | Gewenste waarde<br>legionellafunctie                      | °C<br>( / 20…100)    | °C  | Invoer = de functie is inactief                                                                                                    |    |  |  |  |

74 319 0619 0 a

17.04.2008

| 131 | Gedwongen lading | 0       | 0 = geen                              |
|-----|------------------|---------|---------------------------------------|
|     |                  | (0 / 1) | <br>1 = dagelijks bij eerste vrijgave |

Blok driepuntsbesturing warm tapwaterbereiding

| 132 | Warmtevraag-<br>verhoging<br>naar opwekking | 10 °C<br>(0…50)        | °C |  |
|-----|---------------------------------------------|------------------------|----|--|
| 133 | Looptijd servomotor<br>"OPEN"               | 120 s<br>(10…873)      | S  |  |
| 134 | Looptijd servomotor<br>"DICHT"              | 120 s<br>(10…873)      | S  |  |
| 135 | P-Band (Xp)                                 | 32.0 °C<br>(1.0…100.0) | °C |  |
| 136 | Integratietijd (Tn)                         | 120 s<br>(10873)       | S  |  |

# nl

Blok differentiatietijd warm tapwaterbereiding met warmtewisselaar

| 137 | Differentiatietijd (Tv) | 0 s    |  |
|-----|-------------------------|--------|--|
|     |                         | (0255) |  |

### Blok multifunctioneel relais

| Bioteman            |                                 |                 |                                                                                                    |                                                                                                    |
|---------------------|---------------------------------|-----------------|----------------------------------------------------------------------------------------------------|----------------------------------------------------------------------------------------------------|
| 141 Fu<br>mu<br>rel | nctie<br>ultifunctioneel<br>ais | 0<br>(07)       | <br>0 = geen functie<br>1 = buitentempera<br>(temperaturen<br>143145 inste<br>2 = klokrelais (klok<br>kiezen)<br>3 = storingrelais (II<br>4 = bedrijfstijdrelai<br>(IN tijdens bed<br>5 = bedrijfstijd +<br>optimaliserings<br>6 = warmtevraagre<br>(IN tijdens war<br>7 = handbediend r<br>bediening op re | tuurrelais<br>op regel<br>Ilen)<br>cop regel 146<br>N bij storing)<br>s<br>rrijf)<br>srelais<br>slais<br>mtevraag)<br>elais.<br>egel 142 |
| Building 1          | Technologies                    | 74 319 0619 0 a | 17.04.2008                                                                                                    | 120/288                                                                                                    |

..S

|     |                                                               |                          |    | Wanneer bedienregel $54 = 3$ is<br>of bedienregel $125 \neq 0$ kan deze<br>regel niet worden gewijzigd |
|-----|---------------------------------------------------------------|--------------------------|----|----------------------------------------------------------------------------------------------------|
| 142 | Handbediening<br>multifunctioneel<br>relais                   | 0<br>(0 / 1)             |    | 0 = relais UIT<br>1 = relais IN<br>alleen mogelijk als regel 141 = 7                                   |
| 143 | Buitentemp.relais<br>Uitschakelwaarde<br>tijdens bedrijfstijd | 5.0 °C<br>(–35.0…+35.0)  | °C | alleen mogelijk als regel 141 = 1                                                                      |
| 144 | Buitentemp.relais<br>Uitschakelwaarde<br>buiten bedrijfstijd  | −5.0 °C<br>(−35.0…+35.0) | °C | alleen mogelijk als regel 141 = 1                                                                      |
| 145 | Buitentemp.relais<br>Schakeldifferentie                       | 3 °C<br>(120)            | °C | alleen mogelijk als regel 141 = 1                                                                      |
| 146 | Klokprogramma<br>voor multifunctioneel<br>relais              | 3<br>(13)                |    | 1 = verwarmingsprogramma<br>van groep<br>2 = klokprogramma 2<br>3 = klokprogramma 3                    |

Blok legionellafunctie

|     | •                                                   |                       |     |                                                                                             |
|-----|-----------------------------------------------------|-----------------------|-----|---------------------------------------------------------------------------------------------|
| 147 | Periodieke<br>terugkeer van de<br>legionellafunctie | 1<br>(07)             |     | 0 = dagelijks<br>17 = wekelijks, waarbij:<br>1 = iedere maandag<br>2 = iedere dinsdag, enz. |
| 148 | Starttijd van de<br>legionellafunctie               | 05:00<br>(00:0024:00) |     |                                                                                             |
| 149 | Duur van de<br>legionellafunctie                    | 30 min<br>(0360)      | min | Zie regel 130 voor de gewenste waarde van de legionellafunctie                              |
| 150 | Tapwaterpomp bij<br>legionellafunctie               | 1<br>(0 / 1)          |     | 0 = zonder tapwaterpomp<br>1 = met tapwaterpomp                                             |

Blok klokprogramma 3

| 151    | Weekdag<br>(voor klok-<br>programma 3) | 1-7<br>(17)     | 1 = maandag<br>2 = dinsdag enz<br>1-7 = hele week | Ζ.      |
|--------|----------------------------------------|-----------------|---------------------------------------------------|---------|
| Buildi | ng Technologies                        | 74 319 0619 0 a | 17.04.2008                                        | 121/288 |

| 152 | Begin van de 1 <sup>e</sup><br>"AAN-periode" | 06:00<br>(00:0024:00) |                                |
|-----|----------------------------------------------|-----------------------|--------------------------------|
| 153 | Einde van de 1 <sup>e</sup><br>"AAN-periode" | 22:00<br>(00:0024:00) |                                |
| 154 | Begin van de 2 <sup>e</sup><br>"AAN-periode" | :<br>(00:0024:00)     | <br>Klokprogramma 3            |
| 155 | Einde van de 2 <sup>e</sup><br>"AAN-periode" | :<br>(00:0024:00)     | <br>: = de periode is inactief |
| 156 | Begin van de 3 <sup>e</sup><br>"AAN-periode" | :<br>(00:0024:00)     |                                |
| 157 | Einde van de 3 <sup>e</sup><br>"AAN-periode" | :<br>(00:0024:00)     |                                |

nl

Blok service-functies en algemene instellingen

|     | service functies en alge        |                    |    |                                                                                                    |
|-----|---------------------------------|--------------------|----|----------------------------------------------------------------------------------------------------|
| 161 | Buitentemperatuur-<br>simulatie | °C<br>( / –50…+50) | °C | De simulatie wordt na 30<br>minuten automatisch beëindigd<br>= geen simulatie                                                                                                    |
| 162 | Relaistest                      | 0<br>(013)         |    | <ul> <li>0 = normaal bedrijf</li> <li>1 = alle contacten open</li> <li>2 = brandertrap 1 IN K4</li> <li>3 = brandertrap 1 IN K4 en<br/>brandertrap 2 IN /<br/>modulerende aandrijving<br/>DICHT K5</li> <li>4 = ketelpomp/shuntpomp IN M1</li> <li>5 = laadpomp IN M3</li> <li>6 = regelafsluiter OPEN Y1</li> <li>7 = regelafsluiter DICHT Y2</li> <li>8 = groepspomp IN M2</li> <li>9 = tapwaterpomp/<br/>ketelpomp IN M4</li> <li>10 = multifunctioneel relais IN /<br/>mod. Branderaandrijving<br/>DICHT K6</li> <li>11 = tapwater/retourbegr<br/>regelafsluiter OPEN Y7</li> </ul> |
|     |                                 |                    |    |                                                                                                    |

Building Technologies

74 319 0619 0 a

17.04.2008

| 163 Opnemertest:<br><b>SET</b> = gewenste<br>(grens)waarde<br><b>ACT</b> = meetwaarde<br>Opnemer:<br><b>DDD</b> = kortsluiting<br>= verbroken<br>Thermostaatcontact:<br><b>DDD</b> = gesloten<br>= open | Weergavefunctie | 12 = tapwater/retourbegr<br>regelafsluiter DICHT Y8         13 = collectorpomp IN M5 <i>Relaistest beëindigen:</i> volgende regel kiezen of<br>automatisch na 30 minuten         0 = buitentemperatuur B9         1 = aanvoertemperatuur B1         2 = ruimtetemperatuur B5         3 = ruimtetemperatuur A6         4 = retourtemperatuur B7<br>met min. Grenswaarde         5 = retourtemperatuur B7<br>met max. Grenswaarde         6 = aanvoertemperatuur<br>warm tapwater B3         7 = boilertemperatuur/-<br>thermostaat 1 B31         8 = boilertemperatuur /-<br>thermostaat 2 B32         9 = ketelaanvoertemperatuur B2 | nl |
|----------------------------------------------------------------------------------------------------|-----------------|----------------------------------------------------------------------------------------------------|----|
| 164 Test H-contacten:                                                                                                    | Weergavefunctie | A = collectoropnemer B6<br>H1 = beïnvloeding bedrijfswijze<br>H2 = externe warmtevraag                                                                                                    |    |
| 165 Gewenste waarde<br>aanvoertemperatuur                                                                                                    | Weergavefunctie | Actuele gewenste waarde<br>volgens gemengde<br>buitentemperatuur, stooklijn,<br>draaiknopinstelling en instelling<br>op regel 72                                                                                                    |    |
| 166 Resulterende<br>stooklijn                                                                                                    | Weergavefunctie | Gewenste waarde incl.<br>draaiknopinstelling en instelling<br>op regel 72<br><i>Links</i> : Aanvoertemperatuur bij<br>15 °C buitentemperatuur<br><i>Rechts:</i> Aanvoertemperatuur<br>bij –5 °C buitentemperatuur                                                                                                    |    |
| Building Technologies                                                                                                    | 74 319 0619 0 a | 17.04.2008 123/288                                                                                                    | -  |

| 167 | Buitentemperatuur vorstbeveiliging                                                                         | 2.0 °C<br>( / 025.0)      | °C | Instelling<br>vorstbeve<br>installatie                                                                                                    | = geen<br>iliging van de                                                                                              |                                                                                                    |
|-----|----------------------------------------------------------------------------------------------------|---------------------------|----|----------------------------------------------------------------------------------------------------|----------------------------------------------------------------------------------------------------|----------------------------------------------------------------------------------------------------|
| 168 | Gewenste aanvoer-<br>temperatuur tijdens<br>vorstbeveiliging                                               | 15 °C<br>(0…140)          | °C |                                                                                                    |                                                                                                    |                                                                                                    |
| 169 | Regelaarnummer                                                                                             | 0<br>(016)                |    | Databusa<br>0 = regela                                                                                                    | dres (LPB)<br>aar zonder bu                                                                                           | 5                                                                                                    |
| 170 | Segmentnummer                                                                                              | 0<br>(014)                |    | Databusa                                                                                                    | dres (LPB)                                                                                                    |                                                                                                    |
| 171 | Aanvoeralarm                                                                                               | : h<br>( : / 1 :0010 :00) | h  | Periode, g<br>aanvoer-/<br>buiten de<br>blijven<br>Bij installa<br>opnemer<br>Bij installa<br>opnemer<br>= ina                                                                               | gedurende we<br>ketel-tempera<br>grenswaarde<br>atietype 1–x, 2<br>B1<br>atietype 4–x, 5<br>B2<br>ctief               | lke de<br>tuur<br>mag<br>2-x, 3-x :<br>5-x :                                                                                            |
| 172 | Bedrijfswijze bij<br>kortsluiting van de<br>klemmen H1–M<br>(indien gebruikt voor<br>overwerk kies 3 of 9) | 0<br>(09)                 |    | $Bedri$ $0 = \textcircled{O}$ $1 = Auto(2)$ $2 = \textcircled{O}$ $3 = \cancel{K}$ $4 = \textcircled{O}$ $5 = Auto(2)$ $6 = \textcircled{O}$ $7 = \cancel{K}$ $8 = Auto(2)$ $9 = \cancel{K}$ | f groep<br>BEWAKING<br>AUTO<br>GEREDU-<br>CEERD<br>NORMAAL<br>BEWAKING<br>AUTO<br>GEREDU-<br>CEERD<br>NORMAAL<br>AUTO | Tapwater         UIT         UIT         UIT         IN         IN         IN         IN,         24 h/dag         IN,         24 h/dag |

nl

Building Technologies

74 319 0619 0 a

17.04.2008

| 173    | Versterking<br>beïnvloedings-<br>signalen                    | 100 %<br>(0200)        | %   | Reactie op beïnvloedings-<br>signalen                                                                                                    |
|--------|--------------------------------------------------------------|------------------------|-----|----------------------------------------------------------------------------------------------------|
| 174    | Nadraaitijd van de<br>pompen                                 | 6 min<br>(040)         | min |                                                                                                    |
| 175    | Intervalschakeling<br>van de pompen                          | 0<br>(0 / 1)           |     | 0 = geen intervalschakeling<br>1 = intervalschakeling wekelijks                                                                                                    |
| 176    | Omschakeling<br>wintertijd-zomertijd                         | 25.03<br>(01.01 31.12) |     | Instelling: de vroegst mogelijke<br>omschakeldatum                                                                                                    |
| 177    | Omschakeling<br>zomertijd-wintertijd                         | 25.10<br>(01.01 31.12) |     | Instelling: de vroegst mogelijke<br>omschakeldatum                                                                                                    |
| 178    | "leverancier" kloktijd                                       | 0<br>(03)              |     | <ul> <li>0 = autonome klok in regelaar</li> <li>1 = tijd alleen van bus (Slave)</li> <li>2 = tijd van bus (Slave),<br/>wel instelbaar</li> <li>3 = deze regelaar is de<br/>centrale klok (Master)</li> </ul> |
| 179    | Busvoeding                                                   | A<br>(0 / A)           |     | 0 = geen busvoeding<br>A = busvoeding door regelaar                                                                                                    |
| 180    | Buitentemperatuur<br>leverancier                             | A<br>A / (00.0114.16)  |     | Geen weergave: de regelaar is<br>autonoom (geen bus aanwezig)<br>Instelling bij levering van bus:<br>Segment- en regelaarnummer<br>van leverancier <b>of</b><br>"A" voor automatisch zoeken                  |
| 182    | Warmtevraagingang<br>U1, DC 010 V                            | 130 °C<br>(30…130)     | °C  | Temperatuurwaarde bij 10 V                                                                                                    |
| 183    | Warmtevraagingang<br>U2, DC 010 V                            | 130 °C<br>(30…130)     | °C  | Temperatuurwaarde bij 10 V                                                                                                    |
| Blok H | H2-contact                                                   |                        |     |                                                                                                    |
| 184    | Functie bij kort-<br>luiting van de aan-<br>luitklemmen H2–M | 0<br>(0 / 1)           |     | 0 = Warmtevraag naar ketel<br>1 = Warmtevraag naar<br>verwarmingsgroep                                                                                                    |

74 319 0619 0 a

125/288

17.04.2008

| Blok e | Blok externe ingangen                                       |                       |      |                                                                                                    |  |  |
|--------|-------------------------------------------------------------|-----------------------|------|----------------------------------------------------------------------------------------------------|--|--|
| 185    | Effect kortsluiting                                         | 0                     |      | 0 = constante temperatuurvraag                                                                                                    |  |  |
|        | van klemmen H2–M                                            | (0 / 1)               |      | 1 = minimale temperatuurvraag                                                                                                    |  |  |
| 186    | Temperatuurvraag<br>bij kortsluiting van<br>de klemmen H2–M | 70 °C<br>(0…140)      | °C   |                                                                                                    |  |  |
| 187    | Meetwaarden<br>ingangen U1 en U2                            | Weergavefun           | ctie | 0 = zoninstraling in W/m <sup>2</sup><br>1 = windsnelheid in m/s                                                                                                    |  |  |
|        |                                                             |                       |      | 3 = vraag op klem U2 in °C                                                                                                    |  |  |
| 188    | Functie spannings-                                          | 0                     |      | 0 = ongebruikt                                                                                                    |  |  |
|        | ingang 1 (U1)                                               | (02)                  |      | 1 = zonopnemer                                                                                                    |  |  |
|        |                                                             |                       |      | $(010 \text{ VDC} = 0x ^{\circ}\text{C}, zie$                                                                                                    |  |  |
|        |                                                             |                       |      | regel 182 voor waarde x)                                                                                                    |  |  |
| 189    | Zoninvloed                                                  | 0 °C<br>(0…20)        | °C   | Verandering gewenste waarde<br>ruimte bij een zoninstraling van<br>1000 W/m <sup>2</sup>                                                                                                    |  |  |
| 190    | Leverancier<br>zoninstraling                                | A<br>(A / 00.0114.16) |      | Geen weergave: de regelaar is<br>autonoom (geen bus aanwezig)<br>Instelling bij levering van bus:<br>segment- en regelaarnummer<br>van de leverancier, <b>of</b><br>"A" voor automatisch zoeken<br>naar leverancier |  |  |
| 191    | Functie spannings-<br>ingang 2 (U2)                         | 0<br>(02)             |      | 0 = ongebruikt<br>1 = windopnemer                                                                                                    |  |  |
|        |                                                             |                       |      | 2 = warmtevraagsignaal<br>(010 VDC = 0x °C, zie<br>regel 183 voor waarde x)                                                                                                    |  |  |
| 192    | Windinvloed                                                 | 0 °C<br>(020)         | °C   | Verandering gewenste waarde<br>ruimte bij windsnelheid 20 m/s                                                                                                    |  |  |

nl

Building Technologies

74 319 0619 0 a

17.04.2008

| 193 | Leverancier<br>windsnelheid              | A<br>(A / 00.0114.16) |      | Geen weergave: de regelaar is<br>autonoom (geen bus aanwezig)<br>Instelling bij levering van bus:<br>segment- en regelaarnummer<br>van de leverancier, <b>of</b><br>"A" voor automatisch zoeken<br>naar leverancier |
|-----|------------------------------------------|-----------------------|------|----------------------------------------------------------------------------------------------------|
| 194 | Bedrijfsurenteller                       | Weergavefun           | ctie | Bedrijfsuren van de regelaar                                                                                                    |
| 195 | Software-versie<br>van de regelaar       | Weergavefun           | ctie |                                                                                                    |
| 196 | Identifikatiecode<br>van ruimte-apparaat | Weergavefun           | ctie |                                                                                                    |

Blok Zonne-tapwaterbereiding

nl

| BIOK Z | 3lok Zonne-tapwaterbereiding |            |        |                              |  |
|--------|------------------------------|------------|--------|------------------------------|--|
| 201    | Temperatuurver-              | 8 °C       |        | Temperatuurverschil tussen   |  |
|        | schil Zon IN                 | (040)      | С°     | collector en voorraadvat     |  |
| 202    | Temperatuurver-              | 4 °C       |        | Temperatuurverschil tussen   |  |
|        | schil Zon UIT                | (040)      | °C     | collector en voorraadvat     |  |
| 203    | Collector vorstbe-           | °C         |        | Instelling = Geen collector- |  |
|        | wakingtemperatuur            | ( / –20…5) | °C     | vorstbewaking                |  |
| 204    | Collector oververhit-        | 105 °C     |        | Instelling = Geen collector- |  |
|        | tingtemperatuur              | ( / 30260) | °C     | ververhittingbewaking        |  |
| 205    | Verdampings-                 | 140 °C     |        | Instelling = Geen collector- |  |
|        | emperatuur                   | ( / 60260) | °C     | pompbescherming              |  |
|        | warmtedrager                 |            |        |                              |  |
| 206    | Tapwater                     | 80 °C      |        |                              |  |
|        | laadtemperatuur              | (8100)     | °C     |                              |  |
|        | Max.begrenzing               |            |        |                              |  |
| 207    | Tapwater voorraad-           | 90 °C      |        | Geen veiligheidsfunctie      |  |
|        | temperatuur                  | (8100)     | °C     |                              |  |
|        | Max.begrenzing               |            |        |                              |  |
| 208    | Collectorstartfunctie        | min/°C     |        | Instelling = Functie is niet |  |
|        | Gradient                     | ( / 120)   | min/°C | actief                       |  |
|        |                              |            |        |                              |  |

Building Technologies

74 319 0619 0 a

127/288

17.04.2008

### Afsluitende werkzaamheden

- 1. De instellingen in dit voorschrift noteren. Het voorschrift op een geschikte plaats bewaren.
- 2. De notities in het bedienvoorschrift uitvoeren:
  - Vrijgave van de tapwaterlading op pag. 10
  - Instelling van de stooklijn op pag. 13
  - Functie klokprogramma 2 op pag. 22
  - Naam en adres van de installateur op pag. 31
- 3. De handleiding voor de bediening in het deksel van het apparaat steken
- 4. Eventueel het apparatendeksel met draad verzegelen

Building Technologies

74 319 0619 0 a

17.04.2008

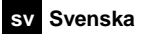

## Montering och idrifttagning av värmeregulatorn

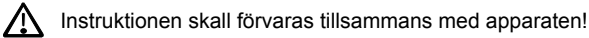

### Montering

#### Bestämning av monteringsstället

- I torra utrymmen, t.ex. i pannrum
- Inbyggnadsmöjligheter:
  - i apparatskåp, direkt på innervägg eller på DIN-skena
  - i panelfront
  - i apparatskåpsfront
    i manöverpulpet
- Tillåten omgivningstemperatur 0...50 °C

#### Elektrisk installation

- Lokala föreskrifter för elektriska anläggningar skall beaktas
- Elektriska installationer får endast utföras av behörig personal
- Kablarnas dragavlastning skall vara säkerställd
- Förbindningsledningarna från reglercentralen till ställdonet och till pumpen är nätspänningsförande
- Parallelldragning av givarledningar och nätledningar (t.ex. för matning av pump) skall undvikas (Isolerklass II EN 60730!)
- · Skadad eller felaktig apparat skall omedelbart kopplas ifrån och bytas ut.

#### Tillåten ledningslängd

• För samtliga givare och externa kontakter:

| Cu-kabel Ø 0,6 mm            | max. 20 m  |
|------------------------------|------------|
| Cu-kabel 1,0 mm <sup>2</sup> | max. 80 m  |
| Cu-kabel 1,5 mm <sup>2</sup> | max. 120 m |

**Building Technologies** 

74 319 0619 0 a

17.04.2008

- För rumsmanöverenheter:
- Cu-kabel 0,25 mm<sup>2</sup> max. 25 m Cu-kabel från 0,5 mm<sup>2</sup> max. 50 m • För databussen:
- 0,75...2,5 mm<sup>2</sup>

Se datablad N2030S och N2032S

#### Montering och anslutning av bottenplattan

Mellan plinten och plastväggen på bottenplattans översida är utrymmet endast 10 mm. Detta medför att förskruvningen och kontramuttern trycker undan plinten så att det ej blir kontakt mellan plint och regulator, vilket medför att kontakten med givarna förloras.

#### Väggmontering

- 1. Separera bottenplattan från reglerdelen
- 2. Håll bottenplattan mot väggen. Markeringen "TOP" skall peka uppåt!
- Markera fästhålen
- 4. Borra fästhålen
- 5. Om så erfordras skall öppningar för tätande kabelförskruvningar brytas ut på bottenplattan
- 6. Skruva fast bottenplattan

### 7. Ansluta anslutningsklämmorna

### Montering på DIN-skena

- 1. Montera DIN-skenan
- 2. Separera bottenplattan från reglerdelen
- 3. Om så erfordras skall öppningar för tätande kabelförskruvningar brytas ut på bottenplattan
- 4. Insticksmontera bottenplattan. Markeringen "TOP" skall peka uppåt!
- 5. Om så erfordras snäpps bottenplattan fast på monteringsskenan (beroende på monteringsskenans typ)
- 6. Ansluta anslutningsklämmorna

#### Frontmontering

• Erforderligt urtag: 138 × 138 mm

#### • Max. tjocklek: 3 mm

- 1. Separera bottenplattan från reglerdelen
- 2. Om så erfordras skall öppningar för tätande kabelförskruvningar brytas ut på bottenplattan

Building Technologies

74 319 0619 0 a

17.04.2008

130/288

sv

- 3. Insticksmontera bottenplattan i fronturtaget bakifrån till låsklacken. Markeringen "TOP" skall peka uppåt!
- 4. Sidoplacerade klämbyglar trycks bakom frontplåten (jmf. figur)
- 5. Ansluta anslutningsklämmorna. Ledningslängden bör väljas så att tillräckligt med spelrum lämnas för öppning av apparatskåpsdörren

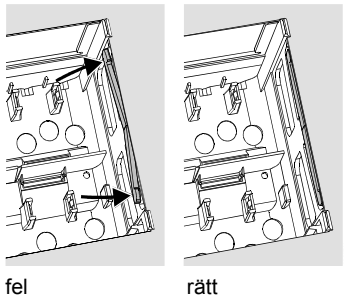

Placera klämbyglingarna rätt – dessa får ej skjuta fram i urtaget!

17.04.2008

### lgångkörning

#### Förberedande kontroller

- 1. Koppla INTE in matningsspänningen än
- 2. Kontrollera anslutningen enligt anläggningsschemat
- 3. Säkerställ rätt position och läge av svänglåsklackarna
  - Apparatens sidovägg:

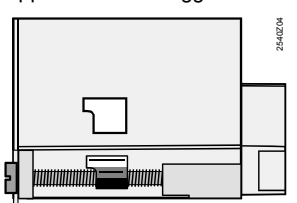

sv

4. Skjut in reglerdelen i bottenplattan till stoppet. Markeringen "TOP" skall peka uppåt!

**Building Technologies** 

74 319 0619 0 a

- 5. Drag växelvis fast fästskruvarna
- 6. Kontroll av ställdonet (ventil): kontrollera
  - om inbyggnaden skett på rätt sätt (beakta flödessymbolen)
  - om segmentet vrider inom rätt område (beakta lägesindikeringen)
  - om handstyrningen inte längre är verksam
- 7. Obs! Vid golv- och takvärmesystem skall temperaturvakten vara rätt inställd. Framledningstemperaturen får ej överstiga max. tillåtet värde (normalt 55 °C) under funktionskontrollen i annat fall skall omgående:
  - ventilen stängas manuellt, eller
  - pumpen urkopplas
  - pumpens avstängningsreglage stängas
- 8. Koppla in matningsspänningen. I teckenrutan skall en indikering visas (t.ex. klockslaget).
  - Om så inte är fallet, är följande orsaker troliga:
  - Ingen nätspänning
  - Huvudsäkringen defekt
  - Huvudströmbrytaren är inte i läge TILL

#### Principiellt angående betjäningen

- Inställningselement:
  - Reglerkurva
  - Inställningsratt
  - I teckenrutan; varje inställning är tilldeladmed en menykortrad
  - Knappar för val och ändring av inställningsvärden:
    - Val av nästlägre menykortsrad
    - Val av nästhögre menykortsrad
    - Minska indikeringsvärdet
    - Öka indikeringsvärdet
- Överför inställningvärdet:
- Inställningsvärdet överförs vid val av nästa menykortsrad (eller: Tryck INFO-knappen eller en programvalsknapp).

- Blockvalsfunktion:

För snabbval av en enskild menykortsrad kan två olika knappkombinationer användas:

**Building Technologies** 

74 319 0619 0 a

17.04.2008

Tryck knapparna 🗢 och 뉻 för val av nästhögre radblock Tryck knapparna 🗢 och 🛋 för val av nästlägre radblock

#### Tillvägagångssätt vid inställning

- 1. Endast vid analog justering av reglerkurvan: ställ in reglerkurvans "pinne" enligt projektering eller lokala föreskrifter.
- 2. Inmata inställningarna på menykortsraderna 1...41.
- 3. Inställ anläggningstypen på menykortsrad 51.
- 4. Gör erforderliga inställningar enligt följande parameterlista. Alla funktioner och menykortrader för vald anläggningstyp aktiveras och kan ställas in. Övriga menykortrader är blockerade!
- 5. Anteckna inställda värden i tabellen.
- 6. Vid behov, ställ in servicefunktionerna (oberoende av anläggningstyp)
- 7. Utför avslutande arbeten (avsnitt "Avslutande arbeten").

#### Igångkörning och funktionskontroll

- Speciella menykortsrader för funktionskontroll:
  - 161 = Simularing av utetemperatur
  - 162 = Relätest
  - 163 = Givartest
  - 164 = Test H-kontakter
- När 4 visas i teckenrutan: Avfråga menykortsrad 50 för att identifiera larmmeddelandet

**Building Technologies** 

74 319 0619 0 a

17.04.2008

133/288

sv

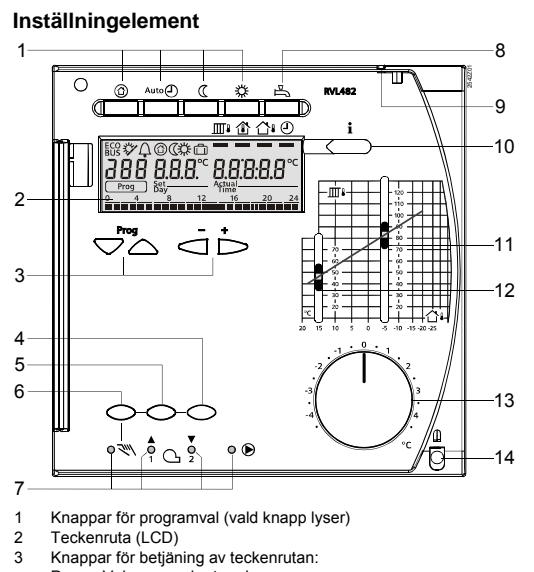

- Prog = Val av menykortsrad + = Ändra indikerat värde
- Knapp för "Stäng ventil" resp. modulerande brännare minskar eller brännarsteg 2 TILL / FRÅN vid manuell drift Knapp för "Öppna ventil" eller modulerande brännare ökar vid manuell drift Knapp för manuell drift 4
- 5 6 7

- Knapp för manuen dnit

   Lysdioder för:

   Manuell drift

   △ / ▲ Värmekretsventilen öppnar / modulerande brännare ökar / brännarsteg 1 TILL

   / ▼ Värmekretsventilen stänger / modulerande brännare minskar / brännarsteg 2 TILL

   Pump är i drift

   Koran för bereckter sterensenen först
- Knapp för beredning av tappvarmvatten TILL/FRÅN (TILL = knappen lyser) Plomberingsmöjlighet frontlock Infoknapp för ärvärdesindikeringar
- 8 9
- 10
- 11 12
- Skjutreglage för inställning av framledningstemperaturbörvärdet vid –5 °C utetemperatur Skjutreglage för inställning av framledningstemperaturbörvärdet vid 15 °C utetemperatur Inställningsratt för justering av rumstemperatur
- 13
- 14 Fästskruv med plomberingsmöjlighet

74 319 0619 0 a

17.04.2008

#### Kopplingsscheman

#### Rumsenhet

- A6 B1 Framledningstemperaturgivare
- B2 B3
- Pantemperaturgivare Framledningsgivare tappvarmvatten Beredartemperaturgivare / termostat 1 B31
- Beredartemperaturgivare / termostat 2 Rumstemperaturgivare
- B32 B5
- B6 Solfångargivare
- B7 B9 Returtemperaturgivare
- Utegivare 2-stegs eller modulerande brännare E1
- F1 F2

**Building Technologies** 

- Temperaturvakt Temperaturvakt, säkerhetsbegränsning Databuss LPB

- Cirkulationspump / bypasspump Pump i värmekrets

- Laddningspump Pannpump / cirkulationspump Cirkulationspump i solvärmekretsen

- M1 M2 M3 M4 M5 N1 S1 S2 U1 U2 Y1 Y7 1) Reglercentral RVL482 Fjärrmanövrering driftprogram Fjärrmanövrering börvärde framledningstemperatur
- Solgivare
- Vindgivare Ställdon, värmekrets
- Ställdon, tappvarmvattenkrets / blandning panreturledning Multifunktionell utgång

17.04.2008

Principiella anslutningar på klenspänningssidan – anläggningar med externa värmebehofssignaler

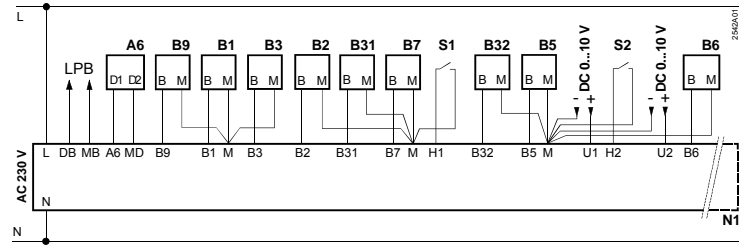

74 319 0619 0 a

sv

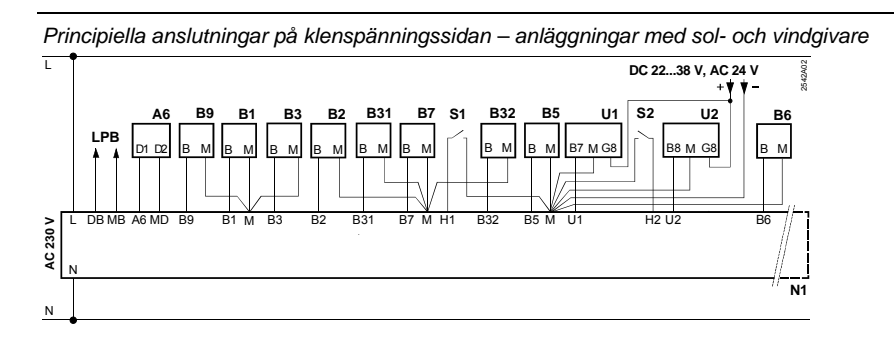

Principiella anslutningar på nätspänningssidan – anläggningar med 2-stegsbrännare

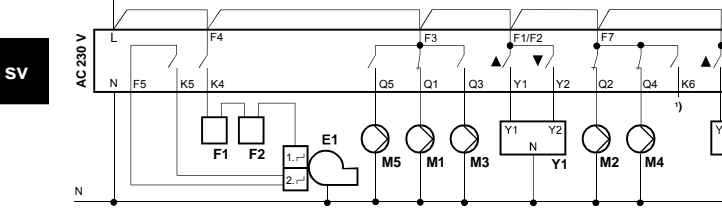

ī F1/F2 AC 230 V **A**/ • ▼/ ۸ F2 ) |M2 ) [М4 E1 M5 M1 мз Ν

Principiella anslutningar på nätspänningssidan – anläggningar med modulerande brännare

<sup>74 319 0619 0</sup> a

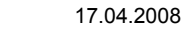

136/288

L

Building Technologies

## Inställning

Inställningar på inställningsnivå "Slutanvändare"

Tryck knappen 🔍 eller 🛆. Därigenom aktiveras inställningsnivån för "Slutanvändare".

| Rad | Funktion,                                            | Från fabrik           | Inmatning | Förklaringar, hänvisningar,                       |
|-----|------------------------------------------------------|-----------------------|-----------|---------------------------------------------------|
|     | indikering                                           | (Område)              |           | tips                                              |
| 1   | Börvärde för<br>NORMAL<br>temperatur                 | 20.0 °C<br>(035)      | °C        |                                                   |
| 2   | Börvärde för<br>SÄNKT temperatur                     | 14.0 °C<br>(0…35)     | °C        |                                                   |
| 3   | Börvärde för helg-/<br>semesterperiod /<br>frysskydd | 10.0 °C<br>(035)      | °C        |                                                   |
| 4   | Veckodag (för<br>värmeprogram)                       | 1-7<br>(17)           |           | 1 = Måndag<br>2 = Tisdag, osv.<br>1-7 = hel vecka |
| 5   | 1:a värmeperiod,<br>början NORMAL<br>temperatur      | 06:00<br>(00:0024:00) |           |                                                   |
| 6   | 1:a värmeperiod,<br>slut NORMAL<br>temperatur        | 22:00<br>(00:0024:00) |           |                                                   |
| 7   | 2:a värmeperiod,<br>början NORMAL<br>temperatur      | :<br>(00:0024:00)     |           | Tidstyrprogram för värmekrets                     |
| 8   | 2:a värmeperiod,<br>slut NORMAL<br>temperatur        | :<br>(00:0024:00)     |           | : = Perioden är utan inverkan                     |
| 9   | 3:e värmeperiod,<br>början NORMAL<br>temperatur      | :<br>(00:0024:00)     |           |                                                   |
| 10  | 3:e värmeperiod,<br>slut NORMAL<br>temperatur        | :<br>(00:0024:00)     |           |                                                   |

Building Technologies

74 319 0619 0 a

137/288

17.04.2008

| 11 | Helg-<br>/semesterperiod                                             | -<br>(18)                 |       |                                                                  |
|----|----------------------------------------------------------------------|---------------------------|-------|------------------------------------------------------------------|
| 12 | Datum första helg-<br>/semesterdag                                   | <u>.</u><br>(01.01 31.12) |       | dag.månad                                                        |
| 13 | Datum sista helg-<br>/semesterdag                                    | <br>(01.01 31.12)         |       | dag.månad                                                        |
| 14 | Reglerkurva, fram-<br>ledningsbörvärde<br>vid 15 °C<br>utetemperatur | 30 °C<br>(20…70)          | °C    | Dessa menykortrader är endast<br>aktiva när digital justering av |
| 15 | Reglerkurva,<br>framledningsbörvär<br>de vid –5 °C<br>utetemperatur  | 60 °C<br>(20…120)         | °C    | reglerkurvan har valts (se vald<br>inställning på rad 73)        |
| 26 | Normalbörvärde,<br>tappvarmvatten-<br>temperatur                     | 55 °C<br>(20…100)         | °C    |                                                                  |
| 27 | Tappvarmvatten-<br>temperatur                                        | Indikeringsfun            | ktion | Vid anläggningstyp x–0 och x–4<br>visas ej dessa menyrader       |
| 28 | Sänkt börvärde,<br>tappvarmvatten-<br>temperatur                     | 40 °C<br>(880)            | °C    |                                                                  |
| 31 | Veckodag (för tidstyrprogram 2)                                      | 1-7<br>(17)               |       | 1 = Måndag<br>2 = Tisdag, osv.<br>1-7 = hel vecka                |
| 32 | 1:a "TILL-perioden",<br>början                                       | 05:00<br>(00:0024:00)     |       |                                                                  |
| 33 | 1:a "TILL-perioden", slut                                            | 22:00<br>(00:0024:00)     |       | Tidstyrprogram 2                                                 |
| 34 | 2:a "TILL-perioden",<br>början                                       | :<br>(00:0024:00)         |       | : = Perioden är utan inverkan                                    |
| 35 | 2:a "TILL-perioden"<br>slut                                          | (00:0024:00)              |       |                                                                  |

sv

Building Technologies

74 319 0619 0 a

17.04.2008

| 36                    | 3:e "TILL-perioden", | :                                     |                                        |                                                                                                    |
|-----------------------|----------------------|---------------------------------------|----------------------------------------|----------------------------------------------------------------------------------------------------|
|                       | början               | (00:0024:00)                          |                                        | Tidstyrprogram 2                                                                                                    |
| 37                    | 3:e "TILL-perioden", | :                                     |                                        | : = Perioden är utan inverkan                                                                                                    |
| 00                    | SIUT                 | (00:0024:00)                          |                                        |                                                                                                    |
| 38                    | IId                  | 00:0023:59                            |                                        | timmar:minuter                                                                                                    |
| 39                    | Veckodag             | Indikeringsfunktion                   |                                        | 1 = Måndag<br>2 = Tisdag osv.                                                                                                    |
| 40                    | Datum                | (01.01 31.12)                         |                                        | dag.månad (t.ex. 02.12 för den 2 dec)                                                                                                    |
| 41                    | År                   | (19952094)                            |                                        |                                                                                                    |
| 50                    | Larmindikering       | Indikeringsexempel i<br>reglersystem: | ktion<br><u>2.03</u><br>er<br>s)<br>s) | <ul> <li>10 = Fel i utetemperaturgivare</li> <li>11 = Fel i solgivare</li> <li>12 = Fel i vindgivare</li> <li>20 = Fel i panngivare</li> <li>30 = Fel i framledningsgivare</li> <li>40 = Fel i returtemperatur-<br/>givare</li> <li>50 = Fel i beredartemperatur-<br/>givare / termostat 1</li> <li>52 = Fel i beredartemperatur-<br/>givare / termostat 2</li> <li>54 = Fel i framledningsgivare<br/>tappvarmvatten</li> <li>60 = Fel i rumsenhet ansluten</li> <li>73 = Fel i solfångargivare B6</li> <li>81 = Kortslutning i databuss</li> <li>82 = Samma bussadress<br/>existerar flera gånger</li> <li>100 = Två styrur (master) vid<br/>databussen</li> <li>120 = Framledningslarm</li> <li>140 = Otillåten bussadress (LPB)</li> </ul> |
| Building Technologies |                      | 74 319 0619 0 a                       | 1                                      | eller anlaggningstyp           17.04.2008         139/288                                                                                                    |

#### Inställning på inställningsnivå "Servicetekniker"

Tryck knapparna 🔝 och 🛆 samtidigt i 3 sekunder. Därigenom aktiveras inställningsnivån "Servicetekniker" för inställning av anläggningstypen samt anläggningsspecifika storheter.

Önskad anläggningstyp inställs på menykortsrad 51

På menykortsrad 51 skall önskad anläggningstyp väljas med knapparna 🗖 och 뇬. Därigenom aktiveras samtliga erforderliga funktioner för anläggningen samt visas tillhörande menykortsrader.

Anläggningstypen består av en värmekrets (5 typer) och en tappvarmvattenkrets (4 typer). Värmekretstyperna och tappvarmvattenkretstyperna kan kombineras med varandra på 21 olika sätt. Samtliga kombinationsmöjligheter presenteras nedan i form av anläggningsscheman. Endast realiserbara kombinationer kan inställas.

Exempel på inmatning:

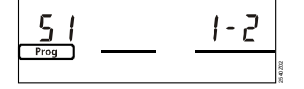

1 = Värmekretstyp 1 2 = Tappvarmvattentyp 2

| 51 | Anläggningstyp | 2–1       | Typnummer i följande avsnitt |
|----|----------------|-----------|------------------------------|
|    |                | (1–0 5–4) |                              |

#### Anläggningstyper

#### A6 Rumsenhet

- B1 Framledningstemperaturgivare
- LPB Databuss K6 Elpatron

M1

M2

M3 M4

M5

N1

U1

U2

Y1

Y7

- Pantemperaturgivare
- B2 Framledningsgivare tappvarmvatten
- В3
- B31 Beredartemperaturgivare / termostat 1 B32
- Beredartemperaturgivare / termostat 2 B5
- Rumsgivare
- Solfångargivare B6
- B7 Returtemperaturgivare
- B9 Utetemperaturgivare
- E1 Värmekälla (panna, värmeväxlare)

**Building Technologies** 

- E2 Last (rum)
- 74 319 0619 0 a

17.04.2008

. Cirkulationspump / bypasspump

Pannpump / cirkulationspump Cirkulationspump i solvärmekretsen

Värmekretsventil Blandningsventil för tappvarmvatten respektive för

min.begränsning av pannreturtemperaturen

Pump i värmekrets

Laddningspump

. Regler RVL482

Solgivare

Vindgivare

140/288

sv

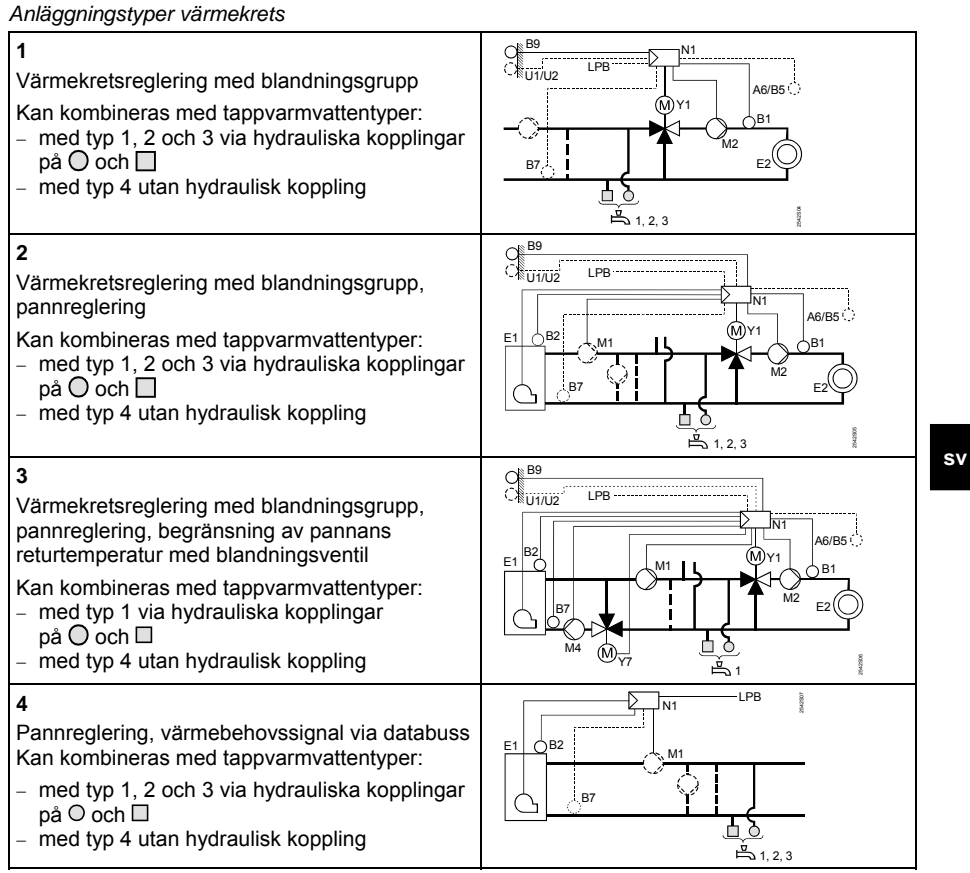

74 319 0619 0 a

17.04.2008

**5** Pannglering, värmebehovssignal via databuss, begränsning av pannans returtemperatur med blandningsventil

- Kan kombineras med tappvarmvattentyper:
- med typ 1 via hydrauliska kopplingar
- på O och □ - med typ 4 utan hydraulisk koppling

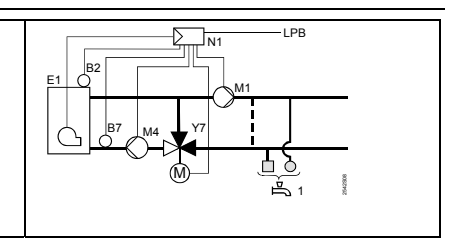

Anläggningstyper tappvarmvattenkrets

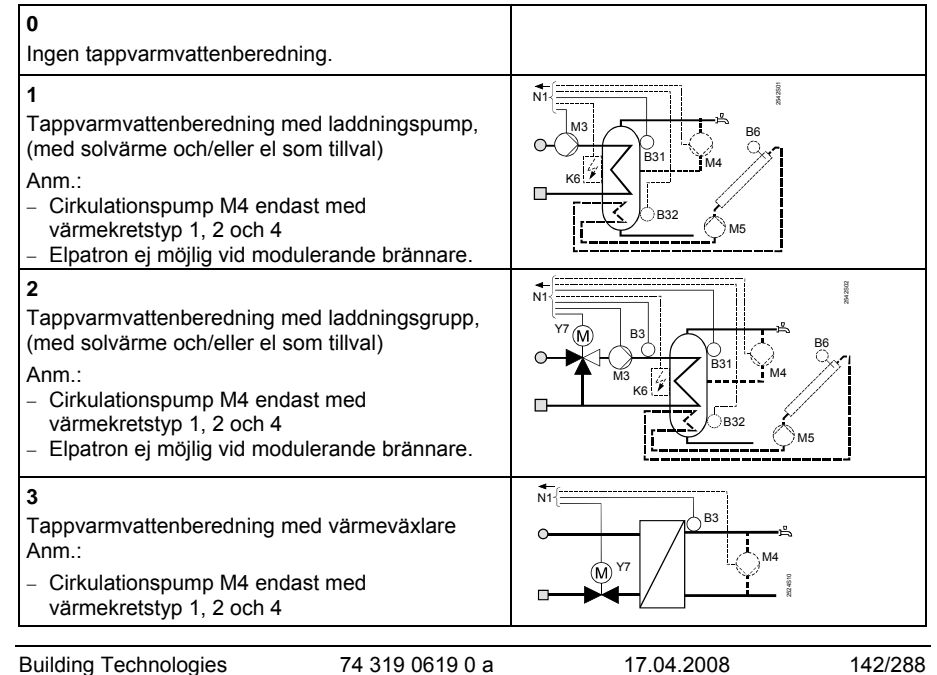

## 4

Tappvarmvattenberedning med elpatron , (med solvärme och/eller el som tillval)

Anm.:

- Cirkulationspump M4 endast med värmekretstyp 1, 2 och 4 \_

Elpatron ej möjlig vid modulerande brännare.

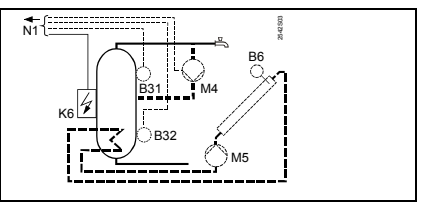

#### Parameterlista

| Rad   | Funktion,<br>indikering                  | Från fabrik<br>(Område) | Inmatning | Förklaringar, hänvisningar,<br>tips                                      |
|-------|------------------------------------------|-------------------------|-----------|--------------------------------------------------------------------------|
| Block | Värmekälla                               |                         |           |                                                                          |
| 54    | Värmekälla                               | 2<br>(13)               |           | 1 = 1-stegs brännare<br>2 = 2-stegs brännare<br>3 = modulerande brännare |
| Block | Modulerande brännar                      | e                       |           |                                                                          |
| 55    | Modulerande<br>ställdom - gångtid        | 60 s<br>(7.5480)        | S         |                                                                          |
| 56    | P-band,<br>modulerande<br>reglering (Xp) | 20 °C<br>(1200)         | °C        |                                                                          |
| 57    | I-tid (Tn)                               | 150 s<br>(10…500)       | S         |                                                                          |

sv

#### Block Pannsekvens

D-tid (Tv)

58

| 59 | Pannsekvens-<br>Inkopplingsinterval | 200 °C×min<br>(0…500) | °C×min |  |
|----|-------------------------------------|-----------------------|--------|--|
| 60 | Pannsekvens-<br>Urkopplingsinterval | 50 °C×min<br>(0…500)  | °C×min |  |

.s

17.04.2008

**Building Technologies** 

74 319 0619 0 a

4.5 s (0...30)

| Block Rumstemperaturreglering |                                                    |                            |    |                                                                                                    |  |
|-------------------------------|----------------------------------------------------|----------------------------|----|----------------------------------------------------------------------------------------------------|--|
| 61                            | Värmegräns för<br>NORMAL tempe-<br>ratur (ECO-dag) | 17.0 °C<br>( / –5.0…+25.0) | °C | Inmatning = Funktionen är<br>inaktiv                                                                                                    |  |
| 62                            | Värmegräns för<br>SÄNKT temperatur<br>(ECO-natt)   | 5.0 °C<br>( / -5.0+25.0)   | °C | Inmatning = Funktionen är<br>inaktiv                                                                                                    |  |
| 63                            | Byggnadstids-<br>konstant                          | 20 h<br>(050)              | h  | Lätt = 10 h, medel = 25 h,<br>tung = 50 h                                                                                                    |  |
| 64                            | Snabbsänkning                                      | 1<br>(0 / 1)               |    | 0 = Ingen snabbsänkning<br>1 = Snabbsänkning                                                                                                    |  |
| 65                            | Rumstemperatur                                     | A<br>(0 / 1 / 2 / 3 / A)   |    | <ul> <li>0 = Ingen rumstemperaturgivare<br/>ansluten</li> <li>1 = Rumsenhet till klämma A6</li> <li>2 = Rumstemperaturgivare till<br/>klämma B5</li> <li>3 = Medelvärde av båda<br/>apparater till klämmorna A6<br/>och B5</li> <li>A = Automatisk avkänning</li> </ul> |  |
| 66                            | Typ av optimering                                  | 0<br>(0 / 1)               |    | 0 = Optimering med rumsmodell<br>1 = Optimering med rumsenhet<br>/ rumstemperaturgivare<br>(Med inställning 0 är endast<br>optimeringen av inkopp-<br>lingstiden möjlig)                                                                                                |  |
| 67                            | Max.uppstartnings-<br>tid                          | 00:00 h<br>(00:0042:00)    | h  | Max.tidigareläggning av<br>inkopplingen före beläggnings-<br>tidens början.<br>Inställning 00:00 = ingen<br>optimering av inkopplingstid                                                                                                    |  |

74 319 0619 0 a

17.04.2008
| I |    | Manual Collins and Manual Street |              |    | Manual distribution of Manual Street and Street | 1  |
|---|----|----------------------------------|--------------|----|-------------------------------------------------|----|
|   | 68 | iviax.tidigarelaggning           | 0:00 h       |    | wax.udigarelaggning av                          |    |
|   |    | av urkopplingen                  | (0:006:00)   | h  | urkopplingen fore                               |    |
|   |    |                                  |              |    | belaggningstidens slut.                         |    |
|   |    |                                  |              |    | Installning 00:00 = ingen                       |    |
|   |    |                                  |              |    | optimering av urkopplingstid                    | -  |
|   | 69 | Max.begränsning av               | °C           |    | Inmatning = Begänsningen                        |    |
|   |    | rumstemperatur                   | ( / 035)     | °C | är inaktiv.                                     |    |
|   |    |                                  |              |    | Funktion endast möjlig med                      |    |
|   |    |                                  |              |    | rumsenhet / rumstemperatur-                     |    |
|   |    |                                  |              |    | givare                                          |    |
|   | 70 | Inverkan                         | 4            |    | Förstärkningsfaktor för inverkan                |    |
|   |    | rumstemperatur                   | (020)        |    | av rumstemperatur                               |    |
|   |    |                                  |              |    | Funktion endast möjlig med                      |    |
|   |    |                                  |              |    | rumsmanöverenhet / rums-                        |    |
|   |    |                                  |              |    | temperaturgivare                                |    |
|   | 71 | Förhöjning av                    | 5 °C         |    |                                                 |    |
|   |    | rumstemperatur-                  | (020)        | °C |                                                 |    |
|   |    | börvärde vid                     | (            |    |                                                 |    |
|   |    | snabbhöjning                     |              |    |                                                 | sv |
|   | 72 | Parallellförskjutning            | 0.0 °C       |    | Värde i °C rumstemperatur                       |    |
|   |    | av reglerkurva                   | (-4.5 + 4.5) | °C |                                                 |    |
|   | 70 | Typ by justoring by              | 0            |    |                                                 | -  |
|   | 13 | roglorkurvo                      |              |    | 1 – Analog Justering                            |    |
|   |    | regierkurva                      | (02)         |    |                                                 |    |
|   |    |                                  |              |    | OCIT VIA DUSS                                   |    |
|   |    |                                  |              |    | 2= Digital justering endast via                 |    |
|   |    |                                  |              |    | DUSS                                            | 1  |

Block 3-läges ställdon värmekrets

| 81 | Max.begränsning av<br>framlednings-<br>temperatur | °C<br>( / 0…140) | °C | Inmatning = Funktionen är<br>inaktiv<br>Ingen säkerhetsfunktion |
|----|---------------------------------------------------|------------------|----|-----------------------------------------------------------------|
| 82 | Min begränsning av<br>framlednings-<br>temperatur | °C<br>( / 0…140) | °C | Inmatning = Funktionen är<br>inaktiv                            |

Building Technologies

74 319 0619 0 a

145/288

17.04.2008

| 83 | Max.begränsning av<br>ökning fram-<br>ledningstemperatur | °C/h<br>( / 1…600)     | °C/h | Inmatning = Funktionen är<br>inaktiv<br>(funktionen hindrar knackljud) |
|----|----------------------------------------------------------|------------------------|------|------------------------------------------------------------------------|
| 84 | Framlednings-<br>temperaturförhöjning<br>blandare        | 10 °C<br>(0…50)        | °C   | Börvärdesförhöjning vid<br>förregulator i reglersystem                 |
| 85 | Gångtid ställdon                                         | 120 s<br>(30…873)      | S    |                                                                        |
| 86 | P-område för<br>reglering (Xp)                           | 32.0 °C<br>(1.0…100.0) | °C   |                                                                        |
| 87 | I-tid för reglering<br>(Tn)                              | 120 s<br>(10…873)      | S    |                                                                        |

### Block Panna

sv

| 91 | Driftsätt panna                        | 0<br>(02)            |        | 0 = Med manuell urkoppling<br>(③-knapp)<br>1 = Automatisk urkoppling av<br>pannan när inget<br>värmebehov föreligger<br>2 = Ingen urkoppling |
|----|----------------------------------------|----------------------|--------|----------------------------------------------------------------------------------------------------|
| 92 | Max.begränsning<br>panntemperatur      | 95 °C<br>(25…140)    | °C     | Ingen säkerhetsfunktion                                                                                                    |
| 93 | Min.begränsning<br>panntemperatur      | 10 °C<br>(5140)      | °C     |                                                                                                    |
| 94 | Kopplingsdifferens<br>panna            | 6 °C<br>(1…20)       | °C     |                                                                                                    |
| 95 | Min.begränsning<br>gångtid brännare    | 4 min<br>(0…10)      | min    |                                                                                                    |
| 96 | Inkopplingsintegral<br>2:a brännarsteg | 50 °C×min<br>(0…500) | °C×min |                                                                                                    |
| 97 | Urkopplingsintegral<br>2:a brännarsteg | 10 °C×min<br>(0…500) | °C×min |                                                                                                    |
| 98 | Spärrtid<br>2:a brännarsteg            | 20 min<br>(0…40)     | min    |                                                                                                    |
|    |                                        |                      |        |                                                                                                    |

Building Technologies

74 319 0619 0 a

17.04.2008

| Block | Pump M1            |           |    |                                                                                                    |
|-------|--------------------|-----------|----|----------------------------------------------------------------------------------------------------|
| 99    | Driftläge pump M1  | 1<br>(03) |    | <ul> <li>0 = Cirkulationspump utan<br/>avstängnng vid skyddsstart<br/>av panna</li> <li>1 = Cirkulatonspump med<br/>avstängning vid skyddsstart<br/>av panna</li> <li>2 = Bypasspump i parallell drift<br/>med brännarsteg 1</li> <li>3 = Bypasspump med styrning<br/>via returtemp.givare B7</li> </ul> |
| 100   | Kopplingsdifferens | 6 °C      | *0 | Funktion har endast inverkan                                                                                                    |
|       | bypasspump         | (120)     | °C | nar menykonsrad 99 = 3                                                                                                    |

# Block Min.begränsning returtemperatur

| 101 | Börvärde för        | °C        |    | Inmatning = Funktionen är       | Ι. |     |
|-----|---------------------|-----------|----|---------------------------------|----|-----|
| 101 | Dorvarue Ior        | C         |    | minauling r unkuonen ai         |    |     |
|     | returtemperatur     | ( / 0140) | °C | inaktiv                         |    | CV/ |
|     | begränsning,        | ( / 0     |    | "bivalent": se menykortsrad 103 |    | 50  |
|     | bivalent startpunkt |           |    | och 104                         |    |     |

# Block Min.begränsning returtemperatur

| 102 | Begränsningstyp för<br>returtemperatur | 0<br>(0 / 1) | <br>0 = min.<br>1 = max.<br>Har anläggningen har en<br>bypasspump med styrning via<br>returtemperaturgivare B7, har<br>denna inställning ingen inver-<br>kan. Begränsningstypen är då |
|-----|----------------------------------------|--------------|----------------------------------------------------------------------------------------------------|
|     |                                        |              | alltid en fast min. begränsning                                                                                                    |

| Building Technologies | 74 319 0619 0 a | 17.04.2008 | 147/288 |
|-----------------------|-----------------|------------|---------|

| Block  | Bivalent max. begräns                       | ning av returtemperat  | ur      |                                                                                                    |
|--------|---------------------------------------------|------------------------|---------|----------------------------------------------------------------------------------------------------|
| 103    | Max. Börvärdes-<br>sänkning panna           | 10 °C<br>(150)         | °C      | BoSp<br>OpL103                                                                                                    |
| 104    | Bivalent ändpunkt                           | 60 °C<br>(0…140)       | °C      | OpL101 OpL104                                                                                                    |
|        |                                             |                        |         | BoSp = Pannans börvärde<br>OpL = Funktionsrad<br>TRt = Returtemparatur                                                                                                    |
| Block  | Trelägesreglering retu                      | ırinblandning          |         |                                                                                                    |
| 108    | Gångtid ställdon                            | 120 s<br>(30…873)      | S       |                                                                                                    |
| 109    | P-område för<br>regleringen (Xp)            | 32.0 °C<br>(1.0…100.0) | °C      |                                                                                                    |
| 110    | I-tid för regleringen<br>(Tn)               | 120 s<br>(10…873)      | S       |                                                                                                    |
| Block  | l-tidinställning max.be                     | gränsning av returtem  | peratur |                                                                                                    |
| 114    | Max.begränsning av<br>returtemperatur I-tid | 30 min<br>(0…60)       | min     | Max. begränsning av retur-<br>temperatur resp. DRT-funktion                                                                                                    |
| Block  | Tilldelning tappvarmva                      | atten                  |         |                                                                                                    |
| 121    | Tilldelning<br>tappvarmvatten               | 0<br>(02)              |         | Tappvarmvattenberedning för<br>0 = individuell reglercentral<br>1 = samtliga reglercentraler i<br>systemet med samma<br>segmentnummer<br>2 = samtliga reglercentraler i<br>systemet |
| Block  | Cirkulationspump                            |                        |         |                                                                                                    |
| 122    | Program<br>cirkulationspump                 | 2<br>(03)              |         | 0 = 24 h per dygn<br>1 = enligt värmeprogram,<br>beroende på inställning på<br>menykortsrad 121<br>2 = enligt tidstyrprogram 2<br>3 = enligt tidstyrprogram 3                       |
| Buildi | ng Technologies                             | 74 319 0619 0 a        |         | 17.04.2008 148/288                                                                                                    |

| Block | Block Prioritet tappvarmvatten, framledningsbörvärde                   |           |  |                                                         |                                                                                                    |                                                                                         |  |
|-------|------------------------------------------------------------------------|-----------|--|---------------------------------------------------------|----------------------------------------------------------------------------------------------------|-----------------------------------------------------------------------------------------|--|
| 123   | Aktivering<br>tappvarmvatten                                           | 2<br>(02) |  | 0 = A<br>1 = A<br>v<br>p<br>m<br>A<br>ti<br>2 = A<br>ti | ktivering 24<br>ktivering en<br>ärmeprograu<br>å inställning<br>nenykortsrac<br>ktiveringens<br>digareläggs<br>ktivering en<br>dstyrprograr | h per dygn<br>ligt<br>n, beroende<br>på<br>i 121.<br>s början<br>med 1 h<br>ligt<br>n 2 |  |
| 124   | Prioritet tappvarm-<br>vatten, fram-<br>ledningstemperatur<br>börvärde | 0<br>(04) |  | 0 =                                                     | Prioritet<br>tappvarm-<br>vatten<br>absolut<br>prioritet                                                                                    | Framlednings-<br>temperatur-<br>börvärde enligt:<br>Tappvarm-<br>vatten                 |  |
|       |                                                                        |           |  | 1 =                                                     | glidande<br>prioritet                                                                                                    | Tappvarm-<br>vatten                                                                     |  |
|       |                                                                        |           |  | 2 =                                                     | glidande<br>prioritet                                                                                                    | max.val                                                                                 |  |
|       |                                                                        |           |  | 3 =                                                     | ingen<br>(parallel)                                                                                                    | Tappvarm-<br>vatten                                                                     |  |
|       |                                                                        |           |  | 4 =                                                     | ingen<br>(parallel)                                                                                                    | max.val                                                                                 |  |

Block Beredare tappvarmvatten

|                       |                 | -               |     |                                                                                                    |                                                                                                    |
|-----------------------|-----------------|-----------------|-----|----------------------------------------------------------------------------------------------------|----------------------------------------------------------------------------------------------------|
| 125                   | Tappvarmvatten- | 0               |     | U = Laddning med                                                                                                    | i varme                                                                                             |
|                       | laddning        | (03)            |     | 1 = Laddning, väx                                                                                                    | eldrift värme /                                                                                     |
|                       |                 | (00)            |     | el, omkoppling<br>regulator<br>2 = Laddning, väx<br>el, omkoppling<br>regulatorer me<br>segmentnumn<br>3 = Laddning, väx<br>el, omkoppling<br>regulatorer i s | g enligt egen<br>eldrift värme /<br>g enligt<br>ed samma<br>ner<br>eldrift värme /<br>g enligt alla |
|                       |                 |                 |     | regulatorer i s                                                                                                    | younot                                                                                              |
|                       |                 |                 |     |                                                                                                    |                                                                                                    |
| Building Technologies |                 | 74 319 0619 0 a | a – | 17.04.2008                                                                                                    | 149/288                                                                                             |

|     |                                                                         |                      |     | När menykortsrad 54 = 3 kan<br>denna rad inte ändras. I detta<br>fall sker laddning alltid med<br>värme.                                                                                                    |
|-----|-------------------------------------------------------------------------|----------------------|-----|----------------------------------------------------------------------------------------------------|
| 126 | Tappvarmvatten-<br>temperaturgivare /<br>tappvarmvatten-<br>termostater | 0<br>(05)            |     | 0 = 1 givare<br>1 = 2 givare<br>2 = 1 termostat<br>3 = 2 termostater<br>4 = 1 givare, varmvatten-<br>beredning med solfångare<br>5 = 2 givare, varmvatten-<br>beredning med solfångare<br>Anläggningstyp x-4 utan<br>solvärme: Inställning = 0 |
| 127 | Förhöjd<br>laddningstemperatur<br>tappvarmvatten                        | 10 °C<br>(0…50)      | °C  |                                                                                                    |
| 128 | Kopplingsdifferens<br>tappvarmvatten                                    | 8 °C<br>(120)        | °C  |                                                                                                    |
| 129 | Max.laddningstid tappvarmvatten                                         | 60 min<br>( / 5…250) | min | Inmatning = Funktionen är<br>inaktiv                                                                                                    |
| 130 | Börvärde för<br>legionellfunktion                                       | °C<br>( / 20…100)    | °C  | Inmatning = Funktionen är<br>inaktiv                                                                                                    |
| 131 | Tvångsladdning                                                          | 0<br>(0 / 1)         |     | 0 = ingen<br>1 = dagligen vid första aktive-<br>ringl                                                                                                    |

Block 3-läges reglering av varmvatten

| 132 | Förhöjning fram-<br>ledningstemperatur<br>Blandningsventil / | 10 °C<br>(0…50)   | °C |  |
|-----|--------------------------------------------------------------|-------------------|----|--|
|     | värmeväxlare                                                 |                   |    |  |
| 133 | Gångtid ställdon,<br>öppning                                 | 120 s<br>(10…873) | S  |  |
| 134 | Gångtid ställdon,<br>stängning                               | 120 s<br>(10…873) | S  |  |
|     | •                                                            |                   |    |  |

Building Technologies

74 319 0619 0 a

17.04.2008

| 135 | P-område för          | 32.0 °C    |    |  |
|-----|-----------------------|------------|----|--|
|     | regleringen (Xp)      | (1.0100.0) | °C |  |
| 136 | I-tid för regleringen | 120 s      |    |  |
|     | (Tn)                  | (10873)    | S  |  |

# Block Deriveringstid tappvarmvatten

| 137 | Deriveringstid, | 0 s    |   |  |
|-----|-----------------|--------|---|--|
|     | tappvarmvatten  | (0255) | S |  |

Block Multifunktionellt relä

| 141 | Funktion               | 0     | 0 = Ingen funktion             |    |
|-----|------------------------|-------|--------------------------------|----|
|     | multifunktionellt relä | (07)  | <br>1 = Utetemperaturtermostat |    |
|     |                        | . ,   | (ställ in omkopplings-         |    |
|     |                        |       | punkterna på                   |    |
|     |                        |       | menykortsraderna               |    |
|     |                        |       | 143145)                        |    |
|     |                        |       | 2 = TILL / FRÅN enligt styrur  |    |
|     |                        |       | (välj styrur på menykortsrad   | sv |
|     |                        |       | 146)                           |    |
|     |                        |       | 3 = Relä TILL vid fel          |    |
|     |                        |       | 4 = Relä TILL under            |    |
|     |                        |       | beläggningstid                 |    |
|     |                        |       | 5 = Relä TILL under            |    |
|     |                        |       | belaggningstid inkl. optimer-  |    |
|     |                        |       | ingar                          |    |
|     |                        |       | 6 = Rela TILL nar varmebenov   |    |
|     |                        |       |                                |    |
|     |                        |       | red 142                        |    |
|     |                        |       | 130 142                        |    |
|     |                        |       | 125 into är 0 kan donna        |    |
|     |                        |       | monykorterad into ändras       |    |
| 142 | Manuallt TILL /        | 0     |                                |    |
| 142 |                        |       |                                |    |
|     |                        | (071) | <br>Funktion endest möilig om  |    |
|     |                        |       | menykortsrad 141 = 7           |    |
| L   |                        |       |                                |    |

**Building Technologies** 

74 319 0619 0 a

151/288

17.04.2008

| 143 | Utetemperatur-<br>termostat<br>Urkopplingsvärde<br>för beläggningstid | 5.0 °C<br>(–35.0…+35.0)  | °C | Funktion endast möjlig om<br>menykortsrad 141 = 1                |
|-----|-----------------------------------------------------------------------|--------------------------|----|------------------------------------------------------------------|
| 144 | Utetemperatur-<br>termostat<br>Urkopplingsvärde<br>för tomtid         | –5.0 °C<br>(–35.0…+35.0) | °C | Funktion endast möjlig om<br>menykortsrad 141 = 1                |
| 145 | Utetemperatur-<br>termostat<br>Kopplingsdifferens                     | 3 °C<br>(120)            | °C | Funktion endast möjlig om<br>menykortsrad 141 = 1                |
| 146 | Val av styrur                                                         | 3<br>(13)                |    | 1 = Värmeprogram<br>2 = Tidstyrprogram 2<br>3 = Tidstyrprogram 3 |

# Block Legionellafunktion

| 147 | Inkoppling av        | 1            |     | 1 = Varje dag                 |
|-----|----------------------|--------------|-----|-------------------------------|
|     | legionellafunktion   | (07)         |     | 17 = 1 gång i veckan varvid   |
|     |                      |              |     | 1 = Varje måndag              |
|     |                      |              |     | 2 = Varje tisdag, osv.        |
| 148 | Startpunkt för       | 05:00        |     |                               |
|     | legionellafunktion   | (00:0024:00) |     |                               |
| 149 | Verkningstid för     | 30 min       |     | Legionella-börvärdet – se rad |
|     | legionella-börvärdet | (0360)       | min | 130                           |
| 150 | Cirk.pumpens drift   | 1            |     | 0 = Ingen påverkan av cirk.   |
|     | under legionella-    | (0 / 1)      |     | pump                          |
|     | funktion             | . ,          |     | 1 = Med påverkan av cirk.pump |

Tidstyrprogram 3

|     | 1                    |              |                               |
|-----|----------------------|--------------|-------------------------------|
| 151 | Veckodag (för        | 1-7          | 1 = Måndag                    |
|     | tidstyrprogram 3)    | (17)         | <br>2 = Tisdag, osv.          |
|     |                      | . ,          | 1-7 = hel vecka               |
| 152 | 1:a "TILL-perioden", | 06:00        |                               |
|     | början               | (00:0024:00) | <br>Tidstyrprogram 3          |
| 153 | 1:a "TILL-perioden", | 22:00        | : = Perioden är utan inverkan |
|     | slut                 | (00:0024:00) |                               |
|     |                      |              |                               |

Building Technologies

74 319 0619 0 a

17.04.2008

| 154 | 2:a "TILL-perioden",<br>början | :<br>(00:0024:00) |                                   |
|-----|--------------------------------|-------------------|-----------------------------------|
| 155 | 2:a "TILL-perioden", slut      | :<br>(00:0024:00) | <br>Tidstyrprogram 3              |
| 156 | 3:e "TILL-perioden",<br>början | :<br>(00:0024:00) | <br>: = Perioden är utan inverkan |
| 157 | 3:e "TILL-perioden",<br>slut   | :<br>(00:0024:00) |                                   |

# Servicefunktioner och allmänna

| 161 Simulering av     | °C              |    | Simuleringen avslutas              |
|-----------------------|-----------------|----|------------------------------------|
| utetemperatur         | (/_50+50)       | °C | automatiskt efter 30 min           |
|                       | (               |    | = ingen simulering                 |
| 162 Relätest          | 0               |    | 0 = Normal drift                   |
|                       | (013)           |    | 1 = Alla kontakter öppna           |
|                       |                 |    | 2 = Brännarsteg 1 TILL K4          |
|                       |                 |    | 3 = Brännarsteg 1 TILL K4          |
|                       |                 |    | och brännare 2 TILL / mo-          |
|                       |                 |    | dulerande brännare öpp-            |
|                       |                 |    | nar K5                             |
|                       |                 |    | 4 = Cirkulationspump / by-         |
|                       |                 |    | 5 = 1  addningspump TILL M3        |
|                       |                 |    | 6 = Blandningsventil ÖPPNA         |
|                       |                 |    | Y1                                 |
|                       |                 |    | 7 = Blandningsventil STÄNGA<br>Y2  |
|                       |                 |    | 8 = Värmekretspump TILL M2         |
|                       |                 |    | 9 = Cirkulationspump / pann-       |
|                       |                 |    | 10 = Multifunktionellt relä TILL / |
|                       |                 |    | modulerande brännare               |
|                       |                 |    | stänger K6                         |
|                       |                 |    | 11 = Tappvarmvattenventil          |
|                       |                 |    | ÖPPNA Y7                           |
|                       |                 |    |                                    |
| Building Technologies | 74 319 0619 0 a | I  | 17.04.2008 153/288                 |

| 163 | Givaretest:<br>SET = bör- eller<br>gränsvärde<br>ACTUAL =<br>givarvärde<br>Givare:<br>DDD = kortslutning<br>= avbrott<br>Termostat:<br>DDD = kontakt<br>öppen<br>= kontakt<br>sluten | Indikeringsfunktic | 12 = Tappvarmvattenventil<br>STÄNGA Y8         13 = Cirk.pump i<br>solvärmekretsen TILL M5         Avsluta relätest: Välj nästa rad<br>eller automatiskt efter 30 min.         on       0 = Utetemperaturgivare, B9         1 = Framlednings- / pann-<br>temperaturgivare, B1         2 = Rumstemperaturgivare, B1         3 = Rumstemperaturgivare, B5         3 = Rumstemperaturgivare med<br>min. gränsvärde B7         5 = Returtemperaturgivare med<br>max. grenswärde B71         6 = Framledningsgivare<br>tappvarmvatten, B3         7 = Beredartemperaturgivare /<br>termostat 1, B31         8 = Beredartemperaturgivare, J         9 = Panntemperaturgivare, B2 |
|-----|----------------------------------------------------------------------------------------------------|--------------------|----------------------------------------------------------------------------------------------------|
| 164 | Test H-kontakter:<br>DDD = kontakt<br>öppen<br>= kontakt<br>sluten                                                                                                    | Indikeringsfunktic | n H1 = Fjärrstyrning driftprogram<br>H2 = Manuellt meddelat<br>värmebehov                                                                                                    |
| 165 | Framledningstempe raturbörvärde                                                                                                    | Indikeringsfunktio | on Aktuellt börvärde enligt blandad<br>utetemperatur, reglerkurva,<br>inställningsrattens läge och<br>inställning på menykortsrad 72                                                                                                    |
| 166 | Resulterande<br>reglerkurva                                                                                                    | Indikeringsfunktic | on Börvärde inkl.<br>Inställningsrattens läge och<br>inställning på rad 72<br>Vänster: Framledningsbörvärde                                                                                                    |

74 319 0619 0 a

17.04.2008

|        |                                                                     |                        |    | vid<br>Hög<br>vid                                    | 15 °C u<br><i>ger:</i> Frai<br>–5 °C u                                                                                                    | tetempera<br>mlednings<br>tetempera | tur<br>börvärde<br>tur | ] |
|--------|---------------------------------------------------------------------|------------------------|----|------------------------------------------------------|----------------------------------------------------------------------------------------------------|-------------------------------------|------------------------|---|
| 167    | Utetemperatur för<br>anläggningsfrys-<br>skydd                      | 2.0 °C<br>( / 025.0)   | °C | Inm<br>anlä                                          | Inmatning = inget<br>anläggningsfrysskydd                                                                                                    |                                     |                        |   |
| 168    | Framledningstempe<br>raturbörvärde för<br>anläggningsfrys-<br>skydd | 15 °C<br>(0…140)       | °C |                                                      |                                                                                                    |                                     |                        |   |
| 169    | Apparatnummer                                                       | 0<br>(016)             |    | Dat<br>0 =                                           | Databussadress (LPB)<br>0 = Apparat utan buss                                                                                                    |                                     |                        |   |
| 170    | Segmentnummer                                                       | 0 (014)                |    | Dat                                                  | Databussadress (LPB)<br>Tidsintervall under vilket<br>framlednings- / panntem-<br>peraturen tillåts ligga utanför<br>gränsvärdet.<br>Aläggningstyp 1–x, 2–x, 3–x:<br>givare B1<br>Aläggningstyp 4–x, 5–x:<br>givare B2<br>– Euptrippon är inaktiv |                                     |                        |   |
| 171    | Framledningslarm                                                    | : h<br>(: / 1:0010:00) | h  | Tids<br>fran<br>pera<br>gräi<br>Aläg<br>giva<br>giva |                                                                                                    |                                     |                        |   |
| 172    | Driftsätt vid kort-<br>slutning av                                  | 0<br>(09)              |    |                                                      | Driftsätt                                                                                                    | värmekrets:                         | Tappvarm-<br>vatten:   |   |
|        | anslutnings-<br>klämmorna H1–M                                      |                        |    | 0 =                                                  | ٥                                                                                                    | FRYS-<br>SKYDDS-<br>DRIFT           | FRÅN                   |   |
|        |                                                                     |                        |    | 1 =                                                  | Auto                                                                                                    | AUTO                                | FRÅN                   |   |
|        |                                                                     |                        |    | 2 =                                                  | 0                                                                                                    | SÄNKT                               | FRÅN                   |   |
|        |                                                                     |                        |    | 3 =                                                  | *                                                                                                    | NORMAL                              | FRÅN                   | 1 |
|        |                                                                     |                        |    | 4 =                                                  | Ô                                                                                                    | FRYS-<br>SKYDDS-<br>DRIFT           | TILL                   |   |
|        |                                                                     |                        |    | 5 =                                                  | Auto                                                                                                    | AUTO                                | TILL                   | ] |
| Buildi | ng Technologies                                                     | 74 319 0619 0 a        | 3  | 17.0                                                 | 4.2008                                                                                                    |                                     | 155/288                | 3 |

|     |                      |                                         |     | 6 =                           | C         | SÄNKT        | TILL             |  |
|-----|----------------------|-----------------------------------------|-----|-------------------------------|-----------|--------------|------------------|--|
|     |                      |                                         |     | 7 =                           | *         | NORMAL       | TILL             |  |
|     |                      |                                         |     | 8 =                           | Auto      | AUTO         | TILL             |  |
|     |                      |                                         |     |                               |           |              | 24 h / dygn      |  |
|     |                      |                                         |     | 9 =                           | <b>‡</b>  | NORMAL       | TILL             |  |
|     |                      |                                         |     |                               |           |              | 24 h / dygn      |  |
| 173 | Förstärkning         | 100 %                                   |     | Rea                           | aktion pa | å spärrsigr  | naler            |  |
|     | spärrsignal          | (0200)                                  | %   |                               |           |              |                  |  |
| 174 | Fördröjd urkoppling  | 6 min                                   |     |                               |           |              |                  |  |
|     | av cirkulationspump  | (040)                                   | min |                               |           |              |                  |  |
| 175 | Motionering av       | 0                                       |     | 0 =                           | Ingen n   | eriodisk n   | notionerina      |  |
|     | pump                 | (0/1)                                   |     |                               | av pum    | p            | 5                |  |
|     | P                    | (0, .)                                  |     | 1 =                           | Pumpn     | notionering  | gen              |  |
|     |                      |                                         |     |                               | aktivera  | as en gång   | g per vecka      |  |
| 176 | Vinter- / sommartid- | 25.03                                   |     | Inst                          | ällning:  | tidigast m   | öjliga           |  |
|     | omkoppling           | (01.01 31.12)                           |     | omkopplingsdatum              |           |              |                  |  |
| 177 | Sommar- / vintertid- | 25.10                                   |     | Inställning: tidigast möjliga |           |              |                  |  |
|     | omkoppling           | (01.01 31.12)                           |     | omł                           | coppling  | sdatum       | -                |  |
| 178 | Tid                  | 0                                       |     | 0 =                           | Autono    | mt styrur i  |                  |  |
|     |                      | (03)                                    |     |                               | reglerc   | entralen     |                  |  |
|     |                      | . ,                                     |     | 1 =                           | Tid frår  | n buss (sla  | ive), utan       |  |
|     |                      |                                         |     |                               | fjärrsty  | rning        |                  |  |
|     |                      |                                         |     | 2 =                           | Tid frår  | າ buss (sla  | ve), med         |  |
|     |                      |                                         |     | 2 -                           | tjärrsty  | ning         | in a suburalit   |  |
|     |                      |                                         |     | 3 =                           | Regiero   | centralen à  | ar centrait      |  |
| 470 | Ducernetning         | ٨                                       |     | 0 -                           | styrur (  | master)      | a via            |  |
| 179 | Bussmatning          | A                                       |     | 0 =                           | realerco  | entralen     | iy via           |  |
|     |                      | (U / A)                                 |     | Δ =                           | Russm     | atning via   |                  |  |
|     |                      |                                         |     | <u> </u>                      | realerc   | entralen     |                  |  |
| 180 | Avkänning av         | Α                                       |     | Inae                          | en indik  | erina betvo  | der:             |  |
| .00 | utetemperatur        | A / (00 01 14 16)                       |     | Rec                           | lercent   | ralen är at  | utonom           |  |
|     | atotomporatai        | ,,,,,,,,,,,,,,,,,,,,,,,,,,,,,,,,,,,,,,, |     | (ing                          | en data   | buss ansli   | uten)            |  |
|     |                      |                                         |     | Ìnm                           | atning v  | /id signal f | rån <sup>′</sup> |  |
|     |                      |                                         |     | data                          | ahuss     | -            |                  |  |

74 319 0619 0 a

17.04.2008

|     |                 |         |    | Segment- och apparatnummer<br>tillhörande signalen, <b>eller</b><br>A = automatisk adresstilldelning<br>till signalkällan |
|-----|-----------------|---------|----|----------------------------------------------------------------------------------------------------|
| 182 | DC 010 V värme- | 130 °C  |    | Skalering för 10 V                                                                                                    |
|     | behovsingång U1 | (30130) | °C |                                                                                                    |
| 183 | DC 010 V värme- | 130 °C  |    | Skalering för 10 V                                                                                                    |
|     | behovsingång U2 | (30130) | °C |                                                                                                    |

Block H2-kontakt

| 184 | Funktion vid       | 0       | 0 = Värmebehovssignal till |
|-----|--------------------|---------|----------------------------|
|     | kortslutning av    | (0 / 1) | <br>värmekälla             |
|     | anslutningsklämmor |         | 1 = Värmebehovssignal till |
|     | na H2–M            |         | värmekrets                 |

# Block Externa ingångar

| 185 Funktion vid<br>kortslutning av<br>anslutningsklämmor<br>na H2–M          | 0<br>(0 / 1)     |       | 0 = konstant<br>1 = minimum                                                                                                    | S |
|-------------------------------------------------------------------------------|------------------|-------|----------------------------------------------------------------------------------------------------|---|
| 186 Begärd temperatur<br>vid kortslutning av<br>anslutningsklämmor<br>na H2–M | 70 °C<br>(0…140) | °C    |                                                                                                    |   |
| 187 Värde spännings-<br>ingångar                                              | Indikeringsfunl  | ktion | 0 = Solinstrålning i W/m <sup>2</sup><br>1 = Vindhastighet i m/s<br>2 = Värmebehov på klämma U1<br>i °C<br>3 = Värmebehov på klämma U2<br>i °C |   |
| 188 Funktion spännings-<br>ingång 1 (U1)                                      | 0<br>(02)        |       | 0 = används ej<br>1 = Solgivare<br>2 = Värmebehovssignal (DC<br>010 V = 0 x °C; värdet "x"<br>se menykortrad 182)                              |   |
| Building Technologies                                                         | 74 319 0619 0 a  | 1     | 17.04.2008 157/288                                                                                                    | - |

| 189    | Inverkan<br>solinstrålning<br>(020 °C @ 1000<br>W / m <sup>2</sup> | 0 °C<br>(020)         | °C    | Rumsbörvärdesändring vid en solinstrålning av 1000 W/m <sup>2</sup>                                                                                                    |
|--------|--------------------------------------------------------------------|-----------------------|-------|----------------------------------------------------------------------------------------------------|
| 190    | Solinstrålningsvärde                                               | A<br>(A / 00.0114.16) |       | Ingen indikering betyder:<br>regulatorn arbetar autonomt<br>(ingen databuss ansluten)<br>Uppgifter vid överföring via<br>databuss:<br>den levererande apparatens<br>segment- och apparat-nummer,<br>eller<br>A för automatisk överföring. |
| 191    | Funktion spännings-<br>ingång 2 (U2)                               | 0<br>(02)             |       | 0 = används ej<br>1 = Vindgivare<br>2 = Värmebehovssignal<br>(DC 010 V = 0 x °C;<br>värdet "x" se menykortrad<br>183)                                                                                                    |
| 192    | Vindhastig-<br>hetspåverkan<br>(020 °C @ 20 m/s                    | 0 °C<br>(020)         | °C    | Rumsbörvärdesändring vid en<br>vindhastighet<br>av 20 m/s                                                                                                    |
| 193    | Vindhastighetsvärde                                                | A<br>(A / 00.0114.16) |       | Ingen indikering betyder:<br>regulatorn arbetar autonomt<br>(ingen databuss ansluten)<br>Uppgifter vid överföring via<br>databuss:<br>den levererande apparatens<br>segment- och apparat-nummer,<br>eller<br>A för automatisk överföring. |
| 194    | Drifttimräknare                                                    | Indikeringsfun        | ktion | Reglercentralens drifttimmar                                                                                                    |
| 195    | Regulatorns programvaruversion                                     | Indikeringsfun        | ktion |                                                                                                    |
| 196    | Rumsenhetens<br>identifikationskod                                 | Indikeringsfunktion   |       |                                                                                                    |
| Buildi | ng Technologies                                                    | 74 319 0619 0 a       | 3     | 17.04.2008 158/288                                                                                                    |

sv

### Block "Solvärme till tappvarmvatten"

|     | containine un tapp tan                             |                       |        |                                                               |
|-----|----------------------------------------------------|-----------------------|--------|---------------------------------------------------------------|
| 201 | Temperaturdifferens<br>TILL Solvärme               | 8 °C<br>(0…40)        | °C     | Temperaturdifferens mellan<br>solfångare och beredare         |
| 202 | Temperaturdifferens<br>FRÅN Solvärme               | 4 °C<br>(040)         | °C     | Temperaturdifferens mellan<br>solfångare och beredare         |
| 203 | Frysskydds-<br>temperatur<br>solfångare            | °C<br>( / –20…5)      | °C     | Inmatning = inget frysskydd<br>för solgångare                 |
| 204 | Överhettnings-<br>skyddstemperatur<br>solfångare   | 105 °C<br>( / 30…260) | °C     | Inmatning = inget över-<br>hettningsskydd för solgångare      |
| 205 | Förångnings-<br>temperatur<br>värmebärare          | 140 °C<br>( / 60…260) | °C     | Inmatning = inget skydd för<br>cirk.pumpen i solfångarkretsen |
| 206 | Max.begränsning av<br>laddningstempe-<br>ratur TVV | 80 °C<br>(8…100)      | °C     |                                                               |
| 207 | Max.begränsning av<br>temperatur TVV-<br>tank      | 90 °C<br>(8100)       | °C     | Ingen säkerhetsfunktion                                       |
| 208 | Startfunktions-<br>gradient solfångare             | min/°C<br>( / 120)    | min/°C | Inmatning = Funktionen är<br>inaktiv                          |

sv

# Avslutande arbeten

1. Skriv in gjorda inställningar i Operatörsinstruktionen och förvara den på säkert ställe.

- 2. För in ändringar i Bruksanvisningen:
  - frisignal för tappvarmvatten på sid. 10
    inställning av reglerkurvan på sid. 13

  - funktinerna för tidprogram 2 på sid. 22
    värmeinstallatörens namn och adress på sid. 31
- 3. Förvara Operatörsinstruktionen i regulatorn.
- 4. Försegla det transparenta locket vid behov.

**Building Technologies** 

74 319 0619 0 a

17.04.2008

fi Suomeksi

# Lämmityksen säätimen asennus ja käyttöönotto

Älä heitä tätä ohjetta pois, vaan säilytä se laitteen lähettyvillä!

# Asennus

### Asennuspaikan valinta

- Kuivaan tilaan, esim. lämmönjakohuoneeseen
- Asennusmahdollisuudet:
- kytkinkaappiin (sisäseinälle tai DIN-kiskoon)
- seinälle
  kytkinkaapin oveen
- ohjaustaulun kaltevaan etuosaan
- Sallittu ympäristölämpötila: 0...50 °C

### Sähköasennukset

- Paikallisia sähköasennusmääräyksiä on noudatettava
- Vain ammattihenkilöstö saa tehdä sähköasennustöitä.
- Kaapelit on varustettava vedonpoistajalla
- · Säätimestä toimimoottoriin ja pumppuun menevissä kaapeleissa on verkkojännite
- Anturijohtimia ei saa vetää rinnan verkkojännitejohdinten kanssa (esim. pumpun syöttö) (suojausluokka II EN 60730!)
- Viallinen tai vaurioitunut laite on välittömästi irrotettava jännitesyötöstä.

### Sallitut kaapelipituudet

• Kaikki anturit, termostaatit ja ulkoiset koskettimet:

| Cu-kaapeli 0,6 mm Ø<br>Cu-kaapeli 1,0 mm <sup>2</sup><br>Cu-kaapeli 1,5 mm <sup>2</sup> | maks. 20 m<br>maks. 80 m<br>maks. 120 m |            |   |
|-----------------------------------------------------------------------------------------|-----------------------------------------|------------|---|
| Cu-kaapeli 0,25 mm <sup>2</sup><br>Cu-kaapeli min. 0,5 mm <sup>2</sup>                  | maks. 25 m<br>maks. 50 m                |            |   |
| Building Technologies                                                                   | 74 319 0619 0 a                         | 17.04.2008 | _ |

160/288

fi

 Väylä: 0,75...2,5 mm<sup>2</sup>

esitteissä N2030 ja N2032 annettujen ohjeiden mukaan

### Säädinpohjan asennus ja johdotus

Seinäasennus

- 1. Irrota säädinpohja laiteosasta
- 2. Paina säädinpohja seinää vasten. "TOP"-merkin täytyy olla ylhäällä
- 3. Merkitse kiinnitysreiät seinään
- 4. Poraa reiät
- 5. Tarvittaessa puhkaise pohjaan aukot kaapeliläpivientejä varten
- 6. Ruuvaa säädinpohja kiinni
- 7. Johdota liittimet

# Asennus DIN-kiskoon

- 1. Asenna DIN-kisko
- 2. Irrota säädinpohja laiteosasta
- 3. Tarvittaessa puhkaise pohjaan aukot kaapeliläpivientejä varten
- 4. Asenna säädinpohja kiskoon. "TOP"-merkin täytyy olla ylhäällä!
- 5. Tarvittaessa varmista pohjaosan kiinnitys (riippuen käytetystä kiskoyypistä)
- 6. Johdota liittimet

Paneeliasennus

- Tarvittava asennusaukko: 138 x 138 mm
- Maksimipaksuus: 3 mm
- 1. Irrota säädinpohja laiteosasta
- 2. Tarvittaessa puhkaise pohjaan aukot kaapeliläpivientejä varten
- 3. Työnnä säädinpohja asennusaukkoon takaapäin rajoittimeen asti. "TOP"-merkin täytyy olla ylhäällä!
- 4. Paina sivuilla olevat kiinnityskielekkeet paneelin taakse (katso kuva)
- Johdota liittimet. Valitse kaapelipituudet siten, että kytkinkaapin oven avaamiselle jää riittävästi tilaa

**Building Technologies** 

74 319 0619 0 a

17.04.2008

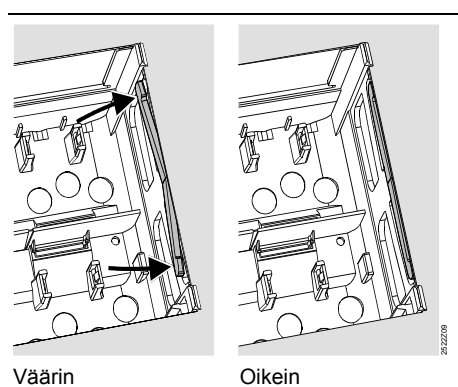

Sijoita kiinnityskielekkeet oikein – ne eivät saa ulottua asennus-aukon sisään!

# Käyttöönotto

### Esitarkistukset

- 1. ÄLÄ vielä kytke käyttöjännitettä päälle
- 2. Tarkista johdotus laitoksen kytkentäkaavion perusteella
- Varmista vipujen oikea asento ja sijainti kiinnitysruuvien avulla. Katso laitteen sivuseinällä oleva kuva:

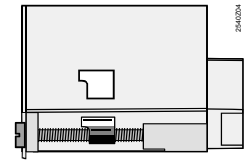

- 4. Työnnä säädin kiinni pohjaosaan rajoittimeen saakka. "TOP"-merkin täytyy olla ylhäällä!
- 5. Kiristä kiinnitysruuveja vuorotellen
- 6. Tarkista säätävä yksikkö (venttiili tai luistiventtiili):
  - onko se asennettu oikein (virtaussuuntanuolen mukaisesti)
  - liikkuuko luisti oikealla alueella (vrt. asentoindikoinnit)
  - onko käsiohjaus pois päältä

Building Technologies

74 319 0619 0 a

17.04.2008

- Huomaa lattia- ja kattolämmityksissä: ylilämpösuojan täytyy olla oikein aseteltu. Toimintatestauksen aikana menoveden lämpötila ei saa ylittää suurinta sallittua arvoa (yleensä 55 °C), muuten on välittömästi:
  - suljettava venttiili käsin tai
  - kytkettävä pumppu pois päältä tai
  - suljettava pumpun sulkuventtiili
- 8. Kytke käyttöjännite päälle. Näyttökentässä täytyy näkyä jokin tieto (esim. kellonaika). Jos näin ei ole, syynä on todennäköisesti jokin seuraavista:
  - Verkkojännitettä ei ole
  - Pääsulake on viallinen
  - Pääkytkintä ei ole käännetty ON-asentoon

### Yleistä laitteen käytöstä

- Asetteluelementit:
  - Lämmityskäyrä
  - Kiertonuppi
  - Näyttökenttä, jossa on jokaista asetusta varten oma ohjausrivi
  - Painikkeet arvojen valintaa ja muuttamista varten:
    - Alempana olevan ohjausrivin valinta 🗢
    - Ylempänä olevan ohjausrivin valinta
    - Näytetyn arvon alentaminen
    - Näytetyn arvon korottaminen
- Asetusarvon voimaantulo:
- Asetusarvo tulee voimaan, kun valitaan seuraava ohjausrivi (tai painetaan INFO-painiketta tai jotain käyttötapapainiketta).
- Asetusten ---- tai --:-- syöttö:
- Paina 🗖 tai Ď niin kauan, kunnes haluttu näyttö tulee esiin.
- Lohkoissa hyppääminen:
- Kun haluat valita nopeasti yksittäisen ohjausrivin, voit käyttää kahta näppäinyhdistelmää: Paina 🕶 ja 뇬 niin saat valituksi seuraavaksi ylemmän rivilohkon
- Paina 🗢 ja 🗖 niin saat valituksi seuraavaksi alemman rivilohkon

**Building Technologies** 

74 319 0619 0 a

17.04.2008

163/288

fi

### Asettelujen tekeminen

- 1. Vain analogisessa lämmityskäyrän asettelussa: Aseta lämmityskäyrän sauva suunnitteludokumenttien tai paikallisen käytännön mukaisesti
- 2. Tee asetukset ohjausriveille 1...41 ("Loppukäyttäjä")
- 3. Aseta laitostyyppi ohjausriville 51
- 4. Tee tarvittavat asetukset seuraavaan parametriluetteloon. Kaikki aseteltuun laitostyyppiin vaadittavat toiminnot ja ohjausrivit aktivoituvat, ja niille voidaan tehdä asetuksia; ei-tarvittaville ohjausriveille pääsy on estetty.
- 5. Kirjaa asetellut arvot taulukkoon!
- 6. Asettele huoltotoiminnot (laitostyypistä riippumattomia)
- 7. Tee lopputoimenpiteet

### Käyttöönotto- ja toimintatestausohjeita

- · Erityisesti toimintatestaukseen tarkoitetut rivit:
  - 161 = ulkolämpötilan simulointi
  - 162 = releiden testaus
  - 163 = antureiden testaus164 = H-koskettimien testaus

# fi

**Building Technologies** 

74 319 0619 0 a

17.04.2008

### Asetteluelementit

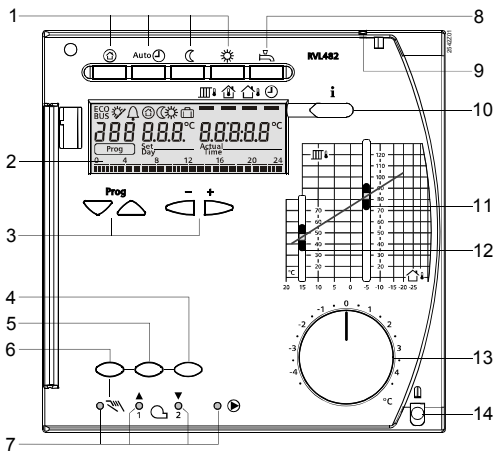

1 Käyttötavan valintapainikkeet (valitussa painikkeessa palaa valo)

2

Näyttö (LCD) Näytön käsittelypainikkeet: 3

Prog = ohjausytiin valiinta – + = näytetyn arvon muuttaminen Painike käsiohjauksella tehtävää lämmityspiirin venttiilin sulkemista tai moduloinnin pienentämistä tai 2. poltintehoportaan 4 Päälle-Jooiskytkentää varten Päälle-Jooiskytkentää varten

5

6 Käsiohjauspainike

7 LED-valot:

Suil Käsiohjaus

C | A Lämm.piirin venttiili avautuu / polttimen moduloiva toimimoottori AUKI / 1. poltintehoporras päällä C / ▼ Lämm.piirin venttiili sulkeutuu / polttimen moduloiva toimimoottori KIINNI / 2. poltintehoporras päällä

Pumppu käy
 Käyttöveden valmistus KÄY/SEIS (KÄY = painikkeessa valo)

8 9

- Kannen sinetöintimahdollisuus Informaatiopainike oloarvojen näyttöä varten 10
- 11 Asetteluliuku menovesilämpötilan asetusarvolle ulkolämpötilassa -5 °C
- Asetteluliuku menovesilämpötilan asetusarvolle ulkolämpötilassa 15 °C Kiertonuppi huonelämpötilan korjausta varten Kiinnitysruuvi, joka voidaan sinetöidä 12 13
- 14

**Building Technologies** 

74 319 0619 0 a

17.04.2008

165/288

fi

# Kytkentäkaaviot

- A6 B1 Huoneyksikkö Menoveden anturi
- B2 Kattilan anturi
- Käyttöveden menovesianturi Varaajan anturi / termostaatti 1 B3 B31
- B32 Varaajan anturi / termostaatti 2
- Huoneanturi Aurinkokeräimen anturi
- B5 B6 B7
- Paluuvesianturi
- B9 E1

LPB

DB MB A6 MD

D1 D2

Ulkoanturi Kaksiportainen tai moduloiva poltin Lämpötilavahti

> B1 В3 B2 B31 B7 **S**1 B32

B

М м м M М м

- F1 F2 Ylilämpösuoja LPB Väylä

ī

AC 230 V

Ν

U2 Y1 Tuulianturi / lämmöntarvetulo Lämmityspiirin toimimoottori Y7

> вм вм

B32

Latauspumppu

RVL482-säädin

Käyttövesipiirin toimimoottori / kattilan paluuveden säätöventtiilin toimimoottori Monitoimilähtö

B5

Kiertovesipumppu/ohituspumppu Lämmityspiirin pumppu

Kattilan pumppu/kiertovesipumppu Aurinkokeräimen pumppu

Käyttötavan kauko-ohjaus Menovesilämp. asetusarvon kauko-ohjaus Aurinkoanturi / lämmöntarvetulo

DC 0...10 V

7

U

S2

A2A2A

N1

**B**6

в м

+ DC 0...10 V

1 U2

<sup>1</sup>)

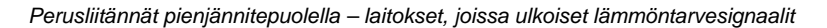

в

M1 M2 M3 M4 M5

N1

S1 S2

U1

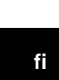

**Building Technologies** 

```
74 319 0619 0 a
```

17.04.2008

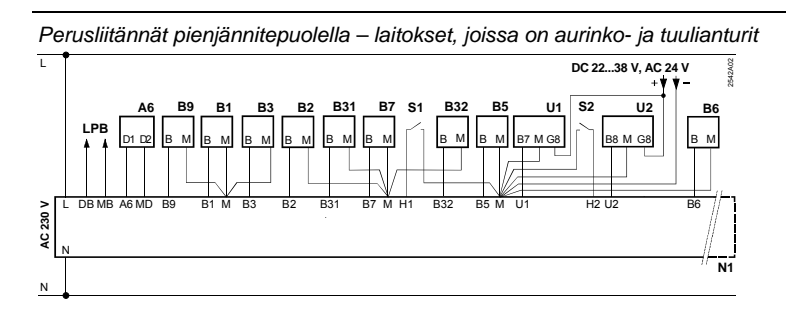

Perusliitännät verkkojännitepuolella – laitokset, joissa on kaksiportainen poltin

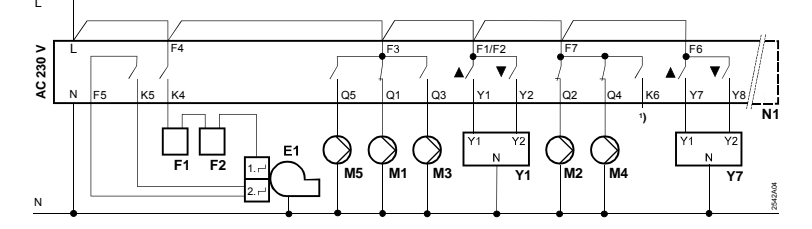

fi

Perusliitännät verkkojännitepuolella – laitokset, joissa on moduloiva poltin

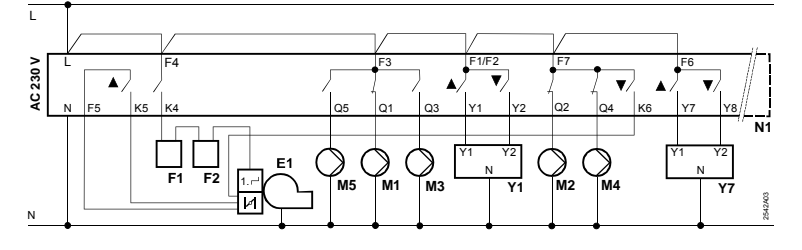

**Building Technologies** 

74 319 0619 0 a

17.04.2008

# Asetukset

# Asetukset "loppukäyttäjän" asettelutasolla

| Rivi   | Toiminto, näyttö                  | Tehdasasetus<br>(alue) | Asetus | Selityksiä, huomautuksia,<br>ohieita |
|--------|-----------------------------------|------------------------|--------|--------------------------------------|
| 1      | NORMAALIN                         | 20.0 °C                |        |                                      |
|        | lämmit. As.arvo                   | (035)                  | °C     |                                      |
| 2      | ALENNETUN                         | 14.0 °C                |        |                                      |
|        | lämmit. As.arvo                   | (035)                  | °C     |                                      |
| 3      | Lomakäytön / jääty-               | 10.0 °C                |        |                                      |
|        | missuojan as.arvo                 | (035)                  | °C     |                                      |
| 4      | Viikonpäivä (lämmi-               | 1-7                    |        | 1 = maanantai                        |
|        | tysohjelmaa varten)               | (17)                   |        | 2 = tiistai, jne.                    |
|        |                                   |                        |        | 1-7 = KOKO VIIKKO                    |
| 5      | 1. lämmitysjakso,                 | 06:00                  |        |                                      |
|        |                                   | (00:0024:00)           |        |                                      |
| 6      | 1 lämmityksen aiku                | 22.00                  |        |                                      |
| 0      |                                   | 22.00                  |        |                                      |
|        | INORIVIAALIN<br>Jämmityksen Jonnu | (00.0024.00)           |        |                                      |
| 7      | 2 lämmitysiakso                   |                        |        |                                      |
| '      | NORMAALIN                         | (00.00 24.00)          |        |                                      |
|        | lämmityksen alku                  | (00.00                 |        | Lämmityspiirin aikaohjelma           |
| 8      | 2. lämmitvsiakso.                 | :                      |        | : = jakso ei toiminnassa             |
| _      | NORMAALIN                         | (00:0024:00)           |        | -                                    |
|        | lämmityksen loppu                 | · · · · ·              |        |                                      |
| 9      | 3. lämmitysjakso,                 | :                      |        |                                      |
|        | NORMAALIN                         | (00:0024:00)           |        |                                      |
|        | lämmityksen alku                  |                        |        |                                      |
| 10     | 3. lämmitysjakso,                 | :                      |        |                                      |
|        | NORMAALIN                         | (00:0024:00)           |        |                                      |
|        | lämmityksen loppu                 |                        |        |                                      |
| Buildi | ng Technologies                   | 74 319 0619 0 a        |        | 17.04.2008 168/288                   |

Paina 🔝 tai 🛆, niin "loppukäyttäjän" asettelutaso aktivoituu.

fi

Building Technologies

|     |                     |               |     |                                           | -  |
|-----|---------------------|---------------|-----|-------------------------------------------|----|
| 11  | Lomajakso           | - (1 8)       |     |                                           |    |
| 4.0 | <b>—</b> 1 — 11     | (10)          |     |                                           |    |
| 12  | Ensimmäinen         |               |     | Päivä.Kuukausi                            |    |
|     | lomapäivä           | (01.01 31.12) |     |                                           |    |
| 13  | Viimeinen           |               |     | Päivä.Kuukausi                            |    |
|     | lomapäivä           | (01.01 31.12) |     |                                           |    |
| 14  | Lämmityskäyrä       | 30 °C         |     |                                           |    |
|     | menoveden asetus-   | (20 70)       | °C  |                                           |    |
|     | anyo 15 °C n ulko-  | (200)         |     | Nämä ohjausrivit ovat aktiivisia          |    |
|     | lämnätilassa        |               |     | ainoastaan silloin, kun on valittu        |    |
| 45  | lampoliassa         | 00.80         |     | digitaalinen lämmityskäyrän               |    |
| 15  | Lammityskayra,      | 60 °C         |     | asetus (katso ohjausrivin 73              |    |
|     | menoveden asetus-   | (20120)       | °C  | asetus)                                   |    |
|     | arvo –5 °C:n ulko-  |               |     |                                           |    |
|     | lämpötilassa        |               |     |                                           |    |
| 26  | Käyttöveden läm-    | 55 °C         |     |                                           |    |
|     | pötilan asetusarvo, | (20100)       | °C  |                                           |    |
|     | NORMAALI            |               |     |                                           |    |
| 27  | Käyttöveden lämpö-  | Näyttötoimir  | ito | Näitä ohiausriveiä ei ole laitos-         |    |
|     | tila                |               |     | tyypeissä x–0 ja x–4                      |    |
| 28  | Käyttöveden lämpö-  | 40 °C         |     |                                           |    |
|     | tilan asetusarvo,   | (880)         | °C  |                                           | fi |
|     | ALENNETTU           |               |     |                                           |    |
| 31  | Viikonpäivä (aika-  | 1-7           |     | 1 = maanantai                             |    |
|     | ohielmaa 2 varten)  | (1 7)         |     | 2 = tiistai, ine.                         |    |
|     |                     | ()            |     | 1-7 = koko viikko                         |    |
| 32  | 1. "PÄÄLLÄ"-jakson  | 05:00         |     |                                           |    |
|     | alku                | (00:0024:00)  |     |                                           |    |
| 33  | 1. "PÄÄLLÄ"-jakson  | 22:00         |     |                                           |    |
|     | loppu               | (00:0024:00)  |     | Aikaohjelma 2<br>: = jakso ei toiminnassa |    |
| 34  | 2. "PÄÄLLÄ"-jakson  | :             |     |                                           |    |
|     | alku                | (00:0024:00)  |     |                                           |    |
| 35  | 2. "PÄÄLLÄ"-jakson  | :             |     |                                           |    |
|     | loppu               | (00:0024:00)  |     |                                           |    |
|     |                     | . /           |     |                                           |    |

74 319 0619 0 a

169/288

17.04.2008

| <ul> <li>36 3. "PÄÄLLÄ"-jakson<br/>alku</li> <li>37 3. "PÄÄLLÄ"-jakson<br/>loppu</li> <li>38 Kellonaika</li> <li>39 Viikonpäivä</li> <li>40 Päivämäärä</li> <li>41 Vuosi</li> </ul> | :<br>(00:0024:00)<br>:<br>(00:0024:00)<br>00:0023:59<br>Näyttötoiminto<br>(01.01 31.12) | )               | Aikaohjelma 2<br>: = jakso ei toiminnassa<br>Tunnit:Minuutit<br>1 = maanantai<br>2 = tiistai jne.<br>Päivä.Kuukausi (esim. 2.<br>joulukuuta on 02.12.)                                                                                                    |
|----------------------------------------------------------------------------------------------------|-----------------------------------------------------------------------------------------|-----------------|----------------------------------------------------------------------------------------------------|
| 50 Häiriöt                                                                                                    | Näyttötoiminto<br>Näyttötoiminto<br>Näyttötoiminto<br>Näyttötoiminto<br>laitoksista:    | o (väylä-<br>ä- | <ul> <li>10 = ulkoanturin häiriö</li> <li>11 = aurinkoanturin häiriö</li> <li>12 = tuulianturin häiriö</li> <li>20 = kattila-anturin häiriö</li> <li>30 = menovesianturin häiriö</li> <li>40 = paluuvesianturin häiriö</li> <li>50 = varaajan anturin/termos-<br/>taatin 1 häiriö</li> <li>52 = varaajan anturin/termos-<br/>taatin 2 häiriö</li> <li>54 = käyttöveden menovesi-<br/>anturin häiriö</li> <li>60 = huoneanturin häiriö</li> <li>61 = huoneyksikön häiriö</li> <li>62 = väärä huoneyksikkö<br/>liitetty</li> <li>73 = keräimen anturin häiriö</li> <li>81 = väylän oikosulku (LPB)</li> <li>82 = sama väyläosoite annettu<br/>useita kertoja</li> <li>100 = väylällä kaksi kellonajan<br/>isäntää (LPB)</li> <li>120 = menoveden hälytys</li> <li>140 = laiton väyläosoite (LPB)</li> <li>tai laitostyyppi</li> </ul> |
| Building Technologies                                                                                                    | 74 319 0619 0 a                                                                         |                 | 17.04.2008 170/288                                                                                                    |

```
74 319 0619 0 a
```

### Asetukset "lämmitysasiantuntijan" asettelutasolla

Paina painikkeita 🤝 ja 🛆 samanaikaisesti 3 sekunnin ajan. Tämä aktivoi "lämmitysasiantuntijan" asettelutason laitostyypin sekä laitoskohtaisten muuttujien asettamista varten.

Aseta laitostyyppi ohjausriville 51:

Haluttu laitostyyppi asetetaan ohjausriville 51 painikkeiden 🛋 ja 🃩 avulla. Tämän jälkeen kaikki laitokseen tarvittavat toiminnot ja niihin liittyvät ohjausrivit aktivoituvat. Laitostyyppi koostuu lämmityspiiristä (5 eri tyyppiä) sekä käyttövesipiiristä (4 eri tyyppiä). Lämmityspiiri- ja käyttövesityyppejä voidaan yhdistellä keskenään 21 eri tavalla. Kaikki mahdolliset yhdistelmät näytetään seuraavissa laitoskaavioissa. Säädin antaa asettaa ohjausriville 51 vain jonkin sallituista yhdistelmistä.

### Asetteluesimerkki:

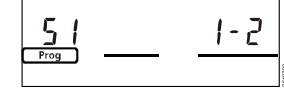

1 = lämmityspiirityyppi 1 2 = käyttövesityyppi 2

| 51 Laitostyyppi 2–1<br>(1–0 5–4) | Tyyppinumerot seuraavassa kappaleessa |
|----------------------------------|---------------------------------------|
|----------------------------------|---------------------------------------|

### Laitostyypit

- A6 Huoneyksikkö
- B1 Menovesianturi
- B2 Kattilan anturi
- Käyttöveden menovesianturi В3
- B31 Varaajan anturi/termostaatti 1 B32 Varaajan anturi/termostaatti 2
- B5 Huoneanturi
- B6 Aurinkokeräimen anturi
- Β7 Paluuvesianturi
- Ulkoanturi Lämmöntuottaia (kattila)
- E1 E2 Lämmitysverkosto
- LPB Väylä

B9

- K6 Sähkövastus
- M1 Kiertovesipumppu/ohituspumppu
- M2 Lämmityspiirin pumppu МЗ
- Latauspumppu M4
- Kattilan pumppu/kiertovesipumppu

74 319 0619 0 a

Aurinkokeräimen pumppu M5 RVL482-säädin N1

- Aurinkoanturi U1
- Tuulianturi U2

Y7

17.04.2008

- Y1
  - Lämmityspiirin säätöventtiili
    - Käyttöveden säätöventtiili tai säätöventtiili kattilan paluuvesi-lämpötilan minimirajoitusta varten

171/288

**Building Technologies** 

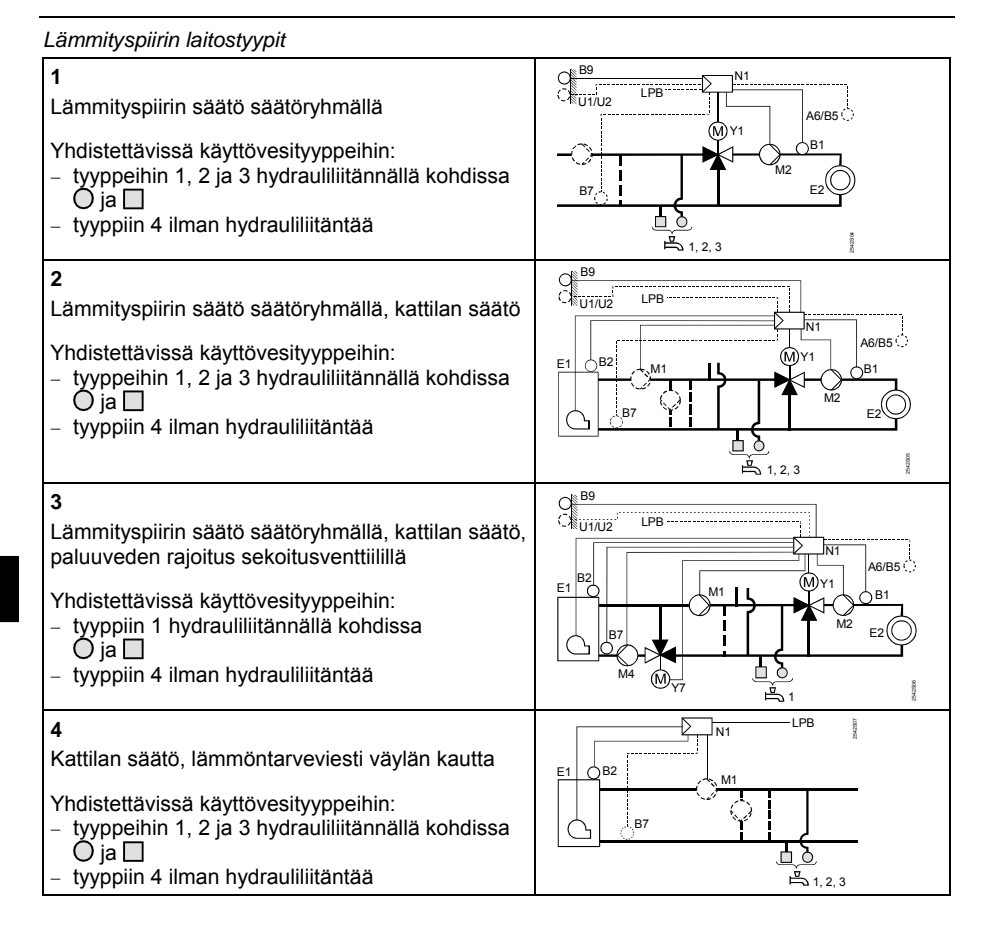

fi

**Building Technologies** 

74 319 0619 0 a

17.04.2008

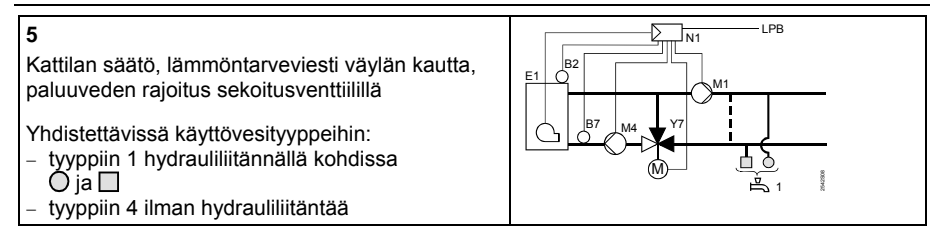

# Käyttöveden laitostyypit

| <b>0</b><br>Ei käyttöveden valmistusta                                                                                                    |                                                                                 |    |
|----------------------------------------------------------------------------------------------------|---------------------------------------------------------------------------------|----|
| <ul> <li>1</li> <li>Käyttöveden valmistus latauspumpulla (optiona aurinko-<br/>lämmityksellä ja/tai sähkövastuksella)</li> <li>Huomaa: <ul> <li>Kiertovesipumppu M4 vain lämmitystyypeissä 1, 2 ja 4</li> <li>Sähkövastusta ei voi käyttää moduloivan polttimen yhtey-<br/>dessä</li> </ul> </li> </ul>   |                                                                                 |    |
| <ul> <li>2</li> <li>Käyttöveden valmistus sekoituspiirillä (optiona aurinko-<br/>lämmityksellä ja/tai sähkövastuksella)</li> <li>Huomaa: <ul> <li>Kiertovesipumppu M4 vain lämmitystyypeissä 1, 2 ja 4</li> <li>Sähkövastusta ei voi käyttää moduloivan polttimen yhtey-<br/>dessä</li> </ul> </li> </ul> | Ni<br>Ni<br>Ni<br>Ni<br>Ni<br>Ni<br>Ni<br>Ni<br>Ni<br>Ni<br>Ni<br>Ni<br>Ni<br>N | †1 |
| <ul> <li>3</li> <li>Käyttöveden valmistus lämmönvaihtimella</li> <li>Huomaa:</li> <li>Kiertovesipumppu M4 vain lämmitystyypeissä 1, 2 ja 4</li> </ul>                                                                                                    | MT<br>MT<br>MT<br>MT<br>MT<br>MT<br>MT<br>MT<br>MT<br>MT<br>MT<br>MT<br>MT<br>M |    |
| Building Technologies 74 319 0619 0 a                                                                                                    | 17.04.2008 173/288                                                              | -  |

4

Käyttöveden valmistus sähkövastuksella (optiona aurinko-lämmityksellä ja/tai sähkövastuksella)

### Huomaa:

- Kiertovesipumppu M4 vain lämmitystyypeissä 1, 2 ja 4
  Sähkövastusta ei voi käyttää moduloivan polttimen yhteydessä

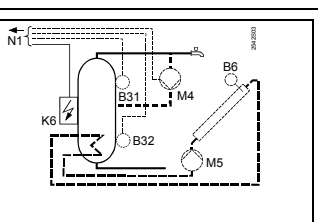

### Parametriluettelo

| Rivi   | Toiminto, näyttö | Tehdasasetus<br>(alue) | Asetus | Selityksiä, huomautuksia,<br>ohjeita |
|--------|------------------|------------------------|--------|--------------------------------------|
| Poltin | tyypin lohko     |                        |        |                                      |

| 0  |              |           |  |                                                                               |  |
|----|--------------|-----------|--|-------------------------------------------------------------------------------|--|
| 54 | Poltintyyppi | 2<br>(13) |  | 1 = yksiportainen poltin<br>2 = kaksiportainen poltin<br>3 = moduloiva poltin |  |

Moduloivan polttimen lohko

fi

| 55 | Moduloivan toimi-<br>moottorin ajoaika   | 60 s<br>(7.5…480) | S  |  |
|----|------------------------------------------|-------------------|----|--|
| 56 | Moduloivan säädön<br>P-alue (Xp)         | 20 °C<br>(1200)   | °C |  |
| 57 | Moduloivan säädön<br>palautusaika (Tn)   | 150 s<br>(10…500) | S  |  |
| 58 | Moduloivan säädön<br>ennakointiaika (Tv) | 4.5 s<br>(030)    | S  |  |

### Kaskadin orjalohko

| 59 | Kattilasarjan vapau-<br>tusraja | 200 °C×min<br>(0…500) | °C×min |  |
|----|---------------------------------|-----------------------|--------|--|
| 60 | Kattilasarjan palau-<br>tusraja | 50 °C×min<br>(0…500)  | °C×min |  |
|    |                                 |                       |        |  |

**Building Technologies** 

74 319 0619 0 a

174/288

17.04.2008

| Huone | luonelämmityslohko |                     |    |                                            |  |  |
|-------|--------------------|---------------------|----|--------------------------------------------|--|--|
| 61    | NORMAALIN läm-     | 17.0 °C             |    | Asetus = toiminto ei                       |  |  |
|       | mityksen lämmitys- | ( / -5.0+25.0)      | °C | käytössä                                   |  |  |
|       | raja (ECO-päivä)   |                     |    |                                            |  |  |
| 62    | ALENNETUN läm-     | 5.0 °C              |    | Asetus = toiminto ei                       |  |  |
|       | mityksen lämmitys- | ( / -5.0+25.0)      | 0° | käytössä                                   |  |  |
|       | raja (ECO-yö)      |                     |    |                                            |  |  |
| 63    | Rakennuksen aika-  | 20 h                |    | kevyt = 10 h, keskiraskas = 25             |  |  |
|       | vakio              | (050)               | h  | h, raskas = 50 h                           |  |  |
| 64    | Lämpötilan         | 1                   |    | 0 = ei pikapudotusta                       |  |  |
|       | pikapudotus        | (0 / 1)             |    | 1 = pikapudotus                            |  |  |
| 65    | Huonelämpötilan    | А                   |    | 0 = ei huonelämpötila-anturia              |  |  |
|       | lähde              | (0 / 1 / 2 / 3 / A) |    | 1 = huoneyksikkö liittimessä A6            |  |  |
|       |                    |                     |    | 2 = huonelämpötila-anturi                  |  |  |
|       |                    |                     |    | liittimessä B5                             |  |  |
|       |                    |                     |    | 3 = Ilittimiin A6 ja B5 liitettyjen        |  |  |
|       |                    |                     |    | A = automaattinen valinta                  |  |  |
| 66    | Ontimointitana     | 0                   |    | $\Omega = \text{ontimointi huonemallilla}$ |  |  |
| 00    | Optimolinitapa     | (0 / 1)             |    | 1 = optimointi huonevksiköllä /            |  |  |
|       |                    | (071)               |    | huoneanturilla                             |  |  |
|       |                    |                     |    | (Asetuksella 0 vain päällekyt-             |  |  |
|       |                    |                     |    | kennän optimointi mahdollinen)             |  |  |
| 67    | Maksimi lämmitys-  | 00:00 h             |    | Päällekytkennän maks. Aikais-              |  |  |
|       | aika               | (00:0042:00)        | h  | tus ennen tilan käyttöajan alkua.          |  |  |
|       |                    | , ,                 |    | Asetus 00:00 = ei päällekytken-            |  |  |
|       |                    |                     |    | nän optimointia                            |  |  |
| 68    | Maksimi            | 0:00 h              |    | Polskytkennän maks. Alkaistus              |  |  |
|       | poiskytkennän      | (0:006:00)          | n  | ennen tilan kayttoajan loppua              |  |  |
|       | optimointi         |                     |    | optimointia                                |  |  |
| 60    | Huopolämpötilop    | °C                  |    | Asetus = raioitus ei käytössä              |  |  |
| 09    | maksimirajoitus    | 0                   | °C | Toiminto mahdollinen vain                  |  |  |
|       | mansimilajullus    | (/033)              |    | huonevksiköllä/huoneanturilla              |  |  |
|       |                    | 1                   | 1  |                                            |  |  |

74 319 0619 0 a

17.04.2008

175/288

fi

| 70 | Huonelämpötilan<br>vaikutuskerroin                          | 4<br>(020)            |    | Vahvistuskerroin huonelämpö-<br>tilan vaikutukselle.<br>Mahdollinen vain huoneyksikön/<br>huoneanturiln kanssa                                                       |
|----|-------------------------------------------------------------|-----------------------|----|----------------------------------------------------------------------------------------------------|
| 71 | Huonelämpötilan<br>asetusarvon korotus<br>pikalämmityksessä | 5 °C<br>(020)         | °C |                                                                                                    |
| 72 | Lämmityskäyrän<br>suuntaissiirto                            | 0.0 °C<br>(-4.5…+4.5) | °C | Arvo huonelämpötilan<br>celsiusasteina                                                                                                    |
| 73 | Lämmityskäyrän<br>asettelutapa                              | 0<br>(02)             |    | <ul> <li>0 = analoginen asetus</li> <li>1 = digitaalinen asetus sääti-<br/>mellä ja väylän kautta</li> <li>2 = digitaalinen asetus vain<br/>väylän kautta</li> </ul> |

# Lämmityspiirin kolmipistetoimimoottorin lohko

fi

| 81 | Menovesilämpötilan<br>maksimirajoitus                | °C<br>( / 0…140)      | °C   | Asetus = toiminto ei<br>käytössä<br>Tämä ei ole turvatoiminto                  |
|----|------------------------------------------------------|-----------------------|------|--------------------------------------------------------------------------------|
| 82 | Menovesilämpötilan<br>minimirajoitus                 | °C<br>( / 0…140)      | °C   | Asetus = toiminto ei<br>käytössä                                               |
| 83 | Menovesilämpötilan<br>maksimi nousu-<br>nopeus       | °C/h<br>( / 1…600)    | °C/h | Asetus = toiminto ei<br>käytössä<br>(toiminto estää putkien "naksu-<br>mista") |
| 84 | Menovesilämpötilan<br>korotus säätö-<br>venttiilissä | 10 °C<br>(0…50)       | °C   | Esisäätimen asetusarvon koro-<br>tus yhdistelmälaitoksissa                     |
| 85 | Toimimoottorin<br>käyntiaika                         | 120 s<br>(30…873)     | S    |                                                                                |
| 86 | Säädön P-alue (Xp)                                   | 32.0 °C<br>(1.0100.0) | °C   |                                                                                |
| 87 | Säädön<br>palautusaika (Tn)                          | 120 s<br>(10…873)     | S    |                                                                                |
|    |                                                      |                       |      |                                                                                |

Building Technologies

74 319 0619 0 a

17.04.2008

| Kattila | Kattilalohko                           |                      |         |                                                                                                    |  |
|---------|----------------------------------------|----------------------|---------|----------------------------------------------------------------------------------------------------|--|
| 91      | Kattilan käyttötapa                    | 0<br>(01)            | ······  | 0 = manuaalinen poiskytkentä<br>(@-painikkeella)<br>1 = automaattinen poiskytkentä<br>(SEIS, kun lämmöntarvetta<br>ei ole)<br>2 = ei poiskytkentää |  |
| 92      | Kattilalämpötilan<br>maksimirajoitus   | 95 °C<br>(25 140)    | <u></u> | Ei turvatoiminto                                                                                                    |  |
| 93      | Kattilalämpötilan<br>minimirajoitus    | 10 °C<br>(5140)      | °C      |                                                                                                    |  |
| 94      | Kattilan kytkentäero                   | 6 °C<br>(120)        | °C      |                                                                                                    |  |
| 95      | Polttimen käyntiajan<br>minimirajoitus | 4 min<br>(010)       | min     |                                                                                                    |  |
| 96      | 2. poltintehoportaan vapautusraja      | 50 °C×min<br>(0…500) | °C×min  |                                                                                                    |  |
| 97      | 2. poltintehoportaan palautusraja      | 10 °C×min<br>(0500)  | °C×min  |                                                                                                    |  |
| 98      | 2. poltintehoportaan odotusaika        | 20 min<br>(040)      | min     |                                                                                                    |  |

| 99  | Pumpun M1 käyttö-<br>tapa | 1<br>(03) | <br><ul> <li>0 = kiertovesipumppua ei py-<br/>säytetä kattilan suojatun<br/>käynnistyksen aikana</li> <li>1 = kiertovesipumppu pysäyte-<br/>tään kattilan suojatun<br/>käynnistyksen aikana</li> <li>2 = ohituspumppu käy rinnan<br/>poltinportaan 1 kanssa</li> <li>3 = ohituspumpun ohjaus<br/>paluuveden lämpötila-<br/>anturin B7 välityksellä</li> </ul> |
|-----|---------------------------|-----------|----------------------------------------------------------------------------------------------------|
| 100 | Ohituspumpun kvt-         | 6 °C      | Toiminnolla on merkitystä vain,                                                                                                    |

74 319 0619 0 a

177/288

17.04.2008

### Paluuvesilämpötilan asetusarvon rajoituslohko

| I |     |                                                            |           |    |                                                            |
|---|-----|------------------------------------------------------------|-----------|----|------------------------------------------------------------|
|   | 101 | Paluuvesilämpötilan                                        | °C        |    | Asetus = toiminto ei käytössä                              |
|   | -   | rajoituksen asetus-<br>arvo/ kaksiarvoinen<br>aloituspiste | ( / 0140) | °C | ks. "kaksiarvoisen" selitys oh-<br>jausriveiltä 103 ja 104 |

### Paluuvesilämpötilan rajoitustavan lohko

| 102       Paluuvesilämpötilan<br>rajoitustapa       0<br>(0 / 1)       0 = minimi<br>1 = maksimi<br>Jos laitoksessa on ohituspump-<br>pu, jota ohjataan paluuvesiantu-<br>rin B7 välityksellä, tämä asetus<br>ei ole voimassa. Rajoitustyvopi- |     |                                     |              |                                                                                                    |
|----------------------------------------------------------------------------------------------------|-----|-------------------------------------|--------------|----------------------------------------------------------------------------------------------------|
| nä on tällöin aina minimirajoitus.                                                                                                    | 102 | Paluuvesilämpötilan<br>rajoitustapa | 0<br>(0 / 1) | <br>0 = minimi<br>1 = maksimi<br>Jos laitoksessa on ohituspump-<br>pu, jota ohjataan paluuvesiantu-<br>rin B7 välityksellä, tämä asetus<br>ei ole voimassa. Rajoitustyyppi-<br>nä on tällöin aina minimirajoitus. |

Paluuvden maksimilämpötilan kaksiarvoinen rajoituslohko

| 103 | Kattilan asetusar-<br>von maks. pudotus | 10 °C<br>(1…50)  | °C |                                                                      |
|-----|-----------------------------------------|------------------|----|----------------------------------------------------------------------|
| 104 | Kaksiarvoinen<br>loppupiste             | 60 °C<br>(0…140) | ℃° | BoSp = kattilan asetusarvoOpL = ohjausriviTRt = paluuveden lämpötila |

# Paluuveden säädön kolmipistetoimimoottorin lohko

| 108 | Toimimoottorin<br>ajoaika | 120 s<br>(30873)       | S  |  |
|-----|---------------------------|------------------------|----|--|
| 109 | Säädön P-alue (Xp)        | 32.0 °C<br>(1.0…100.0) | °C |  |
| 110 | Säädön I-aika (Tn)        | 120 s<br>(10…873)      | S  |  |

Building Technologies

74 319 0619 0 a

17.04.2008

### Paluuvesilämpötilan maksimirajoituksen I-aikalohko

| 114 |
|-----|
|-----|

# Käyttöveden perusasetuslohko

# Kiertovesipumpun lohko

| 122 | Kiertovesipumpun<br>ohjelma | 2<br>(03) |  | 0 = 24 h vuorokaudessa<br>1 = lämmitysohjelman/-ien<br>mukaan ohjausrivin 121<br>asetuksen perusteella<br>2 = aikaohjelman 2 mukaan<br>3 = aikaohielman 3 mukaan | f |
|-----|-----------------------------|-----------|--|----------------------------------------------------------------------------------------------------|---|
|-----|-----------------------------|-----------|--|----------------------------------------------------------------------------------------------------|---|

# Käyttöveden vapautuksen, etusijan ja menoveden asetusarvon lohko

| 123 | Käyttöveden<br>vapautus | 2<br>(02) | <br><ul> <li>0 = Vapautus 24 h/vrk</li> <li>1 = Vapautus lämmitysohjel-<br/>man/-ien mukaan ohjaus-<br/>rivin 121 asetuksen perus-<br/>teella. Vap. alkua siirretään<br/>aina eteenpäin 1 h.</li> <li>2 = Vapautus aikaohjelman 2</li> </ul> |
|-----|-------------------------|-----------|----------------------------------------------------------------------------------------------------|
|     |                         |           | mukaan                                                                                                    |

**Building Technologies** 

74 319 0619 0 a

179/288

17.04.2008

| 124                   | Käyttöveden etusija,<br>menoveden asetus-<br>arvo                | 0<br>(04)       | <br>Käyttöveden<br>etusija:0 =absol. etusija1 =liukuva etusija2 =liukuva etusija3 =ei ole (rinnan)4 =ei ole (rinnan)                                                                                                    | Menov. as.<br>arvon määrää:<br>käyttövesi<br>maksimivalinta<br>käyttövesi<br>maksimivalinta                                                                                                    |
|-----------------------|------------------------------------------------------------------|-----------------|----------------------------------------------------------------------------------------------------|----------------------------------------------------------------------------------------------------|
| Käytte                | övesivaraajan lohko                                              |                 | -                                                                                                    |                                                                                                    |
| 125                   | Käyttöveden lataus                                               | 0<br>(03)       | <br><ul> <li>0 = Lataus lämmi</li> <li>1 = Lataus vaihtol<br/>tys/sähkö, vail<br/>oman säätime</li> <li>2 = Lataus vaihtol<br/>tys/sähkö, vail<br/>kaikkien yhdis<br/>säätimien mul<br/>sama segmen</li> <li>3 = Lataus vaihtol<br/>tys/sähkö, vail<br/>yhdistelmälaitt<br/>säätimien mul<br/>Jos rivin 54 asetu<br/>tätä ohjausriviä ei<br/>Lataus tapahtuu t<br/>lämmityksen aikai</li> </ul> | tyksellä<br>käytöllä lämmi-<br>htokytkentä<br>en mukaan<br>käytöllä lämmi-<br>htokytkentä<br>telmälaitoksen<br>kaan, joilla on<br>httinumero<br>käytöllä lämmi-<br>htokytkentä<br>oksen kaikkien<br>kaan<br>ksena on 3,<br>voi asetella.<br>ällöin aina<br>na. |
| 126                   | Käyttöveden lämpö-<br>tila-anturit / käyttö-<br>vesitermostaatit | 0<br>(05)       | <br>0 = 1 anturi<br>1 = 2 anturia<br>2 = 1 termostaatti<br>3 = 2 termostaatti<br>4 = 1 anturi, käytt<br>aurinkolämmi<br>5 = 2 anturia, käy<br>aurinkolämmi<br>Laitostyypit x-4 ilr<br>lämmitystä: asetu                                                                                                    | a<br>öveden<br>tys<br>ttöveden<br>tys<br>man aurinko-<br>s = 0                                                                                                    |
| Building Technologies |                                                                  | 74 319 0619 0 a | 17.04.2008                                                                                                    | 180/288                                                                                                    |

fi
| 127 | Käyttöveden lataus- | 10 °C<br>(0 50) | °C  |                                                                |
|-----|---------------------|-----------------|-----|----------------------------------------------------------------|
| -   | lampolilan kololus  | (000)           |     |                                                                |
| 128 | Käyttöveden         | 8 °C            |     |                                                                |
|     | kytkentäero         | (120)           | °C  |                                                                |
| 129 | Käyttöveden maks.   | 60 min          |     | Asetus = toiminto ei käytössä                                  |
|     | latausaika          | ( / 5250)       | min |                                                                |
| 130 | Legionellanestotoi- | °C              |     | Asetus = toiminto ei käytössä                                  |
|     | minnon asetusarvo   | ( / 20100)      | °C  |                                                                |
| 131 | Pakkolataus         | 0<br>(0 / 1)    |     | 0 = ei käytössä<br>1 = päivittäin 1. vapautuksen<br>yhteydessä |

Käyttöveden kolmipistetoimilaitteen lohko

| 132 | Menovesilämpötilan<br>korotus,<br>sekoitusventtiili / | 10 °C<br>(050)         | °C |   |
|-----|-------------------------------------------------------|------------------------|----|---|
|     | lämmönvaihdin                                         |                        |    |   |
| 133 | Toimimoottorin<br>avausaika                           | 120 s<br>(10…873)      | S  |   |
| 134 | Toimimoottorin<br>sulkemisaika                        | 120 s<br>(10…873)      | S  | ſ |
| 135 | Säädön P-alue (Xp)                                    | 32.0 °C<br>(1.0…100.0) | °C |   |
| 136 | Säädön palautus-<br>aika (Tn)                         | 120 s<br>(10…873)      | S  |   |

fi

Käyttöveden valmistuksen ennakointiaika lämmönvaihtimessa

| 137 | Säädön ennakointi- | 0 s     |   |  |
|-----|--------------------|---------|---|--|
|     | ouudon chinakoina  |         |   |  |
|     | aika (Tv)          | (0 255) | S |  |
|     | aika (1V)          | (0200)  |   |  |

Building Technologies

74 319 0619 0 a

17.04.2008

| 141   | Monitoimireleen                                                           | 0                        |    | 0 = ei toimintoa                                                                                                    |
|-------|---------------------------------------------------------------------------|--------------------------|----|----------------------------------------------------------------------------------------------------|
| 141   | toiminta                                                                  | (07)                     |    | <ol> <li>ulkolämpötilakytkin (ohjaus-<br/>rivit 143145 aseteltava)</li> <li>PÄÄLLÄ/POIS kytkinkellon<br/>mukaan (kytkinkello valitaan<br/>ohjausrivillä 146)</li> <li>= rele PÄÄLLÄ häiriötilan-<br/>teessa</li> <li>= rele PÄÄLLÄ huonetilojen<br/>käyttöaikoina</li> <li>= rele PÄÄLLÄ tilojen käyttö-<br/>aikoina, sis. optimoinnit</li> <li>= rele PÄÄLLÄ lämmön-<br/>tarpeen aikana</li> <li>= PÄÄLLE/POIS käsin rivin<br/>142 mukaan</li> </ol> |
|       |                                                                           |                          |    | Jos ohjausrivin 125 asetuksena<br>ei ole 0 tätä riviä ei voi asetella                                                                                                    |
| 142   | Käsiohjauksella<br>PÄÄLLE/POIS                                            | 0<br>(0 / 1)             |    | 0 = rele POIS<br>1 = rele PÄÄLLÄ<br>Toiminto mahdollinen vain, jos<br>ohjausrivi 141 = 7                                                                                                    |
| 143   | Ulkolämpötilakytkin;<br>poiskytkentäarvo<br>tilojen käyttöaikaa<br>varten | 5.0 °C<br>(–35.0…+35.0)  | °C | Toiminto mahdollinen vain, jos<br>ohjausrivi 141 = 1                                                                                                    |
| 144   | Ulkolämpötilakytkin;<br>poiskytkentäarvo,<br>kun tilat ovat<br>tyhjillään | –5.0 °C<br>(−35.0…+35.0) | °C | Toiminto mahdollinen vain, jos<br>ohjausrivi 141 = 1                                                                                                    |
| 145   | Ulkolämpötilakytkin, kytkentäero                                          | 3 °C<br>(120)            | °C | Toiminto mahdollinen vain, jos<br>ohjausrivi 141 = 1                                                                                                    |
| 146   | Kytkinkellon valinta                                                      | 3<br>(13)                |    | 1 = lämmitysohjelma<br>2 = aikaohjelma 2<br>3 = aikaohjelma 3                                                                                                    |
| uildi | na Technologies                                                           | 74 319 0619 0 a          |    | 17.04.2008 182/28                                                                                                    |

#### Legionellabakteerin estotoiminnon lohko

| -   |                       |              |     |                                |
|-----|-----------------------|--------------|-----|--------------------------------|
| 147 | Legionellan esto-     | 1            |     | 0 = päivittäin                 |
|     | toiminnon toisto-     | (07)         |     | 17 = viikoittain, jolloin      |
|     | tiheys                |              |     | 1 = aina maanantaisin          |
|     |                       |              |     | 2 = aina tiistaisin jne.       |
| 148 | Legionellanestola-    | 05:00        |     |                                |
|     | tauksen ajankohta     | (00:0024:00) |     |                                |
| 149 | Legionella-asetus-    | 30 min       |     | Legionellan estotoiminnon ase- |
|     | arvon kestoaika       | (0360)       | min | tusarvo, ks. rivi 130          |
| 150 | Kiertovesipumpun      | 1            |     | 0 = ei vaikuta kiertovesipump- |
|     | toiminta legionellan- | (0 / 1)      |     | puun                           |
|     | eston aikana          |              |     | 1 = vaikuttaa kiertovesipump-  |
|     |                       |              |     | nuun                           |

## 3. aikaohjelman lohko

| 151 | Viikonpäivä (aika-<br>ohjelmalle 3) | 1-7<br>(17)              | <br>1 = maanantai<br>2 = tiistai, jne.<br>1-7 = koko viikko |
|-----|-------------------------------------|--------------------------|-------------------------------------------------------------|
| 152 | 1. päälläolojakson<br>alku          | 06:00<br>(00:0024:00)    |                                                             |
| 153 | 1. päälläolojakson<br>loppu         | 22:00<br>(00:0024:00)    |                                                             |
| 154 | 2. päälläolojakson<br>alku          | :<br>(00:0024:00)        | <br>Aikaohjelma 3                                           |
| 155 | 2. päälläolojakson<br>loppu         | :<br>(00:0024:00)        | <br>: = jakso ei toiminnassa                                |
| 156 | 3. päälläolojakson<br>alku          | :<br>(00:0024:00)        |                                                             |
| 157 | 3. päälläolojakson<br>loppu         | <u>:</u><br>(00:0024:00) |                                                             |

## Huoltotoiminnot ja yleiset asetukset

| 161   | l Ulkolämpötilan<br>simulointi | °C<br>( / –50+50) | °C | Simulointi loppuu auton<br>sesti 30 min kuluttua<br>= ei simulointia | naatti- |
|-------|--------------------------------|-------------------|----|----------------------------------------------------------------------|---------|
|       |                                |                   |    |                                                                      |         |
| Build | ding Technologies              | 74 319 0619 0 a   | a  | 17.04.2008                                                           | 183/288 |

| 162 | Releiden testaus | 0     | 0 =   | normaali toiminta              |
|-----|------------------|-------|-------|--------------------------------|
|     |                  | (013) | 1 =   | kaikki koskettimet auki        |
|     |                  |       | 2 =   | poltinporras 1 KÄY K4          |
|     |                  |       | 3 =   | poltinporras 1 KÄY K4 ja       |
|     |                  |       |       | poltinporras 2 KÄY / polt-     |
|     |                  |       |       | timen moduloiva toimi-         |
|     |                  |       |       | moottori AUKI K5               |
|     |                  |       | 4 =   | kiertovesipumppu/ohitus-       |
|     |                  |       |       | pumppu KÄY M1                  |
|     |                  |       | 5 =   | latauspumppu KÄY M3            |
|     |                  |       | 6 =   | lämmityspiirin säätöventtiili  |
|     |                  |       |       | AUKI Y1                        |
|     |                  |       | 7 =   | lämmityspiirin säätöventtiili  |
|     |                  |       |       | KIINNI Y2                      |
|     |                  |       | 8 =   | lämmityspiirin pumppu          |
|     |                  |       |       | KÄY M2                         |
|     |                  |       | 9 =   | kattilan pumppu/kierto-        |
|     |                  |       |       | vesipumppu KÄY M4              |
|     |                  |       | 10 =  | monitoimirele PÄÄLLÄ /         |
|     |                  |       |       | kattilan moduloiva toimi-      |
|     |                  |       |       | moottori KIINNI K6             |
|     |                  |       | 11 =  | käyttövesiventtiili/paluuv.    |
|     |                  |       |       | säätöventtiili AUKI Y7         |
|     |                  |       | 12 =  | käyttövesiventtiili/paluuv.    |
|     |                  |       |       | säätöventtiili KIINNI Y8       |
|     |                  |       | 13 =  | keräimen pumppu KÄY            |
|     |                  |       |       | M5                             |
|     |                  |       | Rele  | testin lopetus: Valitse seu-   |
|     |                  |       | raava | a rivi, tai automaattisesti 30 |
|     |                  |       | min l | aluttua                        |

Building Technologies

74 319 0619 0 a

17.04.2008

| 163     | Antureiden testaus<br>SET = asetusarvo<br>tai raja-arvo<br>ACTUAL = anturin<br>arvo<br>Anturi:<br>DOD = oikosulku<br>= katkos<br>Termostaatti:<br>DOD = kosketin<br>suljettu<br>= kosketin auki | Näyttötoimir       | nto | <ul> <li>0 = ulkoanturi B9</li> <li>1 = menovesianturi B1</li> <li>2 = huoneanturi B5</li> <li>3 = huoneyksikön anturi A6</li> <li>4 = paluuvesianturi B7, minimiraja-arvo</li> <li>5 = paluuvesianturi B7, maksimiraja-arvo</li> <li>6 = käyttöveden menovesianturi B3</li> <li>7 = varaajan anturi/termostaatti 1 B31</li> <li>8 = varaajan anturi/termostaatti 2 B32</li> <li>9 = kattilan anturi liittimessä B2</li> <li>A = aurinkokeräimen anturi B6</li> </ul> |    |
|---------|----------------------------------------------------------------------------------------------------|--------------------|-----|----------------------------------------------------------------------------------------------------|----|
| 164     | H-koskettimien<br>testaus:<br>DDD = kosketin<br>suljettu<br>= kosketin<br>auki                                                                                                    | Näyttötoimir       | nto | H1 = käyttötavan syrjäytys<br>H2 = käsiohjauksella aikaan-<br>saatu lämmöntarve                                                                                                    |    |
| 165     | Menovesilämpötilan<br>asetusarvo                                                                                                    | Näyttötoiminto     |     | Ajankohtainen asetusarvo, joka<br>perustuu sekoitettuun ulkoläm-<br>pötilaan, lämmityskäyrään,<br>kiertonupin asentoon ja ohjaus-<br>rivin 72 asetukseen                                                                                                    | fi |
| 166     | Tulokseksi saatu<br>lämmityskäyrä                                                                                                    | Näyttötoiminto     |     | Asetusarvo, johon sisältyy kier-<br>tonupin asento ja rivin 72 asetus<br><i>Vasemmalla</i> : Menoveden ase-<br>tusarvo 15 °C:n ulkolämpöti-<br>lassa<br><i>Oikealla</i> : Menoveden asetus-<br>arvo –5 °C:n ulkolämpötilassa                                                                                                    |    |
| 167     | Ulkolämpötila laitok-<br>sen jäätymissuo-<br>jausta varten                                                                                                    | 2.0 °C<br>( / 025) | °C  | Asetus = ei laitoksen jääty-<br>missuojausta                                                                                                    |    |
| Buildir | ng Technologies                                                                                                    | 74 319 0619 0 a    | 3   | 17.04.2008 185/288                                                                                                    | -  |

| 168 | Menovesilämpötila<br>laitoksen jäätymis-<br>suojausta varten | 15 °C<br>(0…140)       | °C |                                              |                                                                                                    |                     |                    |
|-----|--------------------------------------------------------------|------------------------|----|----------------------------------------------|----------------------------------------------------------------------------------------------------|---------------------|--------------------|
| 169 | Laitteen numero                                              | 0<br>(016)             |    | Väy<br>0 =                                   | Väyläosoite (LPB)<br>0 = laite ilman väylää                                                                                                    |                     |                    |
| 170 | Segmentin numero                                             | 0<br>(014)             |    | Väy                                          | läosoit                                                                                                    | e (LPB)             |                    |
| 171 | Menoveden hälytys                                            | : h<br>(: / 1:0010:00) | h  | Aika<br>katt<br>arvo<br>Lait<br>anto<br>Lait | Aika, jonka verran menoveden /<br>kattilan lämpötila saa olla raja-<br>arvojen ulkopuolella.<br>Laitostyypit 1–x, 2–x, 3–x:<br>anturi B1<br>Laitostyypit 4–x, 5–x: anturi B2<br>= toiminto ei käytössä |                     |                    |
| 172 | Käyttötapa, kun<br>liittimet H1–M on                         | 0<br>(09)              |    |                                              | Lämm<br>käyttö                                                                                                    | ityspiirin<br>tapa: | Käyttö-<br>vesi:   |
|     | yhdistetty                                                   | ()                     |    | 0 =                                          | (                                                                                                    | SUOJAUS-<br>KÄYTTÖ  | SEIS               |
|     |                                                              |                        |    | 1 =                                          | Auto                                                                                                    | AUTO                | SEIS               |
|     |                                                              |                        |    | 2 =                                          | C                                                                                                    | ALENNETTU           | SEIS               |
|     |                                                              |                        |    | 3 =                                          | *                                                                                                    | NORMAALI            | SEIS               |
|     |                                                              |                        |    | 4 =                                          |                                                                                                    | SUOJAUS-<br>KÄYTTÖ  | KAY                |
|     |                                                              |                        |    | 5 =                                          | Auto                                                                                                    | AUTO                | KÄY                |
|     |                                                              |                        |    | 6 =                                          | C                                                                                                    | ALENNETTU           | KÄY                |
|     |                                                              |                        |    | 7 =                                          | *                                                                                                    | NORMAALI            | KÂY                |
|     |                                                              |                        |    | 8 =                                          | Auto                                                                                                    | AUTO                | KÄY,<br>24 h / vrk |
|     |                                                              |                        |    | 9 =                                          | \$                                                                                                    | NORMAALI            | KÄY<br>24 h / vrk  |
| 173 | Lukitusviestin vah-                                          | 100 %                  | 0/ | Rea                                          | aktio luk                                                                                                    | kitusviesteihir     | ו                  |
|     | vistus                                                       | (0200)                 | %  |                                              |                                                                                                    |                     |                    |

# fi

Building Technologies

74 319 0619 0 a

17.04.2008

| 174 | Pumpun jälkikäynti-<br>aika                 | 6 min<br>(0…40)        | min |                                                                                                    |
|-----|---------------------------------------------|------------------------|-----|----------------------------------------------------------------------------------------------------|
| 175 | Pumpun jaksottais-<br>käyttö                | 0<br>(0 / 1)           |     | 0 = ei pumpun jaksottaiskäyttöä<br>1 = pumpun jaksottaiskäyttö<br>viikoittain                                                                                                    |
| 176 | Vaihtokytkentä<br>talviajasta<br>kesäaikaan | 25.03<br>(01.01 31.12) |     | Asetus: aikaisin mahdollinen<br>vaihtopäivämäärä                                                                                                    |
| 177 | Vaihtokytkentä<br>kesäajasta<br>talviaikaan | 25.10<br>(01.01 31.12) |     | Asetus: aikaisin mahdollinen<br>vaihtopäivämäärä                                                                                                    |
| 178 | Kellonajan lähde                            | 0<br>(03)              |     | <ul> <li>0 = itsenäinen kello säätimessä</li> <li>1 = kello väylältä (orja), ilman<br/>kauko-ohjausta</li> <li>2 = kello väylältä (orja), kauko-<br/>ohjauksella</li> <li>3 = säädin toimii keskuskellona<br/>(isäntä)</li> </ul> |
| 179 | Väylän jännitteen-<br>syöttö                | A<br>(0 / A)           |     | 0 = ei väylän jännitteensyöttöä<br>säätimestä<br>A = väylän jännitteensyöttö<br>säätimestä                                                                                                    |
| 180 | Ulkolämpötilan<br>lähde                     | A<br>(A / 00.0114.16)  |     | Ei näyttöä tarkoittaa: säädin on<br>itsenäinen (ei väylää)<br>Asetus, kun ulkolämpötila tulee<br>väylältä:<br>Lämpötilalähteen segmentti- ja<br>laitenumero, <b>tai</b><br>A, jolloin lähdelaite valitaan<br>automaattisesti      |
| 182 | Lämmöntarvetulo<br>U1, 010 VDC              | 130 °C<br>(30…130)     | °C  | Skaalaus jännitteelle 10 VDC                                                                                                    |

Building Technologies

74 319 0619 0 a

17.04.2008

187/288

fi

| 183    | Lämmöntarvetulo<br>U2, 010 VDC                      | 130 °C<br>(30…130)    | °C | Skaalaus jännitteelle 10 VDC                                                                                                    |
|--------|-----------------------------------------------------|-----------------------|----|----------------------------------------------------------------------------------------------------|
| H2-kc  | oskettimen lohko                                    |                       |    |                                                                                                    |
| 184    | Toiminta, kun<br>liittimet H2–M on<br>yhdistetty    | 0<br>(0 / 1)          |    | <ul> <li>0 = lämmöntarveviesti lämmön-<br/>tuottajaan</li> <li>1 = lämmöntarveviesti lämmi-<br/>tyspiiriin</li> </ul>                                                                                          |
| Ulkois | sten tulojen lohko                                  |                       |    |                                                                                                    |
| 185    | Vaikutus, kun<br>liittimet H2–M on<br>yhdistetty    | 0<br>(0 / 1)          |    | 0 = vakio<br>1 = minimi                                                                                                    |
| 186    | Lämmöntarve, kun<br>liittimet H2–M on<br>yhdistetty | 70 °C<br>(0…140)      | °C |                                                                                                    |
| 187    | Jännitetulojen arvot                                | Näyttötoiminto        |    | 0 = auringon säteily W/m <sup>2</sup><br>1 = tuulen nopeus m/s<br>2 = lämmöntarve liittimessä U1<br>°C-arvoina<br>3 = lämmöntarve liittimessä U2<br>°C-arvoina                                                 |
| 188    | Jännitetulon 1 toi-<br>minta (U1)                   | 0<br>(02)             |    | 0 = ei käytössä<br>1 = aurinkoanturi<br>2 = lämmöntarveviesti<br>(010 VDC = 0x °C; katso<br>arvo x ohjausriviltä 182)                                                                                          |
| 189    | Auringon säteilyn<br>vaikutus                       | 0 °C<br>(020)         | °C | Huonelämpötilan asetusarvon<br>muutos auringon säteilyllä<br>1000 W/m <sup>2</sup>                                                                                                    |
| 190    | Auringonsäteily-<br>viestin toimittaja              | A<br>(A / 00.0114.16) |    | Ei näyttöä tarkoittaa: säädin on<br>itsenäinen (ei väylää)<br>Asetus, kun viesti tulee väylältä:<br>Viestilähteen segmentti- ja laite-<br>numero, <b>tai</b> A, jolloin lähdelaite<br>valitaan automaattisesti |

fi

Building Technologies

74 319 0619 0 a

17.04.2008

| -   |                                     |                       |    |                                                                                                    |
|-----|-------------------------------------|-----------------------|----|----------------------------------------------------------------------------------------------------|
| 191 | Jännitetulon 2 toi-<br>minta (U2)   | 0<br>(02)             |    | 0 = ei käytössä<br>1 = tuulianturi<br>2 = lämmöntarveviesti<br>(010 VDC = 0 x °C;<br>katso arvo x ohjausriviltä<br>183)                                                                                        |
| 192 | Tuulen nopeuden<br>vaikutus         | 0 °C<br>(020)         | °C | Huonelämpötilan asetusarvon<br>muutos tuulen nopeudella<br>20 m/s                                                                                                    |
| 193 | Tuulennopeusvies-<br>tin toimittaja | A<br>(A / 00.0114.16) |    | Ei näyttöä tarkoittaa: säädin on<br>itsenäinen (ei väylää)<br>Asetus, kun viesti tulee väylältä:<br>Viestilähteen segmentti- ja laite-<br>numero, <b>tai</b> A, jolloin lähdelaite<br>valitaan automaattisesti |
| 194 | Käyttötuntilaskuri                  | Näyttötoiminto        |    | Säätimen käyttötunnit                                                                                                    |
| 195 | Säätimen ohjelma-<br>versio         | Näyttötoiminto        |    |                                                                                                    |
| 196 | Huoneyksikön tun-<br>nistekoodi     | Näyttötoiminto        |    |                                                                                                    |

## Käyttöveden aurinkolämmityksen lohko

| -   |                                         |                       |    |                                                     |
|-----|-----------------------------------------|-----------------------|----|-----------------------------------------------------|
| 201 | Lämpötilaero KÄY /<br>aurinkokeräin     | 8 °C<br>(0…40)        | °C | Aurinkokeräimen ja varaajan<br>välinen lämpötilaero |
| 202 | Lämpötilaero SEIS /<br>aurinkokeräin    | 4 °C<br>(0…40)        | °C | Aurinkokeräimen ja varaajan välinen lämpötilaero    |
| 203 | Keräimen jäätymis-<br>suojalämpötila    | °C<br>( / –20…5)      | °C | Asetus = ei keräimen jääty-<br>missuojausta         |
| 204 | Keräimen ylikuume-<br>nemissuojalämpöt. | 105 °C<br>( / 30…260) | °C | Asetus = ei keräimen ylikuu-<br>menemissuojausta    |
| 205 | Haihtumislämpötila;<br>lämmönsiirtäjä   | 140 °C<br>( / 60…260) | °C | Asetus = ei keräimen pum-<br>pun suojausta          |

Building Technologies

74 319 0619 0 a

17.04.2008

189/288

fi

| 206 | Käyttöveden maks.<br>latauslämpötila              | 80 °C<br>(8…100)    | °C     |                               |
|-----|---------------------------------------------------|---------------------|--------|-------------------------------|
| 207 | Käyttövesivaraajan<br>maks. lämpötila             | 90 °C<br>(8…100)    | °C     | Ei turvatoiminto              |
| 208 | Keräimen käynnis-<br>tystoiminnon gra-<br>dientti | min/°C<br>( / 1…20) | min/°C | Asetus = toiminto ei käytössä |

## Lopputoimenpiteet

- 5. Kirjaa asetukset tähän ohjeeseen. Säilytä ohjetta varmassa paikassa.
   6. Kirjaa tarvittavat tiedot käyttöohjeeseen:
- käyttöveden latauksen vapautus sivulle 10lämmityskäyrän asettelutapa sivulle 13
- kytkentäohjelman 2 toiminta sivulle 22
- lämmitysasiantuntijan nimi ja osoite sivulle 31
- Työnnä käyttöohje laitteen kannessa olevaan koteloon.
   Sinetöi tarvittaessa laitteen kansi lankasinetillä.

**Building Technologies** 

74 319 0619 0 a

17.04.2008

## da Dansk

# Montering og idriftsættelse af varmeregulator

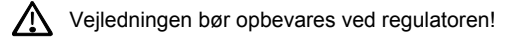

## Montering

## Monteringssted

- I et tørt rum, fx i kedelrummet
- Monteringsmuligheder:
  - i elskab, på indervæg eller på DIN-skinne
  - på eltavle
  - i tavlefront
- i front på manøvrepult.
- Tilladt omgivelsestemperatur: 0...50 °C.

#### Elinstallation

- Elinstallationen skal være i overensstemmelse med Stærkstrømsbekendtgørelsen
- · Elinstallationerne må kun udføres af kvalificeret personale.
- Kabler skal trækaflastes
- · Forbindelserne mellem regulator og ventilmotor samt pumpe udføres i installationskabel
- Følerkabler bør ikke trækkes parallelt med netkabler (fx strømforsyning til pumpe) (beskyttelsesklasse II EN 60730).
- Hvis en enhed er defekt eller itu, skal strømforsyningen straks afbrydes, og enheden udskiftes.

## Tilladte kabellængder

• Til alle følere, termostater og eksterne kontakter:

| Cu-kabel 0,6 mm Ø            | max. 20 m  |
|------------------------------|------------|
| Cu-kabel 1,0 mm <sup>2</sup> | max. 80 m  |
| Cu-kabel 1,5 mm <sup>2</sup> | max. 120 m |

**Building Technologies** 

74 319 0619 0 a

17.04.2008

191/288

da

## • Til rumapparater:

| Cu-kabel 0,25 mm <sup>2</sup>    | max. 25 m |
|----------------------------------|-----------|
| Cu-kabel fra 0,5 mm <sup>2</sup> | max. 50 m |
| Til databus:                     |           |

0,75...2,5 mm<sup>2</sup>

efter datablad N2030 og N2032

#### Montering og tilslutning af sokkel

#### Vægmontering

- 1. Fjern soklen fra regulatoren
- 2. Hold soklen op mod væggen ("TOP" skal vende opad!)
- 3. Opmærk huller til monteringsskruer
- 4. Bor huller
- 5. Fjern evt. udslagsblanketter for kabelforskruningerne fra soklen
- 6. Skru soklen fast på væggen
- 7. Tilslut klemmerne i soklen.

#### Montering af DIN-skinne

- 1. Montér DIN-skinnen
- 2. Fjern soklen fra regulatoren
- 3. Fjern evt. udslagsblanketter for kabelforskruningerne fra soklen
- 4. Montér soklen på skinnen ("TOP" skal vende opad!)
- 5. Om nødvendigt fikseres soklen (afhænger af skinnetype)
- 6. Tilslut klemmerne i soklen.

#### Frontmontering

da

- Nødvendig udskæring: 138 × 138 mm
- Maksimumtykkelse: 6 mm
- 1. Fjern soklen fra regulatoren
- 2. Fjern evt. udslagsblanketter for kabelforskruningerne fra soklen
- 3. Sæt soklen i udskæringen bagfra til anslag ("TOP" skal vende opad!)
- 4. Klembøjlerne i siderne trykkes fast bag frontpladen (se illustrationen)
- 5. Tilslut klemmerne i soklen. Kablerne skal være så lange, at dørene i elskabet kan åbnes.

Building Technologies

74 319 0619 0 a

17.04.2008

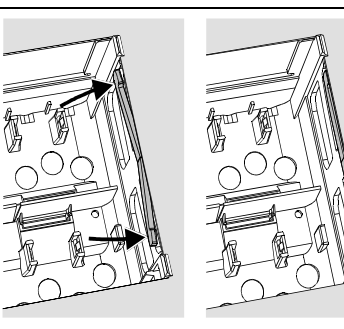

Placér klembøjlerne rigtigt – de må ikke rage ind i udskæringen

17.04.2008

Forkert

Forkert

## **Idriftsættelse**

## Forberedende kontrol

- 1. Strømforsyningen må IKKE kobles til endnu
- 2. Kontrollér eltilslutningen i henhold til anlægsdiagrammet
- 3. Sørg for, at drejearmenes stilling og placering er korrekt (se illustrationen på siden af apparatet):

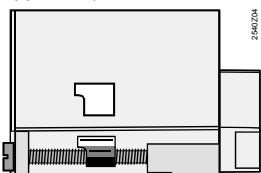

- 4. Sæt regulatorindsatsen ind i soklen til anslag ("TOP" skal vende opad!).
- 5. Spænd monteringsskruerne skiftevis
- 6. Kontroller motorventilen for følgende:

  - om den er korrekt monteret (se flowsymbolet på ventilhuset)
     om ventilsædet drejer i den rigtige retning (se positionsindikator)
     om håndreguleringen er slået fra.

**Building Technologies** 

74 319 0619 0 a

193/288

da

- 7. Ved gulv- og loftsvarme gælder følgende: Termostaten skal være korrekt indstillet. Under funktionstesten må fremløbs-temperaturen ikke overskride den maksimalt tilladte værdi (normalt 55 °C). I modsat fald gøres straks følgende:
  - ventilen lukkes manuelt, eller - pumpen kobles fra, eller
  - pumpeafspærringsventilen lukkes.
- 8. Strømforsyningen kobles til. Der skal være visning på displayet (fx klokkeslæt). Er dette ikke tilfældet, kan årsagen være:
  - manglende netspænding
  - defekt hovedsikring
  - hovedsikring er ikke slået til.

#### Generelt om betjening

- Indstillingselementer for idriftsættelse:
  - Varmekurve
  - Drejeknap
  - Display: til hver indstilling hører en betjeningslinie
  - Taster til valg og ændring af indstillingsværdier:
    - Valg af næste lavere betjeningslinie  $\bigtriangledown$
    - Valg af næste højere betjeningslinie
    - Displayværdi gøres mindre  $\triangleleft$
    - Displayværdi gøres større
- Overtagelse af indstillingsværdi:
- Indstillingsværdien overtages, når næste betjeningslinie vælges (eller ved tryk på INFOtasten eller en taste for valg af driftsart).
- Indkodning af --.- eller --:-- :
  - Tryk på taste eller -, indtil det ønskede vises på displayet.
- Blokspringfunktion:
  - En enkelt betjeningslinie kan hurtigt vælges ved at bruge to tastekombinationer:
  - Tryk på taste  $\bigtriangledown$  og  $\checkmark$  for valg af den næste højere linieblok. Tryk på taste  $\bigtriangledown$  og  $\checkmark$  for valg af den næste lavere linieblok.

**Building Technologies** 

74 319 0619 0 a

17.04.2008

194/288

da

#### Fremgangsmåde ved indstilling

- 1. Kun ved analog varmekurveindstilling: Skydere sættes som foreskrevet eller efter lokal praksis
- 2. Foretag indstillinger på betjeningslinie 1...41 ("Slutbruger")
- 3. Vælg anlægstype på betjeningslinie 51
- 4. I den efterfølgende parameterliste foretages de relevante indstillinger. Alle nødvendige funktioner og betjeningslinier for den indstillede anlægstype er aktiveret og kan indstilles, mens alle ikke-nødvendige betjeningslinier er spærret.
- 5. Indsæt indstillede værdier i skemaet!
- 6. Indstil evt. servicefunktioner (uafhængige af anlægstype).

## 7. Udfør afsluttende arbejder.

## Idriftsættelse og funktionskontrol

- Betjeningslinier specielt for funktionskontrol:
  - 161 = simulering af udetemperatur
  - 162 = relætest
  - 163 = følertest
  - 164 = test H-kontakter

da

**Building Technologies** 

74 319 0619 0 a

17.04.2008

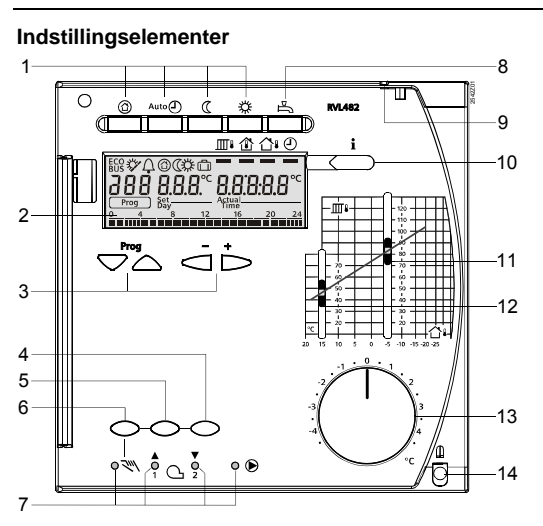

- Taster for valg af driftsart (den valgte taste lyser) Display (LCD) 1
- 2 3

- Taster til betjening af display: Prog = valg af betjeningslinie + = ændring af vist værdi Taste for "Luk varmeventil" resp. modulation NED eller brændertrin 2 ON/OFF ved manuel drift Taste for "Åbn varmeventil" resp. modulation OP ved manuel drift 4
- 5 6 7
  - Taste for manuel drift

  - Lysdioder for: manuel drift  $\bigcirc / \blacktriangle$  varmeventil åbner / brænder moduleres OP / 1. brændertrin kobles ind  $\bigcirc / \bigvee$  varmeventil lukker / brænder moduleres NED / 2. brændertrin kobles ind
- pumpe kører Taste for brugsvandproduktion ON/OFF (ON = taste lyser) 8
- 9 Hul for plombering af dæksel
- 10 11
- Info-taste for visning af aktuelle værdier Skyder for indstilling af fremløbstemperatur ved –5 °C udetemperatur
- 12 Skyder for indstilling af fremløbstemperatur ved 15 °C udetemperatur
- 13 14
- Drejeknap for korrektion af rumtemperatur Monteringsskrue med mulighed for plombering

**Building Technologies** 

74 319 0619 0 a

17.04.2008

## Tilslutningsdiagrammer

- A6 B1 Rumapparat Fremløbsføler
- В2 Kedelføler
- B3 B31 Fremløbsføler brugsvand Beholderføler/-termostat 1
- B32 Beholderføler/-termostat 2
- Rumføler Solfangerføler B5 B6
- Β7 Returføler
- B9 E1 Udeføler Totrins- eller modulerende brænder
- F1 Termostat F2 Overkogstermostat LPB Databus

- Cirkulationspumpe/shuntpumpe Cirkulationspumpe
- M1 M2 Ladepumpe
- M3 M4 M5 Kedelpumpe/cirkulationspumpe Solfangerpumpe Regulator RVL482
- N1
- S1 S2
  - Fjernbetjening setpunkt for fremløbstemp.
- U1 Solføler
- Vindføler Motor for varmekreds U2 Y1
- Motor for brugsvandskreds / Motor for blandeventil i kedelreturløb Multifunktionel udgang Y7
- 1)

Basistilslutninger på lavspændingssiden – anlæg med eksterne varmebehovssignaler

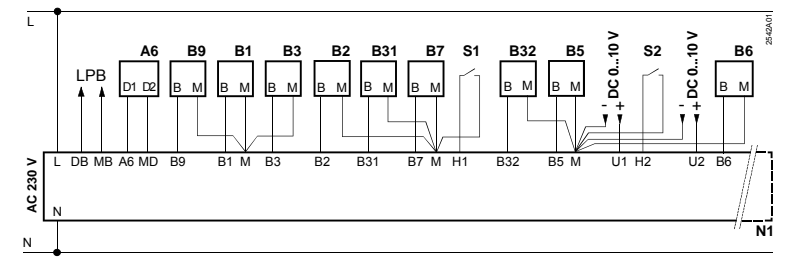

da

**Building Technologies** 

74 319 0619 0 a

17.04.2008

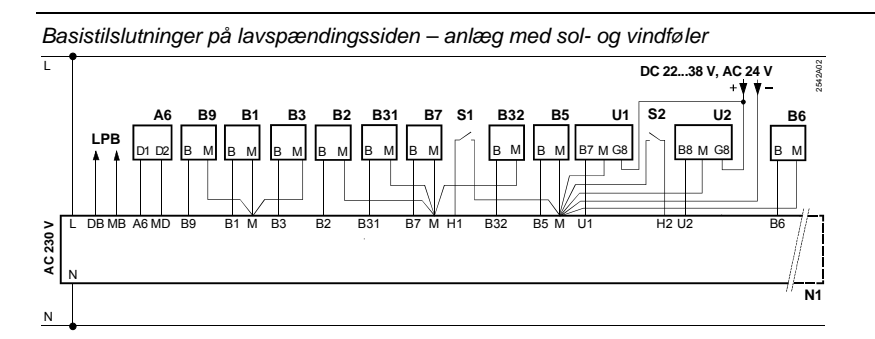

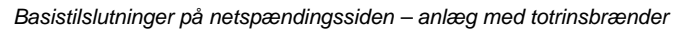

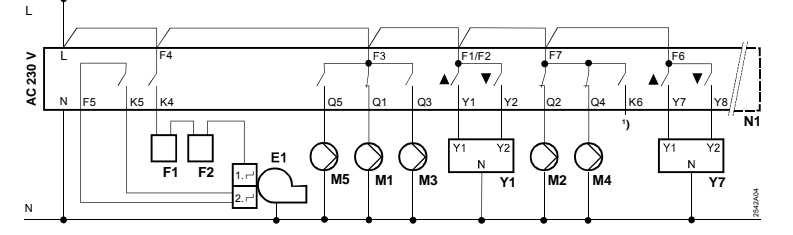

Basistilslutninger på netspændingssiden – anlæg med modulerende brænder

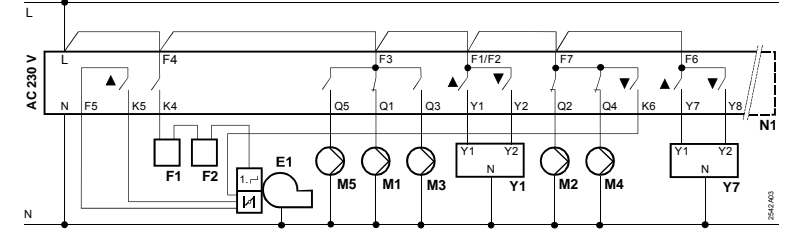

Building Technologies

<sup>74 319 0619 0</sup> a

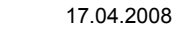

da

## Indstillinger

## Indstillinger på "Slutbruger"-niveau

| Trvk nå taste  | ∇ e | aller | for at | aktivere | "Sluthruger"-niveauet |
|----------------|-----|-------|--------|----------|-----------------------|
| inght pu tuble | ~ ( | Shor  |        | antivere | olutoluger inveduet.  |

| Linie  | Funktion, visning                                 | Fra fabrik<br>(Område)   | Indstilling | Forklaring, bemærkning, tips                      |    |
|--------|---------------------------------------------------|--------------------------|-------------|---------------------------------------------------|----|
| 1      | Setpunkt NORMAL opvarmning                        | 20.0 °C<br>(035)         | °C          |                                                   |    |
| 2      | Setpunkt<br>REDUCERET<br>opvarmning               | 14.0 °C<br>(035)         | °C          |                                                   |    |
| 3      | Setpunkt ferie /<br>frostbeskyttelse              | 10.0 °C<br>(0…35)        | °C          |                                                   |    |
| 4      | Ugedag (for<br>varmeprogram)                      | 1-7<br>(17)              |             | 1 = mandag<br>2 = tirsdag osv.<br>1-7 = hele ugen |    |
| 5      | 1. programskift,<br>start NORMAL<br>opvarmning    | 06:00<br>(00:0024:00)    |             |                                                   |    |
| 6      | 1. programskift,<br>start REDUCERET<br>opvarmning | 22:00<br>(00:0024:00)    |             |                                                   |    |
| 7      | 2. programskift,<br>start NORMAL<br>opvarmning    | :<br>(00:0024:00)        |             | Tidsprogram for varme                             | da |
| 8      | 2. programskift,<br>start REDUCERET<br>opvarmning | <u>-</u><br>(00:0024:00) |             | : = skift aktiveres ikke                          |    |
| 9      | 3. programskift,<br>start NORMAL<br>opvarmning    | :<br>(00:0024:00)        |             |                                                   |    |
| 10     | 3. programskift,<br>start REDUCERET<br>opvarmning | :<br>(00:0024:00)        |             |                                                   |    |
| Buildi | ng Technologies                                   | 74 319 0619 0 a          | 3           | 17.04.2008 199/288                                | -  |

| 11 | Ferieperiode                                                      | -<br>(18)             |      |                                                                                                   |
|----|-------------------------------------------------------------------|-----------------------|------|---------------------------------------------------------------------------------------------------|
| 12 | Dato for første<br>feriedag                                       | <br>(01.01 31.12)     |      | Dag.måned                                                                                         |
| 13 | Dato for sidste<br>feriedag                                       | <br>(01.01 31.12)     |      | Dag.måned                                                                                         |
| 14 | Varmekurve,<br>fremløbs-setpunkt<br>ved udetemperatur<br>på 15 °C | 30 °C<br>(20…70)      | °C   | Disse betjeningslinier er kun<br>aktive, når der er valgt digital<br>indstilling af varmekung (se |
| 15 | Varmekurve,<br>fremløbs-setpunkt<br>ved udetemperatur<br>på –5 °C | 60 °C<br>(20…120)     | °C   | indtastning på betjeningslinie<br>73)                                                             |
| 26 | Setpunkt<br>brugsvandstemper<br>atur NORMAL                       | 55 °C<br>(20…100)     | °C   |                                                                                                   |
| 27 | Brugsvands-<br>temperatur                                         | Displayfunk           | tion | Disse betjeningslinier findes<br>ikke ved anlægstype x–0 og x–4                                   |
| 28 | Setpunkt<br>brugsvandstemper<br>atur REDUCERET                    | 40 °C<br>(880)        | °C   |                                                                                                   |
| 31 | Ugedag (for<br>tidsprogram 2)                                     | 1-7<br>(17)           |      | 1 = mandag<br>2 = tirsdag osv.<br>1-7 = hele ugen                                                 |
| 32 | Start af 1. "ON-<br>periode"                                      | 05:00<br>(00:0024:00) |      |                                                                                                   |
| 33 | Afslutning af<br>1. "ON-periode"                                  | 22:00<br>(00:0024:00) |      | Tidsprogram 2                                                                                     |
| 34 | Start af 2. "ON-<br>periode"                                      | :<br>(00:0024:00)     |      | : = funktion aktiveres ikke                                                                       |
| 35 | Afslutning af 2. "ON-periode"                                     | :<br>(00:0024:00)     |      |                                                                                                   |

Building Technologies

74 319 0619 0 a

17.04.2008

| 36     | Start af 3. "ON- | :                  |                                    |                                                                                                    |    |
|--------|------------------|--------------------|------------------------------------|----------------------------------------------------------------------------------------------------|----|
| 37     | Afslutning of    | (00:0024:00)       |                                    | Lidsprogram 2                                                                                                    |    |
| 57     | 3. "ON-periode"  | (00:0024:00)       |                                    |                                                                                                    |    |
| 38     | Klokkeslæt       | 00:0023:59         |                                    | Timer:minutter                                                                                                    |    |
| 39     | Ugedag           | Displayfunkt       | ion                                | 1 = mandag                                                                                                    |    |
|        |                  | (0.1.0.1           | 1                                  | 2 = tirsdag osv.                                                                                                    |    |
| 40     | Dato             | (01.01 31.12)      |                                    | Dag.måned (fx 02.12 for den 2. dec.)                                                                                                    |    |
| 41     | År               | (19952094)         |                                    |                                                                                                    |    |
| 50     | Fejl             | Eksempel for anlæg | i link:<br>2.0.3<br>er<br>e)<br>e) | <ul> <li>10 = fejl udeføler</li> <li>11 = fejl solføler</li> <li>12 = fejl vindføler</li> <li>20 = fejl kedelføler</li> <li>30 = fejl fremløbsføler</li> <li>40 = fejl returføler</li> <li>50 = fejl beholderføler/- termostat 1</li> <li>52 = fejl beholderføler/- termostat 2</li> <li>54 = fejl fremløbsføler brugsvand</li> <li>60 = fejl rumføler</li> <li>61 = fejl rumapparat</li> <li>62 = forkert rumapparat</li> <li>631 = kortslutning på databus (LPB)</li> <li>82 = samme busadresse brugt flere gange</li> <li>100 = to mastere for tid på databus (LPB)</li> <li>120 = fremløbsalarm</li> <li>140 = forkert busadresse (LPB) eller anlægstype</li> </ul> | da |
| Buildi | ng Technologies  | 74 319 0619 0 a    | a                                  | 17.04.2008 201/288                                                                                                    | 3  |

#### Indstilling på "Installatør"-niveau

Tryk samtidig på taste 😎 og 🛆 i 3 s for at aktivere "Installatør"-niveauet for indstilling af anlægstype og anlægsrelaterede variabler.

Indstil anlægstype på betjeningslinie 51:

Den ønskede anlægstype indstilles på betjeningslinie 51 med taste rightarrow og rightarrow. Derved aktiveres alle funktioner og betjeningslinier for anlægget, hvorefter indstilling kan foretages. Anlægstypen består af en varmekreds (5 typer) og en brugsvandskreds (4 typer), som kan kan kombineres med hinanden på 21 forskellige måder. Alle kombinationsmulighederne er vist i de

efterfølgende anlægsbilleder.

Regulatoren tillader kun mulige kombinationer på betjeningslinie 51.

Eksempel på indstilling:

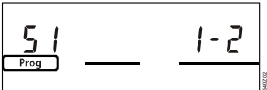

1 = varmekredstype 1 2 = brugsvandstype 2

| 51 | Anlægstype | 2–1       | Typenumre i næste afsnit |
|----|------------|-----------|--------------------------|
|    |            | (1–0 5–4) |                          |

#### Anlægstyper

A6

B1

B2

В3

B31

B32

B5

B6

B7

da

| Rumapparat                 | B9  | Udeføler                     | M5 | Solfangerpumpe                    |
|----------------------------|-----|------------------------------|----|-----------------------------------|
| Fremløbsføler              | E1  | Varmekilde (kedel)           | N1 | Regulator RVL482                  |
| Kedelføler                 | E2  | Forbruger (rum)              | U1 | Solføler                          |
| Fremløbsføler brugsvand    | LPB | Databus                      | U2 | Vindføler                         |
| Beholderføler/-termostat 1 | K6  | Elpatron                     | Y1 | Blandeventil for varmekreds       |
| Beholderføler/-termostat 2 | M1  | Cirkulationspumpe/shuntpumpe | Y7 | Brugsvandsblandeventil/-ventil fo |
| Rumføler                   | M2  | Cirkulationspumpe            |    | minimumbegrænsning af             |
| Solfangerføler             | M3  | Ladepumpe                    |    | kedelreturtemperatur              |
| Returføler                 | M4  | Kedelpumpe/cirkulationspumpe |    |                                   |
|                            |     |                              |    |                                   |

**Building Technologies** 

74 319 0619 0 a

17.04.2008

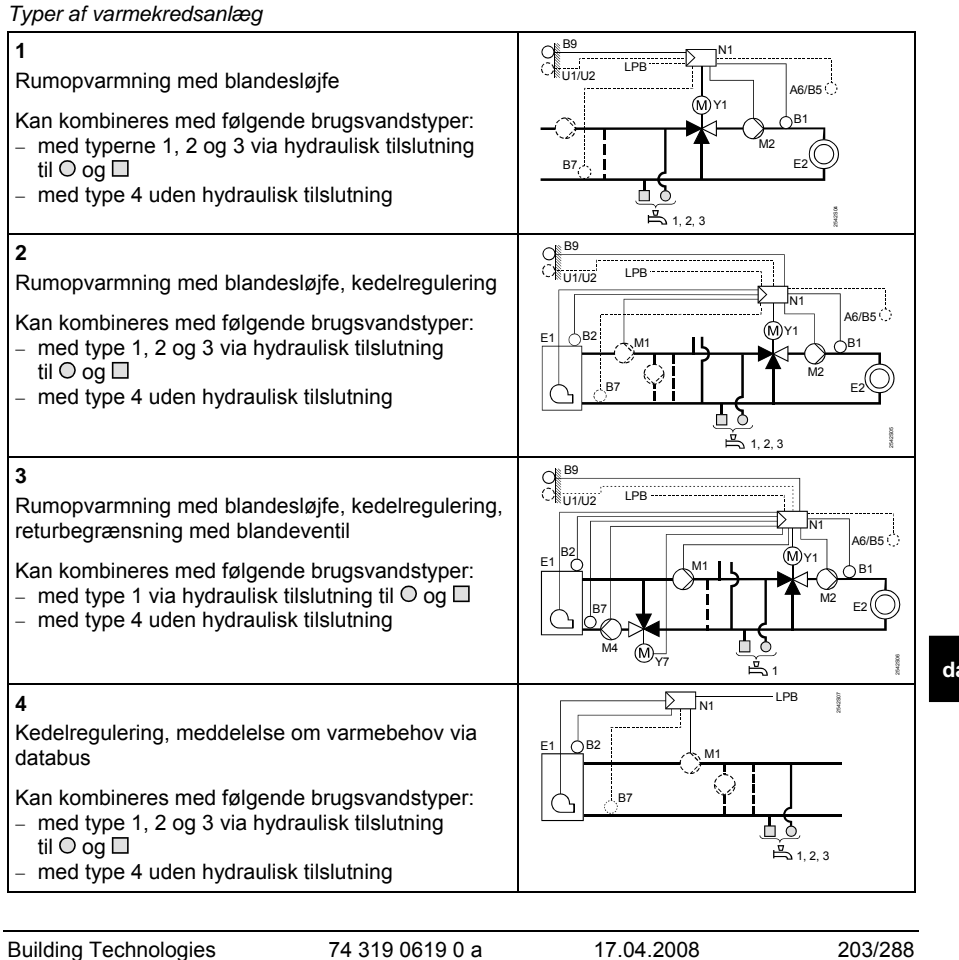

da

**Building Technologies** 

74 319 0619 0 a

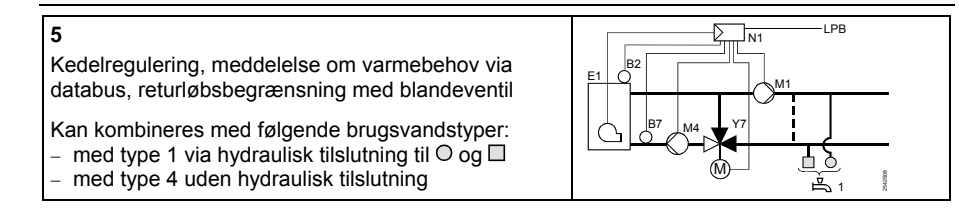

Typer af brugsvandsanlæg

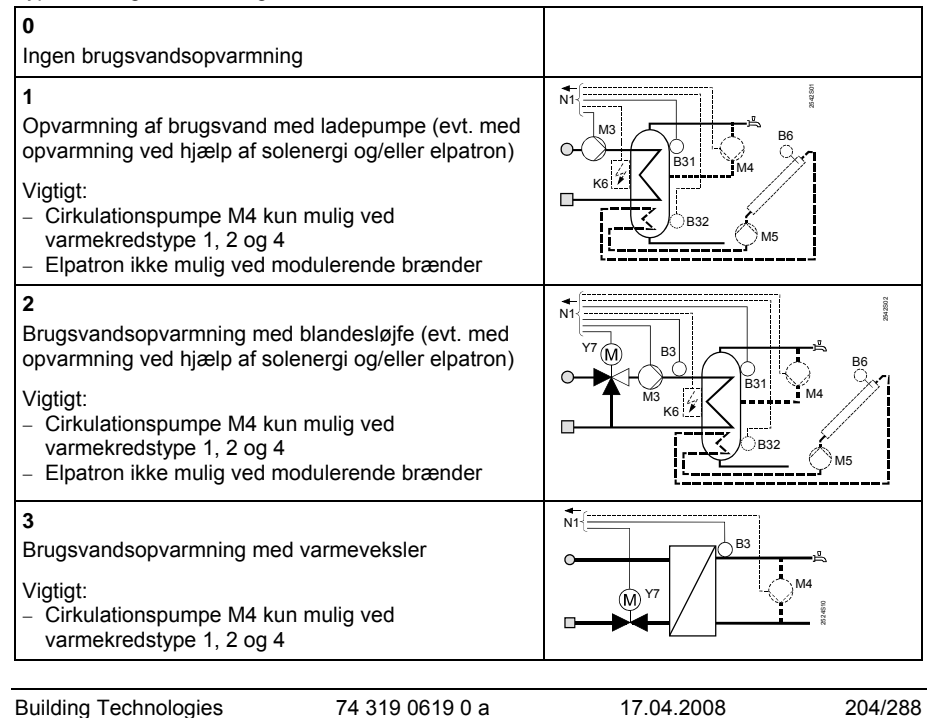

da

## 4

Brugsvandsopvarmning (evt. med opvarmning ved hjælp af solenergi og/eller elpatron)

Vigtigt:
Cirkulationspumpe M4 kun mulig ved varmekredstype 1, 2 og 4
Elpatron ikke mulig ved modulerende brænde

# **▲** N1{ B к6 4 M5

## Parameterliste

| Linie | Funktion, visning | Fra fabrik<br>(Område) | Indstilling | Forklaring, bemærkning, tips |
|-------|-------------------|------------------------|-------------|------------------------------|
|       |                   |                        |             |                              |

#### Brændertvne

| Jiæn | rænderspe   |      |  |                         |  |  |
|------|-------------|------|--|-------------------------|--|--|
| 54   | Brændertype | 2    |  | 1 = ettrinsbrænder      |  |  |
|      |             | (13) |  | 2 = totrinsbrænder      |  |  |
|      |             |      |  | 3 = modulerende brænder |  |  |

#### Modulerende brænder

|    | <b>a</b> (1)                                   |                   |    | 1 |
|----|------------------------------------------------|-------------------|----|---|
| 55 | Gangtid                                        | 60 s              |    |   |
|    | brændermodulation                              | (7.5480)          | S  |   |
| 56 | P-bånd<br>modulations-<br>regulering (Xp)      | 20 °C<br>(1200)   | °C |   |
| 57 | Integraltid<br>modulations-<br>regulering (Tn) | 150 s<br>(10…500) | S  |   |
| 58 | Derivattid<br>modulations-<br>regulering (Tv)  | 4.5 s<br>(030)    | S  |   |

#### Kaskadeslave

| - | Buildi | ng Technologies                | 74 319 0619 0 a       | 1      | 17.04.2008 | 205/288 |
|---|--------|--------------------------------|-----------------------|--------|------------|---------|
|   | 60     | Resetgrænse kedelsekvens       | 50 °C×min<br>(0…500)  | °C×min |            |         |
|   | 59     | Frigivelsesgrænse kedelsekvens | 200 °C×min<br>(0…500) | °C×min |            |         |

| Rumo | pvarmning                                    |                            |    |                                                                                                    |
|------|----------------------------------------------|----------------------------|----|----------------------------------------------------------------------------------------------------|
| 61   | Varmegrænse for<br>NORMAL<br>(ECO-dag)       | 17.0 °C<br>( / –5.0…+25.0) | °C | Indstilling = funktion er ikke<br>aktiveret                                                                                                    |
| 62   | Varmegrænse for<br>REDUCERET<br>(ECO-nat)    | 5.0 °C<br>( / –5.0…+25.0)  | °C | Indstilling = funktion er ikke<br>aktiveret                                                                                                    |
| 63   | Bygningstids-<br>konstant                    | 20 h<br>(050)              | h  | Let = 10 h, middel = 25 h, tung<br>= 50 h                                                                                                    |
| 64   | Hurtigsænkning                               | 1<br>(0 / 1)               |    | 0 = ikke hurtigsænkning<br>1 = hurtigsænkning                                                                                                    |
| 65   | Rumtemperatur fra                            | A<br>(0 / 1 / 2 / 3 / A)   |    | <ul> <li>0 = ingen rumføler monteret</li> <li>1 = rumapparat på klemme A6</li> <li>2 = rumføler på klemme B5</li> <li>3 = middelværdi fra begge<br/>apparater på klemme A6<br/>og B5</li> <li>A = automatisk valg</li> </ul> |
| 66   | Optimeringstype                              | 0<br>(0 / 1)               |    | 0 = optimering med rummodel<br>1 = optimering med rumapparat /<br>rumføler<br>(ved indst. 0 er kun<br>indkoblingsoptimering mulig)                                                                                           |
| 67   | Max. opvarmnings-<br>tid                     | 00:00 h<br>(00:0042:00)    | h  | Max. fremrykning af indkobl. før<br>start af brugstid.<br>Indstilling 00:00 = ikke<br>indkoblingsoptimering                                                                                                    |
| 68   | Max. fremrykning af<br>udkobling             | 0:00 h<br>(0:006:00)       | h  | Max. fremrykning af udkobling<br>før afslutning af brugstid.<br>Indstilling 0:00 = ikke<br>udkoblingsoptimering                                                                                                    |
| 69   | Maksimum-<br>begrænsning af<br>rumtemperatur | °C<br>( / 035)             | °C | Indstilling = begrænsning er<br>ikke aktiveret<br>Funktion kun mulig med<br>rumapparat/rumføler                                                                                                    |

da

Building Technologies

74 319 0619 0 a

17.04.2008

| 70 | Rumindflydelse                                                         | 4<br>(020)            |    | Forstærkningsfaktor for<br>rumindflydelse.<br>Funktion kun mulig med<br>rumapparat/rumføler                         |
|----|------------------------------------------------------------------------|-----------------------|----|----------------------------------------------------------------------------------------------------|
| 71 | Forhøjelse af<br>setpunkt for<br>rumtemperatur ved<br>hurtigopvarmning | 5 °C<br>(020)         | °C |                                                                                                    |
| 72 | Parallelforskydning<br>af varmekurve                                   | 0.0 °C<br>(–4.5…+4.5) | °C | Værdi i °C rumtemperatur                                                                                            |
| 73 | Indstillingsmåde for<br>varmekurve                                     | 0<br>(02)             |    | 0 = analog indstilling<br>1 = digital indstilling på<br>regulator og via bus<br>2 = digital indstilling kun via bus |

#### Trepunktsmotor varmekreds

| 81     | Maksimum-<br>begrænsning af<br>fremløbstemperatur             | °C<br>( / 0…140)      | °C   | Indstilling = funktion er ikke<br>aktiveret<br>Ikke sikkerhedsfunktion                               |   |
|--------|---------------------------------------------------------------|-----------------------|------|----------------------------------------------------------------------------------------------------|---|
| 82     | Minimum-<br>begrænsning af<br>fremløbstemperatur              | °C<br>( / 0…140)      | °C   | Indstilling = funktion er ikke<br>aktiveret                                                          |   |
| 83     | Maksimum-<br>begrænsning af<br>fremløbstemperatur<br>stigning | °C/h<br>( / 1…600)    | °C/h | Indstilling = funktion er ikke<br>aktiveret<br>(funktion forhindrer, at det<br>banker i rørsystemet) |   |
| 84     | Forhøjelse af<br>fremløbstemperatur<br>blandeventil           | 10 °C<br>(050)        | °C   | Forhøjelse af setpunkt for<br>forregulator i linksystemer                                            |   |
| 85     | Ventilmotorens<br>gangtid                                     | 120 s<br>(30…873)     | S    |                                                                                                    |   |
| 86     | Reguleringens<br>P-bånd (Xp)                                  | 32.0 °C<br>(1.0100.0) | °C   |                                                                                                    |   |
| 87     | Reguleringens I-tid<br>(Tn)                                   | 120 s<br>(10873)      | S    |                                                                                                    |   |
| Buildi | ng Technologies                                               | 74 319 0619 0 a       |      | 17.04.2008 207/288                                                                                   | - |

а

| Kedel | 1                                            |                      |        |                                                                                                    |
|-------|----------------------------------------------|----------------------|--------|----------------------------------------------------------------------------------------------------|
| 91    | Driftsart kedel                              | 0<br>(02)            |        | 0 = med manuel frakobling<br>(@-taste)<br>1 = med automatisk frakobling<br>(OFF, hvis der ikke er<br>behov for varme)<br>2 = uden frakobling |
| 92    | Maksimum-<br>begrænsning af<br>kedeltemp.    | 95 °C<br>(25…140)    | °C     | Ikke sikkerhedsfunktion                                                                                                    |
| 93    | Minimum-<br>begrænsning af<br>kedeltemp.     | 10 °C<br>(5…140)     | °C     |                                                                                                    |
| 94    | Koblingsdifferens                            | 6 °C<br>(120)        | °C     |                                                                                                    |
| 95    | Minimum-<br>begrænsning af<br>brændergangtid | 4 min<br>(0…10)      | min    |                                                                                                    |
| 96    | Frigivelsesgrænse<br>for 2. brændertrin      | 50 °C×min<br>(0…500) | °C×min |                                                                                                    |
| 97    | Resetgrænse for<br>2. brændertrin            | 10 °C×min<br>(0…500) | °C×min |                                                                                                    |
| 98    | Spærretid<br>2. brændertrin                  | 20 min<br>(0 40)     | min    |                                                                                                    |

## Pumpe

da

| umpo                  |                   |                                                                                                    |
|-----------------------|-------------------|----------------------------------------------------------------------------------------------------|
| 99 Driftsart pumpe    | M1 1<br>(03)      | 0 = cirkulationspumpe uden<br>frakobling ved<br>startaflastning af kedel<br>1 = cirkulationspumpe med<br>frakobling ved<br>startaflastning af kedel<br>2 = shuntpumpe i paralleldrift<br>med brændertrin 1<br>3 = shuntpumpe med styring via<br>returføler B7 |
|                       | 74 210 0610 0 0   | 17.04.2009 209/299                                                                                                    |
| sulluing rechnologies | 14 3 19 00 19 0 a | 17.04.2000 200/200                                                                                                    |

Building Technologies

| shuntpumpe (120) "C hvis betjeningslinie 99 = 3 | 100 Koblingsdifferens<br>shuntpumpe | 6 °C<br>(120) | °C | Funktion har kun betydning,<br>hvis betjeningslinie 99 = 3 |  |
|-------------------------------------------------|-------------------------------------|---------------|----|------------------------------------------------------------|--|
|-------------------------------------------------|-------------------------------------|---------------|----|------------------------------------------------------------|--|

## Setpunkt for begrænsning af returtemperatur

| 101 | Setpunkt for        | °C        |    | Indstilling = funktion er ikke |
|-----|---------------------|-----------|----|--------------------------------|
|     | begrænsning af      | ( / 0140) | °C | aktiveret                      |
|     | returtemperatur /   | , ,       |    | Forklaring til "bivalent", se  |
|     | startpunkt bivalent |           |    | betjen.linie 103 og 104        |

Begrænsningstype returtemperaturbegrænsning

| 102 | Setpunkt for    | 0       | 0 = minimum                       |
|-----|-----------------|---------|-----------------------------------|
|     | begrænsning af  | (0 / 1) | <br>1 = maksimum                  |
|     | returtemperatur |         | Har anlægget shuntpumpe med       |
|     | ·               |         | styring via returføler B7, er     |
|     |                 |         | denne indstilling ikke aktiveret. |
|     |                 |         | Begrænsningstypen er i så fald    |
|     |                 |         | fast minimumbegrænsning.          |

Bivalent maksimumbegrænsning af returtemperatur

| 103 | Max. sænkning af kedelsetpunkt | 10 °C<br>(150)   | °C | BoSp Jon 103                                                            |
|-----|--------------------------------|------------------|----|-------------------------------------------------------------------------|
| 104 | Yderpunkt bivalent             | 60 °C<br>(0…140) | °C | OpL101 OpL104                                                           |
|     |                                |                  |    | BoSp = kedel setpunkt<br>OpL = betjeningslinje<br>TRt = returtemperatur |

Trepunktsmotor blandeventil

| 108 | Ventilmotorens<br>gangtid    | 120 s<br>(30…873)      | S  |  |
|-----|------------------------------|------------------------|----|--|
| 109 | Reguleringens<br>P-bånd (Xp) | 32.0 °C<br>(1.0…100.0) | °C |  |
| 110 | Reguleringens I-tid<br>(Tn)  | 120 s<br>(10…873)      | S  |  |

17.04.2008

**Building Technologies** 

74 319 0619 0 a

209/288

da

#### I-tid for maksimumbegrænsning af returtemperatur

| 114 | I-tid for maksimum-<br>begrænsning af<br>returtemperatur | 30 min<br>(060) | min |  |
|-----|----------------------------------------------------------|-----------------|-----|--|
|-----|----------------------------------------------------------|-----------------|-----|--|

## Tilordning af brugsvand

## Cirkulationspumpe

| 1 | 122 | Cirkulationspumpe-<br>program | 2<br>(03) | <br>0 = hele døgnet<br>1 = efter varmeprogram(mer) alt<br>efter indstilling på<br>betjeningslinie 121<br>2 = efter tidsprogram 2 |
|---|-----|-------------------------------|-----------|----------------------------------------------------------------------------------------------------|

## Frigivelse, prioritet og setpunkt for fremløbstemperatur brugsvand

| 123 | Frigivelse af brugsvand |
|-----|-------------------------|
|     |                         |

da

| 2 = frigivelse efter tidsprogra | 23 | Frigivelse af<br>brugsvand | 2<br>(02) |  | 0 = frigivet hele døgnet<br>1 = frigivelse efter varme-<br>program(mer) alt efter<br>indstilling på betjeningsli<br>121. Frigivelsens start er<br>fremrykket 1 h<br>2 = frigivelse efter tidsprogram |
|---------------------------------|----|----------------------------|-----------|--|----------------------------------------------------------------------------------------------------|
|---------------------------------|----|----------------------------|-----------|--|----------------------------------------------------------------------------------------------------|

**Building Technologies** 

74 319 0619 0 a

17.04.2008

| 124 | Brugsvandsprioritet, | 0       |     | Prioritet  | Setpunkt for  |
|-----|----------------------|---------|-----|------------|---------------|
|     | setpunkt for frem-   | (04)    |     | brugsvand: | fremløb iht.: |
|     | løbstempemperatur    | · · · · | 0 = | absolut    | brugsvand     |
|     |                      |         |     | prioritet  | _             |
|     |                      |         | 1 = | glidende   | brugsvand     |
|     |                      |         |     | prioritet  | -             |
|     |                      |         | 2 = | glidende   | Maksimum-     |
|     |                      |         |     | prioritet  | valg          |
|     |                      |         | 3 = | ingen      | brugsvand     |
|     |                      |         |     | (parallel) | _             |
|     |                      |         | 4 = | ingen      | Maksimum-     |
|     |                      |         |     | (parallel) | valg          |

## Brugsvandsbeholder

| 125 | Brugsvands-         | 0       | 0 = opladning med opvarmning   |    |
|-----|---------------------|---------|--------------------------------|----|
|     | opladning           | (03)    | 1 = opladning i vekseldrift    |    |
|     |                     |         | opvarmning/el,                 |    |
|     |                     |         | omkobling iht, egen regulator  |    |
|     |                     |         | 2 = opladning i vekseldrift    |    |
|     |                     |         | opvarmning/el_omkobling.iht    |    |
|     |                     |         | alle regulatorer i linken med  |    |
|     |                     |         | samme segmentnummer            |    |
|     |                     |         | 3 = onladning i vekseldrift    |    |
|     |                     |         | opvormning/ol_omkobling        |    |
|     |                     |         | ibt alle regulaterer i linkon  |    |
|     |                     |         |                                |    |
|     |                     |         | Hvis betjeningslinie 54 er lig | da |
|     |                     |         | med 3, kan denne linie ikke    | aa |
|     |                     |         | ændres. Opladningen sker i så  |    |
|     |                     |         | fald altid med opvarmning      |    |
| 126 | Brugsvandsføler /   | 0       | 0 = 1 føler                    |    |
|     | brugsvandstermostat | (05)    | 1 = 2 følere                   |    |
|     | -                   | · · · · | 2 = 1 termostat                |    |
|     |                     |         | 3 = 2 termostater              |    |
|     |                     |         | 4 = 1 føler, med brugsvands-   |    |
|     |                     |         | opvarmning ved hiælp af        |    |
|     |                     |         | solenergi                      |    |
|     |                     |         | <br>                           |    |

Building Technologies

74 319 0619 0 a

211/288

17.04.2008

|     |                                                                                         |                      |     | <ul> <li>5 = 2 følere, med brugsvands-<br/>opvarmning ved hjælp af<br/>solenergi</li> <li>Anlægstyper x–4 uden<br/>opladning af brugsvand med<br/>solvarme: Indstilling = 0</li> </ul> |
|-----|-----------------------------------------------------------------------------------------|----------------------|-----|----------------------------------------------------------------------------------------------------|
| 127 | Forhøjelse af<br>opladningstemp.<br>Brugsvand                                           | 10 °C<br>(050)       | °C  |                                                                                                    |
| 128 | Skiftedifferens                                                                         | 8 °C<br>(120)        | °C  |                                                                                                    |
| 129 | Max. Opladningstid<br>for brugsvand                                                     | 60 min<br>( / 5…250) | min | Indstilling = funktion er ikke<br>aktiveret                                                                                                    |
| 130 | Setpunkt for<br>Legionellafunktion<br>(funktion til<br>forhindring af<br>bakterievækst) | °C<br>( / 20100)     | °C  | Indstilling = funktion er ikke<br>aktiveret                                                                                                    |
| 131 | Forceret opladning                                                                      | 0<br>(0 / 1)         |     | 0 = ingen<br>1 = daglig ved første frigivelse                                                                                                    |

## Trepunktsmotor brugsvand

| 132 | Forhøjelse af<br>fremløbstemperatur<br>blandeventil /<br>varmeveksler | 10 °C<br>(050)         | °C |  |
|-----|-----------------------------------------------------------------------|------------------------|----|--|
| 133 | Ventilmotorens<br>åbningstid                                          | 120 s<br>(10…873)      | S  |  |
| 134 | Ventilmotorens<br>lukketid                                            | 120 s<br>(10…873)      | S  |  |
| 135 | Reguleringens<br>P-bånd (Xp)                                          | 32.0 °C<br>(1.0…100.0) | °C |  |
| 136 | Reguleringens<br>I-tid (Tn)                                           | 120 s<br>(10…873)      | S  |  |

Building Technologies

74 319 0619 0 a

17.04.2008

| Derivattid brugsvand                 | sproduktion fra varmevel | sler |  |
|--------------------------------------|--------------------------|------|--|
| 137 Reguleringens<br>derivattid (Tv) | 0 s<br>(0255)            | S    |  |

Multifunktionelt relæ

| 141 | Funktion<br>multifunktionelt relæ                                 | 0<br>(07)               |    | <ul> <li>0 = ingen funktion</li> <li>1 = udetemperaturkontakt<br/>(koblingspunkter indstilles<br/>på betjeningslinie<br/>143145)</li> <li>2 = ON/OFF iht. kontaktur<br/>(kontaktur vælges på<br/>betjeningslinie 146)</li> <li>3 = relæ ON ved fejl</li> <li>4 = relæ ON i brugstid</li> <li>5 = relæ ON i brugstid inkl.<br/>optimeringer</li> <li>6 = relæ ON ved varmebehov</li> <li>7 = manuelt ON/OFF iht.<br/>betjeningslinie 142</li> <li>Hvis betjeningslinie 54 er lig<br/>med 3, eller betjeningslinie 125</li> <li>ikke er 0, kan denne betjenings-</li> </ul> |
|-----|-------------------------------------------------------------------|-------------------------|----|----------------------------------------------------------------------------------------------------|
| 142 | Manuelt ON/OFF                                                    | 0<br>(0 / 1)            |    | linie ikke ændres<br>0 = relæ OFF<br>1 = relæ ON<br>Funktion kun mulig, hvis<br>betieningslinie 141 = 7                                                                                                    |
| 143 | Udetemperatur-<br>kontakt<br>udkoblingsværdi for<br>brugstid      | 5.0 °C<br>(-35.0+35.0)  | °C | Funktion kun mulig, hvis<br>betjeningslinie 141 = 1                                                                                                    |
| 144 | Udetemperatur-<br>kontakt<br>udkoblingsværdi<br>uden for brugstid | -5.0 °C<br>(-35.0+35.0) | °C | Funktion kun mulig, hvis<br>betjeningslinie 141 = 1                                                                                                    |

| 145 | Udetemperatur-<br>kontakt<br>skiftedifferens | 3 °C<br>(120) | °C | Funktion kun mulig, hvis<br>betjeningslinie 141 = 1        |
|-----|----------------------------------------------|---------------|----|------------------------------------------------------------|
| 146 | Valg af kontaktur                            | 3<br>(13)     |    | 1 = varmeprogram<br>2 = tidsprogram 2<br>3 = tidsprogram 3 |

## Legionellafunktion (funktion til forhindring af bakterievækst)

| 147 | Periodicitet for<br>Legionellafunktion                  | 1<br>(07)             |     | 0 = dagligt<br>17 = ugentligt, dvs.:<br>1 = hver mandag<br>2 = hver tirsdag osv.      |
|-----|---------------------------------------------------------|-----------------------|-----|---------------------------------------------------------------------------------------|
| 148 | Tidspunkt for<br>Legionellaopladning                    | 05:00<br>(00:0024:00) |     |                                                                                       |
| 149 | Varighed af<br>Legionellasetpunkt                       | 30 min<br>(0…360)     | min | Setpunkt for Legionellafunktion, se linie 130                                         |
| 150 | Cirkulationspumpe-<br>drift under<br>Legionellafunktion | 1<br>(0 / 1)          |     | 0 = uden virkning på<br>cirkulationspumpe<br>1 = med virkning på<br>cirkulationspumpe |

## Tidsprogram 3

| 151 | Ugedag (for<br>tidsprogram 3)     | 1-7<br>(17)           | <br>1 = mandag<br>2 = tirsdag osv.<br>1-7 = hele ugen |
|-----|-----------------------------------|-----------------------|-------------------------------------------------------|
| 152 | Start af 1. "ON-<br>periode"      | 06:00<br>(00:0024:00) |                                                       |
| 153 | Afslutning af 1. "ON-<br>periode" | 22:00<br>(00:0024:00) |                                                       |
| 154 | Start af 2. "ON-<br>periode"      | :<br>(00:0024:00)     | <br>Tidsprogram 3<br>: = funktion aktiveres ikke      |
| 155 | Afslutning af 2. "ON-<br>periode" | :<br>(00:0024:00)     |                                                       |
| 156 | Start af 3. "ON-<br>periode"      | :<br>(00:0024:00)     |                                                       |

Building Technologies

74 319 0619 0 a

17.04.2008

| 157 | Afslutning af 3. "ON- | ::           |  |
|-----|-----------------------|--------------|--|
|     | periode"              | (00:0024:00) |  |

## Servicefunktioner og generelle indstillinger

| 161 | Simulering af<br>udetemperatur | °C<br>( / –50…+50) | °C | Simulering afsluttes automatisk<br>efter 30 minutter<br>= ikke simulering                                                                                                    |
|-----|--------------------------------|--------------------|----|----------------------------------------------------------------------------------------------------|
| 162 | Relætest                       | 0<br>(013)         |    | <ul> <li>0 = normal drift</li> <li>1 = alle kontakter åbne</li> <li>2 = brændertrin 1 ON K4</li> <li>3 = brændertrin 1 ON K4 og<br/>brændertrin 2 ON /<br/>brændertrin 2 ON /<br/>brændermodulation OP K5</li> <li>4 = cirkulationspumpe /<br/>shuntpumpe ON M1</li> <li>5 = ladepumpe ON M3</li> <li>6 = varmeventil ÅBEN Y1</li> <li>7 = varmeventil LUKKET Y2</li> <li>8 = cirkulationspumpe ON M2</li> <li>9 = kedelpumpe / cirkulations-<br/>pumpe ON M4</li> <li>10 = multifunktionelt relæ ON<br/>K6 / brændermodulation<br/>NED K6</li> <li>11 = brugsvands- / blandeventil<br/>ÅBEN Y7</li> <li>12 = brugsvands- / blandeventil<br/>LUKKET Y8</li> <li>13 = solfangerpumpe Tændt M5</li> <li>Afslutning af relætest: Ved at<br/>vælge næste linie eller<br/>automatisk efter 30 min</li> </ul> |

Building Technologies

74 319 0619 0 a

17.04.2008

215/288

da

| 163 | Følertest<br>SET = setpunkt eller<br>grænseværdi<br>ACTUAL = føler-<br>værdi<br>Føler:<br>DDD = kortslutning<br>= afbrydelse<br>Termostat:<br>DDD = kontakt lukket | Displayfunkti        | on | <ul> <li>0 = udeføler B9</li> <li>1 = fremløbsføler B1</li> <li>2 = rumføler B5</li> <li>3 = rumapparatføler A6</li> <li>4 = returføler B7 med<br/>minimumgrænseværdi</li> <li>5 = returføler B7 med<br/>maksimumgrænseværdi</li> <li>6 = fremløbsføler brugsvand B3</li> <li>7 = beholderføler / -termostat 1<br/>B31</li> <li>8 = beholderføler / -termostat 2<br/>B32</li> <li>9 = kødelføler på klømme B2</li> </ul> |
|-----|----------------------------------------------------------------------------------------------------|----------------------|----|----------------------------------------------------------------------------------------------------|
| 164 | Test H-kontakter                                                                                                    | Displayfunktion      |    | A = solfangerføler B6<br>H1 = overstyring driftsart                                                                                                    |
|     | <ul> <li> = kontakt lukket</li> </ul>                                                                                                    |                      |    | H2 = manuelt genereret<br>varmebehov                                                                                                    |
| 165 | Setpunkt for<br>fremløbstemperatur                                                                                                    | Displayfunktion      |    | Aktuelt setpunkt iht. blandet<br>udetemperatur, varmekurve,<br>drejeknapstilling og indstilling på<br>betjeningsline 72.                                                                                                    |
| 166 | Resulterende<br>varmekurve                                                                                                    | Displayfunktion      |    | Setpunkt inkl. drejeknapstilling<br>og indstilling på linie 72<br><i>Venstre:</i> Fremløbs-setpunkt for<br>fremløb ved 15 °C ude-<br>emperatur<br><i>Højre:</i> Fremløbs-setpunkt for<br>fremløb ved –5 °C ude-<br>emperatur                                                                                                    |
| 167 | Udetemperatur for<br>anlægs-<br>frostbeskyttelse                                                                                                    | 2.0 °C<br>( / 025.0) | °C | Indstilling = ikke<br>anlægsfrostbeskyttelse                                                                                                    |

Building Technologies

74 319 0619 0 a

17.04.2008
| 168 | Setpunkt for<br>fremløbstemperatur<br>for anlægs-<br>frostbeskyttelse | 15 °C<br>(0…140)       | °C |                                                      |                                                                                 |                                                                                                    |                                            |
|-----|-----------------------------------------------------------------------|------------------------|----|------------------------------------------------------|---------------------------------------------------------------------------------|----------------------------------------------------------------------------------------------------|--------------------------------------------|
| 169 | Apparatnummer                                                         | 0                      |    | Dat                                                  | abusa                                                                           | dresse (LPB)                                                                                                    |                                            |
|     |                                                                       | (016)                  |    | 0 =                                                  | appara                                                                          | at uden bus                                                                                                    |                                            |
| 170 | Segmentnummer                                                         | 0<br>(0…14)            |    | Dat                                                  | abusad                                                                          | dresse (LPB)                                                                                                    |                                            |
| 171 | Fremløbsalarm                                                         | : h<br>(: / 1:0010:00) | h  | Tids<br>ked<br>ude<br>Vec<br>3-x<br>Vec<br>føle<br>: | srum, h<br>eltemp<br>n for g<br>l anlæg<br>: føler<br>l anlæg<br>r B2<br>= funk | nvor fremløbs-<br>peraturen må lig<br>rænseværdieri<br>gstype 1–x, 2–<br>B1<br>gstype 4–x og<br>ttion er ikke ak | /<br>gge<br>ne.<br>x og<br>5–x:<br>tiveret |
| 172 | Driftsart ved<br>kortslutning af                                      | 0<br>(09)              |    |                                                      | Driftsal                                                                        | rt for varme:                                                                                                    | Brugs-<br>vand:                            |
|     | klemme H1–M                                                           |                        |    | 0 =                                                  | Ô                                                                               | BESKYT-<br>TELSESDRIFT                                                                                           | OFF                                        |
|     |                                                                       |                        |    | 1 =                                                  | Auto                                                                            | AUTO                                                                                                    | OFF                                        |
|     |                                                                       |                        |    | 2 =                                                  | 0                                                                               | REDUCERET                                                                                                    | OFF                                        |
|     |                                                                       |                        |    | 3 =                                                  | *                                                                               | NORMAL                                                                                                    | OFF                                        |
|     |                                                                       |                        |    | 4 =                                                  | Ô                                                                               | BESKYT-<br>TELSESDRIFT                                                                                           | ON                                         |
|     |                                                                       |                        |    | 5 =                                                  | Auto                                                                            | AUTO                                                                                                    | ON                                         |
|     |                                                                       |                        |    | 6 =                                                  | Q                                                                               | REDUCERET                                                                                                    | ON                                         |
|     |                                                                       |                        |    | 7 =                                                  | *                                                                               | NORMAL                                                                                                    | ON                                         |
|     |                                                                       |                        |    | 8 =                                                  | Auto 🕘                                                                          | AUTO                                                                                                    | ON hele<br>døgnet                          |
|     |                                                                       |                        |    | 9 =                                                  | *                                                                               | NORMAL                                                                                                    | ON hele<br>døgnet                          |

74 319 0619 0 a

217/288

17.04.2008

da

| r   |                     |                  |     |                                  |
|-----|---------------------|------------------|-----|----------------------------------|
| 173 | Spærresignal-       | 100 %            |     | Reaktion på spærresignaler       |
|     | forstærkning        | (0200)           | %   |                                  |
| 174 | Pumpeefterløbstid   | 6 min            |     |                                  |
|     | •                   | (040)            | min |                                  |
| 175 | Pumpemotion         | 0                |     | 0 = ikke periodisk pumpemotion   |
|     |                     | (0 / 1)          |     | 1 = ugentlig pumpemotion         |
|     |                     | . ,              |     | aktiveret                        |
| 176 | Skift               | 25.03            |     | Indstillina: tidliast mulia      |
| -   | vintertid-sommertid | (01.01 31.12)    |     | skiftedato                       |
| 177 | Skift               | 25.10            |     | Indstillina: tidliast mulia      |
|     | sommertid-vintertid | (01.01 31.12)    |     | skiftedato                       |
| 178 | Klokkeslæt fra      | 0                |     | 0 = autonomt ur i regulator      |
|     |                     | (03)             |     | 1 = ur fra bus (slave) uden      |
|     |                     | (0000)           |     | fjernindstilling                 |
|     |                     |                  |     | 2 = ur fra bus (slave) med       |
|     |                     |                  |     | fjernindstilling                 |
|     |                     |                  |     | 3 = regulator er centralt ur     |
|     |                     |                  |     | (master)                         |
| 179 | Busforsyning        | А                |     | 0 = ikke busforsyning via        |
|     |                     | (0 / A)          |     | regulator                        |
|     |                     |                  |     | A = busforsyning via regulator   |
| 180 | Udetemperatur fra   | A                |     | Ingen visning betyder: regulator |
|     |                     | A / (00.0114.16) |     | er autonom (der er ingen         |
|     |                     |                  |     | databus)                         |
|     |                     |                  |     | Ved overførsel via databus:      |
|     |                     |                  |     | Indsæt segment- og               |
|     |                     |                  |     | apparatnummer på kilde, eller    |
|     |                     |                  |     | indsæt A for automatisk          |
|     |                     |                  |     | Identifikation af kilde          |
| 182 | varmebehovsindga    | 130 °C           |     | Skalering for 10 V               |
|     | ng U1, DC 010 V     | (30130)          | °C  |                                  |
| 183 | Varmebehovsindga    | 130 °C           |     | Skalering for 10 V               |
|     | ng U2, DC 010 V     | (30130)          | °C  |                                  |

74 319 0619 0 a

17.04.2008

| H2-kc | ontakt                                               |                       |    |                                                                                                    |    |
|-------|------------------------------------------------------|-----------------------|----|----------------------------------------------------------------------------------------------------|----|
| 184   | Funktion ved<br>kortslutning af<br>klemme H2–M       | 0<br>(0 / 1)          |    | 0 = varmehovssignal til<br>varmekilde<br>1 = varmebehovssignal til<br>varmekred                                                                                                    |    |
| Ekste | rne indgange                                         |                       |    |                                                                                                    |    |
| 185   | Virkning ved<br>kortslutning af<br>klemme H2–M       | 0<br>(0 / 1)          |    | 0 = konstant<br>1 = minimum                                                                                                    |    |
| 186   | Temperaturkrav<br>ved kortslutning af<br>klemme H2–M | 70 °C<br>(0…140)      | °C |                                                                                                    |    |
| 187   | Værdier spændings-<br>indgange                       | Displayfunkti         | on | 0 = solindstråling i W/m <sup>2</sup><br>1 = vindhastighed i m/s<br>2 = varmebehov på klemme<br>U1 i °C<br>3 = varmebehov på klemme<br>U2 i °C                                                                              |    |
| 188   | Funktion<br>spændingsindgang<br>1 (U1)               | 0<br>(02)             |    | 0 = ubenyttet<br>1 = solføler<br>2 = varmebehovssignal<br>(DC 010 V = 0 x °C,<br>værdi x: se betjeningslinie<br>182)                                                                                                    |    |
| 189   | Påvirkning fra<br>solindstråling                     | 0 °C<br>(020)         | °C | Ændring af rumindstillings-<br>temperatur ved en solindstråling<br>på 1000 W/m <sup>2</sup>                                                                                                    | da |
| 190   | Solindstråling fra                                   | A<br>(A / 00.0114.16) |    | Ingen visning betyder: regulator<br>er autonom (der er ingen<br>databus)<br>Ved overførsel via databus:<br>Indsæt segment- og<br>apparatnummer på kilde, <b>eller</b><br>indsæt A for automatisk<br>identifikation af kilde |    |

74 319 0619 0 a

219/288

17.04.2008

| 191 | Funktion<br>spændingsindgang<br>2 (U2) | 0<br>(02)             |    | 0 = ubenyttet<br>1 = vindføler<br>2 = varmebehovssignal<br>(DC 010 V = 0x °C,<br>værdi x: se betjeningslinie<br>183)                                                                                                    |
|-----|----------------------------------------|-----------------------|----|----------------------------------------------------------------------------------------------------|
| 192 | Påvirkning fra                         | 0 °C                  |    | Ændring af                                                                                                    |
|     | vindhastighed                          | (020)                 | °C | rumindstillingstemperatur ved<br>en vindhastighed på 20 m/s                                                                                                    |
| 193 | Vindhastighed fra                      | A<br>(A / 00.0114.16) |    | Ingen visning betyder: regulator<br>er autonom (der er ingen<br>databus)<br>Ved overførsel via databus:<br>Indsæt segment- og<br>apparatnummer på kilde, <b>eller</b><br>indsæt A for automatisk<br>identifikation af kilde |
| 194 | Driftstimetæller                       | Displayfunkti         | on | Regulatorens driftstid                                                                                                    |
| 195 | Regulatorens softwareversion           | Displayfunkti         | on |                                                                                                    |
| 196 | Rumapparatets identifikationskode      | Displayfunkti         | on |                                                                                                    |

# Opvarmning af brugsvand med solenergi

| 201 | Koblingspunkt for<br>temperaturdifferens<br>TIL | 8 °C<br>(040)   | °C | Temperaturforskel mellem solfanger og beholder       |
|-----|-------------------------------------------------|-----------------|----|------------------------------------------------------|
| 202 | Koblingspunkt for<br>temperaturdifferens<br>FRA | 4 °C<br>(040)   | °C | Temperaturforskel mellem solfanger og beholder       |
| 203 | Solfangers<br>frostbeskyttelses-<br>temp.       | °C<br>( / –205) | °C | Indstilling = ingen<br>frostbeskyttelse af solfanger |

Building Technologies

74 319 0619 0 a

17.04.2008

| 204 | Beskyttelsestemp.<br>for overophedning<br>af solfanger | 105 °C<br>( / 30…260) | °C     | Indstilling = ingen over-<br>ophedningsbeskyttelse af<br>solfanger |
|-----|--------------------------------------------------------|-----------------------|--------|--------------------------------------------------------------------|
| 205 | Fordampningstemp., varmeenhed                          | 140 °C<br>( / 60…260) | °C     | Indstilling = ingen beskyttelse<br>af solfangerpumpe               |
| 206 | Opladningstemp. for brugsvand, maks. begrænsning       | 80 °C<br>(8…100)      | °C     |                                                                    |
| 207 | Brugsvands-<br>beholdertemperatur,<br>maks.begrænsning | 90 °C<br>(8…100)      | °C     | Ingen sikkerhedsfunktion                                           |
| 208 | Efterløbstid for solfangerpumpe                        | min/°C<br>( / 1…20)   | min/°C | Indstilling = funktion ikke<br>aktiv                               |

# Afsluttende arbejder

- 1. Notér indstillinger i denne vejledning, og opbevar den et egnet sted.
- Notér følgende i betjeningsvejledningen:

   Frigivelse af brugsvandsopladning på side 10
   Indstillingsmåde for varmekurve på side 13
- Funktion tidsprogram 2 på side 22
  Navn og adresse på installatør på side 31
  Betjeningsvejledningen opbevares i regulatorens dæksel.
- 4. Dækslet kan evt. sikres med en trådplombe.

da

**Building Technologies** 

74 319 0619 0 a

17.04.2008

# it Italiano

# Installazione e messa in servizio regolatore

Non buttate queste istruzioni, conservatele nell'apparecchio!

## Montaggio

### Ubicazione

- In un locale non umido, es. centrale termica
- Possibilità di ubicazione:
  - retro quadro o su guida
  - fronte quadro
  - su una parete
- Temperatura ambiente ammessa 0...50 °C

## Collegamenti elettrici

- Rispettare le norme vigenti relative all'installazione elettrica
- L'installazione elettrica deve essere eseguita da un esperto
- I collegamenti tra il regolatore e il servocomando e le pompe sono alla tensione di rete
- Non posare i cavi di collegamento delle sonde parallelamente a quelli della tensione di rete (es. quelli delle pompe).
- Un apparecchio difettoso o visibilmente danneggiato deve essere immediatamente scollegato dalla tensione di alimentazione e sostituito

#### Lunghezza ammessa dei collegamenti

| per tutte le sonde e contatti esterni: |            |  |
|----------------------------------------|------------|--|
| cavi in rame 0,6 mm Ø                  | max. 20 m  |  |
| cavi in rame 1,0 mm <sup>2</sup>       | max. 80 m  |  |
| cavi in rame 1,5 mm <sup>2</sup>       | max. 120 m |  |

Building Technologies

it

74 319 0619 0 a

17.04.2008

 per telecomandi ambiente: cavi in rame 0,25 mm<sup>2</sup>

cavi in rame 0,5 mm<sup>2</sup>

max. 25 m max. 50 m

 per il bus dei dati: 0,75...2,5 mm<sup>2</sup> riferirsi al foglio tecnico N2030 e N2032

# Montaggio e cablaggio

### Montaggio murale

- 1. Separare lo zoccolo dal regolatore
- 2. Posizionare lo zoccolo alla parete, la scrittura "TOP" deve essere in alto
- 3. Segnare i fori da praticare
- 4. Praticare le aperture
- 5. Se necessario, predisporre le aperture sullo zoccolo per montare i passacavi
- 6. Fissare lo zoccolo alla parete
- 7. Effettuare i collegamenti come da schema

### Montaggio su guida

- 1. Fissare la guida
- 2. Separare lo zoccolo dal regolatore
- 3. Se necessario, predisporre le aperture sullo zoccolo per montare i passacavi
- 4. Montare lo zoccolo sul binario. Scritta "TOP" in alto!
- 5. Eventualmente fissare al binario lo zoccolo (dipende dal tipo di guida usata)
- 6. Effettuare i collegamenti come da schema

### Montaggio fronte quadro

- Apertura necessaria: 138 × 138 mm
- Spessore: 3 mm massimo
- 1. Separare lo zoccolo dal regolatore
- 2. Se necessario, predisporre le aperture sullo zoccolo per montare i passacavi
- 3. Inserire lo zoccolo dal retro nell'apertura praticata sulla porta del quadro fino all'arresto. La scritta "TOP" deve essere in alto!
- 4. Premere lateralmente posteriormente (vedere figura)
- 5. Effettuare i collegamenti ai morsetti dello zoccolo con abbondanza di cavi in modo da permettere di aprire completamente la porta del quadro

Building Technologies

74 319 0619 0 a

17.04.2008

223/288

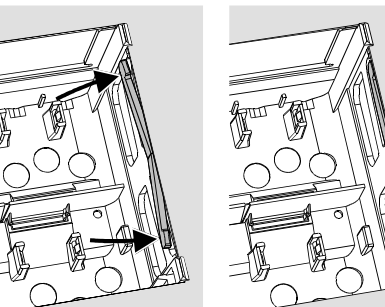

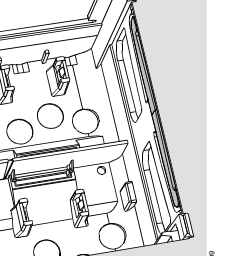

Posizionare correttamente le "alette" di blocco - non devono oltrepassare l'apertura della porta del quadro.

Montaggio non corretto

Montaggio corretto

## Messa in servizio

### Controlli preliminari

- 1. NON inserire la tensione di alimentazione (230 V c.a.)
- 2. Verificare i collegamenti elettrici in base allo schema dell'impianto
- 3. Posizionare correttamente le "leve" orientabili agendo sulle due viti di fissaggio (vedere figura):

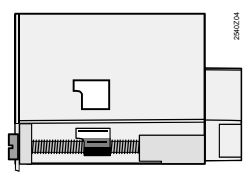

- 4. Inserire il frutto del regolatore nello zoccolo con la scritta "TOP" in alto!
- 5. Fissare il frutto avvitando alternativamente le due viti
- 6. Controllare la valvola motorizzata, verificando:
  - il montaggio idraulico (rispettare i sensi del flusso)
  - che il settore della valvola sia nella posizione corretta, come da istruzioni allegate
  - che il comando manuale sia nella posizione AUTO

**Building Technologies** 

it

74 319 0619 0 a

17.04.2008

- Attenzione per gli impianti a pannelli! Assicurarsi che il termostato di sicurezza funzioni e sia montato correttamente. La temperatura di mandata non deve superare il valore massimo ammesso (in genere 50...55 °C), nel caso agire immediatamente:
  - chiudendo manualmente la valvola
  - fermando la pompa di circolazione
  - eventualmente chiudendo la valvola di intercettazione della pompa
- 8. Inserire la tensione di alimentazione. Il display deve visualizzare dei dati (es. l'ora). Se nulla appare le probabili cause sono:
  - manca la tensione di alimentazione
  - fusibile principale difettoso
  - l'interruttore della tensione di rete non è inserito

### Dispositivi di taratura per il funzionamento

- Dispositivi:
  - Cursore per la curva di regolazione (11 e 12)
  - Manopola di taratura
  - Display: una riga per ogni impostazione
  - Tasti per selezionare ed impostare i parametri:
    - per selezionare la riga seguente
    - per selezionare la riga precedente
    - per ridurre il valore del parametro indicato
    - per aumentare il valore del parametro indicato
- Memorizzazione del valore modificato:
- il valore viene memorizzato quando si seleziona la riga successiva (oppure si preme il tasto INFO o uno dei regimi di funzionamento).
- Introduzione dei simboli ---- oppure --:-- :
- premere i tasti a oppure prinché il display indicherà il simbolo desiderato.
- Selezione rapida dei blocchi di funzione:
  - per selezionare rapidamente una riga premere contemporaneamente i seguenti tasti:
  - ✓ e →: per selezionare un blocco successivo

**Building Technologies** 

74 319 0619 0 a

17.04.2008

225/288

### Procedure per le tarature

- 1. Solo con l'impostazione analogica della curva di riscaldamento, posizionare i cursori (11 e 12) sui valori di progetto
- 2. Procedere ad impostare i valori desiderati sulle righe da 1 a 41.
- 3. Impostare sulla riga 51 il tipo di impianto.
- 4. Individuare la tabella dei parametri corrispondenti al tipo di impianto. Tutte le funzioni e linee operative dell'impianto selezionato possono essere impostate, quelle non inerenti all'impianto sono disattivate.
- 5. Scrivere nella tabella i valori impostati!
- 6. Impostare, se necessario, la funzione di servizio, valida per tutti i tipi di impianto
- 7. Eseguire, se necessario, le "Operazioni Finali"

### Verifica del funzionamento

- Le righe riservate alla verifica del funzionamento sono:
  - 161 = simulazione della temperatura esterna
  - 162 = verifica dei relè di comando
  - 163 = verifica delle sonde
  - 164 = verifica dei contatti collegati ai morsetti H...

Building Technologies

74 319 0619 0 a

17.04.2008

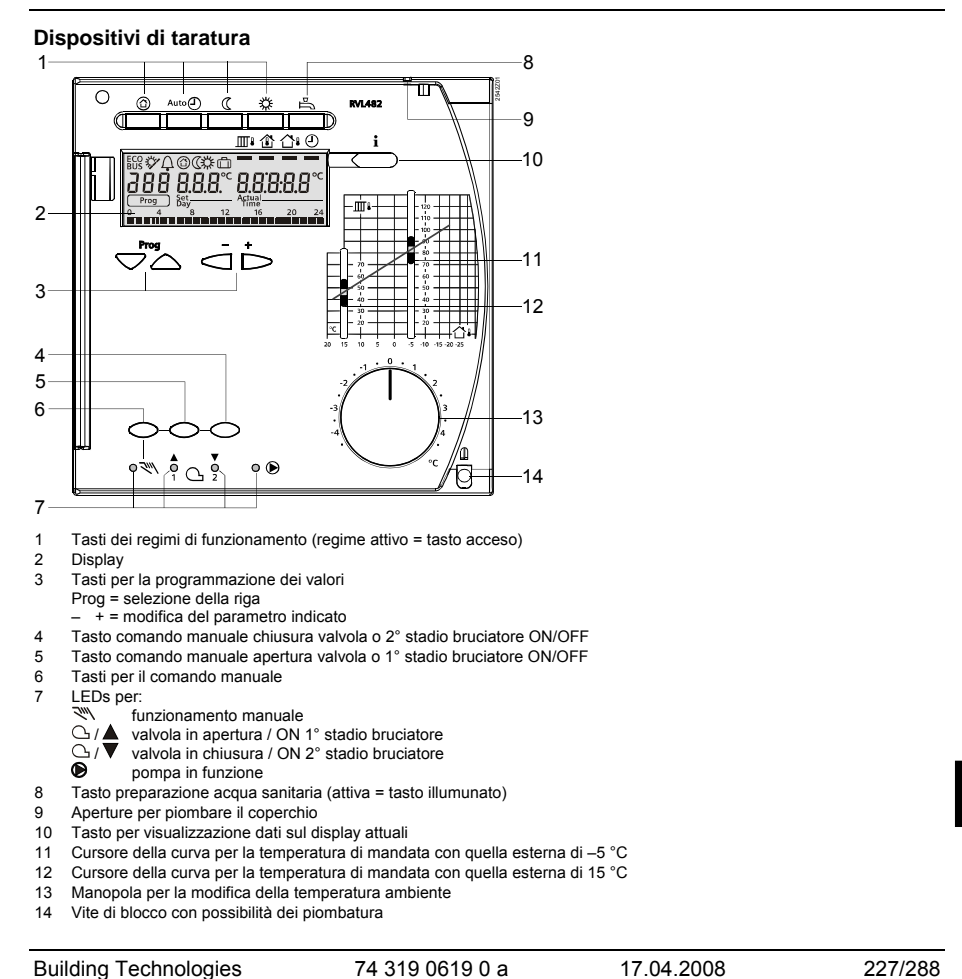

74 319 0619 0 a

227/288

## Collegamenti elettrici

- A6 Unità ambienteB1 Sonda di mandata c. climatico
- B2 Sonda di caldaia
- B3 Sonda di mandata per acqua sanitariaB31 Sonda accumulo acqua sanitaria/termostato 1
- B32 Sonda accumulo acqua sanitaria/termostato 2
- Sonda ambiente Sonda collettore
- B5 B6
- Β7 Sonda ritorno
- B9 E1
- Sonda esterna Bruciatore a due stadi o bruciatore modulante F1 Termostato di regolazione
- F2 Termostato di sicurezza LPB Bus dei dati

- pompa circuito primario Pompa circuito riscaldamento
- M1 M2 М3
- Pompa di carico accumulo acqua sanitaria M4
- Pompa di circolazione caldaia Pompa collettore M5
- N1 Regolatore RVL482
- S1
- Contatto esterno cambio regimi Contatto esterno cambio set-point mandata S2
- U1 Sonda solare
- U2
- Sensore del vento Valvola circuito riscaldamento Y1
- Valvola circuito acqua sanitaria o limite del ritorno in caldaia
- Y7 1) Uscita multifunzioni

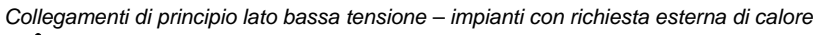

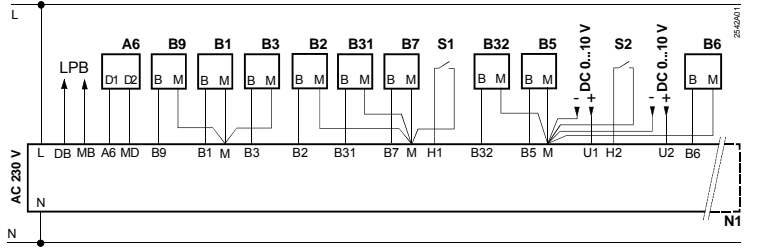

**Building Technologies** 

```
74 319 0619 0 a
```

17.04.2008

Collegamenti di principio lato bassa tensione - impianti con sonda solare e sensore del vento

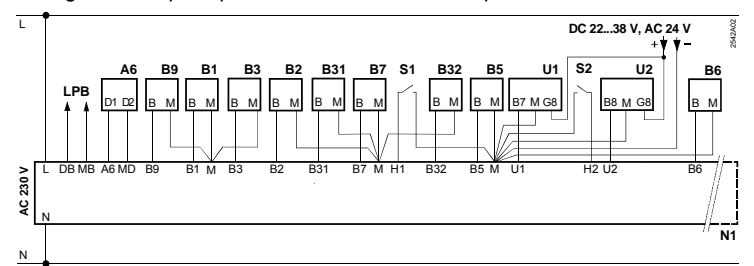

Collegamenti di principio lato tensione di rete - impianto con bruciatore bistadio

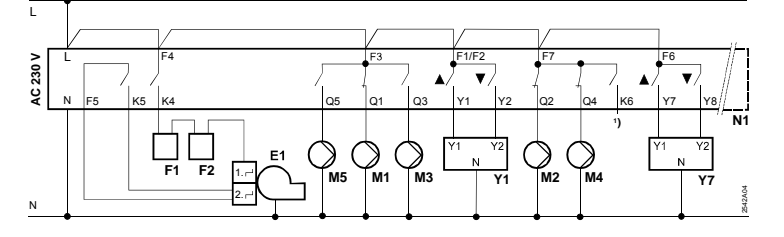

Connessione base lato alimentazione di potenza - impianto bruciatore modulante

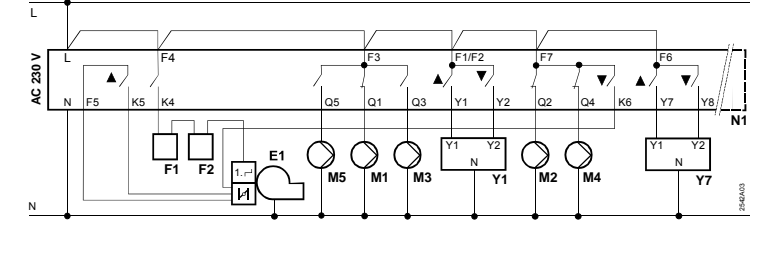

**Building Technologies** 

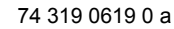

17.04.2008

229/288

# Impostazioni

# Regolazione dei parametri da parte dell'utente

|                   | p                     |                           |                         |
|-------------------|-----------------------|---------------------------|-------------------------|
|                   |                       | _                         | +                       |
| Dromoro i tasti 🔽 | 7 o 🛆 nor solozionaro | la riaha a i tasti 🥌 a    | ner modificare i valori |
|                   |                       | $ c  u  c c  asu  \sim c$ |                         |

| Riga | Parametro<br>corrispondente                                     | Impostazione di<br>fabbrica | Valore<br>immesso | Note                                                    |
|------|-----------------------------------------------------------------|-----------------------------|-------------------|---------------------------------------------------------|
| 1    | Valore prescritto di<br>COMFORT                                 | 20.0 °C<br>(035)            | °C                |                                                         |
| 2    | Valore prescritto di<br>RIDOTTO                                 | 14.0 °C<br>(0…35)           | °C                |                                                         |
| З    | Valore prescritto per<br>ferie o antigelo                       | 10.0 °C<br>(0…35)           | °C                |                                                         |
| 4    | Giorno della setti-<br>mana<br>(programma del<br>riscaldamento) | 1-7<br>(17)                 |                   | 1 = Lunedì<br>2 = Martedì, ecc.<br>1-7 = tutti i giorni |
| 5    | 1° periodo, orario<br>inizio regime<br>COMFORT                  | 06:00<br>(00:0024:00)       |                   |                                                         |
| 6    | 1° periodo, orario<br>inizio regime<br>RIDOTTO                  | 22:00<br>(00:0024:00)       |                   |                                                         |
| 7    | 2°periodo, orario<br>inizio regime<br>COMFORT                   | :<br>(00:0024:00)           |                   | Programma orario circuito                               |
| 8    | 2°periodo, orario<br>inizio regime<br>RIDOTTO                   | :<br>(00:0024:00)           |                   | -: = periodo non attivo                                 |
| 9    | 3°periodo, orario<br>inizio regime<br>COMFORT                   | (00:0024:00)                |                   |                                                         |
| 10   | 3°periodo, orario<br>inizio regime<br>RIDOTTO                   | (00:0024:00)                |                   |                                                         |

**Building Technologies** 

74 319 0619 0 a

a

17.04.2008

| 11 | Periodi di ferie                                                              | -<br>(18)                 |         |                                                                 |  |
|----|-------------------------------------------------------------------------------|---------------------------|---------|-----------------------------------------------------------------|--|
| 12 | Data primo giorno ferie (inizio)                                              | <u>.</u><br>(01.01 31.12) |         | Giorno.mese                                                     |  |
| 13 | Data dell'ultimo<br>giorno di ferie                                           | <u>.</u><br>(01.01 31.12) |         | Giorno.mese                                                     |  |
| 14 | Curva riscalda-<br>mento, setpoint<br>temp. mandata per<br>temp. esterna 15°C | 30 °C<br>(20…70)          | °C      | Queste righe sono operative<br>solo se è stato selezionato il   |  |
| 15 | Curva riscalda-<br>mento, setpoint<br>temp. mandata per<br>temp. esterna –5°C | 60 °C<br>(20…120)         | °C      | controllo digitale (l'impostazione<br>va eseguita alla riga 73) |  |
| 26 | Valore prescritto<br>dell'acqua sanitaria<br>NORMALE                          | 55 °C<br>(20…100)         | °C      |                                                                 |  |
| 27 | Temperatura acq.<br>sanitaria                                                 | Visualizzazione           | display | Con gli impianti x–0 e x–5 le<br>righe 14 e 15 non appaiono     |  |
| 28 | Valore prescritto<br>dell'acqua sanitaria<br>RIDOTTO                          | 40 °C<br>(880)            | °C      |                                                                 |  |
| 31 | Giorno della setti-<br>mana (programma<br>orario 2)                           | 1-7<br>(17)               |         | 1 = Lunedì<br>2 = Martedì, ecc.<br>1-7 = tutti i giorni         |  |
| 32 | 1° periodo progr. 2,<br>orario inizio                                         | 05:00<br>(00:0024:00)     |         |                                                                 |  |
| 33 | 1°periodo progr. 2,<br>orario fine                                            | 22:00<br>(00:0024:00)     |         | Programma orario 2 circuito                                     |  |
| 34 | 2° periodo progr. 2,<br>orario inizio                                         | (00:0024:00)              |         | : = periodo non attivo                                          |  |
| 35 | 2°periodo progr. 2,<br>orario fine                                            | (00:0024:00)              |         |                                                                 |  |

it

Building Technologies

74 319 0619 0 a

17.04.2008

| 36 | 3° periodo progr. 2,<br>orario inizio | :<br>(00:0024:00)                                                                                                    |                                                 | Programma orario 2 circuito                                                                                                    |
|----|---------------------------------------|----------------------------------------------------------------------------------------------------|-------------------------------------------------|----------------------------------------------------------------------------------------------------|
| 37 | 3°periodo progr. 2,<br>orario fine    | :<br>(00:0024:00)                                                                                                    |                                                 | : = periodo non attivo                                                                                                    |
| 38 | Orario corrente                       | 00:0023:59                                                                                                    |                                                 | Ore : minuti                                                                                                    |
| 39 | Giorno della setti-<br>mana           | Visualizzazio                                                                                                    | one                                             | 1 = Lunedì<br>2 = Martedì, ecc.                                                                                                    |
| 40 | Data                                  | (01.01 31.12)                                                                                                    |                                                 | Giorno.mese<br>(es.: 02.12 per il 2 Dicembre)                                                                                                    |
| 41 | Anno                                  | (19952094)                                                                                                    |                                                 |                                                                                                    |
| 50 | Anomalie                              | Visualizzazio<br>Esempio di indicazion<br>50 10<br>10 = codice dell'anor<br>2 = numero del seg<br>bus<br>03 = numero dell'app | ne:<br>2.0.3<br>malia<br>mento del<br>parecchio | <ul> <li>10 = sonda esterna difettosa</li> <li>11 = sonda solare diffettosa</li> <li>12 = sensore vento difettosa</li> <li>20 = sonda di caldaia difettosa</li> <li>30 = sonda ritorno difettosa</li> <li>50 = sonda accumulo acqua<br/>sanitaria o termostato 1<br/>difettosi</li> <li>52 = sonda accumulo acqua<br/>sanitaria o termostato 2<br/>difettosi</li> <li>54 = sonda mandata acqua<br/>sanitaria difettosa</li> <li>60 = sonda ambiente difettosa</li> <li>61 = unità ambiente difettosa</li> <li>62 = collegamento errato unità<br/>ambiente</li> <li>73 = anomalia sonda collettore</li> <li>81 = corto circuito su bus LPB</li> <li>82 = uguale indirizzo su bus</li> <li>100 = 2 orologi master sul bus</li> <li>120 = allarme temp. di mandata</li> <li>140 = inammissibile indirizzo<br/>bus (LPB) o tipo<br/>d'impianto</li> </ul> |

74 319 0619 0 a

17.04.2008

### Regolazione dei parametri livello "Installatore"

Premere i tasti  $\bigtriangledown$  e  $\bigtriangleup$  assieme per 3 secondi per accedere alle righe per l'impostazione del tipo di impianto e dei specifici parametri.

Impostazione del tipo di impianto alla riga 51:

Il tipo di impianto deve essere selezionato alla riga 51utilizzando i tasti 🛋 o 🃩 Con la scelta del tipo di impianto si attivano tutte le righe corrispondenti alle funzioni associate.

E' possibile selezionare un circuito di riscaldamento (sei tipi diversi) e un circuito di preparazione acqua sanitaria (cinque tipi diversi). I due tipi di circuito permettono 21 possibili alternative. I seguenti schemi idraulici indicano le combinazioni.

Alla riga 51 si possono impostare solo quelle combinazioni previste e riportate nella tabella. Esempio di taratura:

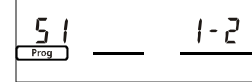

1 = circuito di riscaldamento tipo 1

2 = circuito di preparazione dell'acqua sanitaria tipo 2

| 51 | Tipo di impianto | 2–1       | Inserire il valore nella sezione |
|----|------------------|-----------|----------------------------------|
|    |                  | (1–0 5–4) | <br>seguente                     |

### Tipi di impianto

- A6 Unità ambiente
- B1 Sonda di mandata
- B2 Sonda di caldaia
- B3 Sonda mandata acqua sanitaria
- B31 Sonda accumulo acqua sanitaria / termostato 1B32 Sonda accumulo acqua sanitaria / termostato 2
- B5 Sonda ambiente
- B6 Sonda collettore
- B7 Sonda ritorno
- B9 Sonda esterna
- E1 Caldaia
- E2 Carico (ambiente)
- LPB Bus dei dati

- K6 Resistenza elettrica
- M1 Pompa di circolazione o bypass
- M2 Pompa del circuito climatico
- M3 Pompa di carico
- M4 Pompa di ricircolo
- M5 Pompa collettore
- N1 Regolatore RVL482 U1 Sonda solare
- U2 Sonda eolica
- Y1 Valvola circuito riscaldamento
- Y7 Valvola miscelatrice o valvola di limite del ritorno in caldaia

Building Technologies

74 319 0619 0 a

17.04.2008

233/288

| Circuiti di riscaldamento                                                                                                    |  |
|----------------------------------------------------------------------------------------------------|--|
| <ul> <li>1<br/>Regolazione ambiente con valvola di miscela</li> <li>In abbinamento con circuiti di preparazione a.c.s.:</li> <li>tipi 1, 2 e 3 tramite collegamento idraulico nei<br/>punti O e □</li> <li>tipo 4 senza collegamento idraulico</li> </ul>                          |  |
| <ul> <li>2<br/>Regolazione ambiente con valvola di miscela,<br/>commando bruciatore</li> <li>In abbinamento con circuiti di preparazione a.c.s.:</li> <li>tipo 1, 2 e 3 tramite collegamento idraulico nei<br/>punti O e □</li> <li>tipo 4 senza collegamento idraulico</li> </ul> |  |
| <ul> <li>3<br/>Regolazione ambiente con valvola di miscela,<br/>commando bruciatore, limite temperature di ritorno<br/>con valvola di miscela</li> <li>In abbinamento con circuiti di preparazione a.c.s.:</li> <li>tipo 1 tramite collegamento idraulico nei punti</li></ul>      |  |
| <ul> <li>4</li> <li>Comando bruciatore, richiesta di calore via bus</li> <li>In abbinamento con circuiti di preparazione a.c.s.:</li> <li>tipi 1, 2 e 3 tramite collegamento idraulico nei punti O e □</li> <li>tipo 4 senza collegamento idraulico</li> </ul>                     |  |

74 319 0619 0 a

17.04.2008

234/288

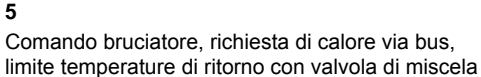

5

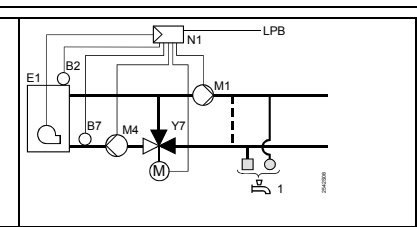

In abbinamento con circuiti di preparazione a.c.s.: tipo 1 tramite collegamento idraulico nei punti Oe 🗆 tipo 4 senza collegamento idraulico1

Circuiti per la preparazione acqua calda sanitaria

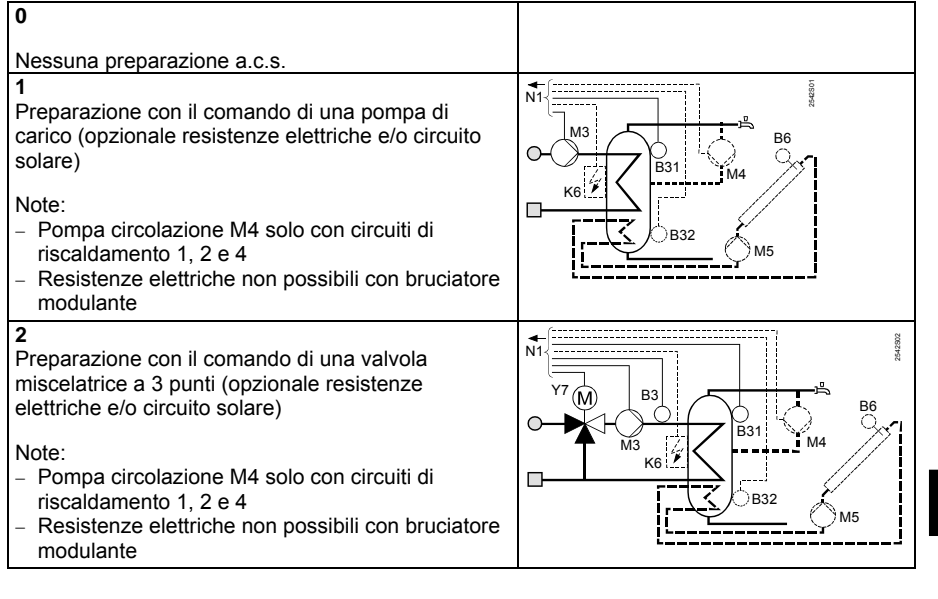

it

**Building Technologies** 

74 319 0619 0 a

17.04.2008

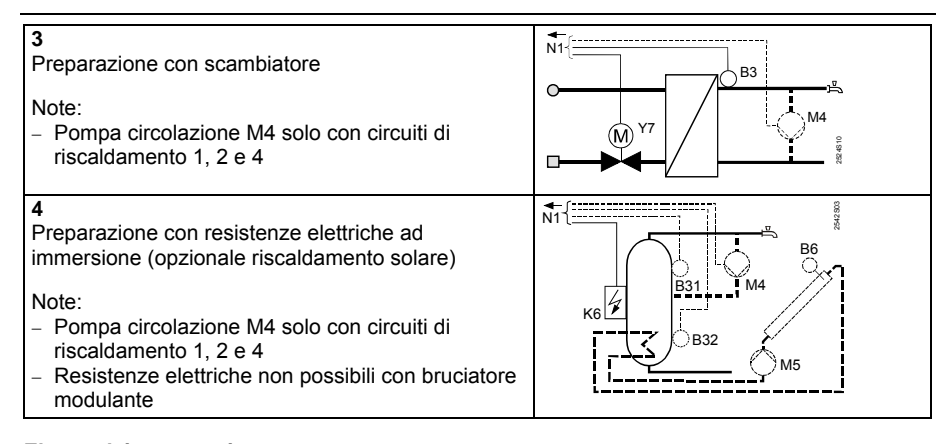

# Elenco dei parametri

| Riga  | Parametro<br>corrispondente         | Impostazione di<br>fabbrica | Valore<br>immesso | Note |  |  |
|-------|-------------------------------------|-----------------------------|-------------------|------|--|--|
| Blocc | Blocco "Tipo di sorgente di calore" |                             |                   |      |  |  |

|    | 1 0               |           |                                                                                       |
|----|-------------------|-----------|---------------------------------------------------------------------------------------|
| 54 | Sorgente di calor | 2<br>(13) | <br>1 = bruciatore mono stadio<br>2 = bruciatore bistadio<br>3 = bruciatore modulante |

# Blocco "Bruciatore modulante"

| 55 | Tempo di modulazi-<br>one     | 60 s<br>(7.5…480) | S  |  |
|----|-------------------------------|-------------------|----|--|
| 56 | Banda proporzion-<br>ale (Xp) | 20 °C<br>(1200)   | °C |  |
| 57 | Tempo integrale<br>(Tn)       | 150 s<br>(10…500) | S  |  |
| 58 | Azione derivativa<br>(Tv)     | 4.5 s<br>(030)    | S  |  |

Building Technologies

74 319 0619 0 a

17.04.2008

| Blocc | o "Cascata slave"   |            |        |  |
|-------|---------------------|------------|--------|--|
| 59    | Limite rilascio se- | 200 °C×min |        |  |
|       | quenza              | (0500)     | °C×min |  |
| 60    | Limite di reset se- | 50 °C×min  |        |  |
|       | quenza              | (0500)     | °C×min |  |

# Parametri per la temperatura ambiente

| 61 | Limite di riscalda-<br>mento di COMFORT<br>(ECO giorno) | 17.0 °C<br>( / -5.0+25.0) | °C | Impostando = funzione ECO<br>esclusa                                                                                                    |
|----|---------------------------------------------------------|---------------------------|----|----------------------------------------------------------------------------------------------------|
| 62 | Limite di riscalda-<br>mento di RIDOTTO<br>(ECO notte)  | 5.0 °C<br>( / –5.0…+25.0) | °C | Impostando = funzione ECO<br>esclusa                                                                                                    |
| 63 | Costante di tempo<br>dell'edificio                      | 20 h<br>(050)             | h  | leggero = 10 h, medio = 25 h,<br>pesante = 50 h                                                                                                    |
| 64 | Riduzione rapida                                        | 1<br>(0 / 1)              |    | 0 = riduzione non attiva<br>1 = riduzione attiva                                                                                                    |
| 65 | Sonda ambiente                                          | A<br>(0 / 1 / 2 / 3 / A)  |    | <ul> <li>0 = non esiste la sonda ambiente<br/>ente</li> <li>1 = telecomandi ambiente collegati al morsetto A6</li> <li>2 = sonda ambiente collegata al<br/>mors. B5</li> <li>3 = valore medio della tempera-<br/>tura (A6 + B5)</li> <li>A = selezione automatica</li> </ul> |
| 66 | Ottimizzazione                                          | 0<br>(0 / 1)              |    | <ul> <li>0 = ottimizzazione senza sonda<br/>ambiente</li> <li>1 = ottimizzazione con sonda<br/>ambiente</li> </ul>                                                                                                    |
| 67 | Ore di anticipo per<br>avviamento ottimiz-<br>zato      | 00:00 h<br>(00:0042:00)   | h  | Periodo di ricerca automatica<br>dell'ora più adatta in anticipo su<br>quella di occupazione.<br>Impostando 00.00 = ottimiz-<br>zazione esclusa                                                                                                    |

Building Technologies

74 319 0619 0 a

17.04.2008

237/288

| 68 | Arresto anticipato                                      | 0:00 h<br>(0:006:00) | h  | Arresto anticipato rispetto alla<br>fine occupazione.<br>Con 0:00 = nessun arresto<br>anticipato                          |
|----|---------------------------------------------------------|----------------------|----|----------------------------------------------------------------------------------------------------|
| 69 | Limite di massima<br>temperatura ambi-<br>ente          | °C<br>( / 035)       | °C | Impostando = funzione non<br>attiva<br>La funzione necessita della<br>sonda ambiente                                      |
| 70 | Autorità della tem-<br>peratura ambiente                | 4<br>(020)           |    | Influenza della temperatura<br>ambiente sulla temperatura di<br>mandata.<br>La funzione necessita della<br>sonda ambiente |
| 71 | Aumento del valore<br>prescritto ambiente               | 5 °C<br>(020)        | °C | Per un riscaldamento accelerato                                                                                           |
| 72 | Modifica parallela<br>della curva di ris-<br>caldamento | 0.0 °C<br>(-4.5+4.5) | °C | Valore in °C della temperatura<br>ambiente (comando remoto via<br>Bus)                                                    |
| 73 | Modalità di taratura<br>della curva di rego-<br>lazione | 0<br>(02)            |    | 0 = aggiustamento analogico<br>1 = aggiustamento digitale dal<br>RVL e via Bus<br>2 = aggiustamento solo via Bus          |

Parametri per la valvola motorizzata a tre posizioni del circuito di riscaldamento

| 81     | Limite di massima<br>temperatura di<br>mandata                              | °C<br>( / 0140)   | °C   | Impostando = funzione non<br>attiva<br>Non è una fiunzione di<br>sicurezza !!!             |
|--------|-----------------------------------------------------------------------------|-------------------|------|--------------------------------------------------------------------------------------------|
| 82     | Limite di minima<br>temperatura di<br>mandata                               | °C<br>( / 0…140)  | °C   | Impostando = funzione non<br>attiva                                                        |
| 83     | Incremento nel<br>tempo della tem-<br>peratura di mandata<br>all'avviamento | °C/h<br>( / 1600) | °C/h | Impostando = funzione non<br>attiva<br>(per prevenire rumori di dilatazi-<br>one nei tubi) |
| Buildi | ng Technologies                                                             | 74 319 0619 0 a   | l    | 17.04.2008 238/288                                                                         |

| 84 | Aumento della tem-<br>peratura di mandata         | 10 °C<br>(0…50)        | °C | Negli impianti con preregolazi-<br>one |
|----|---------------------------------------------------|------------------------|----|----------------------------------------|
| 85 | Tempo di corsa del<br>servocomando                | 120 s<br>(30…873)      | S  |                                        |
| 86 | Banda proporzion-<br>ale (Xp) di regolazi-<br>one | 32.0 °C<br>(1.0…100.0) | °C |                                        |
| 87 | Tempo integrale<br>(Tn) di regolazione            | 120 s<br>(10…873)      | S  |                                        |

Parametri per la caldaia

| 91 | Modalità di<br>funzionamento del<br>bruciatore                | 0<br>(02)            |        | <ul> <li>0 = bruciatore inserito anche in<br/>assenza di richiesta di<br/>calore dalle utenze</li> <li>1 = bruciatore escluso in as-<br/>senza di richiesta di calore<br/>dalle utenze</li> <li>2 = senza arresto</li> </ul> |
|----|---------------------------------------------------------------|----------------------|--------|----------------------------------------------------------------------------------------------------|
| 92 | Limite di max. tem-<br>peratura della cal-<br>daia            | 95 °C<br>(25…140)    | °C     | Non sostituisce le sicurezze!                                                                                                    |
| 93 | Limite di min. Tem-<br>peratura della cal-<br>daia            | 10 °C<br>(5…140)     | °C     |                                                                                                    |
| 94 | Differenziale                                                 | 6 °C<br>(1…20)       | °C     |                                                                                                    |
| 95 | Tempo min. di fun-<br>zionamento del<br>bruciat.              | 4 min<br>(010)       | min    |                                                                                                    |
| 96 | Integrale per<br>l'inserzione del 2°<br>stadio del bruciatore | 50 °C×min<br>(0…500) | °C×min |                                                                                                    |
| 97 | Integrale per<br>l'arresto del 1° sta-<br>dio del bruciatore  | 10 °C×min<br>(0…500) | °C×min |                                                                                                    |
|    | dio del bruciatore                                            | ()                   |        |                                                                                                    |

it

Building Technologies

74 319 0619 0 a

17.04.2008

| 20 min | o di ritardo 20 min |
|--------|---------------------|
| (040)  | enso al 2° (040)m   |

Parametri per la pompa M1

| 99  | Modalità di funzi-<br>onamento pompa<br>M1 | 1<br>(03)     |    | <ul> <li>0 = pompa On durante la fase<br/>di protezione bruciatore</li> <li>1 = pompa Off durante la fase<br/>di protezione bruciatore</li> <li>2 = pompa di bypass in marcia<br/>con 1 stadio bruc.</li> <li>3 = pompa di bypass controllata<br/>dalla temp. B7</li> </ul> |
|-----|--------------------------------------------|---------------|----|----------------------------------------------------------------------------------------------------|
| 100 | Differenziale marcia<br>pompa di bypass    | 6 °C<br>(120) | °C | Importante solo se riga opera-<br>tiva 99 = 3                                                                                                    |

Parametri per il setpoint del limite della temperatura di ritorno

| 101 Set<br>dell<br>torn<br>part | point del limite<br>a temp. di ri-<br>lo punto di<br>tenza bivalente | °C<br>( / 0140) | °C | Nota = funzione disattivata<br>per spiegazioni riguardo "biva-<br>lente", riferirsi alle righe 103 e<br>104 |
|---------------------------------|----------------------------------------------------------------------|-----------------|----|----------------------------------------------------------------------------------------------------|
|---------------------------------|----------------------------------------------------------------------|-----------------|----|----------------------------------------------------------------------------------------------------|

Parametri "Tipo di limite della temperatura di ritorno"

| 102 | Tipo di limite della | 0       | 0 = minima                                                                                                    |
|-----|----------------------|---------|----------------------------------------------------------------------------------------------------|
|     | temperatura di ri-   | (0 / 1) | <br>1 = massima                                                                                                    |
|     | torno                |         | Se l'impianto ha la pompa di<br>bypass controllata tramite la<br>sonda di ritorno B7, questo<br>parametro è inattivo, in questo<br>caso il limite è sempre di min-<br>ima |

Building Technologies

74 319 0619 0 a

17.04.2008

### Parametri per il limite bivalente di massima della temperatura di ritorno

|     | I I I I I I I I I I I I I I I I I I I                  |                  | 1  |                                                                                                    |
|-----|--------------------------------------------------------|------------------|----|----------------------------------------------------------------------------------------------------|
| 103 | Valore massimo<br>inferiore del setpoint<br>di caldaia | 10 °C<br>(150)   | °C | Bosp<br>OpL103                                                                                                 |
| 104 | Punto finale biva-<br>lente                            | 60 °C<br>(0…140) | °C | BoSp = setpoint della temp. di caldaia<br>OpL = righe operative<br>TRt = valore attuale della temp. di ritorno |

Parametri per la valvola motorizzata a 3 punti "preparazione dell'acqua sanitaria" e circuito miscela

| 108 | Tempo di corsa del                                | 120 s                 |    |  |
|-----|---------------------------------------------------|-----------------------|----|--|
|     | servocomando                                      | (30873)               | S  |  |
| 109 | Banda proporzion-<br>ale (Xp) di regolazi-<br>one | 32.0 °C<br>(1.0100.0) | °C |  |
| 110 | Tempo integrale<br>(Tn) di regolazione            | 120 s<br>(10…873)     | S  |  |

# Parametri per il tempo integrale del limite di massima temperatura del ritorno

|--|

### Parametri per la preparazione acqua sanitaria

| 121 | Incarico per la pre- | 0    | Preparazione dell'acqua calda        |  |
|-----|----------------------|------|--------------------------------------|--|
|     | parazione            | (02) | <br>sanitaria                        |  |
|     | dell'acqua calda     |      | 0 = lo stesso regolatore             |  |
|     | sanitaria            |      | 1 = tutti i regolatori collegati con |  |
|     |                      |      | lo stesso numero di seg-             |  |
|     |                      |      | mento                                |  |
|     |                      |      | 2 = tutti i regolatori collegati     |  |

**Building Technologies** 

74 319 0619 0 a

17.04.2008

| Parametri | "Pompa | di circolazione | <i>)</i> " |
|-----------|--------|-----------------|------------|

|     | 1                                                                                                |           |                                                                                                    |
|-----|--------------------------------------------------------------------------------------------------|-----------|----------------------------------------------------------------------------------------------------|
| 122 | Programma per la<br>pompa di circo-<br>lazione della pro-<br>duzione di acqua<br>calda sanitaria | 2<br>(03) | <br><ul> <li>0 = 24 h per giorno</li> <li>1 = in funzione del programma<br/>di riscaldamento e secondo<br/>dell'impostazione fatta sulla<br/>riga 121</li> <li>2 = in funzione del programma<br/>orario 2</li> <li>3 = in funzione del programma<br/>orario 3</li> </ul> |

Parametri "Periodi di produzione, priorità e valore prescritto per la preparazione dell'acqua sanitaria"\_\_\_\_

| 123 | Periodi di produzi-<br>one acqua sanitaria                       | 2<br>(02) | <br>0 = p<br>g<br>1 = s<br>ri<br>z<br>2 = p<br>g | reparazione p<br>iorno<br>econdo il prog<br>iscaldamento o<br>iga 121; l'inizio<br>ione è anticipa<br>preparazione su<br>pramma orario | er 24 h al<br>ramma di<br>definito alla<br>di prepara-<br>ito di un'ora<br>econdo pro-<br>2 |
|-----|------------------------------------------------------------------|-----------|--------------------------------------------------|----------------------------------------------------------------------------------------------------|---------------------------------------------------------------------------------------------|
| 124 | Priorità acqua sani-<br>taria, valore pre-<br>scritto della tem- | 0<br>(04) |                                                  | Priorità acqua<br>sanitaria                                                                                                    | Valore pre-<br>scritto man-<br>data come:                                                   |
|     | peratura di mandata                                              |           | 0 =                                              | assoluta                                                                                                    | Acqua sani-<br>taria                                                                        |
|     |                                                                  |           | 1 =                                              | slittante                                                                                                    | Acqua sani-<br>taria                                                                        |
|     |                                                                  |           | 2 =                                              | slittante                                                                                                    | Selezione<br>massima                                                                        |
|     |                                                                  |           | 3 =                                              | nessuna<br>(parallelo)                                                                                                    | Acqua sani-<br>taria                                                                        |
|     |                                                                  |           | 4 =                                              | nessuna<br>(parallelo)                                                                                                    | Selezione<br>massima                                                                        |

Building Technologies

74 319 0619 0 a

17.04.2008

| Paran  | Parametri per il carico accumulo acqua sanitaria                       |                     |     |                                                                                                    |  |  |  |
|--------|------------------------------------------------------------------------|---------------------|-----|----------------------------------------------------------------------------------------------------|--|--|--|
| 125    | Preparazione<br>dell'acqua sanitaria                                   | 0<br>(03)           |     | <ul> <li>0 = contemporaneo al riscaldamento</li> <li>1 = alternativo risc./resistenze elettriche; commutazione automatica con regolatore separato</li> <li>2 = alternativo risc./resistenze elettriche; commutazione secondo i regolatori collegati su bus con lo stesso segmento</li> <li>3 = alternativo risc./resistenze elettriche commutazione secondo tutti i regolatori collegati su bus</li> <li>Se la riga 54 = 3, questa riga non può essere cambiata. In questo caso il carico avrà precedenza sempre sul riscaldamento.</li> </ul> |  |  |  |
| 126    | Quantità di sonde /<br>termostati per<br>l'accumulo acqua<br>sanitaria | 0<br>(05)           |     | 0 = una sonda<br>1 = due sonde<br>2 = un termostato<br>3 = due termostati<br>4 = una sonda con carico solare<br>5 = due sonde con carico solare<br>Impianto tipo x-4 senza carico<br>solare: valore = 0                                                                                                    |  |  |  |
| 127    | Aumento della tem-<br>peratura di carica                               | 10 °C<br>(0…50)     | °C  |                                                                                                    |  |  |  |
| 128    | Differenziale per la carica                                            | 8 °C<br>(120)       | °C  |                                                                                                    |  |  |  |
| 129    | Massima durata<br>della carica<br>dell'accumulo                        | 60 min<br>( / 5250) | min | Impostando = funzione non<br>attiva                                                                                                    |  |  |  |
| Buildi | ng Technologies                                                        | 74 319 0619 0 a     | 1   | 17.04.2008 243/288                                                                                                    |  |  |  |

| 130 | Valore prescritto per<br>la funzione 'le-<br>gionella' | °C<br>( / 20…100) | °C | Impostando = funzione non<br>attiva                     |
|-----|--------------------------------------------------------|-------------------|----|---------------------------------------------------------|
| 131 | Carica forzata dell'accumulo                           | 0<br>(0 / 1)      |    | 0 = nessuna<br>1 = giornaliera al primo avvia-<br>mento |

# Parametri per valvola motorizzata 3 punti acqua sanitaria

| 132 | Aumento tempera-<br>tura valvola mis-<br>celatrice / scambia-<br>tore di calore | 10 °C<br>(050)         | ℃  |  |
|-----|---------------------------------------------------------------------------------|------------------------|----|--|
| 133 | Tempo di apertura<br>del servocomando                                           | 120 s<br>(10…873)      | S  |  |
| 134 | Tempo di chiusura<br>del servocomando                                           | 120 s<br>(10…873)      | S  |  |
| 135 | Banda proporzion-<br>ale (Xp) di regolazi-<br>one                               | 32.0 °C<br>(1.0…100.0) | °C |  |
| 136 | Tempo integrale<br>(Tn) di regolazione                                          | 120 s<br>(10…873)      | S  |  |

Parametri "Azione derivativa per la preparazione dell'acqua sanitaria"

| 137 | Azione derivativa     | 0 s    |   |  |
|-----|-----------------------|--------|---|--|
|     | (Tv) per il controllo | (0255) | S |  |
|     | acqua sanitaria       | . ,    |   |  |

## Parametri per l'uscita a relè multifunzione (morsetto K6)

| 141    | Funzioni del relè | 0               |   | 0 = uscita non attiva | а           |
|--------|-------------------|-----------------|---|-----------------------|-------------|
|        | (morsetto K6)     | (07)            |   | 1 = interruttore con  | temperatura |
|        |                   |                 |   | esterna (valori o     | di commuta- |
|        |                   |                 |   |                       | alle right  |
|        |                   |                 |   | 143145)               |             |
|        |                   |                 |   |                       |             |
| Buildi | ng Technologies   | 74 319 0619 0 a | l | 17.04.2008            | 244/288     |

| 142    | Manuala                                                                          |                          |    | <ul> <li>2 = interruttore come da pro-<br/>gramma orario (selezionare<br/>programma alla riga 146)</li> <li>3 = relè ECCITATO in presenza<br/>di anomalia</li> <li>4 = relè ECCITATO nel periodo<br/>COMFORT</li> <li>5 = relè ECCITATO nel periodo<br/>COMFORT compresa<br/>l'ottimizzazione</li> <li>6 = relè ECCITATO con richi-<br/>esta di calore dalle utenze</li> <li>7 = manuale ECCITATO /<br/>DISECCITATO come im-<br/>postazione alla riga 142</li> <li>Se la riga 54 = 3, o la riga 125 è<br/>= 0, questa riga non può essere<br/>cambiata.</li> </ul> |    |
|--------|----------------------------------------------------------------------------------|--------------------------|----|----------------------------------------------------------------------------------------------------|----|
| 142    | Manuale<br>ECCITATO /<br>DISECCITATO                                             | 0<br>(0 / 1)             |    | 0 = relè DISECCITATO<br>1 = relè ECCITATO<br>Funzione attiva solo con la riga<br>141 = 7                                                                                                    |    |
| 143    | Valore della tem-<br>peratura esterna di<br>intervento per il<br>periodo COMFORT | 5.0 °C<br>(–35.0+35.0)   | °C | Funzione attiva solo con la riga<br>141 = 1                                                                                                    |    |
| 144    | Valore della tem-<br>peratura esterna di<br>intervento per il<br>periodo RIDOTTO | –5.0 °C<br>(–35.0…+35.0) | °C | Funzione attiva solo con la riga<br>141 = 1                                                                                                    |    |
| 145    | Differenziale<br>dell'interruttore della<br>temperatura esterna                  | 3 °C<br>(120)            | °C | Funzione attiva solo con la riga<br>141 = 1                                                                                                    | it |
| 146    | Selezione del pro-<br>gramma orario                                              | 3<br>(13)                |    | <ol> <li>programma orario del ris-<br/>caldamento</li> <li>programma orario 2</li> <li>programma orario 3</li> </ol>                                                                                                    |    |
| Buildi | ng Technologies                                                                  | 74 319 0619 0 a          | 3  | 17.04.2008 245/288                                                                                                    | -  |

Blocco "Funzione Legionella"

|     | <b>J</b>            |              |     |                               |
|-----|---------------------|--------------|-----|-------------------------------|
| 147 | Periodicità della   | 1            |     | 0 = giornalmente              |
|     | funzione Legionella | (07)         |     | 17 = settimanalmente, perciò: |
|     |                     |              |     | 1 = sempre di lunedi          |
|     |                     |              |     | 2 = sempre di martedì,        |
|     |                     |              |     | ecc. ecc                      |
| 148 | Durata carico       | 05:00        |     |                               |
|     |                     | (00:0024:00) |     |                               |
| 149 | Alternanza tempo    | 30 min       |     | Per il setpoint temperatura,  |
|     | setpoint legionella | (0360)       | min | riferimento 130               |
| 150 | Regime di funzi-    | 1            |     | 0 = nessun impatto            |
|     | onamento pompa di   | (0 / 1)      |     | 1 = con impatto               |
|     | circolazione funzi- |              |     |                               |
|     | one Legionella      |              |     |                               |

# Programma "Orario 3"

| 151 | Giorni della setti-<br>mana (programma<br>orario 3) | 1-7<br>(17)           | <br>1 = Lunedì<br>2 = Martedì<br>1-7 = tutti i giorni |
|-----|-----------------------------------------------------|-----------------------|-------------------------------------------------------|
| 152 | 1° periodo, orario di<br>inizio                     | 06:00<br>(00:0024:00) |                                                       |
| 153 | 1° periodo, orario di<br>fine                       | 22:00<br>(00:0024:00) |                                                       |
| 154 | 2° periodo, orario di<br>inizio                     | :<br>(00:0024:00)     | Programma orario 3                                    |
| 155 | 2° periodo, orario di fine                          | :<br>(00:0024:00)     | : = periodo non attivo                                |
| 156 | 3° periodo, orario di<br>inizio                     | :<br>(00:0024:00)     |                                                       |
| 157 | 3° periodo, orario di fine                          | :<br>(00:0024:00)     |                                                       |

Building Technologies

74 319 0619 0 a

17.04.2008

| 161 | Simulazione della   | °C          | <i>i</i> - | Il valore si annulla automatica-            |
|-----|---------------------|-------------|------------|---------------------------------------------|
|     | temperatura esterna | ( / -50+50) | °C         | mente dopo 30 minuti                        |
|     |                     |             |            | = nessuna simulazione                       |
| 162 | Verifica dei relè   | 0           |            | 0 = funzionamento normale                   |
|     |                     | (013)       |            | 1 = nessun relé attivo, contatti            |
|     |                     |             |            | aperti                                      |
|     |                     |             |            | serito.                                     |
|     |                     |             |            | 3 = bruciatore stadio 1 ON K4               |
|     |                     |             |            | e 2 ON / bruciatore modu-                   |
|     |                     |             |            | 4 = INS. pompa circuito ris-                |
|     |                     |             |            | cald./bypass (M1)                           |
|     |                     |             |            | 5 = INS. pompa carico.                      |
|     |                     |             |            | 6 = APERTURA valvola cir-                   |
|     |                     |             |            | cuito riscald.to                            |
|     |                     |             |            | 7 = CHIUSURA valvola circuito<br>riscald.to |
|     |                     |             |            | 8 = INS. pompa circuito riscal-             |
|     |                     |             |            | damento                                     |
|     |                     |             |            | 9 = INS. pompa ricircolo                    |
|     |                     |             |            | 10 = relè multifunzione eccitato            |
|     |                     |             |            | K6 / Druciatore CHIUSO K6                   |
|     |                     |             |            | cuito sanitario                             |
|     |                     |             |            | 12 = CHIUSURA valvola cir-                  |
|     |                     |             |            | cuito sanitario                             |
|     |                     |             |            | 13 = pompa collettore ON M5                 |
|     |                     |             |            | Fine verifica: passare alla riga            |
|     |                     |             |            | successiva o abbandono auto-                |
|     |                     |             |            | matico dopo 30 minuti                       |

# Parametri per le funzioni di servizio e le tarature generali

Building Technologies

74 319 0619 0 a

17.04.2008

247/288

| 163    | Verifica delle sonde:        | Visualizzazione su | l display  | 0 = temperatura esterna, B9                                             |
|--------|------------------------------|--------------------|------------|-------------------------------------------------------------------------|
|        | SET = valore pre-            |                    |            | 1 = temperatura di mandata. B1                                          |
|        | scritto o valore limite      |                    |            | 2 = sonda ambiente, B5                                                  |
|        | ACTUAL = lettura             |                    |            | 3 = unità ambiente, A6                                                  |
|        | della sonda                  |                    |            | 4 = temperatura del ritorno, B7                                         |
|        |                              |                    |            | come limite di minima                                                   |
|        | mento interrotto             |                    |            | 5 = temperatura del ritorno, B7                                         |
|        | Sonde:                       |                    |            | come limite di massima                                                  |
|        |                              |                    |            | 6 = temp. mandata acqua sanit.,<br>B6                                   |
|        | mento interrotto             |                    |            | 7 = temp. accum./ termost. 1,<br>B31                                    |
|        | D = contatto chiuso          |                    |            | 8 = temp. accum./ termost. 2<br>B32                                     |
|        |                              |                    |            | 9 = temp. caldaia, morsetto B2                                          |
|        |                              |                    |            | A = sonda collettore B6                                                 |
| 164    | Verifica dei contatti<br>H…: | Visualizzazione su | ll display | H1 = cambio del regime di fun-<br>zionamento                            |
|        | <b>DDD</b> = contatto chiuso |                    |            | H2 = richiesta manuale di carico                                        |
|        | = contatto aperto            | \/:                | 1          | (riscaldamento)                                                         |
| 165    | Temperatura pre-             | visualizzazione su | li display | valore istantaneo della curva                                           |
|        | Schua di mandata             |                    |            | (13) e della riga 72                                                    |
| 166    | Caratteristica della         | Visualizzazione su | ll display | Valore della curva, della modi-                                         |
|        | curva di regolazione         |                    |            | fica della manopola (13) e della<br>riga 72                             |
|        |                              |                    |            | A sinistra: setpoint temp. man-                                         |
|        |                              |                    |            | data per temp. esterna di 15 °C                                         |
|        |                              |                    |            | <i>A destra:</i> setpoint temp. man-<br>data per temp. esterna di –5 °C |
| 167    | Temperatura                  | 2.0 °C             |            | Impostando = funzione non                                               |
|        | esterna per antigelo         | ( / 025.0)         | °C         | attiva                                                                  |
|        | (protezione impi-            |                    |            |                                                                         |
| L      |                              |                    | 1          | 1                                                                       |
| Buildi | ng Technologies              | 74 319 0619 0 a    | 1          | 17.04.2008 248/288                                                      |

| 168 | Temperatura pre-<br>scritta di mandata<br>per antigelo impi-<br>anto | 15 °C<br>(0…140)       | °C |                                                          |                                                                                |                                                                                      |                                                                             |
|-----|----------------------------------------------------------------------|------------------------|----|----------------------------------------------------------|--------------------------------------------------------------------------------|--------------------------------------------------------------------------------------|-----------------------------------------------------------------------------|
| 169 | Indirizzo regolatore                                                 | 0<br>(016)             |    | Indi<br>0 =<br>Bus                                       | irizzo d<br>regola<br>S                                                        | lel Bus (LPE<br>tori non coll                                                        | 3)<br>egati in                                                              |
| 170 | Numero di seg-<br>mento                                              | 0<br>(0…14)            |    | Indi                                                     | rizzo c                                                                        | lel Bus (LPE                                                                         | 3)                                                                          |
| 171 | Allarme della tem-<br>peratura di mandata                            | : h<br>(: / 1:0010:00) | h  | Per<br>tem<br>daia<br>limi<br>Imp<br>Imp<br>Imp<br>attiv | iodo di<br>peratu<br>a può r<br>te<br>bianti 1-<br>bianti 4-<br>bostance<br>va | i tempo per<br>ra di manda<br>estare oltre<br>-x, 2x e 3<br>-x e 5x , so<br>to = fun | il quale la<br>ata / cal-<br>i valori<br>x sonda B1<br>onda B2<br>zione non |
| 172 | Modalità di funzi-<br>onamento per cor-                              | 0<br>(09)              |    |                                                          | Circuit<br>mento.                                                              | o riscalda-                                                                          | Acqua<br>sanit.                                                             |
|     | tocircuito dei mor-<br>setti H1–M (S1)                               |                        |    | 0 =                                                      | 6                                                                              | PROTE-<br>ZIONE                                                                      | ESCLUSA                                                                     |
|     |                                                                      |                        |    | 1 =                                                      | Auto                                                                           | AUTO                                                                                 | ESCLUSA                                                                     |
|     |                                                                      |                        |    | 2 =                                                      | C                                                                              | RIDOTTO                                                                              | ESCLUSA                                                                     |
|     |                                                                      |                        |    | 3 =                                                      | \$                                                                             | COMFORT                                                                              | ESCLUSA                                                                     |
|     |                                                                      |                        |    | 4 =                                                      | Ô                                                                              | PROTE-<br>ZIONE                                                                      | INSERITA                                                                    |
|     |                                                                      |                        |    | 5 =                                                      | Auto                                                                           | AUTO                                                                                 | INSERITA                                                                    |
|     |                                                                      |                        |    | 6 =                                                      | C                                                                              | RIDOTTO                                                                              | INSERITA                                                                    |
|     |                                                                      |                        |    | 7 =                                                      | *                                                                              | COMFORT                                                                              | INSERITA                                                                    |
|     |                                                                      |                        |    | 8 =                                                      | Auto                                                                           | AUTO                                                                                 | INSERITA<br>24 h/giorno                                                     |
|     |                                                                      |                        |    | 9 =                                                      | *                                                                              | COMFORT                                                                              | INSERITA<br>24 h/giorno                                                     |

it

Building Technologies

74 319 0619 0 a

17.04.2008

| 173 | Amplificazione del<br>segnale di limite   | 100 %<br>(0200)        | %   | Negli impianti con preregolazi-<br>one                                                                                                    |
|-----|-------------------------------------------|------------------------|-----|----------------------------------------------------------------------------------------------------|
| 174 | Ritardo arresto                           | 6 min<br>(0…40)        | min |                                                                                                    |
| 175 | Funzionamento<br>periodico delle<br>pompe | 0<br>(0 / 1)           |     | 0 = nessun funzionamento peri-<br>odico<br>1 = funzionamento periodico<br>settimanale                                                                                                    |
| 176 | Commtazione ora<br>solare / legale        | 25.03<br>(01.01 31.12) |     | Taratura: 1 <sup>ª</sup> data di commutazi-<br>one                                                                                                    |
| 177 | Commutazione ora legale / solare          | 25.10<br>(01.01 31.12) |     | Taratura: 2ª data di commutazi-<br>one                                                                                                    |
| 178 | Modalità orologio                         | 0<br>(03)              |     | 0 = orologio del regolatore<br>1 = orolog. Del Bus (slave);<br>senza regol. Remota<br>2 = orolog. Del Bus (slave); con<br>regolaz. Remota<br>3 = orologio master del Bus                                                                           |
| 179 | Alimentazione del<br>Bus                  | A<br>(0 / A)           |     | 0 = nessuna alimentazione del<br>Bus dal regolatore<br>A = alimentazione del Bus dal<br>regolatore                                                                                                    |
| 180 | Sorgente tempera-<br>tura esterna         | A<br>A / (00.0114.16)  |     | Nessuna indicazione: regolatore<br>autonomo, non c'é Bus dei dati<br>Con Bus dei dati: introdurre<br>numero segmento e del regola-<br>tore "fornitore", <b>oppure</b> intro-<br>durre A per definizione auto-<br>matica del regolatore "fornitore" |
| 182 | DC 010 V richi-<br>esta di calore U1      | 130 °C<br>(30…130)     | °C  | Impostazione per 10 V                                                                                                    |
| 183 | DC 010 V richi-<br>esta di calore U2      | 130 °C<br>(30…130)     | °C  | Impostazione per 10 V                                                                                                    |

74 319 0619 0 a

17.04.2008

| Parametri  | "Contatto | H2" |
|------------|-----------|-----|
| i arametri | Contatio  | 112 |

| , aran |                                                                |              |  |                                                                                                    |  |  |  |
|--------|----------------------------------------------------------------|--------------|--|----------------------------------------------------------------------------------------------------|--|--|--|
| 184    | Funzioni abilitate<br>quando i morsetti<br>H2–M sono collegati | 0<br>(0 / 1) |  | <ul> <li>0 = richiesta di calore alla fonte<br/>di calore</li> <li>1 = richiesta di calore al circuito<br/>di riscaldamento</li> </ul> |  |  |  |

# Parametri "Ingressi esterni"

|     | 0                                                     |                       |    |                                                                                                    |
|-----|-------------------------------------------------------|-----------------------|----|----------------------------------------------------------------------------------------------------|
| 185 | Parametro quando i<br>morsetti H2–M sono<br>collegati | 0<br>(0 / 1)          |    | 0 = costante<br>1 = minimo                                                                                                    |
| 186 | Setpoint con H2–M<br>chiuso                           | 70 °C<br>(0…140)      | °C |                                                                                                    |
| 187 | Unità di misura<br>degli ingressi in<br>tensione      | Visualizzazio         | ne | 0 = radiazione solare in W/m <sup>2</sup><br>1 = velocità del vento in m/s<br>2 = richiesta di calore al mor-<br>setto U1 in °C<br>3 = richiesta di calore al mor-<br>setto U2 in °C                |
| 188 | Funzioni<br>dell'ingresso in<br>tensione (U1)         | 0<br>(02)             |    | 0 = non usato<br>1 = sensore solare<br>2 = richiesta calore (DC 010 V<br>= 0x °C; per valore "x",<br>riferimento riga 182)                                                                          |
| 189 | Effetto della com-<br>pensazione solare               | 0 °C<br>(020)         | °C | Variazione del valore prescritto<br>ambiente per 1000 W/m <sup>2</sup>                                                                                                    |
| 190 | Compensazione<br>solare da :                          | A<br>(A / 00.0114.16) |    | Nessuna indicazione significa<br>che il regolatore è autonomo(no<br>data bus)<br>Quando il regolatore è collegato<br>in bus, inserire il numero rela-<br>tivo oppure A per la ricerca<br>automatica |

Building Technologies

74 319 0619 0 a

17.04.2008

251/288

| 191 | Funzioni<br>dell'ingresso in<br>tensione (U2) | 0<br>(02)             |    | 0 = non usato<br>1 = sensore del vento<br>2 = richiesta calore (DC 010 V<br>= 0 x °C; per valore "x",<br>riferimento riga 183)                                                                      |
|-----|-----------------------------------------------|-----------------------|----|----------------------------------------------------------------------------------------------------|
| 192 | Effetto della com-<br>pensazione del<br>vento | 0 °C<br>(020)         | °C | Variazione del valore prescritto<br>ambiente per vel. di 20 m/s                                                                                                    |
| 193 | Compensazione del<br>vento da                 | A<br>(A / 00.0114.16) |    | Nessuna indicazione significa<br>che il regolatore è autonomo(no<br>data bus)<br>Quando il regolatore è collegato<br>in bus, inserire il numero rela-<br>tivo oppure A per la ricerca<br>automatica |
| 194 | Ore di funziona-<br>mento del regola-<br>tore | Visualizzazione       |    | Ore di presenza tensione di rete<br>al regolatore                                                                                                    |
| 195 | Versione del soft-<br>ware                    | Visualizzazione       |    |                                                                                                    |
| 196 | Codice dell'unità                             | Visualizzazione       |    |                                                                                                    |

Blocco "a.c.s. Solare"

| 201 | Temperatura differ-<br>enziale ON solare     | 8 °C<br>(0…40)        | °C | Differenziale temperatura tra<br>collettore ed accumulo |
|-----|----------------------------------------------|-----------------------|----|---------------------------------------------------------|
| 202 | Temperatura differ-<br>enziale OFF solare    | 4 °C<br>(040)         | °C | Differenziale temperatura tra<br>collettore ed accumulo |
| 203 | Protezione antigelo<br>collettore            | °C<br>( / –20…5)      | °C | = Nessuna protezione                                    |
| 204 | Protezione<br>sovratemperatura<br>collettore | 105 °C<br>( / 30…260) | °C | = Nessuna protezione<br>sovratemperatura collettore     |

it

**Building Technologies** 

74 319 0619 0 a

17.04.2008
| 205 | Temperatura evapo-<br>razione collettore<br>solare | 140 °C<br>( / 60…260) | °C     | = Nessuna protezione pompa<br>collettore |
|-----|----------------------------------------------------|-----------------------|--------|------------------------------------------|
| 206 | Limite max<br>temperatura carico<br>a.c.s.         | 80 °C<br>(8…100)      | °C     |                                          |
| 207 | Temperatura evapo-<br>razione collettore solare    | 90 °C<br>(8…100)      | °C     | Non sostituisce le sicurezze             |
| 208 | Limite max<br>temperatura carico<br>a.c.s.         | min/°C<br>( / 1…20)   | min/°C | = Funzione disattivata                   |

# **Operazioni finali**

- 1. Indicare in queste istruzioni di montaggio i valori dei parametri inpostati e riporle in un luogo adeguato e comunque conservarle con il regolatore
- 2. Segnare nel libretto delle Istruzioni Operative:
  - Il programma scelto per la preparazione dell'acqua sanitaria a pag. 10
  - Modalità di taratura della curva di regolazione a pag. 13
  - Gli orari programmati per la preparazione dell'acqua sanitaria a pag. 22
  - Nominativo e indirizzo del tecnico che ha effettuato le tarature a pag. 31
- 3. Inserire le Istruzioni Operative nel coperchio del regolatore
- 4. Se richiesto, eseguire la piombatura del coperchio utilizzando i fori in alto a destra

## **Building Technologies**

74 319 0619 0 a

17.04.2008

253/288

it

# es Español

## Instalación y puesta en servicio del controlador de calefacción

No perder estas instrucciones, guardarlas con el regulador!

## Instalación

### Lugar de instalación

- En un lugar seco, p. ej. en la sala de calderas
- Opciones de montaje:
  - En un armario de control, empotrado o sobre carril DIN
  - Sobre un panel
  - En el frontal de un panel de control
- En un pupitre de control
  Temperatura ambiente permisible: 0...50 °C

#### Instalación eléctrica

- Respetar la reglamentación local sobre instalaciones eléctricas
- La instalación eléctrica debe realizarla personal cualificado
- Emplear cable de seguridad, para la tensión de red
- Observar que los cables entre el controlador y el actuador de la válvula, y entre el controlador y la bomba estén sometidos a la tensión de la red
- Los cables para la conexión de las sondas no deben acompañar a los de red (p.ej. a los de la alimentación de la bomba) (aislamiento clase II según EN 60730)
- Si un equipo es defectuoso o está dañado, desconéctelo inmediatamente y sustitúyalo

#### Longitudes permisibles para los cables

 Para todas las sondas y contactos externos: Cable de cobre 0,6 mm diá.
 20 m máx.
 Cable de cobre 1,0 mm<sup>2</sup>
 80 m máx.
 Cable de cobre 1,5 mm<sup>2</sup>
 120 m máx.

Building Technologies

es

74 319 0619 0 a

17.04.2008

- Para las unidades de ambiente:
  - Cable de cobre 0,25 mm<sup>2</sup> 25 m máx. Cable de cobre 0,5 mm<sup>2</sup> 50 m máx.

 Para el bus de datos: 0,75...2,5 mm<sup>2</sup>

ver hojas técnicas N2030 y N2032

## Instalación y cableado

### Montaje en pared

- 1. Separar la base del controlador
- 2. Presentar la base sobre la pared. ¡Con la señal TOP arriba!
- 3. Marcar los taladros a realizar para su fijación sobre la pared
- 4. Realizar los taladros y poner tacos
- 5. Perforar los pasos necesarios para las entradas de cables
- 6. Atornillar la base a la pared
- 7. Cablear la base

### Montaje en carril DIN

- 1. Fijar el carril DIN
- 2. Separar la base del controlador
- 3. Perforar los pasos necesarios para las entradas de cables
- 4. Fijar la base en el raíl. ¡Con la señal TOP arriba!
- 5. Si se requiere, asegure la base (según el tipo de carril DIN)
- 6. Cablear la base

### Montaje empotrado en cuadro

- Perforación en la tapa: 138 × 138 mm
- Grosor máximo de la tapa: 3 mm
- 1. Separar la base del controlador
- 2. Perforar los pasos necesarios para las entradas de cables
- 3. Insertar la base por detrás del corte del panel hasta el tope. ¡Con la señal TOP arriba!
- 4. Empujar las lengüetas laterales por detrás del panel (ver la ilustración)
- 5. Cablear la base. Asegurarse de que la longitud de los cables deje suficiente espacio para poder abrir la puerta del cuadro

**Building Technologies** 

74 319 0619 0 a

17.04.2008

255/288

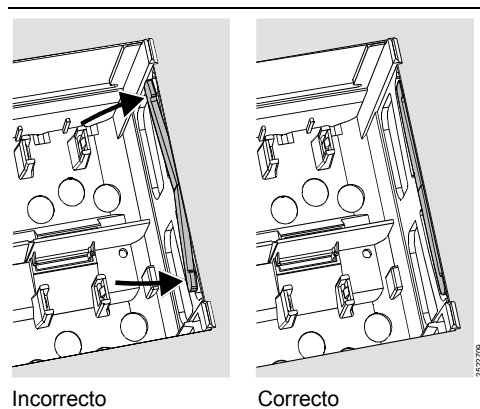

Colocar las lengüetas correctamente - no dejarlas dentro del corte.

# Incorrecto

## Puesta en servicio

## **Comprobaciones preliminares**

- 1. NO conectar aún la alimentación
- 2. Verificar el cableado con el esquema correspondiente
- 3. Situar correctamente las piezas de sujeción, girando los tornillos de fijación del controlador (ver la ilustración)

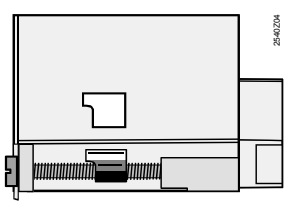

4. Insertar el controlador en la base hasta el fondo, asegurándose de que no quede invertida. ¡Con la señal TOP arriba!

5. Apretar los dos tornillos de manera alternativa

**Building Technologies** 

es

74 319 0619 0 a

17.04.2008

- 6. Comprobar la válvula motorizada: ver si
  - está correctamente instalada (observar la dirección del flujo indicado en el cuerpo de la válvula)
  - ver si los soportes están en el ángulo correcto (observar la situación de los indicadores de posición)
  - el mando manual está desembragado
- 7. Con sistemas de calefacción por suelo o techo radiante:
  - el termostato limitador se debe ajustar al valor correcto.
    - Durante el chequeo de funcionamiento, la temperatura de

impulsión no debe sobrepasar el nivel máx. de 55 °C: Si se sobrepasa, proceder inmediatamente como se indica:

- Cerrar la válvula manualmente, o
- Parar la bomba, o
- Cerrar la válvula de aislamiento de la bomba
- Conectar la alimentación de corriente. La pantalla mostrará alguna indicación (p.ej. la hora). Si no es así, la razón puede ser una de las siguientes:
  - No hay tensión en la red
  - Fusible fundido
  - El interruptor principal está desconectado

### Nociones generales de manejo

- Elementos de ajuste para la puesta en servicio:
  - Curva de calefacción
  - Potenciómetro
  - Otras variables: se ajustan en las líneas de operación que a este fin ofrece la pantalla
  - Botones para la selección y reajuste de los valores:
    - Selección de la siguiente línea inferior
    - △ Selección de la siguiente línea superior
    - Reducción del valor mostrado
    - Lincremento del valor mostrado
- Fijación de los valores reajustados: Estos valores quedan fijados al seleccionar la línea siguiente (o pulsando el botón Info o uno de los modos de funcionamiento)

Building Technologies

74 319 0619 0 a

17.04.2008

257/288

- Introducir\_--.-\_o --:--:
- Pulsar 🗖 o 🏷 hasta que aparezca el valor requerido
- Función de salto de bloque: Para seleccionar rápidamente una línea de operación sencilla, se puede utilizar la combinación de dos botones:

### Procedimiento de ajuste

- 1. Sólo con ajuste analógico de la curva de calefacción. Ajustar la curva de calefacción con la barra activa, de acuerdo con la base de cálculo o con la práctica habitual según la zona
- 2. Realizar los ajustes de las líneas operativas 1...41 (ajustes para el usuario)
- 3. Seleccionar el tipo de instalación, en la línea 51
- 4. Realizar los ajustes relevantes en la siguiente línea de parámetros. Todas las funciones y líneas operativas para el tipo de instalación seleccionada se activarán y podrán ser ajustadas. Las líneas operativas que no se utilizan se bloquean.
- 5. ¡Introducir los valores consignados en la tabla!
- 6. Si se requieren ajustes de funciones de servicio (independientes del tipo de instalación)
- 7. Realizar últimas operaciones (bloquear ajustes)

### Puesta en servicio y chequeo funcional

- Líneas específicas para el chequeo funcional:
  - 161 = simulación de la temperatura exterior
  - 162 = chequeo de relés
  - 163 = chequeo de sonda
  - 164 = chequeo de las bornas H

es

Building Technologies

74 319 0619 0 a

17.04.2008

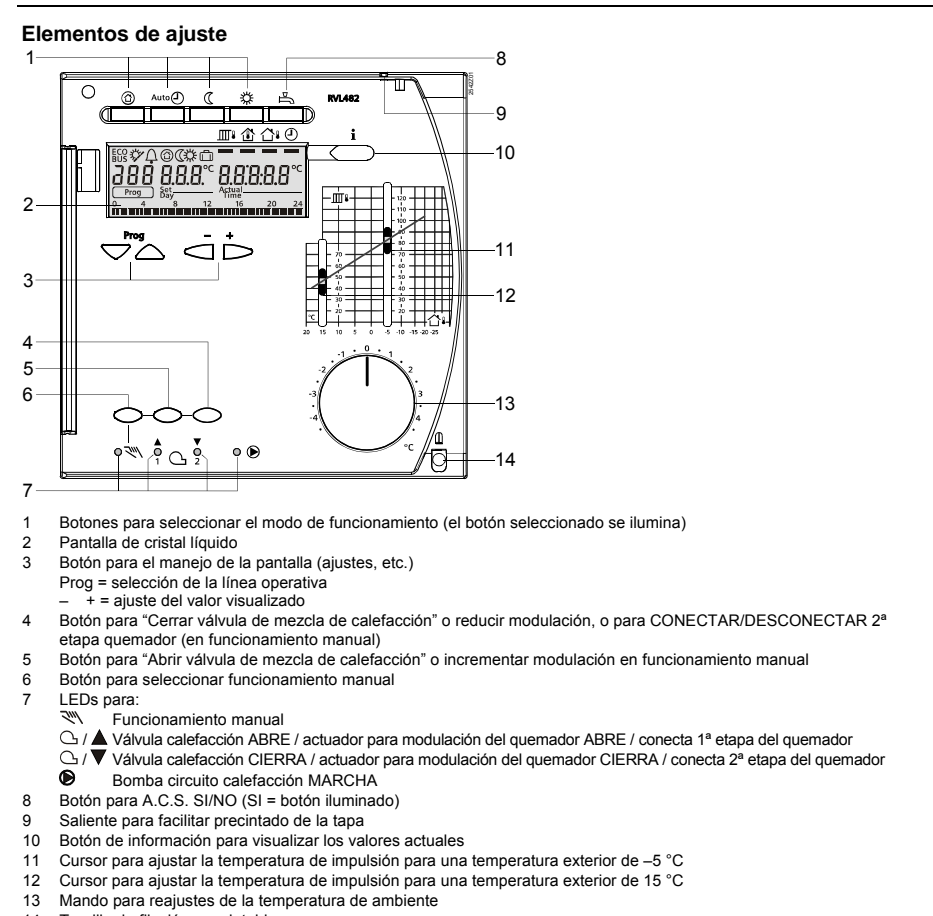

14 Tornillo de fijación, precintable

**Building Technologies** 

74 319 0619 0 a

259/288

17.04.2008

### Esquemas básicos de conexiones

- A6 B1
- Unidad de ambiente Sonda de temperatura de impulsión B2 Sonda de temperatura de caldera
- Sonda de temperatura impulsión A.C.S. Sonda o termostato 1 del acumulador del A.C.S. B3 B31
- B32 Sonda o termostato 2 del acumulador del A.C.S.
- B5 Sonda de temperatura ambiente
- B6 Sonda del colector
- Β7 Sonda de temperatura de retorno
- B9 Sonda de temperatura exterior
- E1 Quemador de dos etapas o modulante F1 Termostato limitador
- F2 Termostato de seguridad con rearme manual
- LPB Bus de datos

- Bomba de circulación / bomba bypass Bomba del circuito de calefacción M1 M2
- М3 Bomba de carga M4
- Bomba de caldera o bomba de circulación Bomba del colector M5
- N1 Controlador RVL482
- S1 S2
- Control remoto del "Modo de funcionamiento" Control remoto de la "Consigna temp. impulsión"
- U1 Sonda solar
- U2
- Sonda de viento Actuador "Circuito de calefacción" Y1 Y7
  - Actuador "Circuito A.C.S." o "Limitación mínima de la tempera-
- tura de retorno de la caldera" Salida multifuncional <sup>1</sup>)
- Conexiones básicas en la parte de bajo voltaje instalaciones con señales de demanda de calor externas

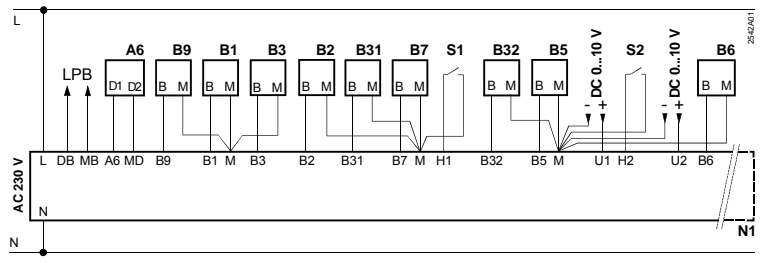

es

**Building Technologies** 

```
74 319 0619 0 a
```

17.04.2008

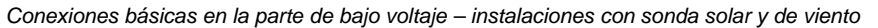

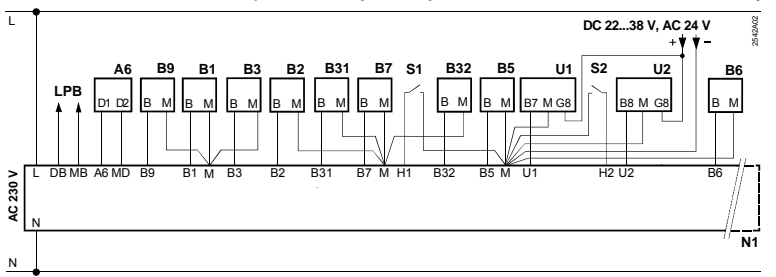

Conexiones básicas en la parte de voltaje de red - instalaciones con quemador de dos etapas

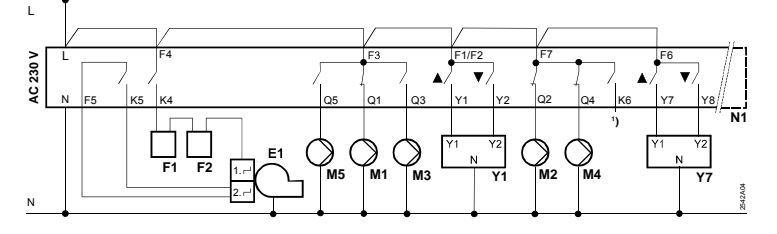

Conexiones básicas en la parte de voltaje de red - instalaciones con quemador modulante

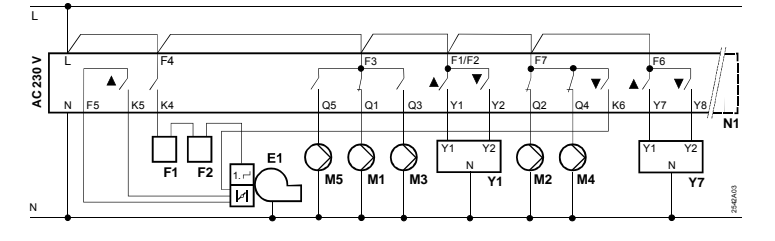

**Building Technologies** 

74 319 0619 0 a

17.04.2008

261/288

# Ajustes

## Ajustes a nivel de "Usuario"

Pulsar 🗢 o 🛆 para activar el nivel de "Usuario".

| Línea | Función, pantalla                                  | Ajuste fábrica<br>(Gama) | Ajuste | Observaciones                                         |
|-------|----------------------------------------------------|--------------------------|--------|-------------------------------------------------------|
| 1     | Consigna para cale-<br>facción NORMAL              | 20.0 °C<br>(035)         | °C     |                                                       |
| 2     | Consigna para cale-<br>facción REDUCIDA            | 14.0 °C<br>(035)         | °C     |                                                       |
| 3     | Consigna para mo-<br>do vacacio-<br>nes/antihielo  | 10.0 °C<br>(035)         | °C     |                                                       |
| 4     | Día de la semana<br>(para programación<br>semanal) | 1-7<br>(17)              |        | 1 = Lunes<br>2 = Martes, etc.<br>1-7 = Todos los días |
| 5     | Inicio del periodo<br>1º de calefacción<br>NORMAL  | 06:00<br>(00:0024:00)    |        |                                                       |
| 6     | Fin del periodo<br>1º de calefacción<br>NORMAL     | 22:00<br>(00:0024:00)    |        |                                                       |
| 7     | Inicio del 2º periodo<br>de calefacción<br>NORMAL  | :<br>(00:0024:00)        |        | Programación de calefacción                           |
| 8     | Fin del 2º periodo<br>de calefacción<br>NORMAL     | :<br>(00:0024:00)        |        | : = periodo inactivo                                  |
| 9     | Inicio del periodo<br>3º de calefacción<br>NORMAL  | (00:0024:00)             |        |                                                       |
| 10    | Fin del periodo<br>3º de calefacción<br>NORMAL     | :<br>(00:0024:00)        |        |                                                       |

es

Building Technologies

74 319 0619 0 a

17.04.2008

| 11 | Periodo de vaca-<br>ciones                                                      | -<br>(18)                 |    |                                                                    |
|----|---------------------------------------------------------------------------------|---------------------------|----|--------------------------------------------------------------------|
| 12 | Día primero de vacaciones                                                       | <br>(01.01 31.12)         |    | Día y Mes                                                          |
| 13 | Día último de vaca-<br>ciones                                                   | <u>.</u><br>(01.01 31.12) |    | Día y Mes                                                          |
| 14 | Curva de calor,<br>consigna de impul-<br>sión a 15 °C tempe-<br>ratura exterior | 30 °C<br>(20…70)          | °C | Estas líneas sólo están activas<br>si se ha seleccionado el ajuste |
| 15 | Curva de calor,<br>consigna de impul-<br>sión a –5 °C tempe-<br>ratura exterior | 60 °C<br>(20…120)         | °C | digital de la curva de calef.<br>(ver la entrada de la línea 73)   |
| 26 | Consigna para tem-<br>peratura NORMAL<br>del A.C.S                              | 55 °C<br>(20…100)         | °C |                                                                    |
| 27 | Temperatura del<br>A.C.S.                                                       | Visualizació              | òn | Estas líneas no aparecen con instalaciones tipo: x–0 y x–4.        |
| 28 | Consigna para tem-<br>peratura REDUCIDA<br>del A.C.S.                           | 40 °C<br>(880)            | °C |                                                                    |
| 31 | Día de la semana<br>(reloj programación<br>semanal 2)                           | 1-7<br>(17)               |    | 1 = Lunes<br>2 = Martes, etc.<br>1-7 = Todos los días              |
| 32 | Inicio de periodo 1º                                                            | 05:00<br>(00:0024:00)     |    |                                                                    |
| 33 | Fin del periodo 1°                                                              | 22:00<br>(00:0024:00)     |    | Programación, reloj 2                                              |
| 34 | Inicio del 2º periodo                                                           | (00:0024:00)              |    | : = periodo inactivo                                               |
| 35 | Fin del 2º periodo                                                              | :<br>(00:0024:00)         |    |                                                                    |

Building Technologies

74 319 0619 0 a

17.04.2008

263/288

| 36     | Inicio del periodo 3º |                                                                                               |                                                                                                    |
|--------|-----------------------|-----------------------------------------------------------------------------------------------|----------------------------------------------------------------------------------------------------|
| 27     | Fin del neriode 20    | (00:0024:00)                                                                                  | Programación, reioj 2                                                                                                    |
| 31     | Fin del periodo 3°    | :                                                                                             |                                                                                                    |
| 20     | Llara dal día         | (00:0024:00)                                                                                  |                                                                                                    |
| 38     | Hora del día          | 00:0023:59                                                                                    | Horas y Minutos                                                                                                    |
| 39     | Día de la semana      | Indicaciones de la pantalla                                                                   | 1 = Lunes                                                                                                    |
| 40     | Foobo                 | (01.01 01.10)                                                                                 | 2 - Martes, etc.                                                                                                    |
| 40     | recha                 | (01.01 31.12)                                                                                 | de Dic.)                                                                                                    |
| 41     | Año                   | (19952094)                                                                                    |                                                                                                    |
| 50     | Errores               | Indicaciones de la pantalla<br>Ejemplo de la indicación para<br>instalaciones interconectadas | <ul> <li>10 = error en la sonda exterior</li> <li>11 = error en la sonda solar</li> <li>12 = error en la sonda de viento</li> <li>20 = error en la sonda de temp. de caldera</li> <li>30 = error en la sonda de impulsión o de caldera</li> <li>40 = error en la sonda de impulsión o de caldera (circuito primario)</li> <li>50 = error en la sonda de temperatura o termostato 1 del depósito del A.C.S.</li> <li>52 = error en la sonda de temperatura o termostato 2 del depósito del A.C.S.</li> <li>54 = error en la sonda de temperatura o termostato 2 del depósito del A.C.S.</li> <li>60 = error en la sonda de temperatura o termostato 2 del depósito del A.C.S.</li> <li>61 = error en la sonda de temperatura ambiente</li> <li>62 = error en la conda de temperatura ambiente</li> <li>62 = error en la unidad de ambiente</li> </ul> |
| Buildi | ng Technologies       | 74 319 0619 0 a                                                                               | 17.04.2008 264/288                                                                                                    |

es

```
74 319 0619 0 a
```

| 73 = fallo en sonda del<br>colector                                           |
|-------------------------------------------------------------------------------|
| 81 = cortocircuito en el bus de<br>datos (LPB)                                |
| 82 = misma dirección de bus<br>utilizada varias veces                         |
| 100 = hay dos relojes principa-<br>les conectados en el bus<br>de datos (LPB) |
| 120 = alarma de impulsión                                                     |
| 140 = dirección errónea del                                                   |
| regulador (LPB) o tipo de<br>instalación                                      |

### Ajustes a nivel de "Instalador"

Pulsar  $\bigtriangledown$  y  $\bigtriangleup$  simultáneamente durante 3 segundos, para activar el nivel de "Instalador". Seleccionar el tipo de instalación y ajustar las variables relacionadas con ella.

Seleccionar el tipo de instalación en la línea operativa 51:

El tipo de instalación requerida se selecciona en la línea 51 mediante los botones  $\overline{d}$  y  $\stackrel{\bullet}{\to}$ . Esta selección activa automáticamente todas las líneas con los ajustes referidos a este tipo de instalación, ignorando los restantes.

Cada instalación dispone de un circuito de calefacción (hay cinco tipos) y de un circuito para A.C.S. (hay cuatro tipos). Estos circuitos se pueden combinar de 29 formas diferentes. Los esquemas básicos muestran todas las combinaciones posibles.

La línea operativa 51 sólo acepta las combinaciones que son compatibles.

Ejemplo de ajuste:

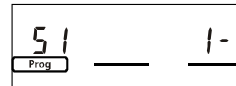

1 = circuito de calefacción tipo 1 2 = circuito del A.C.S. tipo v

| 51 | Tipo de instalación | 2–1<br>(1–0 … 5–4) | <br>Tipos numerados en la<br>siguiente sección |    |
|----|---------------------|--------------------|------------------------------------------------|----|
|    |                     |                    |                                                | es |

**Building Technologies** 

74 319 0619 0 a

17.04.2008

### Tipos de instalación

- Unidad ambiente A6
- Β1 Sonda de temperara de impulsión
- B2 Sonda de temperatura de caldera B3
- Sonda de temperatura de impulsión A.C.S. B31 Sonda o termostato 1 del acumulador del A.C.S.
- Sonda o termostato 2 del acumulador del A.C.S. B32
- Sonda de temperatura ambiente B5
- B6 Sonda del colector
- Β7 Sonda de temperatura de retorno
- B9 Sonda de temperatura exterior
- Generador de calor (caldera) Carga (ambiente) E1 E2
- LPB Bus de datos

1

2

### Tipos de instalación en circuitos de calefacción

N LPB Espacio para calefacción con grupo de mezcla 46/B5 ŴΥ1 Puede combinarse con tipos de A.C.S.: R1 Con tipos 1, 2 y 3 vía conexión hidráulica en B7, **E**2 ОуЦ <u>7</u>2 Con tipo 4 sin conexión hidráulica 1, 2, 3 O B9 LPB Espacio para calefacción con grupo de mezcla, con-Ď \_\_\_\_N^ trol para caldera A6/B5 (M)Y1 .R2 Puede combinarse con tipos de A.C.S.: B1 Con tipos 1, 2 y 3 vía conexión hidráulica en E2 B7 Oy 6 Con tipo 4 sin conexión hidráulica in 1, 2, 3

### es

**Building Technologies** 

```
74 319 0619 0 a
```

17.04.2008

- K6 Calefactor eléctrico de inmersión M1
  - Bomba circulación / bomba bypass
- M2 Bomba del circuito de calefacción M3 Bomba de carga
- Bomba de caldera o bomba de retorno del A.C.S. M4
- M5 Bomba del colector
- Controlador RVL482 N1
- U1 Sonda solar
- U2 Sonda de viento Y1
- Válvula de mezcla del circuito de calefacción Y7
  - Válvula de mezcla del A.C.S. o válvula de mezcla para limitación mínima de la temp. de retorno de la caldera

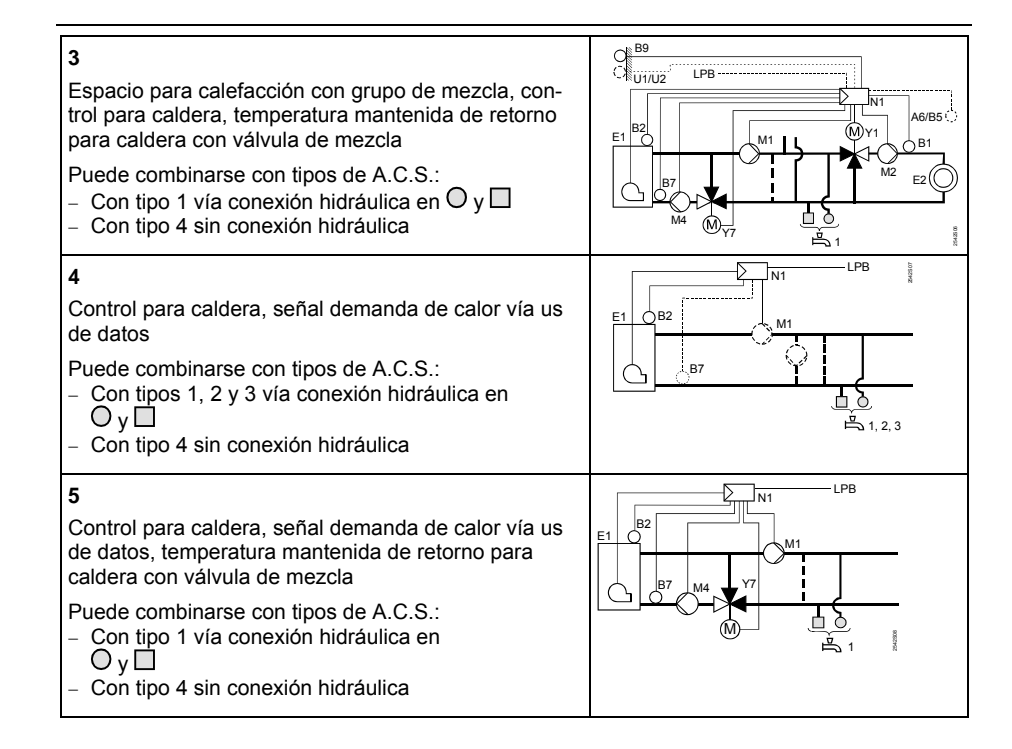

**Building Technologies** 

74 319 0619 0 a

17.04.2008

267/288

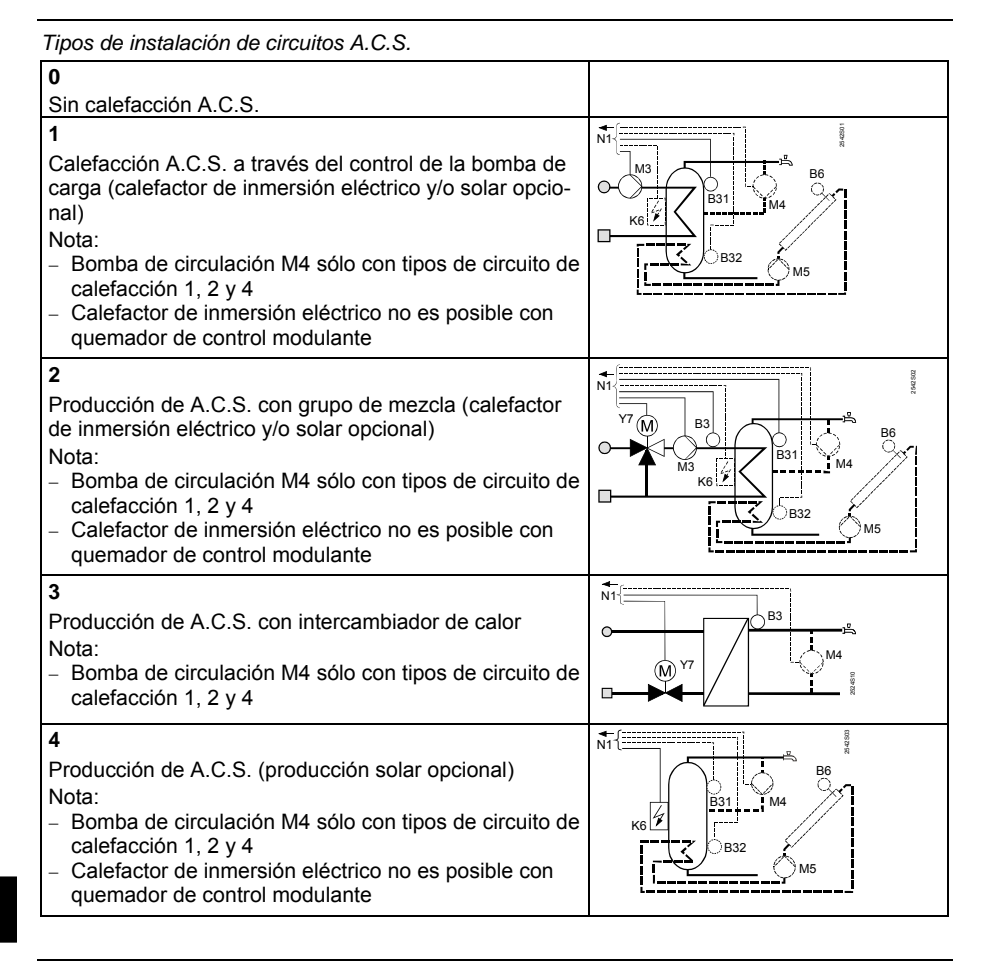

Building Technologies

74 319 0619 0 a

17.04.2008

## Lista de parámetros

|   |   |       | •                 |                          |        |               |  |
|---|---|-------|-------------------|--------------------------|--------|---------------|--|
| L | I | Línea | Función, pantalla | Ajuste fábrica<br>(Gama) | Ajuste | Observaciones |  |
| L | l | Línea | Función, pantalla | Ajuste fábrica<br>(Gama) | Ajuste | Observaciones |  |

Bloque "Tipo de fuente de calor"

| 54 | Tipo de fuente de<br>calor | 2<br>(13) |  | 1 = quemador una sola etapa<br>2 = quemador 2 etapas<br>3 = quemador modulante |
|----|----------------------------|-----------|--|--------------------------------------------------------------------------------|
|----|----------------------------|-----------|--|--------------------------------------------------------------------------------|

Bloque "Quemador modulante"

| 55 | Tiempo de carrera<br>del actuador modu-<br>lante               | 60 s<br>(7.5…480) | S  |  |
|----|----------------------------------------------------------------|-------------------|----|--|
| 56 | Banda-P control<br>modulante (Xp)                              | 20 °C<br>(1200)   | °C |  |
| 57 | Tiempo de acción<br>integral con control<br>modulante (Tn)     | 150 s<br>(10…500) | s  |  |
| 58 | Tiempo de acción<br>derivativa con con-<br>trol modulante (Tv) | 4.5 s<br>(030)    | S  |  |

Bloque "Cascada esclava"

| 59 | Límite de liberación<br>secuencia de<br>caldera | 200 °C×min<br>(0…500) | °C×min |  |
|----|-------------------------------------------------|-----------------------|--------|--|
| 60 | Límite de rearme secuencia de caldera           | 50 °C×min<br>(0…500)  | °C×min |  |

## Bloque "Calefacción"

| para régimen de<br>calefacción NOR-<br>MAL (ECO día) |
|------------------------------------------------------|
|------------------------------------------------------|

17.04.2008

Building Technologies

74 319 0619 0 a

| 62 | Límite de temp. ext.<br>para régimen de<br>calefacción REDU-<br>CIDA (ECO noche) | 5.0 °C<br>( / –5.0…+25.0) | °C | Ajustando = esta función<br>queda anulada                                                                                                    |
|----|----------------------------------------------------------------------------------|---------------------------|----|----------------------------------------------------------------------------------------------------|
| 63 | Constante de tiem-<br>po del edificio                                            | 20 h<br>(050)             | h  | ligero = 10 h<br>medio = 25 h<br>pesado = 50 h                                                                                                    |
| 64 | Reducción<br>acelerada                                                           | 1<br>(0 / 1)              |    | 0 = sin reducción acelerada<br>1 = con reducción acelerada                                                                                                    |
| 65 | Temperatura de<br>ambiente                                                       | A<br>(0 / 1 / 2 / 3 / A)  |    | <ul> <li>0 = sin sonda de ambiente</li> <li>1 = unidad de ambiente conec-<br/>tada a la borna A6</li> <li>2 = sonda de ambiente, borna<br/>B5</li> <li>3 = promedio de dos unidades<br/>bornas A6 y B5</li> <li>A = selección automática</li> </ul> |
| 66 | Tipo de optimiza-<br>ción                                                        | 0<br>(0 / 1)              |    | <ul> <li>0 = optimización sin sonda de<br/>ambiente</li> <li>1 = optimización con sonda o<br/>unidad de ambiente</li> <li>(Ajustando 0 sólo permite el<br/>control de arranque optimizado)</li> </ul>                                               |
| 67 | Tiempo máximo de<br>puesta a régimen                                             | 00:00 h<br>(00:0042:00)   | h  | Avance máximo del arranque<br>antes del periodo de ocupación<br>Ajustando 00:00 = la optimiza-<br>ción al arranque queda anulada                                                                                                    |
| 68 | Tiempo máximo de<br>anticipación a la<br>parada                                  | 0:00 h<br>(0:006:00)      | h  | Avance máximo a la parada<br>antes de finalizar el periodo de<br>ocupación<br>Ajustando 0:00 = la optimiza-<br>ción a la parada queda anulada                                                                                                    |
| 69 | Limitación de la<br>temperatura máxi-<br>ma de ambiente                          | °C<br>(/035)              | °C | Ajustando = limitación anu-<br>lada<br>Sólo con sonda o unidad de<br>ambiente                                                                                                    |

Building Technologies

74 319 0619 0 a

17.04.2008

| 70 | Influencia de la<br>temperatura de<br>ambiente                               | 4<br>(020)           |    | Factor de ganancia para la<br>influencia de la temp. de am-<br>biente. Sólo es posible con<br>sonda o unidad de ambiente                        |
|----|------------------------------------------------------------------------------|----------------------|----|----------------------------------------------------------------------------------------------------|
| 71 | Incremento de la<br>consigna de am-<br>biente con calefac-<br>ción acelerada | 5 °C<br>(020)        | °C |                                                                                                    |
| 72 | Desplazamiento<br>paralelo de la curva<br>de calefacción                     | 0.0 °C<br>(-4.5+4.5) | °C | Valor en °C de la temperatura<br>de ambiente                                                                                                    |
| 73 | Tipo de ajuste curva<br>de calefacción                                       | 0<br>(02)            |    | <ul> <li>0 = ajuste analógico</li> <li>1 = ajuste digital en el controla-<br/>dor y vía bus</li> <li>2 = ajuste digital sólo vía bus</li> </ul> |

Bloque "Actuador a 3-puntos del circuito de calefacción"

| 81 | Limitación de la temperatura máxi-<br>ma de impulsión                  | °C<br>( / 0…140)      | °C   | Ajustando = limitación<br>anulada<br>No utilizable como función de<br>seguridad                       |
|----|------------------------------------------------------------------------|-----------------------|------|----------------------------------------------------------------------------------------------------|
| 82 | Limitación de la<br>temperatura mínima<br>de impulsión                 | °C<br>( / 0…140)      | °C   | Ajustando = limitación<br>anulada                                                                     |
| 83 | Gradiente máximo<br>de la temperatura<br>de impulsión                  | °C/h<br>( / 1600)     | °C/h | Ajustando = función anulada<br>(con ella se previenen los ruidos<br>por dilataciones de las tuberías) |
| 84 | Exceso de tempera-<br>tura de impulsión<br>con válvula mezcla-<br>dora | 10 °C<br>(050)        | °C   | Incremento de consigna para<br>precontrol en instalaciones<br>interconectadas.                        |
| 85 | Tiempo de carrera<br>del actuador de la<br>válvula                     | 120 s<br>(30…873)     | s    |                                                                                                    |
| 86 | Banda proporcional del control (Xp)                                    | 32.0 °C<br>(1.0100.0) | °C   |                                                                                                    |

**Building Technologies** 

74 319 0619 0 a

17.04.2008

271/288

| _ |    |                     |         |   |  |
|---|----|---------------------|---------|---|--|
| 8 | 37 | Tiempo de la acción | 120 s   |   |  |
|   |    | integral (Tn)       | (10873) | S |  |

### Bloque "Caldera"

| 91 | Funcionamiento                                                               | 0<br>(02)            |        | <ul> <li>0 = con parada manual<br/>(tecla (20))</li> <li>1 = con parada automática<br/>(PARO cuando no hay de-<br/>manda de calor)</li> <li>2 = sin parada</li> </ul> |
|----|------------------------------------------------------------------------------|----------------------|--------|----------------------------------------------------------------------------------------------------|
| 92 | Limitación temp.<br>máxima de caldera                                        | 95 °C<br>(25…140)    | °C     | No utilizable como función de<br>seguridad                                                                                                    |
| 93 | Limitación temp.<br>mínima de caldera                                        | 10 °C<br>(5…140)     | °C     |                                                                                                    |
| 94 | Diferencial de con-<br>mutación para las<br>dos etapas                       | 6 °C<br>(120)        | °C     |                                                                                                    |
| 95 | Tiempo mínimo de<br>funcionamiento del<br>quemador                           | 4 min<br>(010)       | min    |                                                                                                    |
| 96 | Límite de la rampa<br>de liberación para la<br>segunda etapa del<br>quemador | 50 °C×min<br>(0…500) | °C×min |                                                                                                    |
| 97 | Límite de la rampa<br>de bloqueo para la<br>segunda etapa del<br>quemador    | 10 °C×min<br>(0…500) | °C×min |                                                                                                    |
| 98 | Tiempo de espera<br>para la segunda<br>etapa del quemador                    | 20 min<br>(0…40)     | min    |                                                                                                    |

# es

**Building Technologies** 

```
74 319 0619 0 a
```

17.04.2008

| Bloqu | Bloque "Bomba M1"                              |               |    |                                                                                                    |  |
|-------|------------------------------------------------|---------------|----|----------------------------------------------------------------------------------------------------|--|
| 99    | Modo de funciona-<br>miento, bomba M1          | 1<br>(03)     |    | <ul> <li>0 = bomba de circulación sin<br/>parada en caso de arranque<br/>de seguridad de la caldera</li> <li>1 = bomba de circulación con<br/>parada en caso de arranque<br/>de seguridad de la caldera</li> <li>2 = bomba de bypass paralela a<br/>etapa 1 del quemador</li> <li>3 = bomba de bypass con con-<br/>trol vía sonda temp. de re-<br/>torno B7</li> </ul> |  |
| 100   | Diferencial conmu-<br>tación bomba by-<br>pass | 6 °C<br>(120) | °C | Esta función sólo es válida si la<br>línea 99 = 3                                                                                                    |  |

### Bloque "Limitación de la temperatura de retorno"

| ŝ, |     |                    |           |    |                                  |
|----|-----|--------------------|-----------|----|----------------------------------|
|    | 101 | Ajuste limitación  | °C        |    | Entrada = función                |
|    |     | temperatura de     | ( / 0140) | °C | desactivada                      |
|    |     | retorno / punto de |           |    | Para explicación de "bivalente", |
|    |     | arranque bivalente |           |    | consultar las líneas 103 y 104   |

Bloque "Ajuste limitación temperatura de retorno"

| 102 | Limitación de la temperatura de retorno | 0<br>(0 / 1) | <br>0 = mínima<br>1 = máxima<br>Si la instalación tiene una bom-<br>ba de bypass controlada vía<br>sonda temp. retorno B7, ésta<br>línea queda fija en 0 (límite de |
|-----|-----------------------------------------|--------------|----------------------------------------------------------------------------------------------------|
|     |                                         |              | mínima).                                                                                                    |

Building Technologies

74 319 0619 0 a

17.04.2008

273/288

## Bloque "Limitación máx. Bivalente de la temperatura de retorno"

| 103 | Retroceso máximo<br>de la consigna<br>temp. de caldera | 10 °C<br>(150)   | °C | Bosp<br>OpL103                                                                                           |  |
|-----|--------------------------------------------------------|------------------|----|----------------------------------------------------------------------------------------------------|--|
| 104 | Punto final bivalente                                  | 60 °C<br>(0…140) | °C | OpL101 OpL104 → TRt<br>BoSp = Consigna temp. caldera<br>OpL = Línea<br>TRt = Valor real temp. de retorno |  |

Bloque "Actuador a tres posiciones para A.C.S./circuito de mezcla"

| 108 | Tiempo de carrera<br>del actuador      | 120 s<br>(30…873)      | S  |  |
|-----|----------------------------------------|------------------------|----|--|
| 109 | Banda proporcional<br>del control (Xp) | 32.0 °C<br>(1.0…100.0) | °C |  |
| 110 | Tiempo de acción<br>integral (Tn)      | 120 s<br>(10…873)      | S  |  |

Bloque "Tiempo de acción integral de la limitación máx. Temperatura de retorno"

| 114 | Tiempo de acción<br>integral de la limita-<br>ción máx. Tempera- | 30 min<br>(060) | min |
|-----|------------------------------------------------------------------|-----------------|-----|
|     | tura de retorno                                                  |                 |     |

## Bloque "Ajustes básicos para el A.C.S."

| 121 | Ajustes básicos<br>para el A.C.S. | 0<br>(02) | <br>Calentamiento del A.C.S. para<br>0 = controlador propio<br>1 = todos los controladores<br>interconectados en el sis-<br>tema que tengan el mismo<br>número de segmento<br>2 = todos los controladores<br>interconectados en el sis-<br>tema |
|-----|-----------------------------------|-----------|----------------------------------------------------------------------------------------------------|
|     |                                   |           | lenia                                                                                                    |

es

Building Technologies

74 319 0619 0 a

17.04.2008

| Bloque "Bomba de circulación" |                                                          |           |  |                                                                                                    |  |  |
|-------------------------------|----------------------------------------------------------|-----------|--|----------------------------------------------------------------------------------------------------|--|--|
| 122                           | Programa para la<br>bomba de circula-<br>ción del A.C.S. | 2<br>(03) |  | <ul> <li>0 = 24 h por día (funcionamiento continuo)</li> <li>1 = según el/los programa/s de calefacción, dependiendo del ajuste hecho en la línea 121</li> <li>2 = según programa del reloj 2</li> <li>3 = según programa del reloj 3</li> </ul> |  |  |

Bloque "Prioridad y consigna de temp. de impulsión para A.C.S."

| Dioqu | e i nenada y ceneign | a ao tomp: ao impaioie | n para 7 . O. | 0.    |                |                   |
|-------|----------------------|------------------------|---------------|-------|----------------|-------------------|
| 123   | Liberación del ca-   | 2                      |               | 0 = f | unciona 24 h   | ı al día          |
|       | lentamiento del      | (02)                   |               | 1 = f | unciona segú   | in el/los pro-    |
|       | A.C.S.               | . ,                    |               | g     | rama/s de ca   | alefacción, de-   |
|       |                      |                        |               | p     | endiendo de    | los ajustes       |
|       |                      |                        |               | h     | echos en la    | línea 121; el     |
|       |                      |                        |               | li li | nicio del func | ionamiento se     |
|       |                      |                        |               | a     | ictiva con una | a hora de ante-   |
|       |                      |                        |               | la    | ación          |                   |
|       |                      |                        |               | 2 = f | unciona segi   | ún prog. del      |
|       |                      |                        |               | n     | eloj 2         |                   |
| 124   | Prioridad del A.C.S. | 0                      |               |       | Prioridad del  | Consig. Impulsión |
|       | y consigna de la     | (04)                   |               |       | A.C.S.         | en función de     |
|       | temp. de impulsión   |                        |               | 0 =   | prioridad      | A.C.S.            |
|       |                      |                        |               |       | absoluta       |                   |
|       |                      |                        |               | 1 =   | prioridad      | A.C.S.            |
|       |                      |                        |               |       | deslizante     |                   |
|       |                      |                        |               | 2 =   | prioridad      | Selección         |
|       |                      |                        |               |       | deslizante     | máx.              |
|       |                      |                        |               | 3 =   | ninguna        | A.C.S.            |
|       |                      |                        |               |       | (paralelo)     |                   |
|       |                      |                        |               | 4 =   | ninguna        | Selección         |
|       |                      |                        |               |       | (paralelo)     | máx.              |

Building Technologies

74 319 0619 0 a

17.04.2008

275/288

| Bloqu | Bloque "Acumulación del A.C.S."                                          |           |  |                                                                                                    |
|-------|--------------------------------------------------------------------------|-----------|--|----------------------------------------------------------------------------------------------------|
| 125   | A.C.S.                                                                   | 0<br>(03) |  | <ul> <li>0 = en paralelo con la calefac-<br/>ción</li> <li>1 = alternando con calenta-<br/>miento eléctrico; cambio de<br/>régimen en función del pro-<br/>pio controlador</li> <li>2 = alternando con calenta-<br/>miento eléctrico; cambio de<br/>régimen en función de to-<br/>dos los controladores inter-<br/>conectados en el sistema<br/>que tienen el mismo núme-<br/>ro de segmento</li> <li>3 = alternando con calenta-<br/>miento eléctrico; cambio de<br/>régimen en función de to-<br/>dos los controladores inter-<br/>conectados en el sistema</li> <li>3 = alternando con calenta-<br/>miento eléctrico; cambio de<br/>régimen en función de to-<br/>dos los controladores inter-<br/>conectados en el sistema</li> <li>Si la línea de operación 54 = 3,<br/>esta línea no se puede cambiar.<br/>En este caso, la carga siempre</li> </ul> |
| 126   | Sonda de tempera-<br>tura/termostato para<br>el acumulador del<br>A.C.S. | 0<br>(05) |  | <ul> <li>0 = 1 sonda</li> <li>1 = 2 sondas</li> <li>2 = 1 termostato</li> <li>3 = 2 termostatos</li> <li>4 = 1 sonda, con calefacción<br/>A.C.S. solar</li> <li>5 = 2 sondas, con calefacción<br/>A.C.S. solar</li> <li>Tipos de instalación x-4 sin<br/>carga solar: ajuste = 0</li> </ul>                                                                                                    |

Building Technologies

74 319 0619 0 a

17.04.2008

| 127 | Incremento de temp. | 10 °C       |     |                             |
|-----|---------------------|-------------|-----|-----------------------------|
|     | de carga A.C.S.     | (050)       | °C  |                             |
| 128 | Diferencial de con- | 8 °C        |     |                             |
|     | mutación A.C.S.     | (120)       | °C  |                             |
| 129 | Tiempo de carga     | 60 min      |     | Ajustando = función queda   |
|     | máxima para A.C.S   | ( / 5250)   | min |                             |
| 130 | Consigna función    | °C          |     | Ajustando = función anulada |
|     | antilegionela       | ( / 20…100) | °C  |                             |
| 131 | Carga forzada       | 0           |     | 0 = ninguna                 |
|     |                     | (0 / 1)     |     | 1 = a diario con el primer  |
|     |                     |             |     | arranque                    |

Bloque "Actuador a tres posiciones para A.C.S."

| 132 | Incremento de la<br>temp. De imp. En<br>válvula mezcladora<br>/ intercambiador | 10 °C<br>(050)         | °C |  |
|-----|--------------------------------------------------------------------------------|------------------------|----|--|
| 133 | Tiempo de apertura<br>del actuador                                             | 120 s<br>(10…873)      | S  |  |
| 134 | Tiempo de cierre<br>del actuador                                               | 120 s<br>(10…873)      | S  |  |
| 135 | Banda proporcional<br>del control (Xp) para<br>A.C.S.                          | 32.0 °C<br>(1.0…100.0) | °C |  |
| 136 | Tiempo de acción<br>integral (Tn)                                              | 120 s<br>(10873)       | S  |  |

Bloque "Tiempo de acción derivada del calor del A.C.S. vía intercambiador"

| 137 | Tiempo de acción   | 0 s    |   |    |
|-----|--------------------|--------|---|----|
|     | derivada (Tv) del  | (0255) | S |    |
|     | control del A.C.S. |        |   |    |
|     |                    |        |   | 00 |

17.04.2008

Building Technologies

74 319 0619 0 a

| Bloqu  | Bloque "Relé multifuncional"                                                                           |                          |    |                                                                                                    |  |  |
|--------|----------------------------------------------------------------------------------------------------|--------------------------|----|----------------------------------------------------------------------------------------------------|--|--|
| 141    | Función del relé<br>multifuncional                                                                     | 0<br>(07)                |    | <ul> <li>0 = sin función</li> <li>1 = conmutación por temp.<br/>Exterior potenciómetro de<br/>temperatura exterior (ajuste<br/>en las líneas 143145)</li> <li>2 = TODO/NADA en función del<br/>reloj (seleccionar reloj en la<br/>línea 146)</li> <li>3 = relé ACCIONADO en caso<br/>de error</li> <li>4 = relé ACCIONADO durante<br/>el periodo de ocupación</li> <li>5 = relé ACCIONADO durante<br/>el tiempo de ocupación in-<br/>cluidas optimizaciones</li> <li>6 = relé ACCIONADO cuando<br/>hay demanda de calor</li> <li>7 = TODO/NADA manual según<br/>línea 142</li> <li>Si la línea de operación 54 = 3,<br/>o si la línea 125 no es 0, no se<br/>puede consignar esta línea</li> </ul> |  |  |
| 142    | TODO/NADA<br>manual                                                                                    | 0<br>(0 / 1)             |    | 0 = relé EN REPOSO<br>1 = relé ACCIONADO<br>Función posible cuando la línea<br>141 = 7                                                                                                    |  |  |
| 143    | Conmutador por<br>temp. Ext., valor de<br>desconexión para<br>los tiempos de ocu-<br>pación            | 5.0 °C<br>(–35.0+35.0)   | °C | Función posible cuando la línea<br>141 = 1                                                                                                    |  |  |
| 144    | Conmutador por<br>temp. Exterior<br>Valor de desco-<br>nexión para los<br>tiempos de no ocu-<br>pación | –5.0 °C<br>(−35.0…+35.0) | °C | Función posible cuando la línea<br>141 = 1                                                                                                    |  |  |
| Buildi | ng Technologies                                                                                        | 74 319 0619 0 a          | 1  | 17.04.2008 278/288                                                                                                    |  |  |

| 145 | Conmutador por<br>temp. Exterior<br>Diferencial de con-<br>mutación | 3 °C<br>(120) | °C | Función posible cuando la línea<br>141 = 1                                                                                                    |
|-----|---------------------------------------------------------------------|---------------|----|----------------------------------------------------------------------------------------------------|
| 146 | Selección del reloj                                                 | 3<br>(13)     |    | <ol> <li>1 = reloj programación<br/>calefacción</li> <li>2 = reloj auxiliar 2</li> <li>3 = reloj auxiliar 3</li> <li>Función posible cuando la línea</li> <li>141 = 2</li> </ol> |

Bloque "Función legionela"

| 2.090 | zieque i unelen legionela                                                               |                       |     |                                                                                                    |  |
|-------|-----------------------------------------------------------------------------------------|-----------------------|-----|----------------------------------------------------------------------------------------------------|--|
| 147   | Periodicidad de la<br>función antilegionela                                             | 1<br>(07)             |     | 0 = diario<br>17 = semanal, siendo:<br>1 = siempre en Lunes<br>2 = siempre en Martes, etc.                                  |  |
| 148   | Tiempo de carga                                                                         | 05:00<br>(00:0024:00) |     |                                                                                                    |  |
| 149   | Tiempo de duración<br>de la consigna anti-<br>legionela                                 | 30 min<br>(0…360)     | min | Para consigna de función anti-<br>legionela, ver línea 130                                                                  |  |
| 150   | Funcionamiento de<br>la bomba de recircu-<br>lación durante la<br>función antilegionela | 1<br>(0 / 1)          |     | <ul><li>0 = sin impacto en la bomba de<br/>recirculación</li><li>1 = con impacto en la bomba de<br/>recirculación</li></ul> |  |
| Bloqu | e de "reloj 3"                                                                          |                       |     |                                                                                                    |  |
| 151   | Día de la semana<br>(reloj programación<br>semanal 3)                                   | 1-7<br>(17)           |     | 1 = Lunes<br>2 = Martes, etc.<br>1-7 = Todos los días                                                                       |  |
| 152   | Inicio del primer<br>periodo                                                            | 06:00<br>(00:0024:00) |     |                                                                                                    |  |
| 153   | Fin del primer<br>periodo                                                               | 22:00<br>(00:0024:00) |     | Programación, reloj 3<br>: = periodo inactivo                                                                               |  |
| 154   | Inicio del segundo                                                                      |                       |     |                                                                                                    |  |

**Building Technologies** 

periodo

74 319 0619 0 a

(00:00...24:00)

17.04.2008

es

| 155 | Fin del segundo<br>periodo   | <u>:</u><br>(00:0024:00) |                                                   |
|-----|------------------------------|--------------------------|---------------------------------------------------|
| 156 | Inicio del tercer<br>periodo | :<br>(00:0024:00)        | <br>Programación, reloj 3<br>: = periodo inactivo |
| 157 | Fin del tercer<br>periodo    | :<br>(00:0024:00)        |                                                   |

## Bloque "Funciones de servicio y ajustes generales"

| 161 | Simulación de tem- | °C          |    | El periodo de simulación es de   |
|-----|--------------------|-------------|----|----------------------------------|
|     | peratura exterior  | ( / -50+50) | °C | 30 min                           |
|     |                    |             |    | Sin simulación la línea muestra  |
|     |                    |             |    |                                  |
| 162 | Chequeo de relés   | 0           |    | 0 = funcionamiento normal        |
|     |                    | (013)       |    | 1 = todos los contactos abiertos |
|     |                    | . ,         |    | 2 = etapa 1 quemador             |
|     |                    |             |    | ACTIVADA por K4                  |
|     |                    |             |    | 3 = etapa 1 quemador ACTI-       |
|     |                    |             |    | VADA por K4 e ídem etapa         |
|     |                    |             |    | 2 / ABRE actuador modu-          |
|     |                    |             |    | lación quemador, por K5          |
|     |                    |             |    | 4 = bomba de circulación / bom-  |
|     |                    |             |    | ba bypass ACTIVADA M1            |
|     |                    |             |    | 5 = bomba de carga               |
|     |                    |             |    | ACTIVADA M3                      |
|     |                    |             |    | 6 = válvula circuito calefacción |
|     |                    |             |    | ABRE Y1                          |
|     |                    |             |    | 7 = válvula circuito calefacción |
|     |                    |             |    | CIERRA Y2                        |
|     |                    |             |    | 8 = bomba circuito calefacción   |
|     |                    |             |    | ACTIVADA M2                      |
|     |                    |             |    | 9 = bomba circulación / bomba    |
|     |                    |             |    | retorno ACTIVADA M4              |
|     |                    |             |    | 10 = relé multifuncional         |
|     |                    |             |    | ACCIONADO por K6 / ac-           |
|     |                    |             |    | tuador modulación del            |
|     |                    |             |    | quemador CIERRA, por K6          |
| -   |                    |             | •  |                                  |

es

Building Technologies

74 319 0619 0 a

17.04.2008

|     |                                                                                                    |               | <ul> <li>11 = válvula A.C.S. / válvula de<br/>mezcla ABRE Y7</li> <li>12 = válvula A.C.S. / válvula de<br/>mezcla CIERRA Y8</li> <li>13 = bomba del colector ON M5</li> <li><i>Fin test relés</i>: seleccionar "0",<br/>de lo contrario, transcurridos 30<br/>minutes pasará a "0"</li> </ul>                                                                                                    |
|-----|----------------------------------------------------------------------------------------------------|---------------|----------------------------------------------------------------------------------------------------|
| 163 | Chequeo de sondas<br>SET = consigna o<br>valor límite<br>ACTUAL = valor de<br>la sonda:<br>DDD = cortocircui-<br>tada<br>= abierta<br>Termostato de<br>control:<br>DDD = contacto<br>cerrado<br>= contacto<br>abierto | Visualización | <ul> <li>0 = sonda exterior conectada a borna B9</li> <li>1 = sonda temp. impulsión conectada a borna B1</li> <li>2 = sonda ambiente conectada a borna B5</li> <li>3 = sonda unidad ambiente conectada a borna A6</li> <li>4 = sonda temp. retorno conectada a borna B7 con limitación mínima</li> <li>5 = sonda temp. retorno conectada a borna B7 con limitación máxima</li> <li>6 = sonda temp. retorno conectada a borna B7 con limitación máxima</li> <li>6 = sonda temp. impulsión para A.C.S. conectada a borna B3</li> <li>7 = sonda/termostato 1 del acumulador del A.C.S., borna B31</li> <li>8 = sonda/termostato 2 del acumulador del A.C.S., borna B32</li> <li>9 = sonda temp. caldera conectada a borna B2</li> <li>A = sonda del colector B6</li> </ul> |

Building Technologies

74 319 0619 0 a

17.04.2008

281/288

| 164 | Chequeo de funcio-<br>nes de las bornas H<br>DD = contacto<br>cerrado<br>= contacto<br>abierto | Visualizació           | òn | <ul> <li>H1 = cambio del modo de fun-<br/>cionamiento</li> <li>H2 = demanda de calor genera-<br/>da manualmente</li> </ul>                                                                                                    |
|-----|------------------------------------------------------------------------------------------------|------------------------|----|----------------------------------------------------------------------------------------------------|
| 165 | Consigna resultante<br>de la temp. de im-<br>pulsión                                           | Visualización          |    | Consigna actual en función de la<br>temp. exterior compuesta, curva<br>de calefacción, posición del<br>mando de ajuste de la línea 72                                                                                                    |
| 166 | Curva de calefac-<br>ción                                                                      | Visualización          |    | Puntos de consigna incluyendo<br>la posición del mando de reajus-<br>tes y del ajuste de la línea 72<br><i>Izquierda: C</i> onsigna de impul-<br>sión a 15 °C temp. ext.<br><i>Derecha:</i> Consigna de impul-<br>sión a –5 °C temp. ext. |
| 167 | Temp. exterior para<br>antihielo de la insta-<br>lación                                        | 2.0 °C<br>( / 025.0)   | °C | Ajustando = sin antihielo                                                                                                    |
| 168 | Temp. impulsión<br>para antihielo de la<br>instalación                                         | 15 °C<br>(0…140)       | °C |                                                                                                    |
| 169 | Número de equipo                                                                               | 0<br>(016)             |    | Dirección del bus de datos<br>(LPB)<br>0 = equipo sin bus                                                                                                    |
| 170 | Número de seg-<br>mento                                                                        | 0<br>(014)             |    | Dirección del bus de datos<br>(LPB)                                                                                                    |
| 171 | Alarma de la temp.<br>de impulsión                                                             | : h<br>(: / 1:0010:00) | h  | Periodo de tiempo durante el<br>cual la temp. de impulsión/cal-<br>dera puede estar fuera de lími-<br>tes.<br>Instalaciones 1–x, 2–x, y 3–x:<br>sonda B1<br>Instalaciones 4–x y y 5–x:<br>sonda B2<br>= función desactivada               |

Building Technologies

74 319 0619 0 a

17.04.2008

| 172    | Selección del modo                      | 0                      |     |                          | Calefa                                                                       | cción                                                                                                    | A.C.S.                                     |
|--------|-----------------------------------------|------------------------|-----|--------------------------|------------------------------------------------------------------------------|----------------------------------------------------------------------------------------------------|--------------------------------------------|
|        | de funcionamiento                       | (09)                   |     | 0 =                      |                                                                              | PROTECCIÓN                                                                                                 | NO                                         |
|        | bornas H1–M                             |                        |     | 1 =                      | Auto                                                                         | AUTO                                                                                                    | NO                                         |
|        |                                         |                        |     | 2 =                      | 0                                                                            | REDUCIDA                                                                                                   | PARO                                       |
|        |                                         |                        |     | 3 =                      | <b>*</b>                                                                     | NORMAL                                                                                                    | NO                                         |
|        |                                         |                        |     | 4 =                      |                                                                              | PROTECCIÓN                                                                                                 | SI                                         |
|        |                                         |                        |     | 5 =                      | Auto                                                                         | AUTO                                                                                                    | SI                                         |
|        |                                         |                        |     | 6 =                      | C                                                                            | REDUCIDA                                                                                                   | SI                                         |
|        |                                         |                        |     | 7 =                      | \$                                                                           | NORMAL                                                                                                    | SI                                         |
|        |                                         |                        |     | 8 =                      | Auto                                                                         | AUTO                                                                                                    | SI,<br>24h/día                             |
|        |                                         |                        |     | 9 =                      | <b>*</b>                                                                     | NORMAL                                                                                                    | SI,<br>24h/día                             |
| 173    | Amplificación de la<br>señal de bloqueo | 100 %<br>(0200)        | %   | En<br>das<br>bloc        | instala<br>(respu<br>queo)                                                   | ciones intercon<br>uesta a señales                                                                         | ecta-<br>; de                              |
| 174    | Retardo a la parada de la bomba         | 6 min<br>(040)         | min |                          |                                                                              |                                                                                                    |                                            |
| 175    | Funcionamiento<br>periódico de bomba    | 0<br>(0 / 1)           |     | 0 =<br>1 =               | sin fur<br>periód<br>funcio                                                  | ncionamiento<br>lico<br>namiento sema                                                                      | anal                                       |
| 176    | Cambio horario de<br>invierno/verano    | 25.03<br>(01.01 31.12) |     | Aju                      | ste: se                                                                      | gún fechas ofic                                                                                            | iales                                      |
| 177    | Cambio horario de verano/invierno       | 25.10<br>(01.01 31.12) |     | Aju                      | ste: se                                                                      | gún fechas ofic                                                                                            | iales                                      |
| 178    | Asignación de reloj                     | 0 (03)                 |     | 0 =<br>1 =<br>2 =<br>3 = | reloj a<br>dor<br>reloj d<br>ajuste<br>reloj d<br>ajuste<br>el del<br>centra | utónomo del co<br>remoto<br>el bus (esclavo<br>el bus (esclavo<br>remoto<br>controlador cor<br>I (maestro) | ontrola-<br>o), sin<br>o), con<br>mo reloj |
| Buildi | ng Technologies                         | 74 319 0619 0 a        | l   | 17.0                     | 4.2008                                                                       | }                                                                                                    | 283/288                                    |

| 179   | Alimentación del<br>bus                                             | A<br>(0 / A)          |    | 0 = sin alimentación del bus a<br>través del controlador<br>A = con alimentación del bus a<br>través del controlador                                                                                                    |
|-------|---------------------------------------------------------------------|-----------------------|----|----------------------------------------------------------------------------------------------------|
| 180   | Fuente de tempera-<br>tura exterior                                 | A<br>A / (00.0114.16) |    | Sin visualización: controlador<br>autónomo (sin bus)<br>Cuando se precise vía bus de<br>datos:<br>Introducir el nº del segmento y<br>del controlador de donde proce-<br>da la detección de la temp. ext.,<br>o bien introducir A, en cuyo<br>caso la fuente se identifica aut. |
| 182   | U1 señal demanda<br>de calor 010 V CC                               | 130 °C<br>(30…130)    | °C | Escala para 10 V CC                                                                                                    |
| 183   | U2 señal demanda<br>de calor 010 V CC                               | 130 °C<br>(30…130)    | °C | Escala para 10 V CC                                                                                                    |
| Bloqu | ie "Bornas H2"                                                      |                       |    |                                                                                                    |
| 184   | Función cuando las<br>bornas H2–M están<br>puenteadas               | 0<br>(0 / 1)          |    | <ul> <li>0 = señal demanda de calor a<br/>fuente de calor</li> <li>1 = señal demanda de calor a<br/>circuito calefacción</li> </ul>                                                                                                    |
| Bloqu | ie "Entradas externas"                                              |                       |    |                                                                                                    |
| 185   | Efecto cuando las<br>bornas H2–M están<br>puenteadas                | 0<br>(0 / 1)          |    | 0 = constante<br>1 = mínimo                                                                                                    |
| 186   | Demanda de calor<br>cuando las bornas<br>H2–M están puen-<br>teadas | 70 °C<br>(0…140)      | °C |                                                                                                    |
| 187   | Valores de las en-<br>tradas de tensión                             | Visualizacio          | ón | 0 = radiación solar en W/m <sup>2</sup><br>1 = velocidad del viento en m/s<br>2 = demanda de calor en borna<br>U1 en °C                                                                                                    |

**Building Technologies** 

74 319 0619 0 a

284/288

17.04.2008

|     |                                                  |                       |    | 3 = demanda de calor en borna<br>U2 en °C                                                                                                    |
|-----|--------------------------------------------------|-----------------------|----|----------------------------------------------------------------------------------------------------|
| 188 | Función de entrada<br>de tensión 1 (U1)          | 0<br>(02)             |    | 0 = sin uso<br>1 = sonda solar<br>2 = señal demanda calor<br>(010 VCC = 0x °C;<br>para valor "x", ver línea op-<br>erativa 182)                                                                                         |
| 189 | Efecto de la radia-<br>ción solar                | 0 °C<br>(020)         | °C | Desviación de la consigna de la temp. de ambiente para una radiación solar de 1000 W/m <sup>2</sup>                                                                                                    |
| 190 | Fuente de señal<br>radiación solar               | A<br>(A / 00.0114.16) |    | Sin indicación: controlador<br>autónomo (sin bus de datos).<br>Entrada cuando la fuente es el<br>bus de datos: Número y<br>segmento del controlador<br>fuente, o<br>A para la identificación<br>automática de la fuente |
| 191 | Función de entrada<br>de tensión 2 (U2)          | 0<br>(02)             |    | 0 = sin uso<br>1 = sonda de viento<br>2 = señal demanda calor<br>(010 VCC = 0 x °C;<br>para valor "x", ver línea op-<br>erativa 183)                                                                                    |
| 192 | Efecto velocidad del<br>viento                   | 0 °C<br>(020)         | °C | Desviación de la consigna de la temp. de am-biente para una velocidad del viento de 20 m/s                                                                                                    |
| 193 | Fuente de señal de<br>la velocidad del<br>viento | A<br>(A / 00.0114.16) |    | Sin indicación: controlador<br>autónomo (sin bus de datos).<br>Entrada cuando la fuente es el<br>bus de datos: Número y<br>segmento del controlador<br>fuente, o<br>A para la identificación<br>automática de la fuente |

Building Technologies

74 319 0619 0 a

17.04.2008

es

| 194   | Contador de horas    | Visualización |        | Horas de funcionamiento del      |
|-------|----------------------|---------------|--------|----------------------------------|
|       | de funcionamiento    |               |        | controlador                      |
| 195   | Versión del software | Visualización |        |                                  |
|       | del controlador      |               |        |                                  |
| 196   | Código de identifi-  | Visualización |        |                                  |
|       | cación unidad am-    |               |        |                                  |
|       | biente               |               |        |                                  |
| Bloqu | e "A.C.S. solar"     |               |        |                                  |
| 201   | Diferencial de tem-  | 8 °C          |        | Diferencial de temperatura entre |
|       | peratura solar ON    | (040)         | °C     | el collector y tanque de almace- |
|       |                      |               |        | naje                             |
| 202   | Diferencial de tem-  | 4 °C          |        | Diferencial de temperatura entre |
|       | peratura solar OFF   | (040)         | °C     | el collector y tanque de almace- |
|       |                      |               |        | naje                             |
| 203   | Colector protección  | °C            |        | Ajuste = No hay protección       |
|       | antihielo            | ( / –20…5)    | °C     | antihielo del colector           |
| 204   | Colector protección  | 105 °C        |        | Ajuste = No hay protección       |
|       | sobretemperatura     | ( / 30260)    | С      | sobretemperatura del colector    |
| 205   | Máxima temperatu-    | 140 °C        |        | Ajuste = No hay protección       |
|       | ra de evaporación    | ( / 60260)    | °C     | bomba del colector               |
| 206   | Limitación máxima    | 80 °C         |        |                                  |
|       | de temperatura de    | (8100)        | °C     |                                  |
|       | carga A.C.S.         |               |        |                                  |
| 207   | Limitación máxima    | 90 °C         |        | Sin función de seguridad         |
|       | de la temperatura    | (8100)        | °C     |                                  |
|       | del tanque de alma-  |               |        |                                  |
| 000   | cenaje A.C.S.        |               |        |                                  |
| 208   | Gradación de la      | min/°C        |        | Ajuste = función                 |
|       | function de ennemers | / /1 00       | min/or |                                  |

Building Technologies

```
74 319 0619 0 a
```

17.04.2008

## **Operaciones finales**

- 1. Anotar en estas instrucciones los ajustes realizados y guardarlas en lugar seguro, por si surgieran consultas posteriores.
- 2. En las Instrucciones de Manejo, anotar los datos siguientes:

  - Funcionamiento del A.C.S., en la pág. 10
    Ajuste curva de calefacción, en la pág. 13
  - Función del reloj programador 2, en la pág. 22
  - Nombre y dirección del instalador, en la pág. 31
- Guardar las instrucciones de Manejo en el alojamiento de la tapa del controlador
   Precintar la tapa del controlador, si se considera necesario.

**Building Technologies** 

74 319 0619 0 a

17.04.2008

287/288

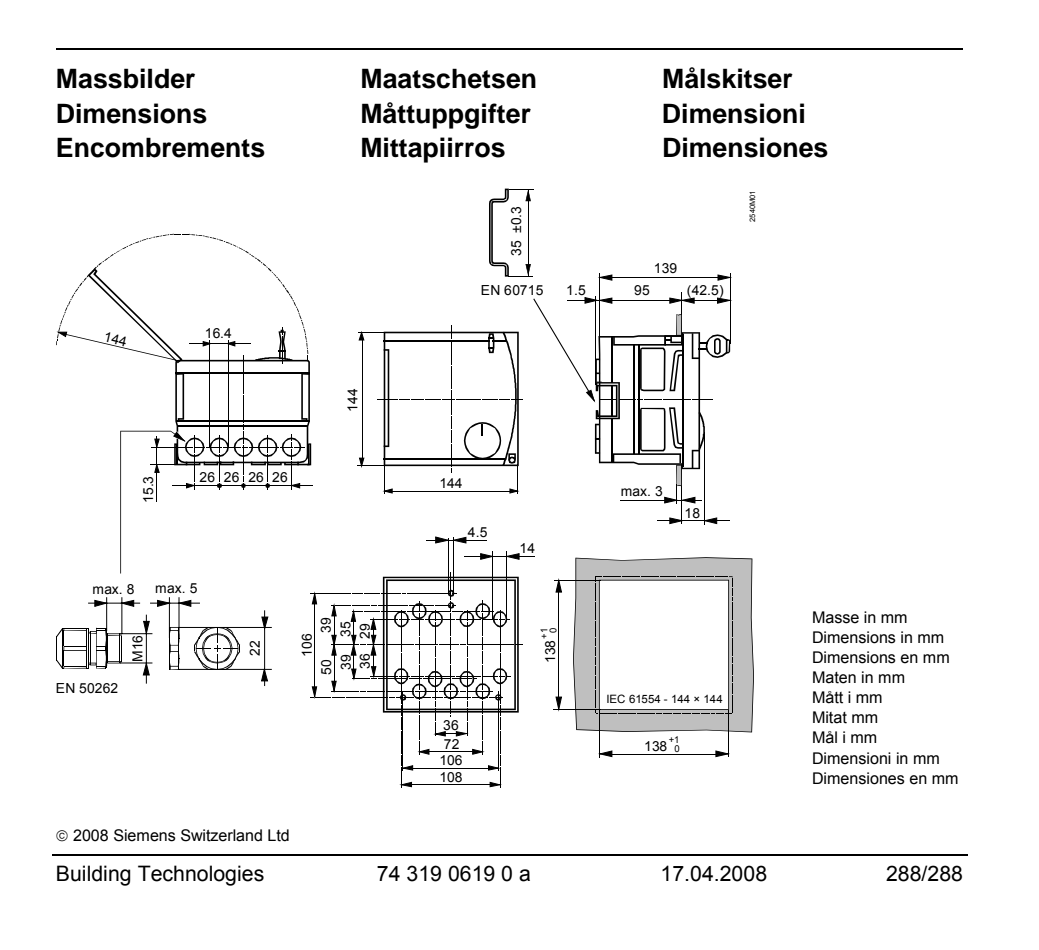